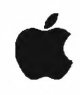

# LaserWriter Printers<sup>®</sup> Volume I

# Service Guide

LaserWriter/LaserWriter Plus, LaserWriter II SC/NT/NTX/IIf/IIg, Personal LaserWriter SC/NT/LS

| This Ap | ole Service Guide is the property of: |
|---------|---------------------------------------|
|         |                                       |
| Phone:  |                                       |

To Apple's On-Site Technicians:

You can help ensure that the *Apple Service Guide for LaserWriter Printers* meets all of your on-site technical information needs by sending us your comments and recommendations. Just use the AppleLink<sup>®</sup> address below. We will consider all recommendations for the next release of the guide and, whenever possible, reply personally to your recommendations.

#### AppleLink: ASG

Apple, the Apple logo, Appletalk, LaserWriter, Localtalk, and Macintosh are trademarks of Apple Computer, Inc., registered in the U.S. and other countries.

Apple Desktop Bus and QuickDraw are trademarks of Apple Computer, Inc.

Software From Adobe PostScript and the PostScript logo are trademarks of Adobe Systems Incorporated, registered in the U.S. and other countries.

Diablo is a registered trademark of Diablo Systems, Inc., a subsidiary of Xerox Corporation.

Hewlett-Packard and LaserJet are registered trademarks of Hewlett-Packard Corporation.

Helvetica, Palatino, and Times are registered trademarks of Linotype Corporation.

ITC Avant Garde, ITC Bookman, ITC Garamond, ITC Zapf Chancery, and ITC Zapf Dingbats are registered trademarks of International Typeface Corporation.

MS-DOS is a registered trademark of Microsoft Corporation.

<sup>e</sup>Apple Computer, Inc., 1992. No portion of this document may be reproduced in any form without the written permission of Apple Computer, Inc.

## Apple Service Guide

## LaserWriter Printers—Introduction

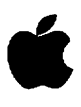

#### Introduction

The Apple Service Guide for LaserWriter Printers is the second in a series of booklets being developed to help Apple-certified technicians troubleshoot and repair Apple products at their customers' sites. Future releases will cover Macintosh peripherals and networking and communications.

The Apple Service Guide for LaserWriter Printers takes information found in the Technical Procedures and other Service publications, and presents this information in a booklet format that is easy to use and easy to carry. The guide includes *only* information that experienced technicians need to quickly and reliably service LaserWriter printers at the customer's site.

The January 1992 update to the Apple Service Guide for LaserWriter Printers replaces the original version of the guide (released in May 1991). For this update we made the following additions and revisions:

- Relocated on-site hardware and software troubleshooting information to a new tab (On-Site Troubleshooting) at the front of the guide.
- Added information covering Apple's two new laser printers—the LaserWriter IIf and the LaserWriter IIg.
- Revised information in the LaserWriter II and Personal LaserWriter tab sections to improve the technical accuracy of the guide.

#### **Key Features**

- Portability—At 5-1/2 by 8 inches, the guide is easy to handle and carry. Just slip the guide into your toolbox or briefcase.
- Ease of use—The plastic spiral binding is tough and enables you to lay the guide open on any available surface. The paper is durable, and its matte finish prevents glare from overhead lighting. The booklet uses tabs, subject/product icons, and color highlighting to help you locate information quickly.
- Presentation of information—Information has been condensed to the extent
  possible, while type size has been kept easily readable. Extensive charts, tables,
  and graphics present information clearly and concisely.
- No updating required—This guide will be updated only as required by product changes or new product introductions. Updated versions of the guide will replace previous versions.
- Professional appearance—The guide is a high-quality Apple publication that represents the new Apple Service design and uses color to emphasize important information. The cover has a protective coating to resist stains, and the highresolution printing process enhances the guide's professional appearance and readability.

**Apple Service Guide** 

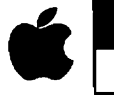

## LaserWriter Printers—Introduction

#### **Guide Contents**

The Apple Service Guide for LaserWriter Printers has an introductory section (devoted to safety practices and procedures) and six tab sections:

- Tab 1: On-Site Troubleshooting
- Tab 2: LaserWriter/LaserWriter Plus
- Tab 3: LaserWriter II
- Tab 4: Personal LaserWriter
- Tab 5: General Information
- Tab 6: Ports and Cables

#### Using the Guide

IMPORTANT: When ordering a replacement module or spare part, be sure to check the part number given in the guide against the current price pages in the Apple Service Programs manual. Remember that the Apple Service Guide is not updated on a regular basis.

Safety Procedures and Practices: You should be completely familiar with all safety procedures and practices before using this guide. Please read this section.

<u>Tab 1 – On-Site Troubleshooting</u>: This tab section contains generic troubleshooting information that you might find immediately helpful when you encounter a problem at your customer's site. This information includes:

- Information gathering and problem identification
- · Generic hardware and software troubleshooting guide

<u>Tabs 2-4</u>: The three LaserWriter printer tab sections contain information specific to particular LaserWriter printer models. The types of information included are:

- · Exploded-view drawings of the LaserWriter printers
- · Alphabetical parts lists with part numbers
- · System specifications, adjustments, and upgrade procedures
- · Troubleshooting flowcharts and tables
- Preventive maintenance procedures

<u>Tab 5 – General Information</u>: This tab section contains information that applies to more than one of the LaserWriter printers. The types of informaton included are:

- · How to connect a LaserWriter printer to a Macintosh computer
- · How to connect a LaserWriter printer to an MS-DOS computer
- How to connect hard disks to a LaserWriter II NTX

<u>Tab 6 – Ports and Cables:</u> This tab section includes a table of peripheral cables, LaserWriter external connectors, peripheral cable pin-outs, and LaserWriter switch settings.

## Safety

## Warnings

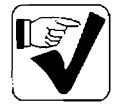

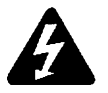

WARNING: The LaserWriter printers operate at high voltages. To prevent serious injury, always switch off the printer and unplug the AC power cord before servicing the printer.

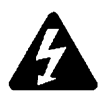

WARNING: Never disconnect the optical fiber cable or open the laser access hatch when the printer is switched on. The reflected laser beam, though invisible, can permanently damage your eyes.

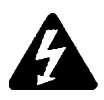

WARNING: The fuser assembly rollers become very hot during printer operation. Before servicing the fuser assembly, switch off the printer for at least five minutes to allow the fuser assembly rollers to cool.

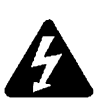

WARNING: Electrostatic discharge (ESD) can cause severe damage to sensitive microcircuits. LaserWriter I/O boards contain CMOS components, among the most sensitive chips in use today. CMOS chips, ROMs, and SIMMs are very susceptible to ESD and skin acid damage. To prevent damage to these components, handle them only by the edges.

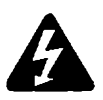

WARNING: Make sure that you are not grounded when: • You are working on plugged-in equipment

You are performing live adjustments

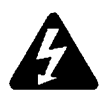

WARNING: The LaserWriter printers are heavy—from 32 to 60 pounds each. When lifting or moving the printer, be careful not to strain your back.

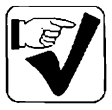

## Safety

## **Safety Precautions**

#### LaserWriter Safety Rules

- 1. Remove all jewelry before performing repairs on a LaserWriter printer. Removing these conductors reduces the possibility of electric shock.
- Before servicing a LaserWriter, turn off the power and disconnect the AC power cord. Certain parts of the printer are hot (electrified) when the printer is under power. Never work on a LaserWriter printer under power except when making live adjustments.
- 3. Do not disconnect the optical fiber cable when the LaserWriter is powered on. The optical fiber carries the infrared laser beam, which you cannot see but which can permanently damage your eyes.
- 4. Do not touch the following modules when the LaserWriter is powered on and the covers are removed:
  - The high-voltage power supply
  - The DC power supply
  - The power supply block (LaserWriter II)
  - The high-voltage contact assembly (Personal LaserWriter)
  - The power supply unit (Personal LaserWriter)

#### **Toner Safety**

Toner is a nontoxic substance composed of plastic, iron, and a small amount of pigment. Skin and clothing are best cleaned by removing as much toner as possible with a dry tissue, then washing with cold water. Hot water causes toner to jell and permanently fuse into clothing. Toner attacks vinyl materials, so avoid contact with vinyl.

#### Laser Safety

When servicing or adjusting the optical system of the LaserWriter, be careful not to place screwdrivers or other shiny objects in the path of the laser beam. The reflected laser beam, though invisible, can permanently damage your eyes.

Because the laser beam is invisible, the following labels (see Figure) are attached to the insides of covers where there is danger of exposure to laser radiation:

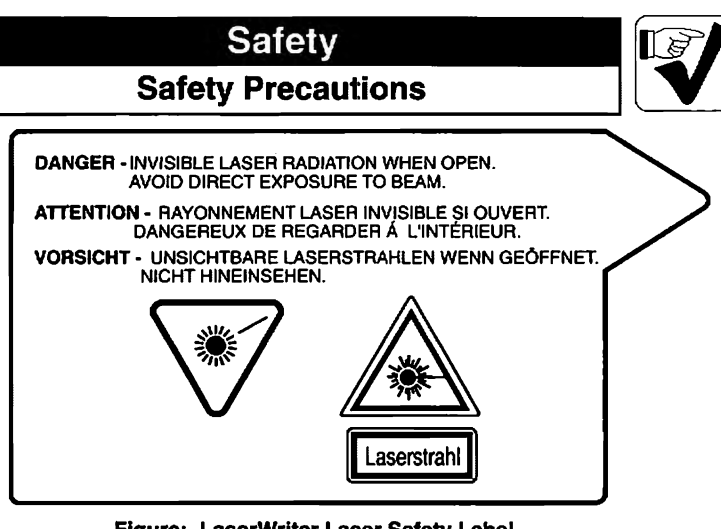

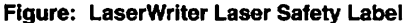

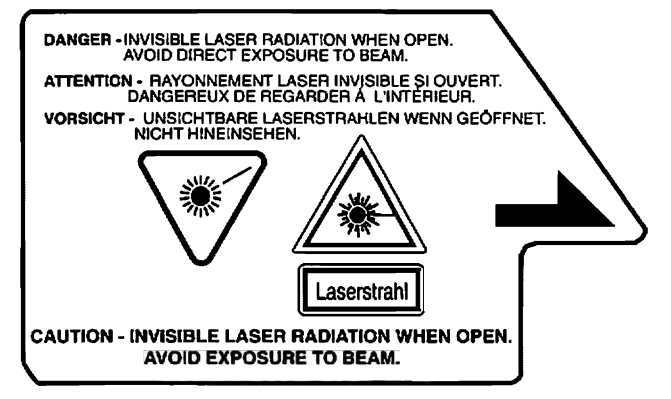

#### Figure: LaserWriter II Laser Safety Label

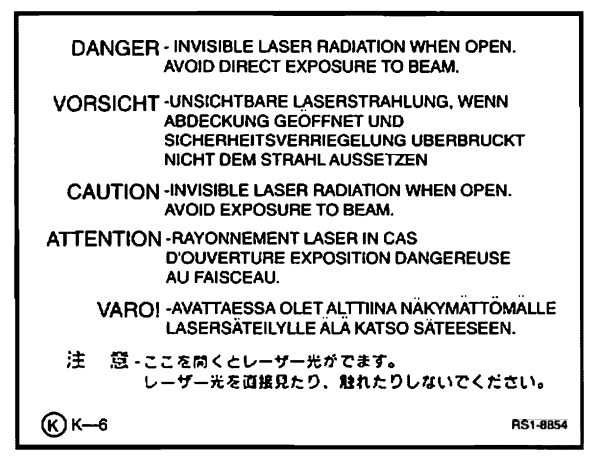

Figure: Personal LaserWriter Laser Safety Label

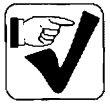

## Safety

## **ESD Prevention**

## ESD Prevention Rules

 Before working on any device containing a printed circuit, ground yourself and your equipment. Use a grounded conductive workbench mat and a grounding wriststrap, and ground your equipment to the mat.

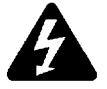

- WARNING: Make sure that you are not grounded when: • You are working on plugged-in equipment
- You are performing live adjustments
- 2. Do not touch anybody who is working on integrated circuits. You could "zap" the equipment through the technician—even if the technician is grounded.
- 3. Use static-shielding bags for boards and chips during storage, transportation, and handling. Leave all Apple service exchange components in their ESD-safe packaging until you need them.
- 4. Handle all ICs by the body, not the leads. Also, do not touch the edge connectors or exposed circuitry on boards or cards.
- Do not wear polyester clothing or bring plastic, vinyl, or styrofoam into the work environment. The electrostatic field around these nonconductors cannot be removed.
- 6. Never place components on any metal surface. Use antistatic, conductive, or foam rubber mats.
- If possible, keep the humidity in the service area between 70% and 90%, and use an ion generator. Charge levels are reduced (but not eliminated) in high-humidity environments and in areas with ion generators.
- If an ESD pad/workstation (see below) is not available, touch bare metal on the power supply to discharge electrostatic charges.

#### Setting Up an ESD-Safe Workstation

#### Materials Required

Conductive workbench mat with ground cord Wriststrap with built-in 1-megohm resistor and ground cord Equipment ground cord with alligator clips Ground/polarity tester

#### Setup and Procedure

- 1. Remove all ESD hazards from the area. Nonconductive materials (see rule #5 above) cannot be grounded. Such materials retain charges for hours and even days.
- Use a ground/polarity tester to verify proper grounding of the power outlet. If the outlet is wired incorrectly, most testers show a light pattern that matches a code given on the tester. If the tester does not verify proper grounding, move to another outlet that is safe.
- 3. Connect the ground cord of the workbench mat to ground.
- 4. Use a wriststrap ground cord. Fasten it to the workbench mat and to the wriststrap. The wriststrap should touch your skin.
- 5. Finally, ground the equipment you are working on. Use alligator clips and a grounding cord to attach any metal part of the device you are working on to the grounded workbench mat.

# **On-Site Troubleshooting**

## **Table of Contents**

## Contents

| <b>On-Site Troubleshooting</b> |               |
|--------------------------------|---------------|
| On-Site Troubleshooting        | Flowcharts6-7 |

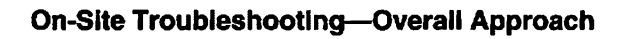

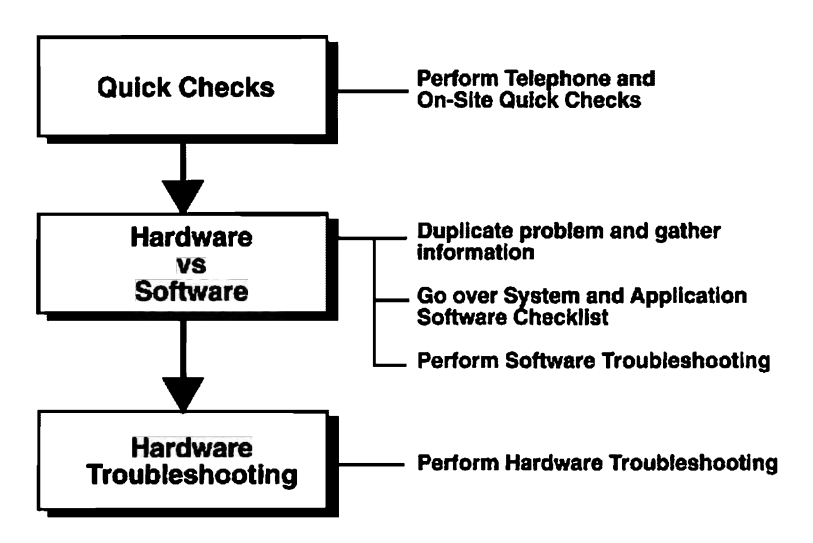

## **Telephone and On-Site Quick Checks**

- ✓ Check the power source and power connection.
- ✓ Check all cables and cable connections.
- ✓ Check that the toner cartridge is installed and has toner.
- Check that the paper cassette is installed and has paper.
- ✓ Check that the LaserWriter access door is closed.
- ✓ Check the status lights.
- Check the print density adjustment.
- Check the switch settings.
- ✓ Check whether the printer can produce a user test print. (The LaserWriter, LaserWriter II NT, NTX, IIf, IIg and Personal LaserWriter NT produce a user test print each time the printer is switched on unless the function has been turned off with PostScript software. The LaserWriter II SC and Personal LaserWriter SC produce a user test print only if the SCSI ID switch is set to "7." The Personal LaserWriter LS does not produce a user test print.)

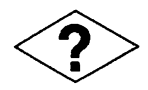

### Information Gathering

When quick checks do not identify the problem, try duplicating the problem (or have your customer duplicate the problem) and gather as much information about the problem as possible.

#### Obtain the following information:

- What is the operating condition and environment when the problem occurs (model of computer and LaserWriter; whether printer is networked; LaserWriter Driver and Laser Prep versions; system software and version; application software and version)
- What your customer is doing, *exactly*, when the problem occurs
- Description of the problem (no power, unable to print from the computer, print quality bad, paper jam)
- If the problem appeared recently, what has been changed or added to the system
- · What the customer has done to fix the problem and the results
- If the problem is continuous or intermittent
- If the LaserWriter can print both a user test print and a service test print

#### **Problem Identification**

Using the information obtained from the customer or from on-site observation, identify whether the problem resides in one of the following functional areas----software, hardware, or network.

#### Network

The problem is most likely a network problem when:

- Two or more users on the network experience the same symptoms
- The printer successfully prints both a user test print and a service test print, and the computer and software are known-good
- Users experience "poor performance" symptoms (for example, the printer takes longer to print than before)
- The printer or other network devices have been moved from one location to another

**Note:** To troubleshoot and repair network problems, refer to the Networks tab in the Apple Service Technical Procedures.

#### Software

The problem is most likely a software problem when:

- The printer successfully prints both a user test print and a service test print, but will not print when connected to a computer (provided the computer and network hardware components are known-good)
- The user is attempting to print using prerelease, public-domain, or untested software (applications, fonts, drivers)
- The same problem occurs when using the software with other known-good LaserWriter printers

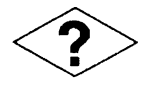

#### Hardware

The problem is most likely a hardware problem when:

- · The printer is unable to print a user or service test print
- The printer shows obvious, physical signs of damage
- The printer emits unusual noises or smells
- The printer indicates a paper jam or paper-out condition
- · The print quality of the test print is not acceptable
- The printer has no power

#### Software Troubleshooting

If you suspect the problem is a software problem, check the following:

- 1. Check the LaserWriter switch settings.
- 2. Check the cables and cable connections.
- 3. Verify that the LaserWriter driver software is installed in the System Folder using the Installer, and that the version number is current.
- 4. Open the Apple menu and select the Chooser.
- 5. Click on the LaserWriter icon and verify that the printer is selected.
- 6. Open the File menu and select Print Directory or Print Window.
- If a printout of the directory is produced, the printer and network are functioning properly. Perform software checks as directed in the following System and Application Software Checklist.
- 8. If a printout of the directory is *not* produced, perform software checks as directed in the following System and Application Software Checklist. If this approach does not fix the problem, your customer probably has a hardware problem (refer to Hardware Troubleshooting later in this section).

#### System and Application Software Checklist

Check whether the problem is peculiar to one application (try replicating the problem using another application). If the application is at fault, try the following:

| Problem                                                  | Solutions                                                                                                    |
|----------------------------------------------------------|----------------------------------------------------------------------------------------------------|
| The message "Application<br>is busy or missing" displays | <ol> <li>Make sure application is installed on drive.</li> <li>Launch application rather than document.<br/>If application launches, it is not corrupted.</li> </ol>                           |
| Program incompatible with system software                | <ol> <li>Contact vendor about program update.</li> <li>Install older version of system software.</li> <li>Remove program from system.</li> </ol>                                               |
| Program corrupted                                        | <ol> <li>System crashes can corrupt the program and<br/>the system software. Trash the program.</li> <li>Reinstall the program and system software<br/>from original, locked disks.</li> </ol> |

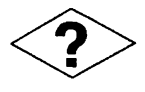

# On-Site Troubleshooting On-Site Troubleshooting

 Check whether the problem is with system software (try booting from a floppy) or with multiple System Folders (use Find File under the Apple menu).

| <u>Problem</u>               | Solutions                                                                                                    |
|------------------------------|----------------------------------------------------------------------------------------------------|
| Multiple system<br>folders   | <ul> <li>Remove all system folders except folder with<br/>the Macintosh icon on it.</li> </ul>                                                     |
| Corrupted system<br>software | <ul> <li>Trash the old system software. Use Installer<br/>on original, locked system software disks to<br/>install new system software.</li> </ul> |

**Important:** When replacing corrupted system software, avoid introducing new problems—always use the Installer on the original system software disks. If you remove the System file before running the Installer, you will need to replace the fonts and desk accessories on your customer's system. Make copies of your customer's fonts and desk accessories before running the Installer.

#### Hardware Troubleshooting

This section does not apply to the Personal LaserWriter LS. To troubleshoot the Personal LaserWriter LS, use the Troubleshooting Flowcharts/Tables in the Personal LaserWriter tab section.

If you suspect the problem is a hardware problem, check the following:

- 1. Setup Checklist—Check the following setup conditions:
  - Check the power source and power connection.
  - Check all cables and cable connections.
  - Check that the toner cartridge is installed and has toner.
  - Check that the paper cassette is installed and has paper.
  - ✓ Check that the print density adjustment is set correctly.
  - ✓ Check that the LaserWriter access door is closed.
- User Test Print Check—Disconnect the LaserWriter from the Macintosh computer, switch on the printer, and walt for the user test print. If the printer is a LaserWriter II SC or Personal LaserWriter SC, set the SCSI ID switch to "7," then switch on the printer, and wait for the user test print (see Functional Check Flowchart in this section).
  - If the user test print is produced, connect the printer to a single Macintosh computer and try to print from the computer (see Communication Check Flowchart in this section).
  - If the user test print is produced, but the print quality is not acceptable, refer to Troubleshooting Flowcharts/Tables in the appropriate LaserWriter tab section.

# On-Site Troubleshooting On-Site Troubleshooting

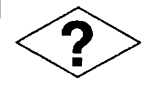

- If the user test print is *not* produced, verify that the test print has not been disabled with software. Proceed to the Service Test Print Check.
- If the user test print jams inside the printer, refer to Troubleshooting Flowcharts/Tables in the appropriate LaserWriter tab section.
- 3. Service Test Print Check—Initiate a service test print (see Functional Check Flowchart in this section).
  - If the service test print is not produced, the LaserWriter print engine is defective. Refer to Troubleshooting Flowcharts/Tables in the appropriate LaserWriter tab section.
  - If the service test print jams inside the printer, refer to Troubleshooting Flowcharts/Tables in the appropriate LaserWriter tab section.
  - If the service test print is produced but the user test print has been disabled, connect the printer to a single Macintosh computer and try to print from the computer (see Communication Check Flowchart in this section.)
  - If the service test print is produced but the user test print will not print, the problem is most likely with the LaserWriter I/O board. Switch off the printer and recheck the cable connections. Switch on the printer and wait for the user test print. If the user test print is not produced, replace the I/O board with a known-good I/O board.

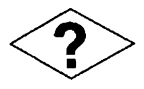

## On-Site Troubleshooting On-Site Troubleshooting Flowcharts

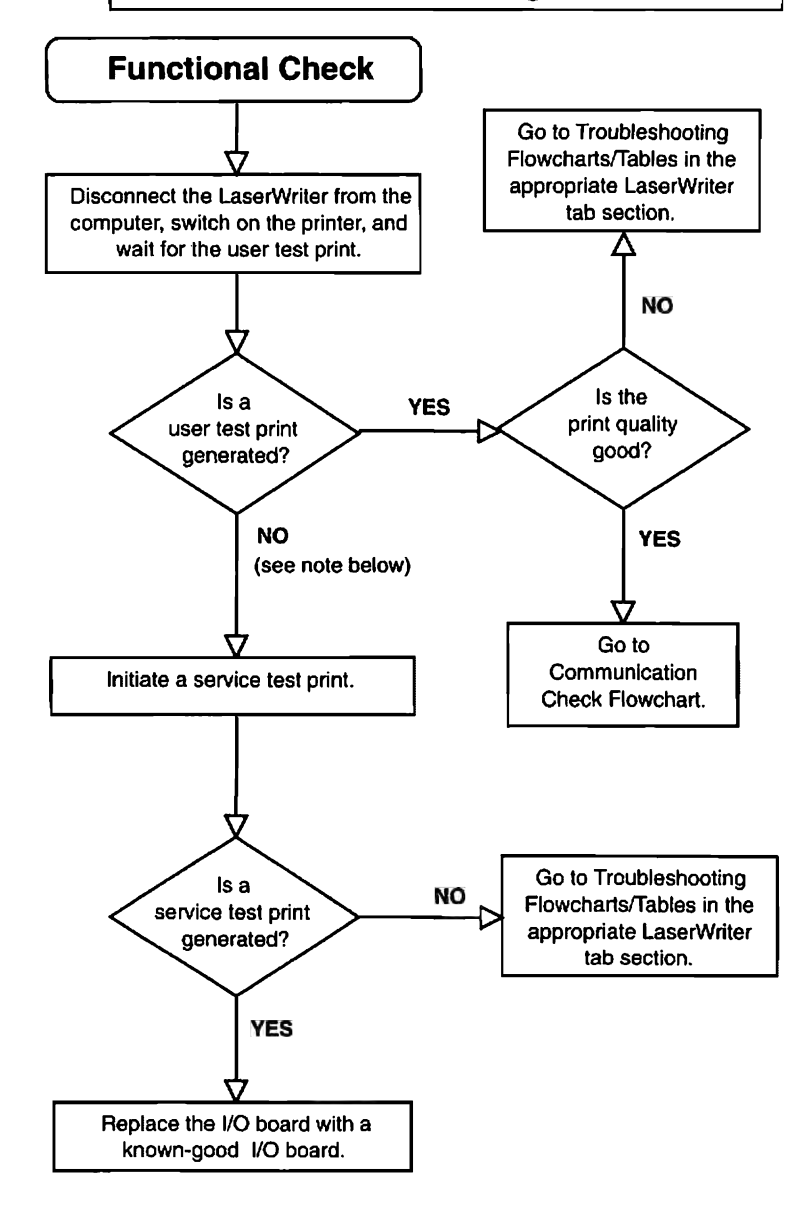

**Note:** The LaserWriter, LaserWriter II NT,NTX,IIf, IIg, and Personal LaserWriter NT produce a user test print each time the printer is switched on (unless the function has been turned off with PostScript software). The LaserWriter II SC and Personal LaserWriter SC produce a user test print only if the SCSI ID switch is set to "7." The Personal LaserWriter LS does not produce a user test print.

# **On-Site Troubleshooting**

## **On-Site Troubleshooting Flowcharts**

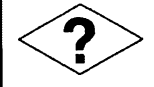

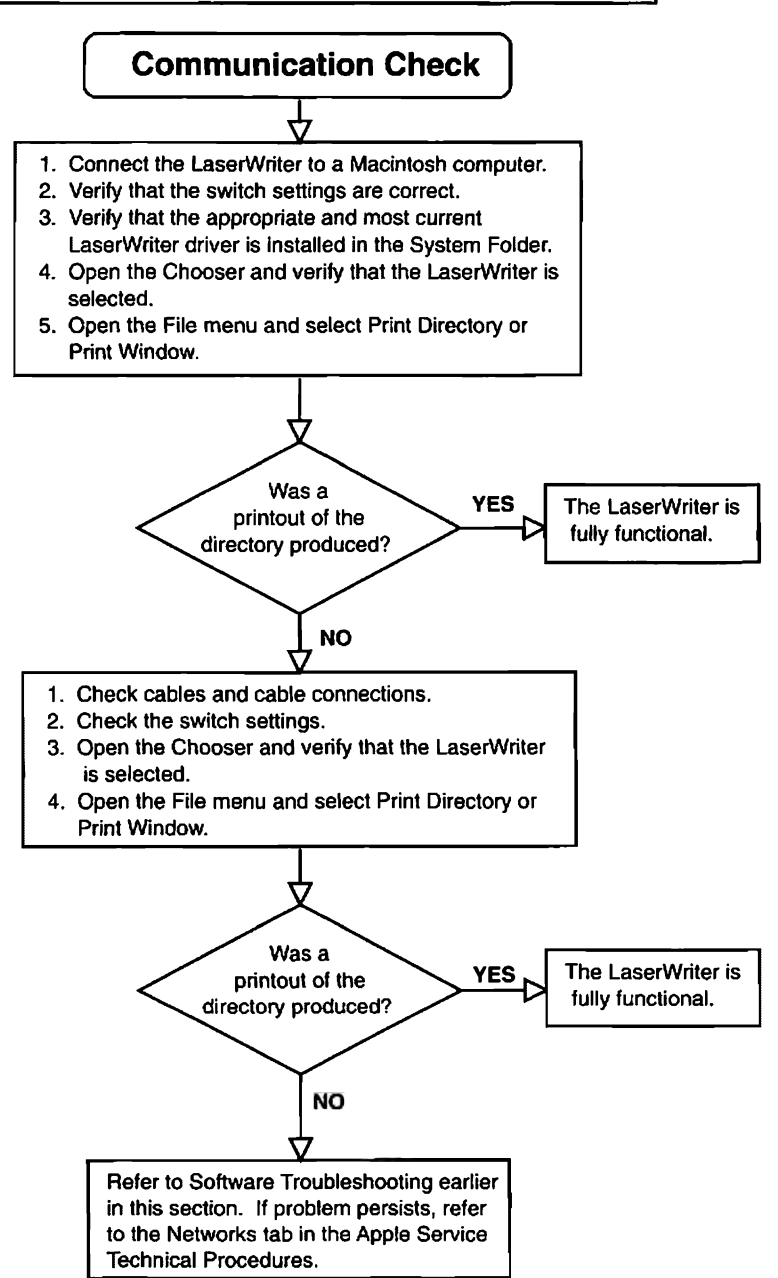

## LaserWriter and LaserWriter Plus Table of Contents

## Contents

## Page

| Exploded View                   | 2   |
|---------------------------------|-----|
| Parts List                      | 3-4 |
| Major Assemblies                | 5   |
| I/O Board Identification        | 6   |
| Specifications                  | 7   |
| Status Lights                   | 8   |
| Test Prints                     | 9   |
| Troubleshooting the LaserWriter |     |
| LaserWriter Plus ROM Upgrade    |     |
| Laser Power Adjustment          | 54  |
| Image Skew Adjustment           |     |
| Preventive Maintenance          |     |
| Wiring Diagram                  | 61  |
|                                 |     |

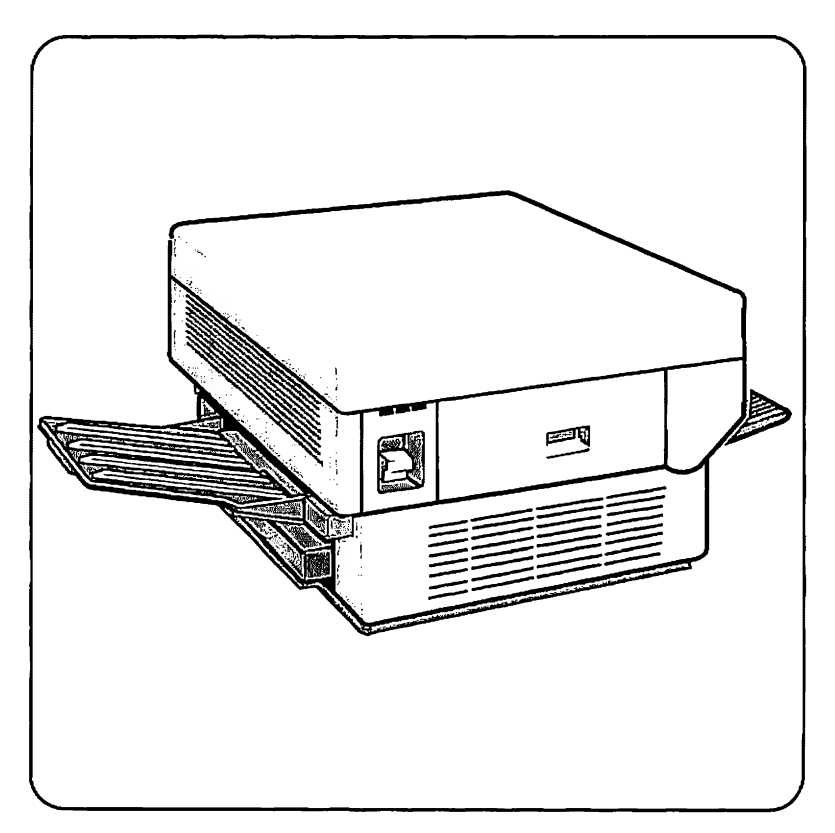

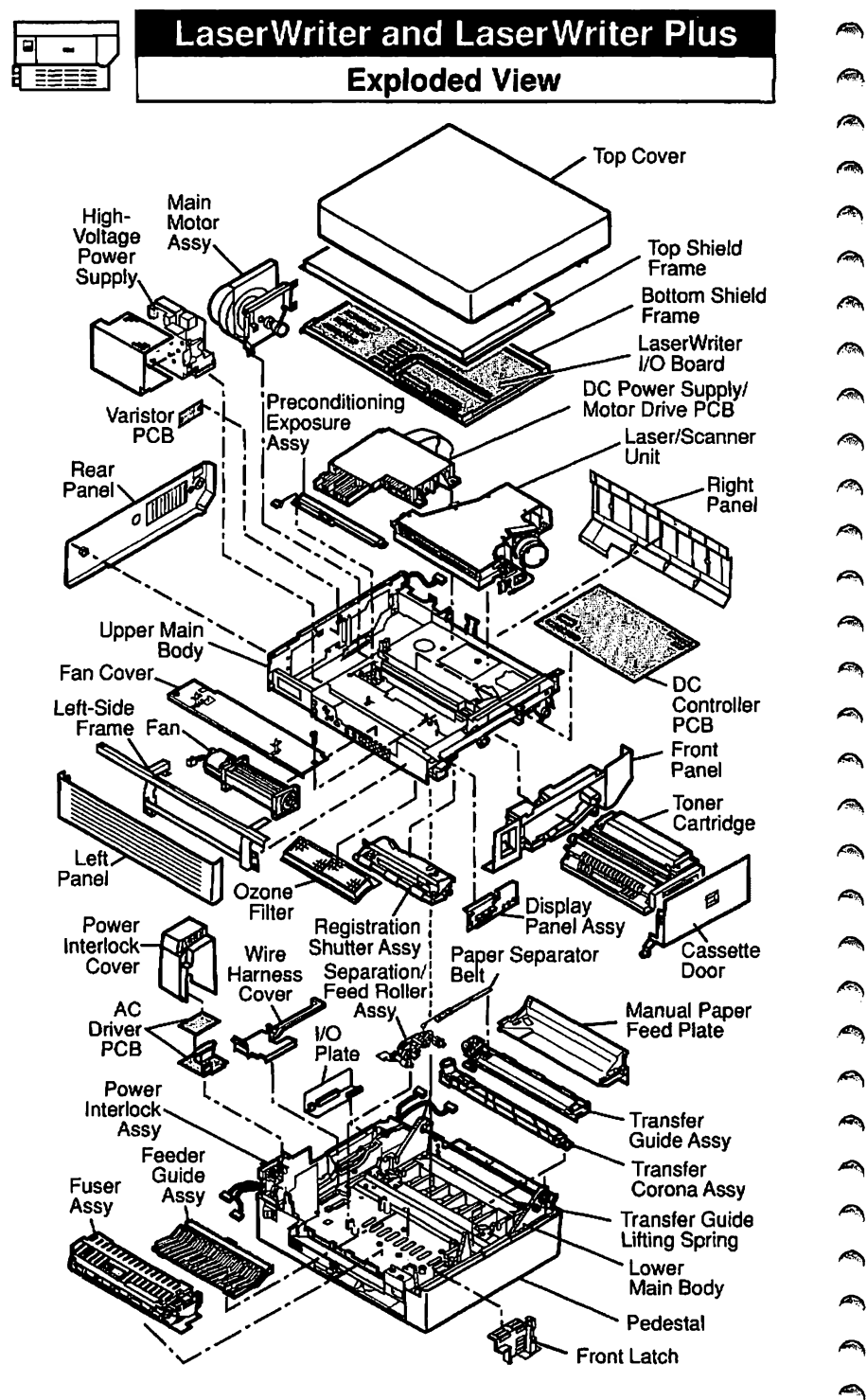

Jan 92

## LaserWriter and LaserWriter Plus Parts List

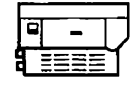

The following parts list is not comprehensive. Only selected service modules and replacement parts are listed. When ordering a replacement module or spare part, be sure to check the part number in the guide against the current price pages in the *Apple Service Programs* manual. Remember that this Apple Service Guide is not updated regularly.

| Bottom Shield Frame      |                          | 970-1183 |
|--------------------------|--------------------------|----------|
| DC Controller PCB        |                          | 661-0267 |
| DC Power Supply/Motor D  | rive PCB, 110 V          | 661-0273 |
| DC Power Supply/Motor D  | rive PCB, 220 V          | 661-0274 |
| Display Panel Assembly   |                          | 970-1109 |
| Feeder Guide Assembly    |                          | 971-0037 |
| Fuser Assembly, 115 V    |                          | 661-0450 |
| Fuser Assembly, 220 V    |                          | 699-0318 |
| High-Voltage Power Suppl | v                        | 661-0266 |
| Laser/Scanner Unit       | ,                        |          |
| Laser Unit               |                          | 661-0277 |
| Scanner Unit 300 DP      |                          | 661-0278 |
| LaserWriter I/O PCB      |                          | 661-0436 |
| IC ROM LaserWriter       | Bev 2 HO                 | 342-0082 |
| IC BOM LaserWrite        | Bev 2 10                 | 342-0081 |
| IC BOM LaserWriter       | Bev 2 H1                 | 342-0001 |
| IC ROM LaserWrite        | Boy 2 11                 | 342-0083 |
| IC BOM LaserWriter       | Bev 2 H2                 | 342-0086 |
| IC ROM LaserWriter       | - Roy 2, 12              | 342-0085 |
| IC ROM LaserWriter       |                          | 342-0089 |
| IC ROM LaserWriter       | - Dov 2   2              | 342-0087 |
| IC Socket 16 Dim         | Hev 2, L3                | 511 1602 |
| LoopdWriter Configure    | tion Block               | 311-1003 |
| Laser Writer Connigura   | AUOIT DIOCK              | 750-0102 |
| Laserwriter Plus I/O PCB | Dhua HO                  | 001-0437 |
| IC, ROM, Laserwriter     |                          | 342-0090 |
|                          | Plus, LU                 | 342-0089 |
| IC, ROW, Laserwriter     |                          | 342-0092 |
| IC, HOM, Laserwriter     |                          | 342-0091 |
| IC, ROM, Laserwriter     | Plus, H2                 | 342-0094 |
| IC, HOM, Laserwriter     | Plus, L2                 | 342-0093 |
| IC, ROM, Laserwriter     | Plus, H3                 | 342-0096 |
| IC, ROM, LaserWriter     | Plus, L3                 | 342-0095 |
| IC, HOM, LaserWriter     | Plus, H4                 | 342-0098 |
| IC, HOM, Laserwriter     | Plus, L4                 | 342-0097 |
| IC, ROM, LaserWriter     | Plus, H5                 | 342-0100 |
| IC, HOM, LaserWriter     | r Plus, L5               | 342-0099 |
| IC, HOM, LaserWriter     | r Plus, H6               | 342-0102 |
| IC, ROM, LaserWriter     | r Plus, L6               | 342-0101 |
| IC, HOM, LaserWriter     | Plus, H7                 | 342-0104 |
| IC, HOM, LaserWriter     | r Plus, L7               | 342-0103 |
| IC Socket, 16-Pin        |                          | 511-1603 |
| LaserWriter Configura    | ation Block              | 750-0102 |
| Lower Main Body          |                          | ·        |
| Front Latch              |                          | 970-1267 |
| Manual Paper Feed F      | riate                    | 970-1272 |
| Jan 92                   | ASG-LaserWriter Printers | Page 3   |

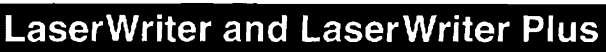

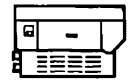

## Parts List

| Transfer Guide Lifting Spring     | 076-8137 |
|-----------------------------------|----------|
| Wire Harness Cover                | 970-1069 |
| Main Motor Assembly               |          |
| Main Drive Motor                  | 970-1009 |
| Main Motor Gear, 24-tooth         | 970-1010 |
| Panels and Covers                 |          |
| Cassette Door                     | 970-1142 |
| Front Panel                       | 970-1113 |
| Left Panel                        | 970-1110 |
| Rear Panel                        | 970-1111 |
| Right Panel                       | 970-1112 |
| Top Cover                         | 810-0608 |
| Power Interlock Assembly, 110 V   | 699-0324 |
| AC Driver PCB 110 V               | 661-0268 |
| Power Interlock Assembly, 220 V   | 699-0325 |
| AC Driver PCB 220 V               | 661-0269 |
| Power Interlock Assembly Cover    | 970-1143 |
| Preconditioning Exposure Assembly |          |
| Preconditioner Exposure PCB       | 970-1020 |
| Reflector Shield                  | 970-1146 |
| Registration Shutter Assembly     | 699-0323 |
| Top Shield Frame                  | 970-1182 |
| Separation/Feed Roller Assembly   | 970-1019 |
| Transfer Corona Assembly          | 970-1021 |
| Transfer Guide Assembly           | 970-1149 |
| Upper Main Body                   |          |
| Fan, 110 V, 60 Hz                 | 720-0502 |
| Fan, 220 V, 50 Hz                 | 970-1074 |
| Ozone Filter                      | 970-1001 |
| Varistor PCB                      | 970-1035 |

## LaserWriter and LaserWriter Plus Major Assemblies

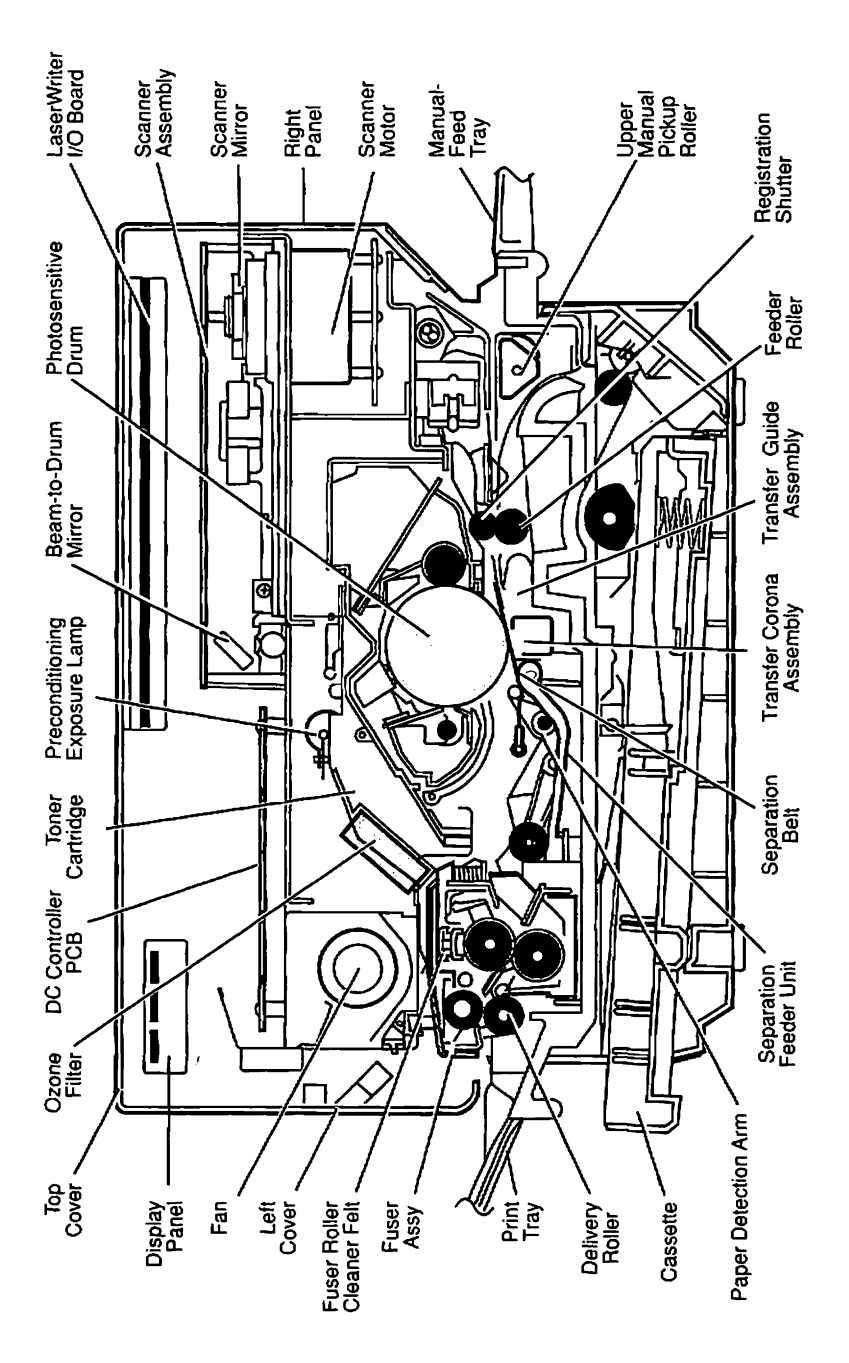

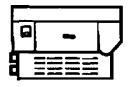

## LaserWriter and LaserWriter Plus I/O Board Identification

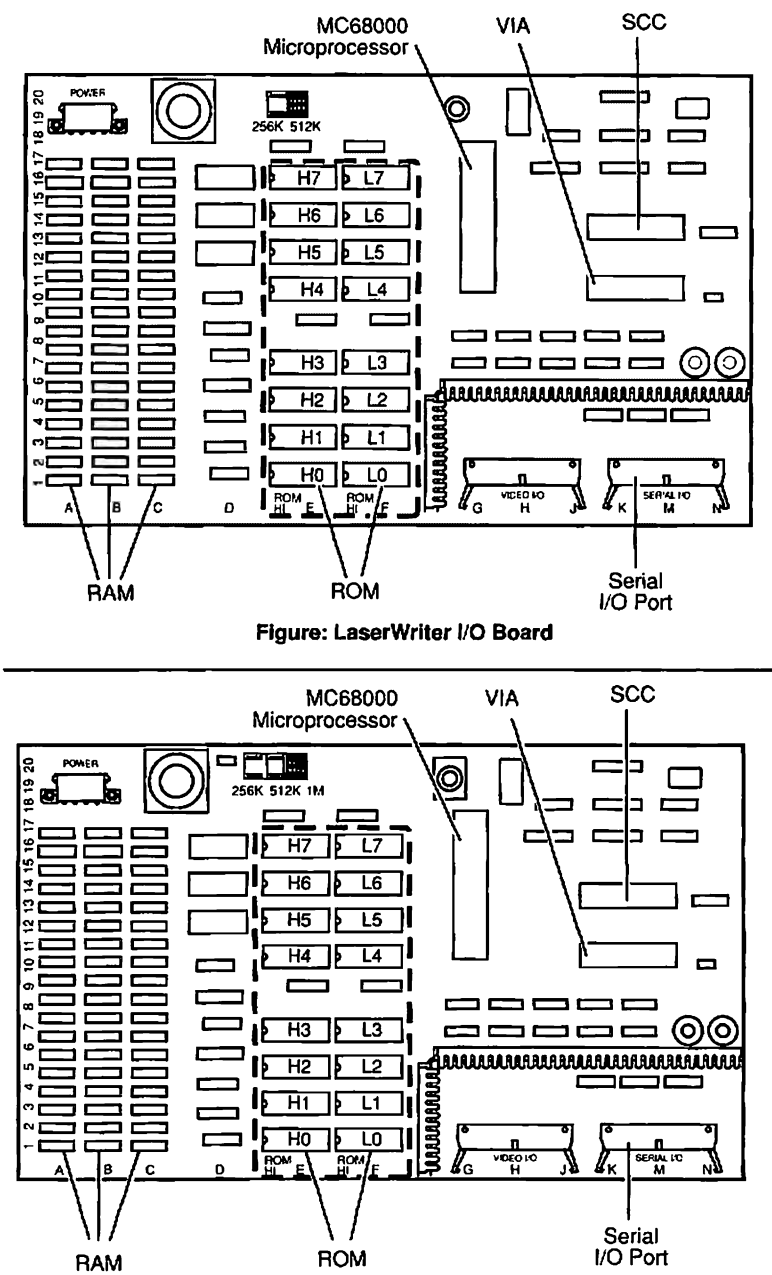

Figure: LaserWriter Plus I/O Board

# LaserWriter and LaserWriter Plus Specifications

|     |   | _ |
|-----|---|---|
| G   | _ |   |
|     |   | Ч |
| 9_3 |   |   |

| Print Engine Specifications |                                                                                                    |  |
|-----------------------------|----------------------------------------------------------------------------------------------------|--|
| Marking engine              | Canon LBP-CX laser xerographic                                                                                                    |  |
| LaserWriter I/O<br>board    | 12 MHz 68000 microprocessor; 1.5 MB RAM;<br>512K ROM (LaserWriter) and 1 MB ROM<br>(LaserWriter Plus);<br>AppleTalk and RS-232-C Interfaces                                                                                                    |  |
| Print resolution            | 300 dots per inch (DPI)                                                                                                    |  |
| Speed                       | 8 pages per minute                                                                                                    |  |
| Paper feed                  | Automatic from paper input cassette<br>Manual single-sheet feed                                                                                                    |  |
| Print materials             | Best results with 16-20 lb, single-sheet photocopy<br>bond. Can use most letterhead and colored stock<br>from 8 to 34 lb. Can also use standard medium-<br>weight overhead transparency material. Envelopes<br>and labels supported via manual feed. |  |
| Paper capacities            | Supports Letter, Legal, A4, and B5 sizes. Input paper cassette holds 100 sheets; output tray holds 20 sheets.                                                                                                    |  |
| Printable surface           | Letter size: 8.0 by 10.92 inches<br>Legal size: 6.75 by 13.0 inches<br>A4: 7.41 by 10.86 inches<br>B5: 7.69 by 10.16 inches                                                                                                    |  |
| Physical<br>dimensions      | Height: 11.5 inches<br>Width: 18.5 inches<br>Depth (body only): 16.2 inches<br>Depth (with trays): 28.2 inches<br>Weight: 77 lbs                                                                                                    |  |
| Operating<br>environment    | Temperature: 50 to 90.5° F (10 to 34° C)<br>Humidity: 20 to 80 percent                                                                                                    |  |
| Power<br>requirements       | 100 to 115 volts AC, 60 Hz—Domestic Version<br>220 to 240 volts AC, 50 Hz—International Version                                                                                                    |  |

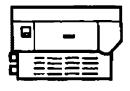

#### LaserWriter Status Lights

The LaserWriter has four status lights, three on the display panel at the front of the printer (see Figure) and one on the rear I/O connector plate (see Figure).

- Ready/Wait The green Ready/Wait light flashes during printer warmup and stays on continuously when the printer is ready to print.
- Paper-Out The yellow Paper-Out light is on and steady when the printer is out
  of paper or the paper cassette is not installed. The light flashes when the printer
  is preparing to print a page. In manual feed mode, the light remains on steadily
  if there is no paper on the manual feed tray.
- **Paper Jam** The red Paper Jam light comes on when paper jams inside the printer. The light remains on until the paper jam is clear.
- Test The Test light on the rear I/O connector plate comes on (either steady or flashing) if an error condition exists with the LaserWriter I/O board. If the I/O board is functioning correctly, the Test light flashes once and then turns off when the printer is switched on.

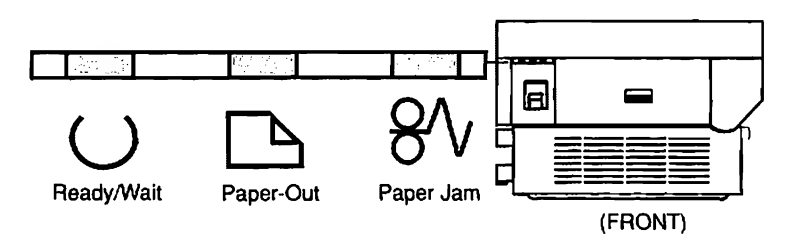

Figure: LaserWriter/LaserWriter Plus Status Lights

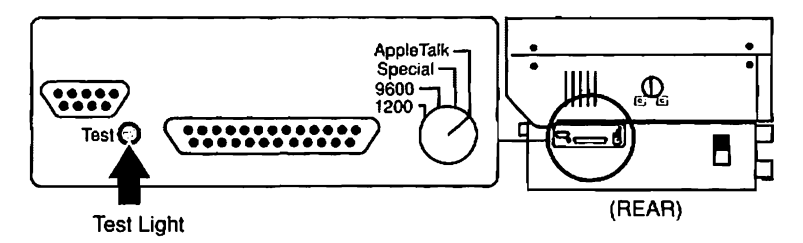

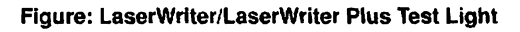

## LaserWriter and LaserWriter Plus

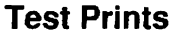

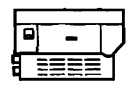

#### **Service Test Print**

The LaserWriter/LaserWriter Plus produces a service test print (see Figure) when a jumper is placed between pins J205-1 and J205-2 on the DC controller PCB. The service test print confirms the operation of the print engine. It is useful in service situations when you need to isolate printer failures from I/O board failures.

#### **User Test Print**

The LaserWriter/LaserWriter Plus generates a user test print (see Figure) each time the printer is switched on (unless the protocol switch is set to "Special" or the function has been turned off with PostScript software). The user test print confirms the operation of the I/O board and provides the following information about the LaserWriter:

- · The revision number of the installed PostScript ROMs
- The selected operating mode—PostScript or Diablo 630 emulation
- · The number of pages the I/O board has produced

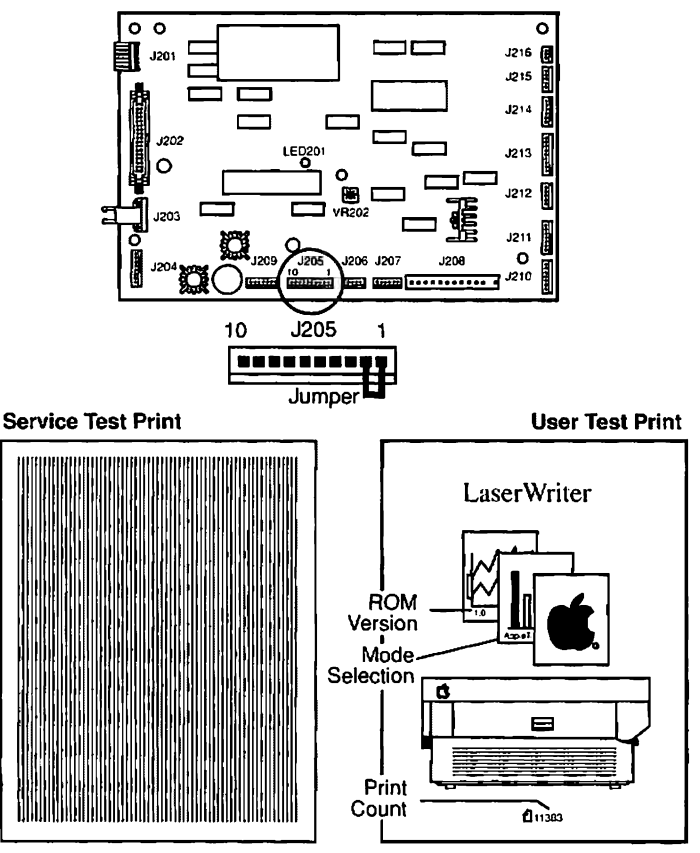

#### **DC Controller PCB**

Figure: DC Controller PCB and Test Prints

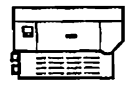

# LaserWriter and LaserWriter Plus Troubleshooting the LaserWriter

Three types of checks help you troubleshoot and repair LaserWriter printer failures: a generic **Pre-Power-On Checklist; LaserWriter** and **Print Engine Functional Checks**; and follow-on **Troubleshooting Tables**. These checks should be performed in the order shown. When the printer is repaired, perform necessary **Preventive Maintenance** before returning the customer's LaserWriter. Make sure you are familiar with all procedures in the **Safety** section of this guide before performing live electrical checks.

### **Pre-Power-On Checklist**

This is a checklist of important items that you should verify, before you proceed with the troubleshooting functional checks.

- ✓ Line voltage is OK (115 VAC ± 10%)
- Printer is installed on solid, level surface
- ✓ Room temperature is between 50–90° F (10–32.5° C)
- ✓ Humidity is between 20% and 80%
- Printer is not located in an excessively hot or humid area, near open flames, or in a dusty location
- Printer is not exposed to ammonla gas (produced by diazo copiers or cleaning solutions)
- Printer is not exposed to direct sunlight
- ✓ Printer is installed in a well-ventilated area
- ✓ Cables and connectors are OK
- ✓ Toner cartridge is installed and OK (replace if indicator is red)
- Fuser roller cleaner felt is in place and not dirty
- ✓ Print density adjustment dial is set correctly
- ✓ Protocol selector switch (on back of printer) is set to AppleTalk
- ✓ Paper cassette is properly loaded with paper (not more than 10 mm high)
- ✓ Paper is 16-21 lb. standard photocopier paper
- ✓ Transfer corona wire is clean and unbroken
- ✓ Separation belt is OK (check for nicks or broken belt)

#### LaserWriter Functional Check

The LaserWriter Functional Check is a comprehensive check of the LaserWriter print engine and I/O board. If the problem is in the print engine, this check will refer you to the Print Engine Check.

#### LaserWriter Print Engine Check

The LaserWriter Print Engine Check provides a step-by-step functional check of the entire print engine. When you locate the malfunction, the procedure will refer you to the appropriate troubleshooting table.

# LaserWriter and LaserWriter Plus Troubleshooting—Functional Check

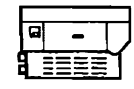

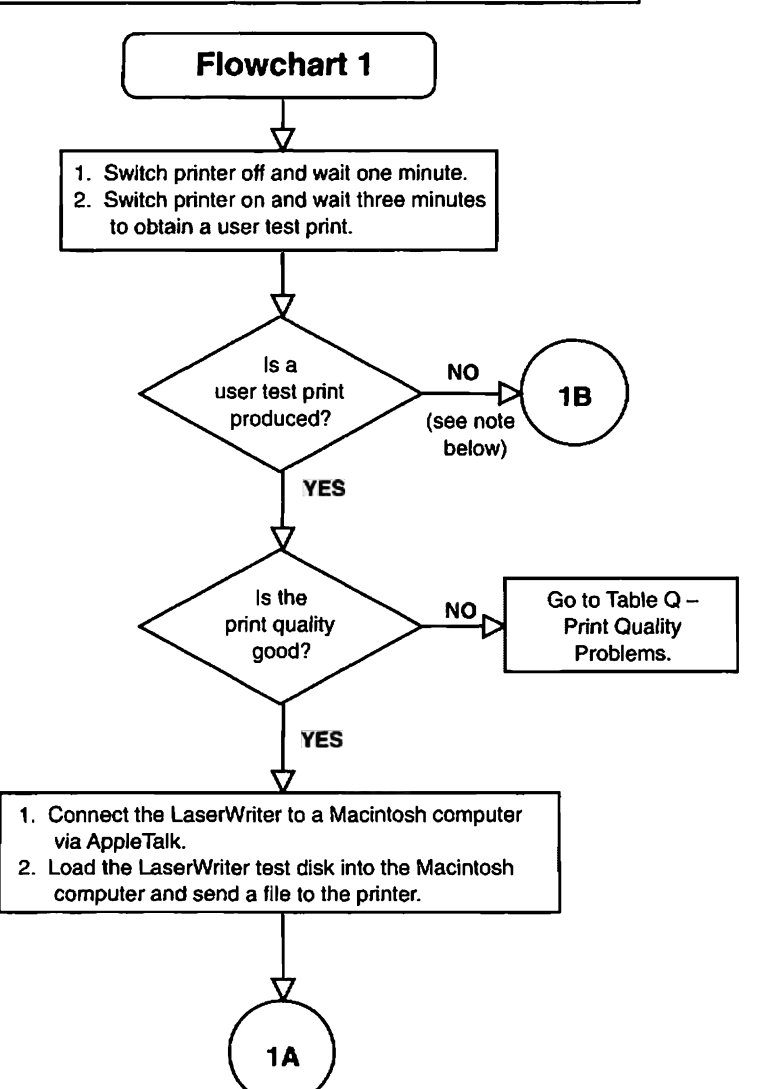

**Note:** The user test print is produced each time the printer is switched on (unless the protocol switch is set to "Special" or the function has been turned off with PostScript software).

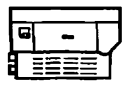

# LaserWriter and LaserWriter Plus Troubleshooting – Functional Check

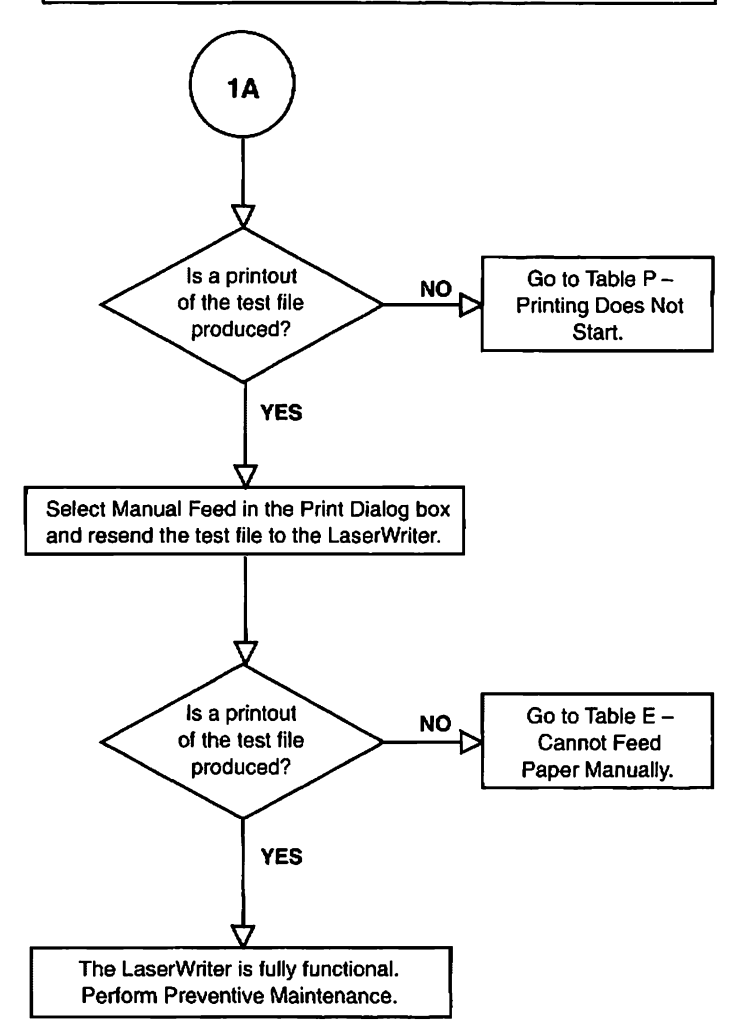

# LaserWriter and LaserWriter Plus Troubleshooting – Functional Check

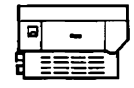

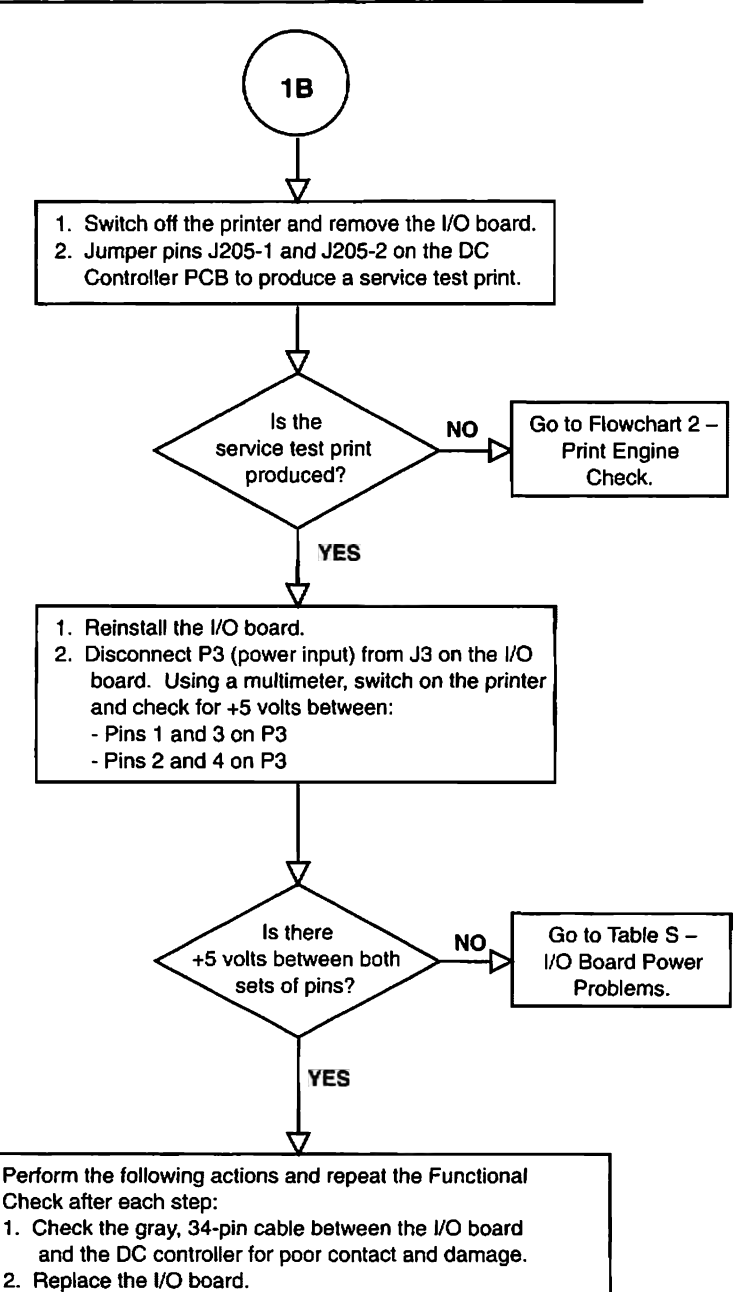

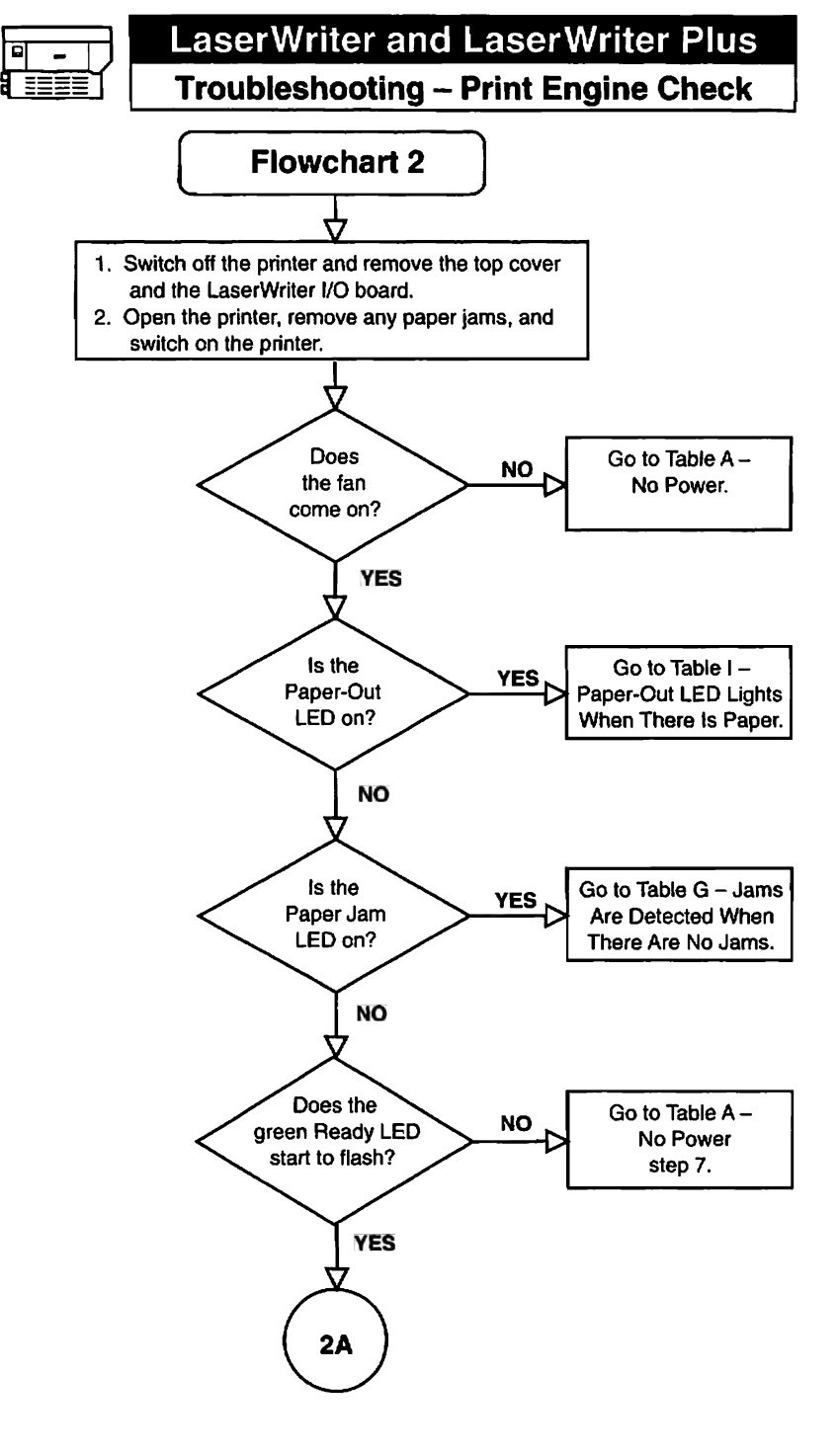

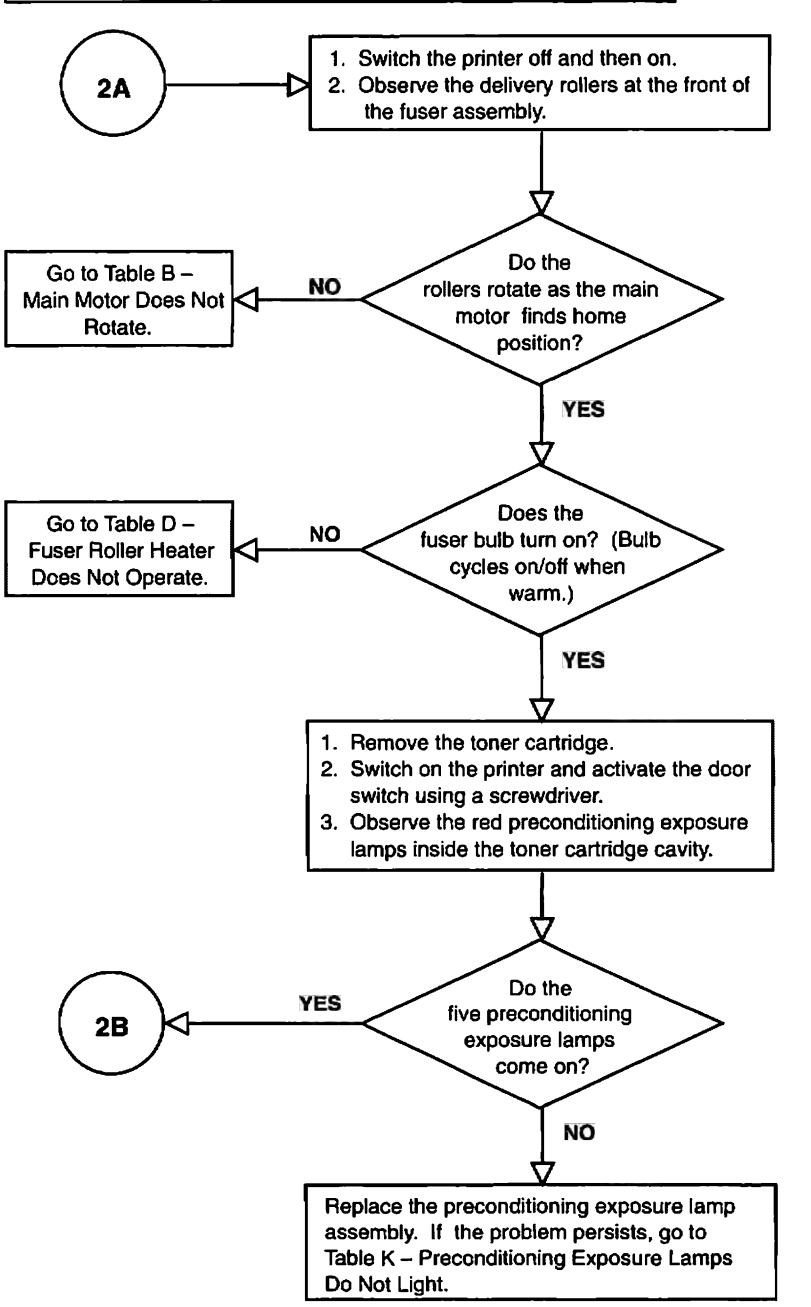

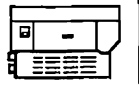

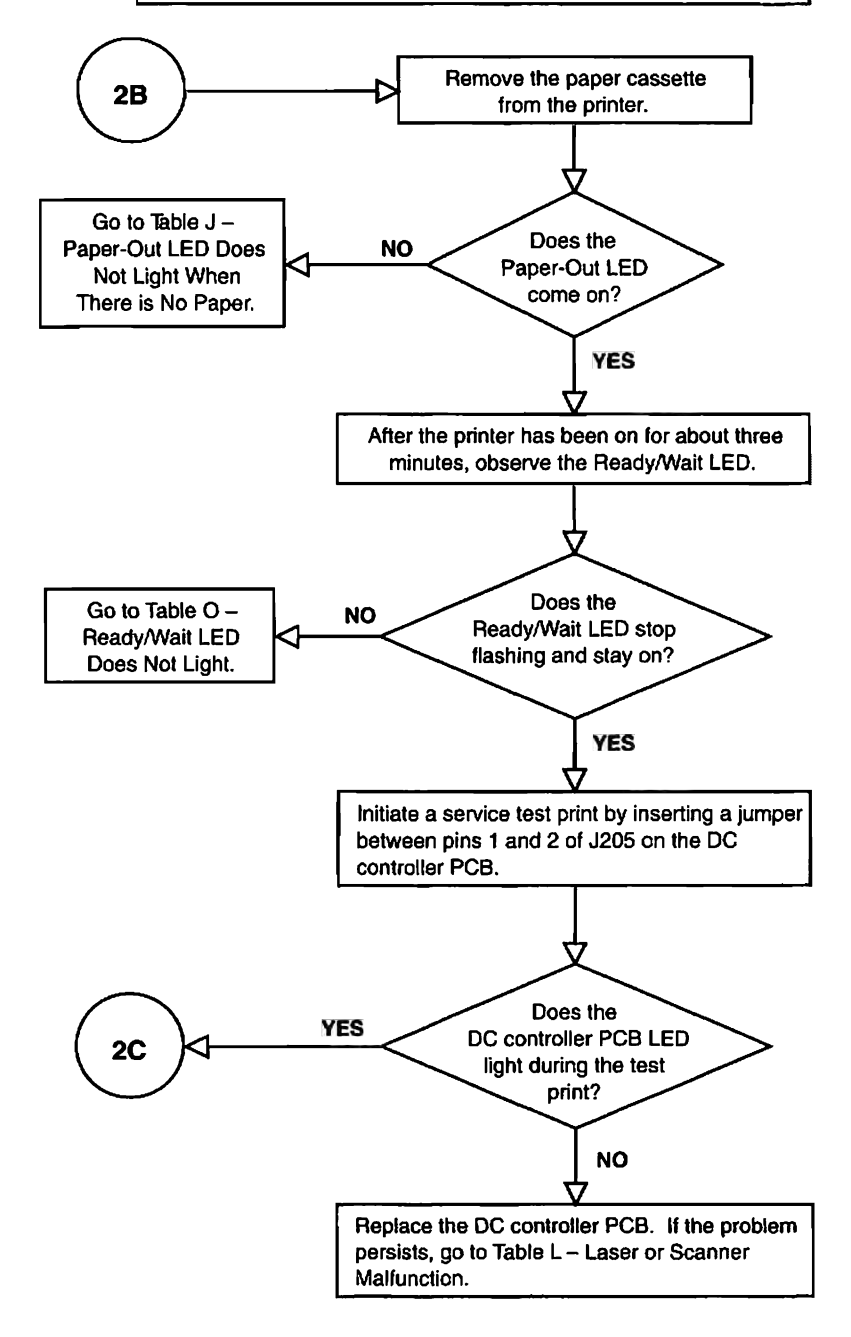

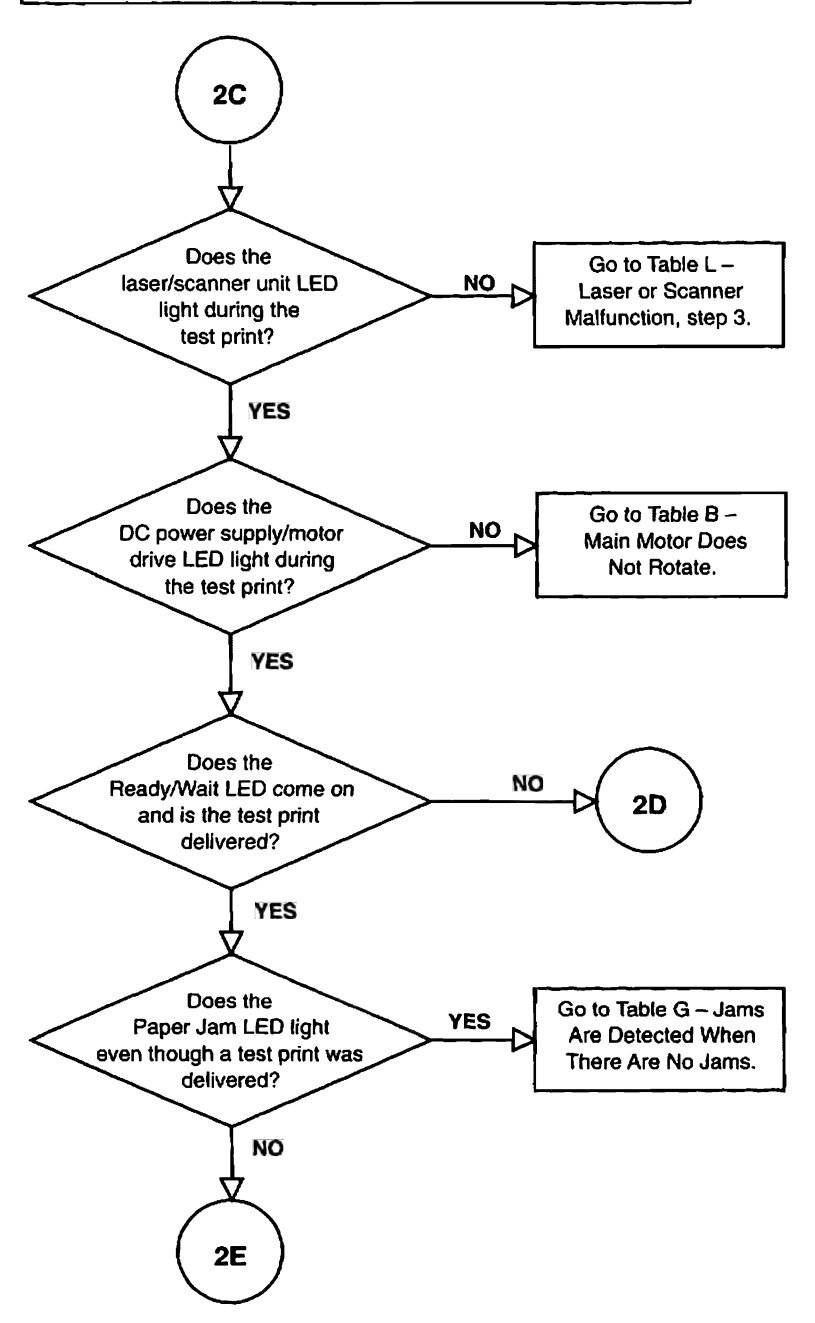

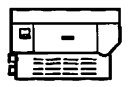

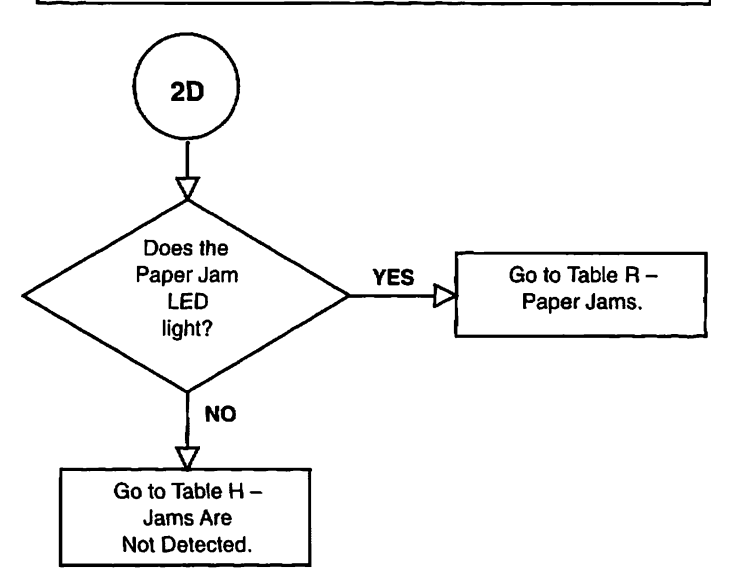

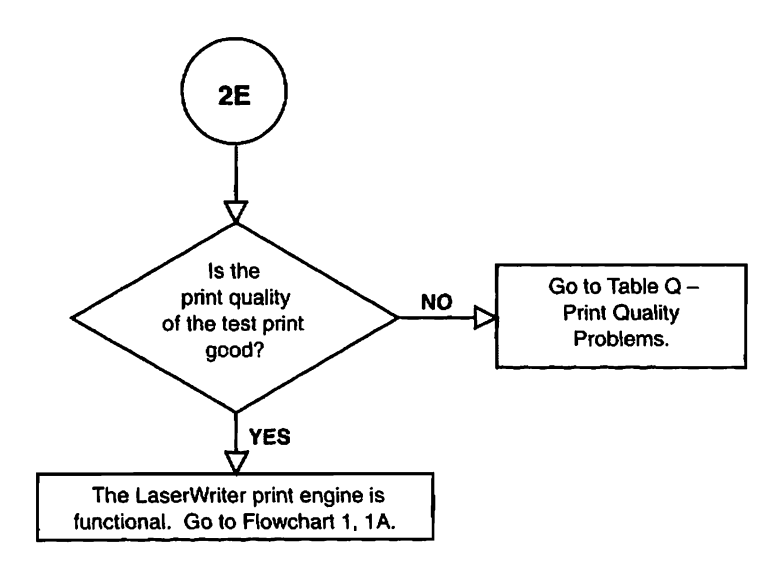

| _ |      |  |
|---|------|--|
|   |      |  |
|   |      |  |
| 9 | ==== |  |
| ۹ |      |  |

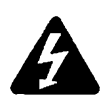

WARNING: The LaserWriter/LaserWriter Plus operates at high voltages. When performing the following multimeter checks, be careful not to touch the power interlock assembly, the AC switch, the high-voltage power supply, or the DC power supply.

| Table A – No Power - 110/115 Volt (1 of 5) |                                                                                                    |              |                                                                                                    |
|--------------------------------------------|----------------------------------------------------------------------------------------------------|--------------|----------------------------------------------------------------------------------------------------|
| 1.                                         | Is the printer plugged in?                                                                                                    | No           | Plug in the printer.                                                                                                    |
| 2.                                         | Is the printer firmly closed?                                                                                                    | No           | Close the printer.                                                                                                    |
| 3.                                         | Is the required voltage supplied at the AC outlet?                                                                                                    | No           | Nothing is wrong with the<br>printer. Try another AC<br>outlet.                                                                                                    |
| 4.                                         | Is circuit breaker CB1 open?                                                                                                    | Yes          | Reset the circuit breaker. If<br>the breaker trips as soon as it<br>is reset, there is a short that<br>you will have to locate.                                                                                                   |
|                                            |                                                                                                    | No           | Switch off the power and<br>unplug the printer. Open the<br>printer and disconnect J105<br>on the AC driver PCB. Reset<br>circuit breaker CB1 and<br>check for continuity. If circuit<br>breaker CB1 is defective,<br>replace it. |
| CAUTIO<br>or the m                         | N: Be sure to set the multimeter to ultimeter to be destroyed.                                                                                                    | to 200 Volte | s AC for the following step,                                                                                                    |
| 5.                                         | Disconnect J105 on the AC<br>driver PCB. Connect the<br>multimeter across terminal<br>blocks TB101-1 and<br>TB102-1. (TB101 and TB102<br>are located above noise filter<br>NF1 in the power interlock<br>assembly. TB101 is located<br>toward the back of the<br>printer, and TB102 is next to<br>the on/off switch.) Plug in the<br>printer and switch on the<br>power. Is AC voltage<br>supplied between TB101<br>and TB102? | No           | Replace the AC power cord<br>and plug, noise filter NF1,<br>and main switch SW1 as<br>required.                                                                                                    |

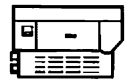

# LaserWriter and LaserWriter Plus Troubleshooting Tables

| Table A – No Power - 110/115 Volt (2 of 5) |                                                                                                    |              |                                                                                                    |
|--------------------------------------------|----------------------------------------------------------------------------------------------------|--------------|----------------------------------------------------------------------------------------------------|
| 6.                                         | Switch off the power and<br>unplug the printer.<br>Reconnect J105 on the AC<br>driver PCB. Plug in the<br>printer and switch on the<br>power. Is AC voltage<br>supplied between J105-1<br>and J105-2 when you<br>activate the door interlock<br>switch with a screwdriver?                                                                    | No           | Replace MS1 and/or MS2<br>(the door switch interlocks in<br>the power interlock<br>assembly).                                                               |
| 7.                                         | Is AC voltage supplied<br>between J103-1 and J103-2<br>when you activate the door<br>interlock switch with a<br>screwdriver?                                                                                                    | No           | Replace the AC driver PCB.                                                                                                    |
| 8.                                         | Are the DC voltages listed<br>below supplied between the<br>J502 pins on the DC power<br>supply/motor drive PCB?<br>J502-4 & J502-8 (GND)<br>+24-35 VDC<br>J502-9 & J502-8 (GND)<br>+24 VDC<br>J502-7 & J502-6 (GND)<br>+5 VDC<br>J502-5 & J502-6 (GND)<br>-5 VDC<br>J502-2 & J502-3 (GND)<br>+20-30 VDC                                      | Yes          | Go to step 21.                                                                                                    |
| CAUTIOI the mete                           | N: In the following step, be sure<br>r may be damaged.                                                                                                    | to set the r | nultimeter to measure AC or                                                                                                    |
| 9.                                         | Switch off the printer and<br>disconnect P501 (the plug<br>connected to J501 on the DC<br>power supply/motor drive<br>PCB). Switch on the printer.<br>Are the AC voltages listed<br>below supplied between the<br>following pins on P501?<br>P501-1 & P501-2<br>+ 29-37 VAC<br>P501-3 & P501-4<br>+10-14 VAC<br>P501-6 & P501-7<br>+18-24 VAC | No           | Transformer PT1 is probably<br>faulty. Remove the printer<br>from its pedestal and replace<br>transformer PT1. If the<br>problem remains, recheck<br>TB102. |
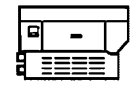

.

| Table A – No Power - 110/115 Volt (3 of 5) |                                                                                                    |                              |                                                                                                    |  |
|--------------------------------------------|----------------------------------------------------------------------------------------------------|------------------------------|----------------------------------------------------------------------------------------------------|--|
| 10.                                        | Switch off the printer.<br>Disconnect J502 on the DC<br>power supply/motor drive<br>PCB and reconnect P501.<br>Switch on the printer. Are the<br>DC voltages shown below<br>supplied at J502 on the DC<br>power supply/motor drive<br>PCB?<br>J502-4 & J502-8 (GND)<br>+24-35 VDC<br>J502-7 & J502-8 (GND)<br>+5 VDC<br>J502-7 & J502-6 (GND)<br>-5 VDC<br>J502-2 & J502-6 (GND)<br>-5 VDC<br>J502-2 & J502-3 (GND)<br>+20-30 VDC                                                                                                    | No                           | Replace the DC power<br>supply/motor drive PCB.                                                                                                    |  |
| CAUTIO<br>steps an<br>the ohm<br>11.       | N: Disconnect all power from the<br>e resistance checks. If power is a<br>meter could be damaged.<br>Switch off the printer. Make<br>sure that J502 is connected<br>to the DC power<br>supply/motor drive PCB.<br>Disconnect all connectors on<br>the DC controller PCB<br>except J208. Are any of the<br>J502 pins listed below<br>shorted to ground?<br>(Measure resistance on J502<br>pins connected to the DC<br>power supply/motor drive<br>PCB.)<br>J502-4 (+30 V) & J502-8<br>(GND)<br>J502-7 (+5 V) & J502-8<br>(GND)<br>J502-7 (+5 V) & J502-8<br>(GND)<br>J502-5 (-5 V) & J502-6<br>(GND)<br>J502-2 (+24 V) & J502-3 | e printer fo<br>applied to f | Check the wiring between<br>J502 on the DC power<br>supply/motor drive PCB and<br>J208 on the DC controller<br>PCB for a short. If the wiring<br>is OK, replace the DC<br>controller PCB. |  |

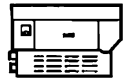

|     | Table A - No Power -                                                                                                    | 110/115 | Volt (4 of 5)                                                                                                    |
|-----|----------------------------------------------------------------------------------------------------|---------|----------------------------------------------------------------------------------------------------|
| 12. | Reconnect all connectors on<br>the DC controller PCB. Are<br>any of the J502 pins on the<br>DC power supply/motor<br>drive PCB shorted to<br>ground?<br>J502-4 & J502-8 (GND)<br>J502-9 & J502-8 (GND)<br>J502-7 & J502-6 (GND)<br>J502-5 & J502-6 (GND)<br>J502-2 & J502-3 (GND)                                                                                                    | No      | Go to step 21.                                                                                                    |
| 13. | Were J502-4 (+30 V) and J502-8 shorted to ground?                                                                                                    | Yes     | Check the wiring between<br>J207 and TB5 on the<br>preconditioning assembly<br>for a short. If the wiring is<br>good, replace the<br>preconditioning exposure<br>assembly.                                                                                     |
| 14. | Were J502-9 and J502-8 shorted to ground?                                                                                                    | No      | Go to step 17.                                                                                                    |
| 15. | Disconnect connectors<br>J215, J212, J210, J216,<br>J213, J211, J208, J204, and<br>J206. Reconnect them in<br>the sequence below. After<br>you replace each connector,<br>check for shorts between the<br>pins. Are any of the following<br>plins shorted to ground?<br>J215-3 & J215-1 (GND)<br>J215-5 & J215-1 (GND)<br>J210-1 & J210-5 (GND)<br>J210-3 & J210-5 (GND)<br>J216-3 & J210-5 (GND)<br>J216-3 & J210-5 (GND)<br>J216-3 & J210-5 (GND)<br>J211-6 & J211-1 (GND)<br>J206-1 & J206-2 (GND)<br>J204-1 & J208-3 (GND) | Yes     | Replace the load attached to the shorted connector.                                                                                                    |
| 16. | Reconnect J212. Are J212-2<br>and J212-3 shorted?                                                                                                    | Yes     | Disconnect J104 on the<br>fuser safety PCB (upper<br>board of the AC driver<br>PCB). Check the wiring<br>from pins 2 and 3 of J104 to<br>pins 2 and 3 of J212 on the<br>DC controller PCB for a<br>short. If the wiring is good,<br>replace the AC driver PCB. |

|  | ſ |
|--|---|
|  |   |

|     | Table A – No Power - 110/115 Volt (5 of 5)                                                                                                    |           |                                                                                                    |  |  |
|-----|----------------------------------------------------------------------------------------------------|-----------|----------------------------------------------------------------------------------------------------|--|--|
| 17. | Are J502-7 and J502-6 shorted?                                                                                                    | No        | Go to step 19.                                                                                                    |  |  |
| 18. | Disconnect J201 and J204<br>on the DC controller PCB.<br>Are J201-1 and J208-8<br>shorted, or are J204-4 and<br>J204-5 shorted?                                                                                                    | Yes       | If the circuit between J201-1<br>and J208-8 is shorted, check<br>for a short in the wiring<br>between J201 and TB18 on<br>the display PCB. If OK,<br>replace the display PCB. If<br>the circuit between J204-4<br>and J204-5 is shorted, check<br>the wiring between J204 and<br>TB3 and TB4 on the laser unit<br>for a short. If the wiring is<br>good, replace the laser unit. |  |  |
| 19. | Are J502-2 and J502-3 shorted?                                                                                                    | No        | Go to step 21.                                                                                                    |  |  |
| 20. | Discannect J204 on the DC<br>controller PCB. Are J204-1<br>and J208-8, or J204-1 and<br>J204-4 of the connector on<br>the cable shorted?                                                                                                    | Yes       | Check the wiring between<br>J204 and TB3 and TB4 for a<br>short. If the wiring is good,<br>replace the laser unit.                                                                                                    |  |  |
| 21. | Make sure that all the<br>connectors on the DC power<br>supply/motor drive PCB and<br>the DC controller PCB are<br>connected. Check that<br>circuit breaker CB1 has been<br>reset and the printer is<br>closed. Switch on the printer.<br>Are the DC voltages shown<br>below supplied at J208 on<br>the DC controller PCB?<br>J208-4 & J208-8 (GND)<br>+24-35 VDC<br>J208-9 & J208-6 (GND)<br>+5 VDC<br>J208-5 & J208-6 (GND)<br>-5 VDC<br>J208-2 & J208-8 (GND) | No<br>Yes | Check the wiring between<br>J502 (on the DC power<br>supply/motor drive PCB) and<br>J208 (on the DC controller<br>PCB) for poor contact or<br>wiring damage.<br>Replace the DC controller<br>PCB.                                                                                                    |  |  |

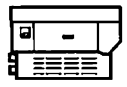

|    | Table B – Main Motor Does Not Rotate                                                                                                    |           |                                                                                                    |  |  |
|----|----------------------------------------------------------------------------------------------------|-----------|----------------------------------------------------------------------------------------------------|--|--|
| 1. | Open the printer, remove the<br>toner cartridge, defeat the<br>cover open interlock (MS1<br>and MS2) with a screwdriver,<br>and switch on the printer.<br>Does the main motor start to<br>rotate when you switch the<br>printer on?                                    | No        | Check that all gears mesh<br>correctly. Check the<br>connection between J503 on<br>the DC power supply/motor<br>drive PCB and the main<br>motor. Check cabling<br>between the DC power<br>supply/motor drive PCB and<br>the DC controller (J502 –<br>J208). If the cabling is OK,<br>replace the DC controller<br>PCB. |  |  |
| 2. | Disconnect J503 from the<br>DC power supply/motor<br>drive PCB and check the<br>voltage between pins 5 and 6<br>while you initiate a service<br>test print. Is the voltage +24<br>VDC between pins 5 and 6 of<br>J503 while the printer is<br>performing a test print? | Yes       | Replace the main motor.                                                                                                    |  |  |
| 3. | Remove the DC power<br>supply/motor drive PCB.<br>Check fuse FU504. Is FU504<br>blown?                                                                                                    | No<br>Yes | Replace the DC power<br>supply/motor drive PCB.<br>Replace FU504 and reinstall<br>the DC power supply/motor<br>drive PCB. If the fuse blows<br>again, replace the main<br>motor. If the problem<br>remains, go to step 14 of<br>Table A – No Power.                                                                    |  |  |

| -        |      |
|----------|------|
| g        |      |
| <u>م</u> | ==== |

|    | Table C – High-Voltage Power Supply<br>Does Not Provide Power                                                                                                    |           |                                                                                                    |  |  |
|----|----------------------------------------------------------------------------------------------------|-----------|----------------------------------------------------------------------------------------------------|--|--|
| 1. | <ul> <li>Initiate a service test print<br/>and check the following<br/>voltages on the high-voltage<br/>power supply:</li> <li>a) Does the voltage<br/>between J601-8 and<br/>J601-1 drop from about<br/>+18 VDC to +1 VDC<br/>immediately after<br/>initiating the test print?</li> <li>b) Does the voltage<br/>between J601-2 and<br/>J601-1 and between<br/>J601-4 and J601-1<br/>drop from about +20 VDC<br/>to 0 VDC a few seconds<br/>after initiating the test<br/>print?</li> <li>c) Does the voltage<br/>between J601-5 and<br/>J601-1 drop from about<br/>+17 VDC to 0 VDC<br/>about six seconds after<br/>initiating the test print?</li> </ul> | Yes       | Visually inspect J601 and<br>J3, J4, and J5 on the<br>high-voltage power supply<br>for good contact. Repair any<br>poor contact. If the problem<br>remains, replace the<br>high-voltage power supply.                                                                                        |  |  |
| 2. | <ul> <li>Initiate a service test print<br/>and check the following<br/>voltages on the DC<br/>controller PCB:</li> <li>a) Does the voltage<br/>between J211-8 and<br/>J211-1 drop from about<br/>+18 VDC to +1 VDC<br/>immediately after<br/>initiating the test print?</li> <li>b) Does the voltage<br/>between J211-2 and<br/>J211-1 and between<br/>J211-4 and J211-1<br/>drop from about +20 VDC<br/>to 0 VDC a few seconds<br/>after initiating the test<br/>print?</li> <li>c) Does the voltage<br/>between J211-5 and<br/>J211-1 drop from about<br/>+17 VDC to 0 VDC<br/>a few seconds after<br/>initiating the test print?</li> </ul>             | No<br>Yes | Replace the DC controller<br>PCB<br>Visually inspect J1 (shown<br>as J601 on the LaserWriter<br>Wiring Diagram), J3, J4, and<br>J5 on the high-voltage power<br>supply for good contact.<br>Repair any poor contact. If<br>the problem remains, replace<br>the high-voltage power<br>supply. |  |  |

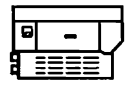

| Table D – Fuser Roller Heater Does Not Operate (1 of 2) |                                                                                                    |                                            |                                                                                                    |
|---------------------------------------------------------|----------------------------------------------------------------------------------------------------|--------------------------------------------|----------------------------------------------------------------------------------------------------|
| WARNIN<br>and MS2<br>electrica<br>that carr             | G: In the following procedure, y<br>in order to produce the electric<br>I shock, do not touch any of the<br>y line current.                                                                                                    | ou must de<br>al signais te<br>power inter | epress cover interlocks MS1<br>o be checked. To avoid<br>rlock assembly components                                                                                                    |
| 1.                                                      | Turn the printer off.<br>Disconnect J101 from the AC<br>driver PCB. Measure the<br>resistance on the connector<br>(not the AC driver PCB)<br>between J101-1 and J101-2.<br>Is the resistance between 1<br>and 5 ohms?                                                | No                                         | Check for continuity at both<br>ends of thermoprotector TP1,<br>by connecting the multimeter<br>to the spade connectors on<br>each side of the fuser<br>assembly. If TP1 does not<br>have continuity, replace TP1.<br>If TP1 has continuity, replace<br>the fuser heater bulb H1 and<br>the 47-ohm resistor assembly<br>at J107 on the fuser heater<br>safety PCB (upper board of<br>the AC driver PCB). Wait 15<br>minutes, until all capacitors<br>discharge, and go to step 3. |
| 2.                                                      | Measure the resistance of<br>the 47-ohm resistor<br>assembly at J107 on the<br>fuser safety PCB. Does the<br>resistance measure between<br>46.5 and 47.5 ohms?                                                                                                    | No                                         | Replace the resistor<br>assembly. If the problem<br>remains, replace the AC<br>driver PCB.                                                                                                    |
| 3.                                                      | Disconnect J212 from the<br>DC controller PCB. Measure<br>the thermistor resistance<br>between J212-5 and J212-4<br>of the connector. Is it in the<br>range of 100-400 kilohms at<br>room temperature?                                                               | No                                         | Check the wiring between<br>thermistor TH1 on the fuser<br>assembly and the DC<br>controller PCB. Clean the<br>thermistor if it is dirty. If the<br>problem remains, replace the<br>thermistor.                                                                                                    |
| 4.                                                      | Does the voltage between<br>J212-1 and J212-3 on the<br>DC controller PCB vary from<br>+22- +24 VDC to +20- +22<br>VDC approximately one<br>second after power is<br>switched on and then again<br>every time the heater in the<br>fuser assembly is switched<br>on? | No                                         | Check the wiring between<br>J212 on the DC controller<br>PCB and J104 on the AC<br>driver PCB. If the problem<br>still exists, replace the DC<br>controller PCB.                                                                                                    |

| - E |   |   |   |
|-----|---|---|---|
| ſ   | ٦ | - |   |
| ą   |   |   | ĭ |

| Table | Table D – Fuser Roller Heater Does Not Operate (2 of 2)                                                                                                    |     |                                                                                                    |  |  |
|-------|----------------------------------------------------------------------------------------------------|-----|----------------------------------------------------------------------------------------------------|--|--|
| 5.    | Perform the three checks<br>listed below. Do the voltages<br>change one second after the<br>power is switched on and<br>then again every time the<br>heater in the fuser assembly<br>is activated?<br>AC CHECK: between J105-7<br>and J105-3. The voltage<br>should vary from line voltage<br>to 0 VAC.<br>DC CHECK: between<br>J104-3 and J105-5. The<br>voltage should vary from<br>about .03 VDC to .1 VDC.<br>AC CHECK: between J101-1<br>and J101-2. The voltage<br>should vary from 0 VAC to<br>line voltage. | No  | Replace triac Q1 (located on<br>the power interlock<br>assembly). If the problem<br>still exists, replace the AC<br>driver PCB and reinstall the<br>the original triac, Q1.               |  |  |
|       | Table E – Cannot Feed Paper Manually (1 of 2)                                                                                                    |     |                                                                                                    |  |  |
| 1.    | Insert paper into the manual-<br>feed entrance far enough to<br>trip pickup sensor PS1. Tum<br>on the printer and walt until it<br>is ready. Does the voltage<br>between J210-4 and J210-5<br>(GND) on the DC controller<br>PCB go from about +24 VDC<br>to about 0 VDC<br>approximately eight seconds<br>after the main motor starts to<br>rotate, and does it remain at 0<br>VDC for about one second?                                                                                                    | No  | Replace the DC controller<br>PCB.                                                                                                    |  |  |
| 2.    | Does the upper manual-<br>pickup roller (shown below)<br>descend and feed the paper<br>about eight seconds after the<br>main motor begins to rotate?                                                                                                    | Yes | Check the lower roller for<br>wear and rotation. Check<br>that the upper roller presses<br>against the paper firmly. If the<br>lower roller is worn, replace<br>the manual-feed assembly. |  |  |
| 3.    | Does the voltage between<br>J210-6 and J210-5 (GND) on<br>the DC controller PCB vary<br>from about 0 VDC to +5 VDC<br>when paper is inserted into<br>the manual-feed entrance?                                                                                                    | No  | Check J4 of the pickup<br>sensor PS1 and J210 on the<br>DC controller PCB for poor<br>contact. If no problems are<br>found, replace the<br>registration shutter<br>assembly.              |  |  |

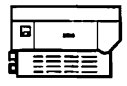

| •  | Table E – Cannot Feed Paper Manually (2 of 2)                                                                                                    |           |                                                                                                    |  |  |  |
|----|----------------------------------------------------------------------------------------------------|-----------|----------------------------------------------------------------------------------------------------|--|--|--|
| 4. | Disconnect J210 on the DC<br>controller PCB. Is there<br>continuity between J210-4 and<br>J210-3 on the connector<br>attached to the cable?                                                                                                    | No        | Check the wiring and<br>connectors for the manual-<br>pickup roller solenoid SL2 on<br>the registration shutter<br>assembly. If the problem still<br>exists, replace the<br>registration shutter<br>assembly.                                                                                  |  |  |  |
|    | Table F – Paper Pickup                                                                                                    | Rollers   | Do Not Rotate                                                                                                    |  |  |  |
| 1. | Are the following wiring<br>connections secure?<br>J502 – DC power supply/<br>motor drive PCB<br>J208 – DC controller PCB<br>J215 – DC controller PCB<br>J10 and J100 – the lower<br>main body, near the hinges<br>(black and white cables)                                                                                                    | No        | Secure the connections.                                                                                                    |  |  |  |
| 2. | Disconnect J214 from the DC<br>controller PCB. Remove the<br>paper cassette and manually<br>actuate the cassette size<br>microswitches MS5 (upper),<br>MS6 (middle), and MS7<br>(lower), in that order, while<br>checking the resistance<br>between the cable connector<br>pins listed below. Does the<br>resistance drop from infinity to<br>0 ohms? | No        | Check for wiring or<br>connector problems between<br>the DC controller PCB and<br>the microswitches. If you see<br>no problem, replace the<br>appropriate microswitches.                                                                                                    |  |  |  |
|    | J214-1 to J214-2 (MS5)<br>J214-3 to J214-4 (MS6)<br>J214-5 to J214-6 (MS7)                                                                                                    | 165       | PCB.                                                                                                    |  |  |  |
| 3. | Initiate a service test print.<br>Does the voltage between<br>J215-4 and J215-1 (GND) on<br>the DC controller PCB drop<br>from +24 VDC to 0 VDC when a<br>test print is executed from the<br>READY state?                                                                                                    | No<br>Yes | Replace the DC controller<br>PCB. If replacement has no<br>effect, remove the printer<br>from its pedestal and replace<br>the cassette pickup<br>assembly.<br>The fault is probably in the<br>cassette pickup assembly.<br>Replace the appropriate part<br>of the cassette pickup<br>assembly. |  |  |  |

|    | _    |  |
|----|------|--|
|    | _    |  |
|    | _    |  |
| 9  | ==== |  |
| ч_ |      |  |

| Table | Table G – Jams Are Detected When There Are No Jams                                                                                                    |          |                                                                                                    |  |
|-------|----------------------------------------------------------------------------------------------------|----------|----------------------------------------------------------------------------------------------------|--|
| 1.    | Does the Paper Jam LED on<br>the display unit immediately<br>light when the printer is<br>switched on?                                                                                                    | Yes      | Check the wiring between<br>J201 on the DC controller<br>PCB and TB18 on the display<br>unit. Then check J10 and<br>J11 (inside the printer toward<br>the hinges, with black and<br>white cable connections). If<br>the cabling is OK, replace the<br>DC controller PCB.                                                     |  |
| 2.    | Is some object caught in the<br>delivery unit?                                                                                                    | Yes      | Remove the obstruction.                                                                                                    |  |
| 3.    | Does the voltage between<br>J210-6 and J210-5 (GND) on<br>the DC controller PCB go<br>from about 0 VDC to +5 VDC<br>when a piece of paper is<br>inserted far enough into the<br>manual-feed entrance to trip<br>pickup sensor PS1.                                                                   | No       | Check J4 of the pickup<br>sensor PS1 and J210 on the<br>DC controller PCB for poor<br>contact. Also check that the<br>paper detection arm functions<br>smoothly. If you find no<br>problems, replace the<br>registration shutter<br>assembly.                                                                                |  |
| 4.    | Open the printer and activate<br>the door switch with a<br>screwdriver. Insert paper into<br>delivery sensor PS3 on the<br>upper body (below fan) to<br>block light transfer. Does the<br>voltage between J216-2 and<br>J216-1 (GND) on the DC<br>controller PCB vary from<br>about 0 VDC to +5 VDC? | No       | Check J5 of the delivery<br>sensor PS3 and J216 on the<br>DC controller PCB for poor<br>contact. Also check that the<br>paper delivery sensor arm<br>functions smoothly. If there<br>are no problems, replace<br>delivery sensor PS3.                                                                                        |  |
|       | Table H – Jams Are f                                                                                                    | Not Dete | ected (1 of 2)                                                                                                    |  |
| 1.    | Does the Paper Jam LED on<br>the display unit light when<br>you short the circuit between<br>J201-4 and J208-6 (GND) on<br>the DC controller PCB?                                                                                                    | No       | Check J201 on the DC<br>controller PCB and TB18 on<br>the display unit for good<br>contact. Check whether +5<br>VDC is supplied between<br>J201-4 and J208-6 (GND) on<br>the DC controller PCB. If +5<br>VDC is supplied, replace the<br>display unit. If +5 VDC is not<br>supplied, go to step 17 of<br>Table A – No Power. |  |
|       |                                                                                                    | Yes      | Replace the DC controller PCB.                                                                                                    |  |

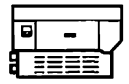

| Table H – Jams Are Not Detected (2 of 2) |                                                                                                    |    |                                                                                                    |  |
|------------------------------------------|----------------------------------------------------------------------------------------------------|----|----------------------------------------------------------------------------------------------------|--|
| 2.                                       | Insert paper into the manual<br>feed entrance to trip pickup<br>sensor PS1. Does the<br>voltage between J210-6 and<br>J201-5 (GND) on the DC<br>controller vary from about 0 V<br>to +5 VDC when pickup<br>sensor PS1 is tripped?                                                                                                    | No | Check J4 of the pickup<br>sensor PS1 and J210 on the<br>DC controller PCB for poor<br>contact. Check that the paper<br>detection arm functions<br>smoothly. If you find no<br>problems, replace the<br>registration shutter<br>assembly.                                                       |  |
| 3.                                       | Open the upper half of the<br>printer and activate the door<br>switch with a screwdriver.<br>Block the light transition in<br>the deliver sensor PS3<br>(below fan) with paper. Does<br>the voltage between J216-2<br>and J216-1 (GND) on the DC<br>controller PCB vary from<br>about 0 VDC to +5 VDC?                                                                                   | No | Check J6 of delivery sensor<br>PS3 and J216 on the DC<br>controller PCB for poor<br>contact. Also check that the<br>paper delivery sensor arm<br>(on the top cover of the fuser<br>assembly) functions<br>smoothly. If there are no<br>problems, replace the paper<br>delivery sensor.         |  |
| Tab                                      | Table I – Paper-Out LED Lights When There Is Paper                                                                                                    |    |                                                                                                    |  |
| 1.                                       | Insert and remove the paper<br>cassette a few times while<br>you measure the voltage<br>between J215-1 (GND) and<br>J215-2 on the DC controller<br>PCB. Does the voltage vary<br>from about +5 VDC to 0 VDC<br>when the paper cassette is<br>inserted?                                                                                                    | No | Check that the paper<br>detection sensor arm moves<br>freely. Check the wiring from<br>J10 in the lower main body,<br>near the rear hinges (black &<br>white cables) to J215 on the<br>DC controller PCB. If the<br>problem remains, replace the<br>paper-out sensor.                          |  |
| 2.                                       | Disconnect J214 from the<br>DC controller and remove<br>the paper cassette. While<br>pressing cassette size<br>microswitches MS5 (upper),<br>MS6 (middle), and MS7<br>(lower), check the resistance<br>between the connector pins<br>listed below. Does the<br>resistance drop from infinity<br>to 0 ohms?<br>J214-1 to J214-2 (MS5)<br>J214-3 to J214-4 (MS6)<br>J214-5 to J214-6 (MS7) | No | Check the wiring from J11 on<br>the lower main body of the<br>printer, near the rear hinges<br>(black & white cables), to<br>J215 on the DC controller<br>PCB. If the problem remains,<br>remove the printer from its<br>pedestal and replace the<br>appropriate cassette size<br>microswitch. |  |
| 3.                                       | Does the Paper Out LED<br>turn off when a cassette with<br>paper is installed?                                                                                                    | No | Replace the DC controller PCB.                                                                                                    |  |

| Е  |    |     |   |
|----|----|-----|---|
| Г  |    | -   |   |
| Ļ  |    |     | レ |
| н  | == | 223 | Ξ |
| ٦. |    |     | ~ |

| Table J – Paper-Out LED Does Not Light WhenThere Is No Paper |                                                                                                    |    |                                                                                                    |
|--------------------------------------------------------------|----------------------------------------------------------------------------------------------------|----|----------------------------------------------------------------------------------------------------|
| 1.                                                           | Does the Paper-Out LED<br>light when you short the<br>circuit between J201-3 and<br>J208-6 (GND) on the DC<br>controller PCB ?                                                                                                    | No | Check J201 on the DC<br>controller PCB and TB18 on<br>the display unit for good<br>contact. If the contact is<br>good, check whether +5 VDC<br>is supplied between J201-1<br>and J208-6 (GND) on the DC<br>controller PCB. If +5 VDC is<br>present, replace the display<br>unit. If it is not, go to step 17<br>of Table A – No Power. |
| 2.                                                           | Insert and remove the paper<br>cassette a few times while<br>you measure the voltage<br>between J215-2 and J215-1<br>(GND) on the DC controller<br>PCB. Does the voltage vary<br>from about +5 VDC to 0 VDC<br>when the paper detection<br>arm lifts?                                                                                                    | No | Check that the paper<br>detection sensor arm moves<br>freely. Check the wiring from<br>J10 on the lower main body<br>of the printer, by the hinges<br>(black & white cables), to<br>J215 on the DC controller<br>PCB. If the problem remains,<br>replace the paper-out sensor<br>in the pedestal.                                      |
| 3.                                                           | Disconnect J214 from the<br>DC controller PCB and<br>remove the paper cassette.<br>While pressing the cassette<br>size microswitches MS5<br>(upper), MS6 (middle), and<br>MS7 (lower), check the<br>resistance between the<br>connector pins listed below.<br>Does the resistance drop<br>from infinity to 0 ohms?<br>J214-1 to J214-2 (MS5)<br>J214-3 to J214-4 (MS6)<br>J214-5 to J214-6 (MS7) | No | Check the wiring from J11 on<br>the lower main body of the<br>printer, by the hinges (black &<br>white cables), to J215 on the<br>DC controller PCB. If the<br>problem persists, remove the<br>printer from its pedestal and<br>replace the appropriate<br>cassette size microswitch.                                                  |
| 4.                                                           | Does the Paper Out LED<br>light when you remove a<br>cassette filled with paper?                                                                                                    | No | Replace the DC controller<br>PCB.                                                                                                    |

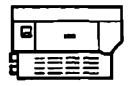

| Table K – Preconditioning Exposure Lamps Do Not Light |                                                                                                    |          |                                                                                                    |
|-------------------------------------------------------|----------------------------------------------------------------------------------------------------|----------|----------------------------------------------------------------------------------------------------|
| 1.                                                    | Execute a test print from the<br>ready state. Does the<br>voltage between J207-1<br>(+24 to +30 VDC) and J207-2<br>on the DC controller PCB<br>vary from 0 VDC to between<br>+24 and +35 VDC? (Attach<br>common lead to J207-2.) | Yas      | Check J207 on the DC<br>controller PCB for good<br>contact.                                                                                                    |
| 2.                                                    | Does the voltage between<br>J207-1 and J208-6 (GND) on<br>the DC controller PCB vary<br>from +24 to +30 VDC? Does<br>the voltage between J208-7<br>and J208-8 (GND) on the DC<br>controller PCB measure at +5<br>VDC?            | Yes      | Replace the DC controller<br>PCB.<br>Check J502 on the DC power<br>supply/motor drive PCB and<br>J208 on the DC controller<br>PCB for good contact. If OK,<br>replace the DC power<br>supply/motor drive PCB. If<br>the problem persists, replace<br>the DC controller PCB. |
| Т                                                     | able L – Laser or Scan                                                                                                    | ner Mali | function (1 of 2)                                                                                                    |
| 1.                                                    | Are the connections between<br>J204 on the DC controller<br>and TB3&4 of the<br>Iaser/scanner unit secure?<br>Are the connections between<br>J206 on the DC controller<br>and J401 on the laser unit<br>secure?                  | No       | Make the connections<br>secure.                                                                                                    |
| 2.                                                    | Perform the Laser Power<br>Adjustment procedures<br>described in this tab section.<br>Is the laser power set<br>properly?                                                                                                    | No       | Adjust the laser power to the<br>proper level. If this can't be<br>done, replace the laser unit.<br>If the problem persists,<br>replace the DC controller<br>PCB.                                                                                                    |
| 3.                                                    | Is +24 VDC supplied<br>between J401-1 and J401-2<br>(GND) on the scanner driver<br>PCB?                                                                                                    | No       | Check J502 on the DC power<br>supply and J208 on the DC<br>controller PCB for secure<br>contact. If contact is good,<br>replace the DC power<br>supply/motor drive PCB.                                                                                                    |
| 4.                                                    | Initiate a service test print.<br>Does the voltage between<br>J206-4 and J206-2 (GND)<br>vary from about +7 VDC to<br>about 0 VDC?                                                                                               | No       | Replace the DC controller PCB.                                                                                                    |

|    | - |   |
|----|---|---|
| 5  |   | Ч |
| ۹_ |   | 1 |

| Table L – Laser or Scanner Malfunction (2 of 2) |                                                                                                    |         |                                                                                                    |  |
|-------------------------------------------------|----------------------------------------------------------------------------------------------------|---------|----------------------------------------------------------------------------------------------------|--|
| 5.                                              | Initiate a service test print.<br>Does the voltage between<br>J401-3 and J401-2 (GND) on<br>the scanner driver PCB vary                                                                           | Yes     | Replace the DC controller PCB.                                                                                                    |  |
|                                                 | VDC?                                                                                                    | No      | Replace the scanner unit.                                                                                                    |  |
|                                                 | Table M - Laser or Fus                                                                                                    | er Heat | er Malfunction                                                                                                    |  |
| 1.                                              | Switch on the printer and wait<br>one minute. Open the printer<br>and lift the cover of the fuser<br>assembly. Has the<br>temperature of the upper<br>roller increased?                           | No      | Go to Table D – Fuser Roller<br>Heater Does Not Operate.                                                                                                    |  |
| 2.                                              | Is the voltage between<br>J204-1 and J204-4 (GND) in<br>the range of +20 to 30 VDC<br>and is the voltage between<br>J204-5 and J204-4 (GND) in<br>the laser unit +5 VDC?                          | No      | Check that the voltage<br>between J208-2 and J208-3<br>(GND) is +20-30 VDC, and +5<br>VDC between J208-7 and<br>J208-6 (GND). If not, check<br>for poor contact in the wiring<br>between J502 on the DC<br>power supply/motor drive<br>PCB and J208. If contact is<br>good, replace the DC power<br>supply/motor drive PCB. |  |
| 3.                                              | Switch the printer off.<br>Disconnect J204 on the DC<br>controller PCB. Measure the<br>resistance between J204-1<br>and J204-2 of the connector<br>on the cable. Is the<br>resistance 40-55 ohms? | No      | Replace the laser unit.                                                                                                    |  |
| 4.                                              | Measure the resistance<br>between J204-3 and J204-4<br>of the connector on the cable.<br>Is the resistance 5 to 15<br>kilohms when the laser is at                                                | Yes     | Replace the DC controller<br>PCB.                                                                                                    |  |
|                                                 | room temperature?                                                                                                    | No      | Replace the laser unit.                                                                                                    |  |
| Ta                                              | ble N – Ready/Wait LEI                                                                                                    | Does    | Not Stop Flashing                                                                                                    |  |
| -                                               | Does the rear (I/O) connector                                                                                                    | Yes     | Replace the I/O board.                                                                                                    |  |
|                                                 | continuously or stay on?                                                                                                    | No      | Replace the DC controller PCB.                                                                                                    |  |

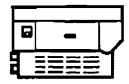

|    | Table O – The Ready/Wait LED Does Not Light                                                                                           |        |                                                                                                    |  |
|----|----------------------------------------------------------------------------------------------------|--------|----------------------------------------------------------------------------------------------------|--|
| 1. | Install e toner cartridge and switch the printer off and on. Is the problem solved?                                                   | Yes    | Finished.                                                                                                    |  |
| 2. | Are the wiring connections<br>between J502 on the DC<br>power supply/motor drive<br>PCB and J208 on the DC<br>controller PCB secure ? | No     | Make the connections secure.                                                                                                    |  |
| 3. | Is +5 VDC supplied between<br>J201-1 and J208-6 (GND) on<br>the DC controller PCB?                                                    | No     | Go to Table A – No Power.                                                                                                    |  |
| 4. | Does the Ready/Wait LED light steadily when you short                                                                                 | Yes    | Replace the DC controller PCB.                                                                                                    |  |
|    | the circuit between J201-2<br>and J208-6 (GND) on the DC<br>controller PCB?                                                           | No     | Check J201 on the DC<br>controller PCB and TB18 on<br>the display PCB for good<br>contact. If contact is good, is<br>+5 VDC supplied between<br>TB18 and J208-6 (GND) on<br>the DC controller PCB? If<br>yes, replace the display PCB.<br>If no, go to Table A – No<br>Power. |  |
|    | Table P - Printin                                                                                                    | g Does | Not Start                                                                                                    |  |
| 1. | Is the printer's protocol selector switch set correctly?                                                                              | No     | Set the switch to the correct position.                                                                                                    |  |
| 2. | Is appropriate network and<br>printer software installed on<br>the application disk?                                                  | No     | Install the correct software.                                                                                                    |  |
| 3. | Have you tried a different computer?                                                                                                  | No     | Try a different computer.                                                                                                    |  |
| 4. | Is there a network problem?                                                                                                    | Yes    | Refer to the Networks tab in the Apple Service Technical Procedures.                                                                                                    |  |
| 5. | Does the test light on the rear<br>(I/O) connector plate blink<br>continuously or stay on?                                            | Yes    | Turn the printer off and then<br>on again. If the problem<br>remains, replace the I/O<br>board.                                                                                                    |  |

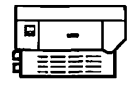

#### **Table Q-Print Quality Problems.**

Compare the printout to the images shown below, and then refer to the appropriate troubleshooting table.

Light Image

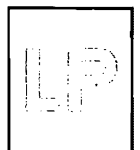

Go to Table Q1 Stained Separation Strip

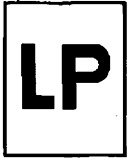

Go to Table Q5

Sharp Horizontal Black Lines

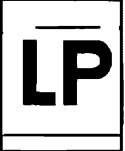

Go to Table Q9 Thin Vertical

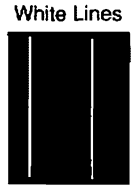

Go to Table Q13

Waviness

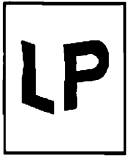

Go to Table Q17

Dark Image

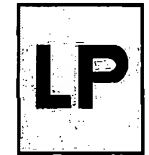

Go to Table Q2 Scrambled Image

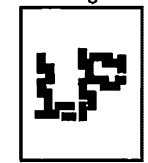

Go to Table Q6

Vertical Fogged Stripes

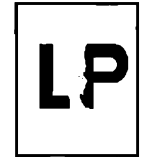

Go to Table Q10

Faulty Registration

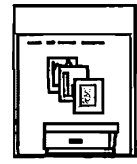

Go to Table Q14 Uneven Print

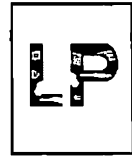

Go to Table Q18

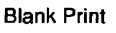

Go to Table Q3

Stains on

Back of Paper

Black Image

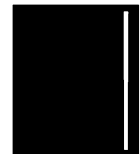

Go to Table Q4 Dark Vertical Lines

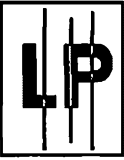

Go to Table Q8

Lines

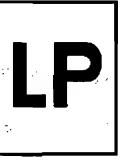

Go to Table Q7

Horizontal

Fogged Stripes

Go to Table Q11

Image Smears Easily

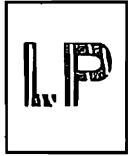

Go to Table Q15

#### Gray Images

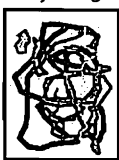

Go to Table Q19

White Horizontal

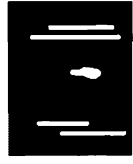

Go to Table Q12

Distortion

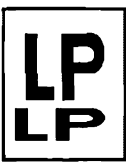

Go to Table Q16 Smearing from Left Edge

Go to Table Q20

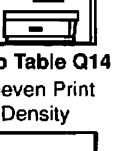

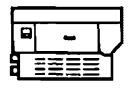

|    | Table Q1 - Ligh                                                                                                    | t Image | (1 of 2)                                                                                                    |
|----|----------------------------------------------------------------------------------------------------|---------|----------------------------------------------------------------------------------------------------|
| 1. | Is the print density<br>adjustment dial set with its<br>dot at the top?                                                                                                    | No      | Set the dial so that its dot is at the top.                                                                                                    |
| 2. | Is the toner cartridge indicator red?                                                                                                    | Yes     | Replace the toner cartridge.                                                                                                    |
| 3. | Is this a new toner cartridge?                                                                                                    | Yes     | Hold the toner cartridge<br>horizontally by its ends and<br>slowly rock it from side to<br>side.                                                                  |
| 4. | Do prints improve when new paper is used?                                                                                                    | Yes     | Replace the paper with<br>approved paper (16-21 lb.<br>standard photocopier paper).                                                                               |
| 5. | is the transfer corona wire broken?                                                                                                    | Yes     | Replace the transfer corona wire.                                                                                                    |
| 6. | Is connector J211 on the DC<br>controller PCB securely<br>connected?                                                                                                    | Yes     | Replace the DC controller PCB.                                                                                                    |
| 7. | Does the voltage between<br>J209-1 and J209-2 (GND) on<br>the DC controller PCB vary<br>from +5 VDC to 0 VDC when<br>microswitch MS3 (the middle<br>one) is pressed? Does the<br>voltage between J209-3 and<br>J209-4 (GND) on the DC<br>controller PCB vary from +5<br>VDC to 0 VDC when<br>microswitch MS4 (the lower<br>one) is pressed? Do<br>microswitches actuate<br>normally when a toner<br>cartridge is inserted? | No      | Replace the faulty<br>microswitch. Reposition the<br>microswitch holder if the<br>microswitches do not actuate<br>normally when a toner<br>cartridge is inserted. |
| 8. | Insert a toner cartridge in the<br>printer. Does the voltage<br>between J209-1 and J209-2<br>(GND) on the DC controller<br>PCB measure at +5 VDC?<br>Does the voltage between<br>J209-3 and J209-4 (GND)<br>measure at 0 VDC?                                                                                                    | No      | Replace the microswitch holder.                                                                                                    |
| 9. | Is the print quality still light?                                                                                                    | Yes     | Replace the high-voltage power supply.                                                                                                    |

|   | ٦ | - |   |
|---|---|---|---|
| i |   |   |   |
|   |   |   | _ |

|     | Table Q1 – Light Image (2 of 2)                                                                                                    |         |                                                                                                    |  |
|-----|----------------------------------------------------------------------------------------------------|---------|----------------------------------------------------------------------------------------------------|--|
| 10. | Perform the Laser Power<br>Adjustment procedure<br>described in this tab section.<br>Is the faser output out of<br>adjustment and not<br>adjustable?                                                                                                    | Yes     | Replace the DC controller<br>PCB. Perform the Laser<br>Power Adjustment procedure<br>again. If the faser is still out of<br>adjustment, replace the laser<br>unit. |  |
|     |                                                                                                    | No      | Replace the varistor PCB.                                                                                                    |  |
|     | Table Q2 –                                                                                                    | Dark Im | lage                                                                                                    |  |
| 1.  | Is the print density<br>adjustment dial set with its<br>dot at the top?                                                                                                    | No      | Set the dial so that its dot is at the top.                                                                                                    |  |
| 2.  | With the toner cartridge<br>removed, check continuity<br>between the grounding<br>spring in the middle of the<br>drum drive gear and the<br>frame of the upper main<br>body. Is there continuity?                                                                                                    | Νο      | Check whether the grounding<br>spring is broken or out of<br>place. Reseat or replace the<br>spring.                                                               |  |
| 3.  | Does the voltage between<br>J209-1 and J209-2 (GND) on<br>the DC controller PCB vary<br>from +5 VDC to 0 VDC when<br>microswitch MS3 (the middle<br>one) is pressed? Does the<br>voltage between J209-3 and<br>J209-4 (GND) on the DC<br>controller PCB vary from +5<br>VDC to 0 VDC when<br>microswitch MS4 (the lower<br>one) is pressed? Do<br>microswitches actuate<br>normally when a toner<br>cartridge is inserted? | Νο      | Replace the faulty<br>microswitch. Reposition the<br>microswitch holder if the<br>microswitches do not actuate<br>normally when you insert a<br>toner cartridge.   |  |
| 4.  | Perform the Laser Power<br>Adjustment procedure<br>described in this tab section.<br>Is the laser power out of<br>adjustment and not<br>adjustable?                                                                                                    | Yes     | Replace the DC controller<br>PCB. Perform the Laser<br>Power Adjustment procedure<br>again. If the laser is still out<br>of adjustment, replace the<br>laser unit. |  |
|     |                                                                                                    | No      | Replace the varistor PCB.                                                                                                    |  |

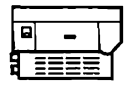

| Table Q3 – Blank Print |                                                                                                    |     |                                                                                                    |  |
|------------------------|----------------------------------------------------------------------------------------------------|-----|----------------------------------------------------------------------------------------------------|--|
| 1.                     | Is the toner cartridge indicator red?                                                                                                    | Yes | Replace the toner cartridge.                                                                                                    |  |
| 2.                     | Has the sealing tape been removed?                                                                                                    | No  | Remove the sealing tape.                                                                                                    |  |
| 3.                     | Do the toner cartridge<br>protective shield and the<br>light-blocking shutters open<br>when a toner cartridge is<br>inserted in the printer? Does<br>the laser beam-blocking<br>shutter open? | No  | Locate the cause of the<br>trouble and repair. If the<br>problem is the toner<br>cartridge, replace the toner<br>cartridge.                                        |  |
| 4.                     | Does the green test light on<br>the rear (I/O) connector plate<br>blink continuously or stay on<br>when you switch on the<br>printer?                                                         | Yes | Replace the LaserWriter I/O board.                                                                                                    |  |
| 5.                     | Is connector J211 on the DC<br>controller PCB securely<br>connected?                                                                                                    | Yes | Replace the DC controller PCB.                                                                                                    |  |
| 6.                     | Perform the Laser Power<br>Adjustment procedure<br>described in this tab section.<br>Is the laser out of adjustment<br>and not adjustable?                                                    | Yes | Replace the DC controller<br>PCB. Perform the Laser<br>Power Adjustment procedure<br>again. If the laser is still out of<br>adjustment, replace<br>the laser unit. |  |
| 7.                     | Initiate a service test print.<br>Does laser/scanner LED 401<br>light during the test print?                                                                                                  | No  | Replace the scanner unit.                                                                                                    |  |
| 8.                     | Is the print still blank?                                                                                                    | Yes | Replace the high-voltage<br>power supply. If the problem<br>remains, replace the varistor<br>PCB.                                                                  |  |

| ٩ | -    | L |
|---|------|---|
|   | ==== |   |
|   |      |   |

|                                             | Table Q4 – Black Image                                                                                                    |         |                                           |  |  |
|---------------------------------------------|----------------------------------------------------------------------------------------------------|---------|-------------------------------------------|--|--|
| 1.                                          | Is the primary corona wire<br>inside the toner cartridge<br>broken?                                                                                                    | Yes     | Replace the toner cartridge.              |  |  |
| 2.                                          | Is connector J211 on the DC<br>controller board securely<br>connected?                                                                                                    | Yes     | Replace the DC controller PCB.            |  |  |
| 3.                                          | Is the print still black?                                                                                                    | Yes     | Replace the high-voltage power supply.    |  |  |
| 4.                                          | Does the green test light on<br>the rear (I/O) connector plate<br>blink continuously or stay on                                                                                                | Yes     | Replace the LaserWriter 1/O board.        |  |  |
|                                             | when you switch on the<br>printer?                                                                                                    | No      | Replace the laser unit.                   |  |  |
|                                             | Table Q5 – Staine                                                                                                    | d Separ | ation Strip                               |  |  |
| -                                           | Is the separation belt,<br>separation roller, or pinch                                                                                                    | Yes     | Clean any part that is dirty.             |  |  |
|                                             | roller (near the separation belt) dirty?                                                                                                    | No      | Replace the toner cartridge.              |  |  |
|                                             | Table Q6 - Scrambled                                                                                                    | User Te | est Print Image                           |  |  |
| -                                           | Switch the printer off and<br>then on again. Does the<br>green test light on the rear<br>(I/O) connector plate blink<br>continuously or stay on<br>and/or is the self-test print<br>scrambled? | Yes     | Replace the LaserWriter I/O<br>board.     |  |  |
| Table Q7 – Stains on Back of Paper (1 of 2) |                                                                                                    |         |                                           |  |  |
| 1.                                          | Is the fuser roller cleaner felt dirty?                                                                                                    | Yes     | Replace the fuser roller<br>cleaner felt. |  |  |
| 2.                                          | Does the leading-edge blank<br>area on printed pages<br>measure about 5 mm?                                                                                                    | No      | Replace the DC controller PCB.            |  |  |

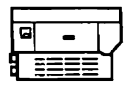

| Table Q7 – Stains on Back of Paper (2 of 2) |                                                                                                    |           |                                                                                                    |  |
|---------------------------------------------|----------------------------------------------------------------------------------------------------|-----------|----------------------------------------------------------------------------------------------------|--|
| 3.                                          | Is there any toner on the<br>underside of the toner<br>cartridge?                                                                                                    | Yes       | Clean with a damp cloth, then with a dry cloth.                                                                                                    |  |
|                                             | Is there toner on the transfer guides or are the guides drare the guides dirty?                                                                                                    | Yes       | Clean with a damp cloth, then with a dry cloth.                                                                                                    |  |
|                                             | Is there any toner on the<br>transfer corona assembly<br>feeder guide?                                                                                                    | Yes       | Clean with a damp cloth, then with a dry cloth.                                                                                                    |  |
|                                             | Is there any toner on the<br>separation belt, separation<br>roller, or pinch roller?                                                                                                    | Yes       | Clean with a damp cloth, then with a dry cloth.                                                                                                    |  |
|                                             | Is the manual paper feed guide dirty or not grounded?                                                                                                    | Yes       | Clean with a damp cloth, then<br>with a dry cloth. Ground the<br>manual-feed guide if it is not<br>correctly grounded.                                                                                                    |  |
| 4.                                          | Are the transfer guides<br>correctly grounded via 15<br>megohms resistance when<br>you close the printer upper<br>unit?                                                                                                    | No        | Ground the transfer guides correctly.                                                                                                    |  |
| 5.                                          | Is the fuser assembly<br>correctly grounded?                                                                                                    | No        | Ground the fuser assembly correctly.                                                                                                    |  |
|                                             | Table Q8 – Dar                                                                                                    | k Vertica | al Lines                                                                                                    |  |
| 1.                                          | Is the fuser roller cleaner feit dirty?                                                                                                    | Yes       | Replace the fuser roller cleaner felt.                                                                                                    |  |
| 2.                                          | Switch off the printer in the<br>middle of printing and open<br>the upper half of the printer.<br>Open the protective shield on<br>the toner cartridge. Can you<br>see a vertical line on the<br>drum? (Make this check as<br>quickly as possible and in<br>dim light to prevent light from<br>damaging the drum.) | Yes       | Clean the surface of the<br>photosensitive drum as<br>described in the Preventive<br>Maintenance procedures<br>located in this tab section.<br>Then print about fifteen test<br>prints. If the problem<br>persists, replace the toner<br>cartridge. |  |

|   | ۵        | 1    |   |
|---|----------|------|---|
|   |          |      | L |
| 1 |          | 2222 |   |
|   | <u> </u> |      | - |

|    | Table Q9 – Sharp Ho                                                                                                    | rizontal | Black Lines                                                                                                    |
|----|----------------------------------------------------------------------------------------------------|----------|----------------------------------------------------------------------------------------------------|
| 1. | Perform the Laser Power<br>Adjustment procedure<br>described in this tab section.<br>Was the laser out of<br>adjustment and not<br>adjustable?                                                                                            | Yes      | Replace the DC controller<br>PCB. Perform the Laser<br>Power Adjustment procedure<br>again. If the laser is still out of<br>adjustment, replace the laser<br>unit.      |
| 2. | Initiate a test print by<br>inserting a jumper between<br>pins J205-1 and J205-2 on<br>the DC controller PCB. Does<br>the scanner motor start and<br>LED 401 on the scanner<br>driver PCB light continuously<br>during the print process? | Yes      | Go to step 6.                                                                                                    |
| 3. | Are J401 on the scanner<br>driver PCB and J206 on the<br>DC controller PCB securely<br>connected?                                                                                                    | No       | Secure the connections.                                                                                                    |
| 4. | Is +24 VDC supplied<br>between J401-1 and J401-2<br>(GND) on the scanner driver<br>PCB?                                                                                                    | No       | Check J502 on the DC power<br>supply and J208 on the DC<br>controller PCB for secure<br>contact. If contact is good,<br>replace the DC power<br>supply/motor drive PCB. |
| 5. | Does the voltage between<br>J206-4 and J206-2 (GND)<br>vary from about +7 VDC to<br>about 0 VDC when you<br>initiate a test print?                                                                                                    | No       | Replace the DC controller PCB.                                                                                                    |
| 6. | Initiate a test print. Does the<br>voltage between J401-2 and<br>J402-2 (GND) on the scanner<br>driver PCB vary from about 0<br>VDC to +3 VDC and then                                                                                    | Yes      | Replace the DC controller<br>PCB. If the problem remains,<br>replace the scanner unit.<br>Replace the following the                                                     |
|    | three minutes later back to 0<br>VDC?                                                                                                    | No       | modules and check for the<br>problem after each<br>replacement to see if the next<br>replacement is necessary:                                                          |
|    |                                                                                                    |          | DC controller PCB<br>Scanner unit<br>Laser unit<br>High-voltage power supply<br>Varistor PCB                                                                            |

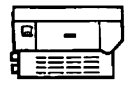

|       | Table Q10 – Vertical Fogged Stripes                                                                                                    |          |                                                                                                    |  |  |
|-------|----------------------------------------------------------------------------------------------------|----------|----------------------------------------------------------------------------------------------------|--|--|
| 1.    | Clean the primary corona<br>wire. Does the print image<br>improve?                                                                                                    | Yes      | Finished.                                                                                                    |  |  |
| 2.    | Replace the toner cartridge.<br>Does the print image<br>improve?                                                                                                    | Yes      | Finished.                                                                                                    |  |  |
| 3.    | Is the feeder guide warped?                                                                                                    | Yes      | Tighten the feeder guide<br>screws fully and then loosen<br>each screw from 1/8 to 1/4<br>turn. If warping remains,<br>replace the feeder guide.                |  |  |
|       | Table Q11 – Horizor                                                                                                    | ntal Fog | ged Stripes                                                                                                    |  |  |
| -     | Measure the distance of the<br>stripes from the leading edge<br>of the page. Are the stripes<br>about 188 mm or 66 mm from<br>the leading edge of the print?<br>(The circumference of the<br>drum is 188.5 m, and that of<br>the developing cylinder is 66<br>mm.) | Yes      | Replace the toner cartridge.                                                                                                    |  |  |
| Table | Table Q12 – White Horizontal Lines or Other Shapes on a         Black Image                                                                                                    |          |                                                                                                    |  |  |
| 1.    | Is approved paper being used?                                                                                                    | No       | Replace with approved paper<br>(16-21 lb. standard<br>photocopier paper). Explain<br>to user that use of<br>nonapproved paper may<br>cause poor-quality prints. |  |  |
| 2.    | Is the paper damp?                                                                                                    | Yes      | Replace the paper. Instruct<br>the user to store paper in its<br>package in a dry place and<br>not to open the packages<br>before they are needed.              |  |  |

| - [ |   |   |   |
|-----|---|---|---|
| ļ   |   | - | C |
| č   | L |   |   |

|    | Table Q13 – Thin Vertical Lines or Stripes                                                                                                    |           |                                                                                                    |  |
|----|----------------------------------------------------------------------------------------------------|-----------|----------------------------------------------------------------------------------------------------|--|
| 1. | Do white stripes appear on the page?                                                                                                    | Yes       | If the toner cartridge indicator<br>is green, rock the cartridge to<br>spread the toner evenly. If<br>the toner cartridge indicator is<br>red, replace the toner<br>cartridge. |  |
| 2. | is the fuser roller cleaner felt dirty?                                                                                                    | Yes       | Replace the fuser roller<br>cleaner felt.                                                                                                    |  |
| 3. | Clean the transfer corona<br>wire. Does the printed image<br>improve?                                                                                                    | Yes<br>No | Finished.<br>Replace the toner cartridge.<br>If the problem persists,<br>replace the original toner                                                                            |  |
| 4. | Remove the toner cartridge<br>and manually open the laser<br>beam-blocking shutter in the<br>printer (above the toner<br>cartridge). Are there any<br>obstructions or blockages in<br>the area? | Yes       | Remove the obstructions or clean the area with a fine brush.                                                                                                    |  |
| 5. | Remove the laser/scanner<br>unit. Examine the<br>dustproofing glass on the<br>bottom of the laser/scanner<br>unit. Is the glass cracked or<br>dirty?                                            | Yes       | If the glass is cracked,<br>replace the scanner unit. If<br>the glass is dirty, clean the<br>glass with lint-free cloth.<br>Replace the scanner unit.                          |  |
|    | Table Q14 – Faulty I                                                                                                    | Registra  | ntion (1 of 2)                                                                                                    |  |
| 1. | Is the paper cassette loaded<br>with too much paper (more<br>than 10 mm high)?                                                                                                    | Yes       | Remove excess paper.                                                                                                    |  |
| 2. | Has either of the shutter<br>loading springs (located at<br>the ends of the feed roller<br>shaft on the registration<br>shutter assembly) come<br>loose?                                        | Yes       | Reinstall the shutter-loading springs.                                                                                                    |  |
| 3. | Is the leading edge of the<br>paper showing excessive<br>curl?                                                                                                    | Yes       | Straighten the edges of the paper or replace the paper.                                                                                                    |  |

|   |      | -   |
|---|------|-----|
|   | _    |     |
|   |      |     |
| 8 | ==== |     |
| ۹ |      | · . |

|    | Table Q14 – Faulty                                                                                                    | Registra | ntion (2 of 2)                                                                                                    |
|----|----------------------------------------------------------------------------------------------------|----------|----------------------------------------------------------------------------------------------------|
| 4. | Is approved paper being used?                                                                                                    | No       | Replace with approved paper<br>(16-21 ib. standard<br>photocopier paper).                                                                                                    |
| 5. | Is the paper cassette deformed in any manner?                                                                                                    | Yes      | Replace the paper cassette.                                                                                                    |
| 6. | Are the feed rollers on the<br>cassette pickup assembly<br>dirty?                                                                                                    | Yes      | Clean with a damp cloth, then<br>with a dry cloth. (You can<br>turn the rollers as you are<br>cleaning them by opening the<br>printer and rotating the gears<br>in the bottom of the printer.)                                                                |
| 7. | Disconnect J214 from the DC<br>controller PCB. Actuate the<br>cassette size microswitches<br>MS5 (upper), MS6 (middle),<br>and MS7 (lower) manually<br>while checking the resistance<br>between the following pairs<br>of connector pins:<br>a) J214-1 to J214-2 (MS5)<br>b) J214-3 to J214-2 (MS5)<br>c) J214-5 to J214-6 (MS7)<br>Does the resistance drop<br>from infinity to 0 ohms? | No       | Check for wiring or connector<br>problems between the DC<br>controller PCB and the<br>microswitches. If you find no<br>wiring problem, remove the<br>printer from its pedestal and<br>replace any microswitch that<br>didn't drop to 0 ohms on<br>activation. |
|    | Table Q15 – Imag                                                                                                    | je Smea  | rs Easily                                                                                                    |
| 1. | Is approved paper being<br>used?                                                                                                    | No       | Replace paper with approved<br>paper (16-21 lb. standard<br>photocopier paper).                                                                                                    |
| 2. | Are the upper and lower fuser rollers worn?                                                                                                    | Yes      | Replace the rollers as necessary.                                                                                                    |
|    |                                                                                                    | No       | Replace the fuser assembly.                                                                                                    |

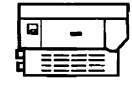

|    | Table Q16 – Distortion                                                                                                    |           |                                                                                                    |  |  |
|----|----------------------------------------------------------------------------------------------------|-----------|----------------------------------------------------------------------------------------------------|--|--|
| -  | Perform a test print by<br>jumpering J205-1 and J205-2<br>on the DC controller PCB.<br>Does LED 501 on the DC<br>power supply/motor drive<br>PCB stay on steadily without<br>flashing or going out during<br>the print process? | No        | <ul> <li>After performing each of the following actions, generate a test print to see if the problem is resolved:</li> <li>a) Check all parts of the drive mechanism.</li> <li>b) Replace the DC power supply/motor drive PCB.</li> <li>c) Replace the main motor.</li> </ul> |  |  |
|    | Table Q17 -                                                                                                    | - Wavin   | ess                                                                                                    |  |  |
| -  | Perform a test print by<br>jumpering J205-1 and J205-2<br>on the DC controller PCB.<br>Does LED 401 on the<br>scanner driver PCB stay on<br>continuously?                                                                       | No        | Replace the scanner unit. If the problem remains, replace the DC controller PCB.                                                                                                    |  |  |
|    | Table Q18 - Une                                                                                                    | ven Prin  | t Density                                                                                                    |  |  |
| 1. | Rock the toner cartridge to<br>distribute the toner evenly<br>and initiate several service<br>test prints. Does the print<br>quality improve?                                                                                   | Yes       | Finished.                                                                                                    |  |  |
| 2. | Is the transfer guide bent?                                                                                                    | Yes       | Replace the transfer guide.                                                                                                    |  |  |
|    | Table Q19 –                                                                                                    | Gray In   | nage                                                                                                    |  |  |
| 1. | Replace the toner cartridge.<br>Does the print quality<br>improve?                                                                                                    | Yes       | Finished.                                                                                                    |  |  |
| 2. | Clean the transfer corona.<br>Does the print quality<br>improve?                                                                                                    | Yes<br>No | Finished.<br>Go to Table C – High-Voltage<br>Power Supply Does Not<br>Provide Power.                                                                                                    |  |  |

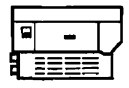

| Table | Table Q20 – Smearing 80-90 mm From Left Edge of Page                                               |     |                                                                                                    |  |
|-------|----------------------------------------------------------------------------------------------------|-----|----------------------------------------------------------------------------------------------------|--|
| 1.    | Is the feeder guide warped?                                                                        | Yes | Tighten the feeder guide<br>screws fully and then loosen<br>each screw from 1/8 to 1/4<br>turn. If warping remains,<br>replace the feeder guide,<br>carefully following directions<br>for tightening and loosening<br>screws. |  |
| 2.    | Locate the thermoprotector<br>in the fuser assembly. Is the<br>thermoprotector properly<br>seated? | No  | Clean the thermoprotector<br>with MEK (methyl ethyl<br>ketone) and seat it properly,<br>or install a new<br>thermoprotector.                                                                                                  |  |

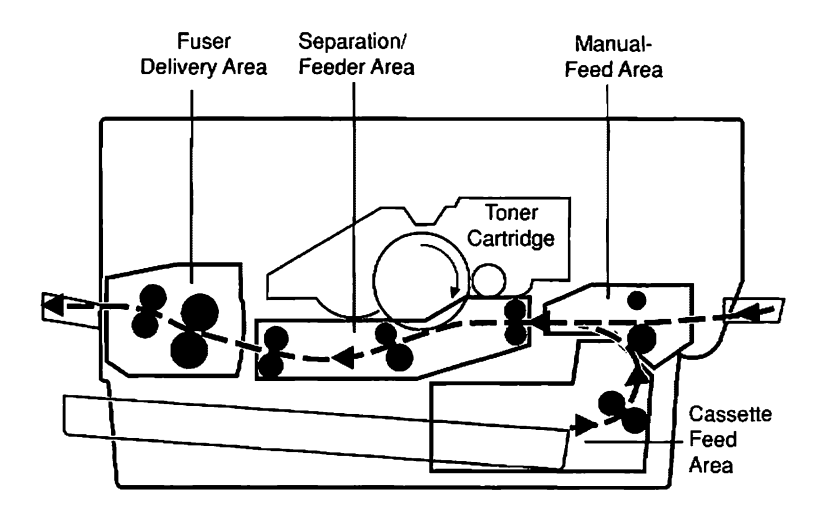

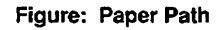

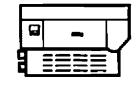

|    | Table R – Paper Jams                                                                                                    |     |                                                               |  |  |
|----|----------------------------------------------------------------------------------------------------|-----|---------------------------------------------------------------|--|--|
| 1. | Switch off the printer and<br>replace the DC controller PCB.<br>Switch on the printer and<br>initiate a service test print.<br>Does the paper jam still occur?                                                                                                    | No  | Finished.                                                     |  |  |
| 2. | Initiate a test print by inserting<br>a jumper between pins J205-1<br>and J205-2 on the DC<br>controller PCB. When the<br>paper jam occurs, open the<br>printer to observe the location<br>of the paper (see Figure on<br>previous page).                                                                               |     |                                                               |  |  |
|    | <ol> <li>Did the paper make it up<br/>from the cassette feed area<br/>to the printer's upper body?</li> </ol>                                                                                                    | No  | Go to step 3.                                                 |  |  |
|    | <ol><li>Are there any sheets of<br/>paper stuck together in the<br/>paper path?</li></ol>                                                                                                    | Yes | Go to Table R5 – Incomplete<br>Feed–Sheets Stuck<br>Together. |  |  |
|    | <ol><li>Is the paper jam in the<br/>fuser/delivery area?</li></ol>                                                                                                    | Yes | Go to Table R4 –<br>Fuser/Delivery Area.                      |  |  |
|    | 4. Is the paper jam in the separation/feeder area?                                                                                                    | Yes | Go to Table R3 – Separation/<br>Feeder Unit.                  |  |  |
| 3. | Lower the door beneath the<br>manual-feed tray to shed light<br>into the paper cassette area.<br>Then look into the cassette<br>paper pickup area as you<br>initiate a test print. (It is normal<br>for the Paper Jam LED to<br>come on for this step.)<br>Do the pickup rollers rotate<br>once at the beginning of the | No  | Go to Table F – Paper Pickup<br>Rollers Do Not Rotate.        |  |  |
|    | test print?                                                                                                    |     |                                                               |  |  |
| 4. | Did a paper jam occur in the<br>cassette paper guide/feed<br>roller area even though the<br>pickup rollers rotated?                                                                                                    | Yes | Go to Table R2 – Cassette<br>Pickup Assembly.                 |  |  |

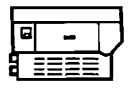

|    | Table R1 – Manual-Feed Unit                                                                                                    |           |                                                                                                    |  |  |
|----|----------------------------------------------------------------------------------------------------|-----------|----------------------------------------------------------------------------------------------------|--|--|
| 1. | Is approved paper being<br>used?                                                                                                    | No        | Use approved paper (16-21<br>Ib. standard photocopier<br>paper).                                                                                                    |  |  |
| 2. | Is paper wrinkled or curled?                                                                                                    | Yes       | Replace the paper. Instruct the user in proper storage procedures for paper.                                                                                                    |  |  |
| 3. | Does the paper detection arm<br>on the registration shutter<br>assembly move smoothly?                                                                                                    | No        | Adjust the arm motion until It is smooth.                                                                                                    |  |  |
| 4. | Are the paper guides deformed?                                                                                                    | Yes       | Replace the deformed paper guides.                                                                                                    |  |  |
| 5. | Open the printer and switch on<br>the power. Actuate the door<br>switch with a screwdriver.<br>Short together J210-2 and<br>J210-5 on the DC controller<br>PCB. Does registration shutter<br>solenoid SL1 activate? | No<br>Yes | Check the connectors and<br>the wiring between J210 on<br>the DC controller PCB and<br>the registration shutter<br>solenoid SL1 for continuity.<br>If you find no problems,<br>replace the registration<br>shutter assembly.<br>Go to Table E – Cannot<br>Feed Paper Manually. |  |  |
|    | Table R2 – Cassette Pic                                                                                                    | kup Ass   | sembly (1 of 2)                                                                                                    |  |  |
| 1. | Is the paper cassette loaded with more than 10 mm of paper?                                                                                                    | Yes       | Remove the excess paper.                                                                                                    |  |  |
| 2. | Is approved paper being<br>used?                                                                                                    | No        | Use approved paper (16-21<br>lb. standard photocopier<br>paper).                                                                                                    |  |  |
| 3. | Is the paper wrinkled or curled?                                                                                                    | Yes       | Replace the paper. Instruct the user in proper storage procedures for paper.                                                                                                    |  |  |
| 4. | Is the paper cassette installed properly in the printer?                                                                                                    | No        | Install the paper cassette properly.                                                                                                    |  |  |
| 5. | Is the cassette spring lifting force OK?                                                                                                    | No        | Check the movement of the cassette plate. If it is OK, replace the paper cassette.                                                                                                    |  |  |

#### **Troubleshooting Tables**

|   | ۵ | - |   |
|---|---|---|---|
| l |   |   | ſ |

#### Table R2 – Cassette Pickup Assembly (2 of 2)

| 6. | is the right or left cassette hold-down tab deformed?                                                                                       | Yes | Repair the hold-down tab or replace the paper cassette.                                                                                                 |
|----|----------------------------------------------------------------------------------------------------|-----|----------------------------------------------------------------------------------------------------|
| 7. | Does the door beneath the<br>manual-feed tray (lower<br>paper feed guide) close<br>firmly?                                                  | No  | Replace the paper cassette.                                                                                                    |
| 8. | Open the door beneath the<br>manual feed tray (lower<br>paper feed guide) and<br>examine the feed rollers. Are<br>any of the rollers dirty? | Yes | Clean the rollers with a damp<br>cloth, then with a dry cloth.<br>(You can turn the rollers by<br>rotating a gear in the lower<br>half of the printer.) |
| 9. | Are any pickup rollers dirty, deformed, or worn?                                                                                            | Yes | Clean the rollers with alcohol.<br>If the rollers are worn, replace<br>them as necessary.                                                               |

#### Table R3 – Separation/Feeder Unit (1 of 2)

| 1. | Is the separation belt damaged or twisted?                                 | Yes | Replace the separation belt.                                                                                                    |
|----|----------------------------------------------------------------------------|-----|----------------------------------------------------------------------------------------------------|
| 2. | Is the separation belt inside out?                                         | Yes | Reinstall correctly. The<br>notched side of the belt<br>should be facing away from<br>the I/O connector plate.                                                                                    |
| 3. | Are the separation/feeder<br>unit rollers dirty or wom?                    | Yes | Clean dirty rollers as<br>necessary. Replace the<br>separation/feeder unit if<br>rollers are badly worm. (You<br>can turn the rollers by<br>rolating a gear in the lower<br>half of the printer.) |
| 4. | Do pinch rollers press firmly<br>against separation and<br>feeder rollers? | No  | Replace the separation/feeder unit.                                                                                                    |
| 5. | Are the feeder rollers dirty or worn?                                      | Yes | Clean dirty rollers with<br>alcohol. If the rollers are<br>worn, replace the<br>separation/feeder unit.                                                                                           |
| 6. | Are the transfer guides deformed in any way?                               | Yes | Replace the transfer guides.                                                                                                    |

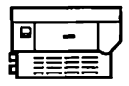

| Table R3 – Separation/Feeder Unit (2 of 2) |                                                                                                    |           |                                                                                      |  |  |
|--------------------------------------------|----------------------------------------------------------------------------------------------------|-----------|--------------------------------------------------------------------------------------|--|--|
| 7.                                         | Is the guide wire on the<br>transfer corona assembly<br>broken?                                                    | Yes       | Restring the guide wire.                                                             |  |  |
| 8.                                         | Are the two strips of mylar<br>tape located on the transfer<br>corona wire termination<br>covers loose or missing? | Yes       | Replace the transfer corona<br>assembly wire termination<br>covers as necessary.     |  |  |
| 9.                                         | Does the paper jam problem persist?                                                                                | Yes       | Replace the registration shutter assembly.                                           |  |  |
|                                            | Table R4 – Fuse                                                                                                    | er/Delive | ery Area                                                                             |  |  |
| 1.                                         | Is the fuser roller cleaner felt<br>dirty?                                                                         | Yes       | Replace the fuser roller cleaner felt.                                               |  |  |
| 2.                                         | Are the entrance guides dirty?                                                                                     | Yes       | Clean the entrance guides.                                                           |  |  |
| 3.                                         | Are the separation claws worn?                                                                                     | Yes       | Replace the separation claws as necessary.                                           |  |  |
| 4.                                         | Are the lower delivery guides<br>dirty?                                                                            | Yes       | Clean the lower delivery guides.                                                     |  |  |
| 5.                                         | Are the upper delivery guides dirty?                                                                               | Yes       | Clean the upper delivery guides.                                                     |  |  |
| 6.                                         | Does the paper delivery<br>sensor arm PS3 move<br>freely?                                                          | No        | Repair the paper delivery<br>sensor arm to restore free<br>motion.                   |  |  |
| Tal                                        | Table R5 – Incomplete Feed-Sheets Stuck Together                                                                   |           |                                                                                      |  |  |
| 1.                                         | Is approved paper being used?                                                                                      | No        | Use approved paper (16-21<br>lb. standard photocopier<br>paper).                     |  |  |
| 2.                                         | Is the cassette spring lifting force OK?                                                                           | No        | Check the movement of the cassette plate. If it is OK, replace the cassette springs. |  |  |
| 3.                                         | Are the cassette side plates worn?                                                                                 | Yes       | Replace the paper cassette.                                                          |  |  |

| - 17 |     |     |   |
|------|-----|-----|---|
| L    |     |     | 1 |
| Я    | 333 | ≡≡ĭ |   |
| ્ય   |     |     |   |

|    | Table S – I/O Board Power Problems                                                                                                    |           |                                                                                                    |  |
|----|----------------------------------------------------------------------------------------------------|-----------|----------------------------------------------------------------------------------------------------|--|
| 1. | Remove the printer from its<br>pedestal and visually inspect<br>the cabling from the power<br>interlock assembly to<br>transformer PT2, to the I/F<br>regulator, and to P3 of the<br>LaserWriter I/O PCB. Are<br>there any cabling problems? | Yes       | Repair cabling problems as necessary.                                                                                                    |  |
| 2. | Remove the I/F regulator<br>assembly. Check the fuse on<br>the I/F regulator assembly. Is<br>the fuse blown?                                                                                                    | No<br>Yes | Replace the I/F regulator with<br>a known-good one, reinstall<br>the printer into its pedestal<br>and recheck power at P3. If<br>the LaserWriter I/O PCB still<br>has no power, replace<br>transformer PT2. If the<br>LaserWriter I/O PCB still has<br>no power, replace noise filter<br>NF2.<br>Replace the fuse, reinstall<br>the printer into its pedestal,<br>and recheck for power at P3.<br>If the LaserWriter I/O PCB<br>still has no power, replace<br>the I/F regulator with a<br>known-good one. If the<br>LaserWriter I/O PCB still has<br>no power, replace<br>the I/F regulator with a<br>known-good one. If the<br>LaserWriter I/O PCB still has<br>no power, replace<br>transformer PT2. If the<br>problem remains, replace<br>noise filter NF2. |  |

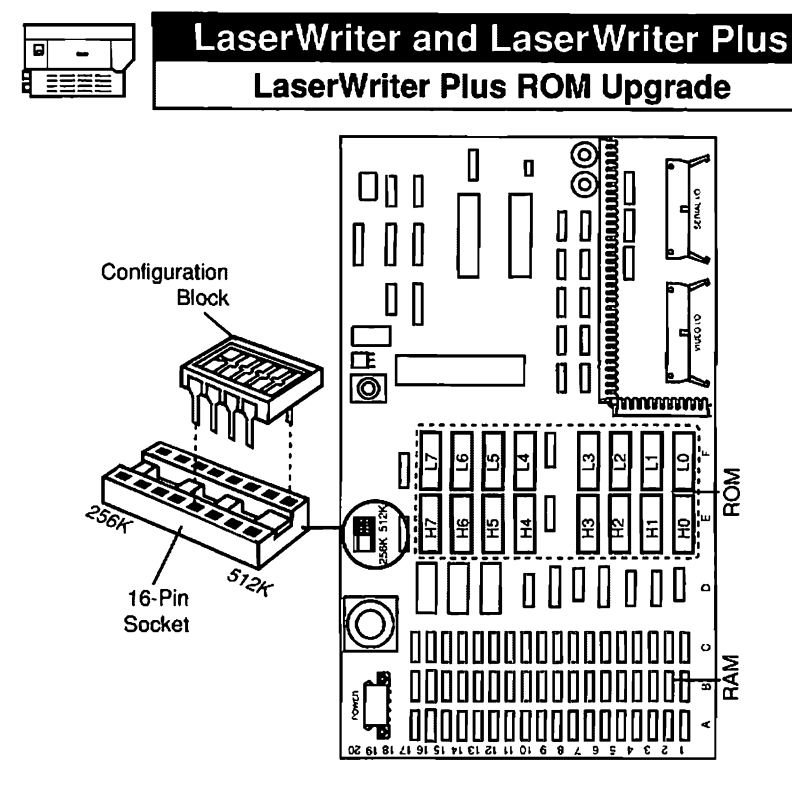

Figure: LaserWriter 256K/512K I/O Board

#### **ROM Upgrade Procedure**

- 1. Switch off the power, place the LaserWriter on the grounded workbench pad, and put on your grounding wriststrap.
- 2. Remove the top cover and the LaserWriter I/O board. Place the I/O board on the grounded workbench pad.
- Using the IC extractor, carefully remove all ROMs from rows E and F on the I/O board (see Figure). (There may be four, eight, or sixteen ROMs installed on the I/O board—remove them all.)
- 4. If the I/O board does not have a 16-pin socket installed at location E-20 (see Figure), install the 16-pin socket as follows:
  - a. Desolder and discard the four jumper wires at the socket location.
  - b. Desolder all 16 holes at the socket location.
  - c. Install the socket (on the component side of the board) so that the 16 pins of the socket match the 16 holes on the board. Solder all pins.
- 5. If the board is a 256K/512K I/O board, install the configuration block at the socket labeled "512K" (see Figure).

### LaserWriter and LaserWriter Plus LaserWriter Plus ROM Upgrade

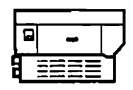

- If the board is a 512K/1M I/O board, install the configuration block at the socket labeled "1M" (see Figure).
- If you are upgrading an I/Oboard with the 512K/1M jumper (see Figure), install the jumper at the set of pins marked "512K."
- 8. Install the upgrade ROMs, matching the markings on each ROM chip with the ROM socket locations on the I/O board. The notch along the edge should face the three rows of RAM on the board (see Figure).
- 9. Replace the I/O board and switch on the printer. The LaserWriter should produce a user test print within two to three minutes.
- 10. Locate the PostScript ROM revision number printed on the user test print. The ROM upgrade is successful if the test print displays the Rev 3.0 ROM version number.
- 11. If a user test print is not produced, verify that the ROMs are properly installed. If the ROMs are properly installed and the user test print is still not produced, replace the ROMs with known-good ROMs from a LaserWriter Plus Kit, or run the LaserWriter/LaserWriter Plus Built-in Diagnostics.

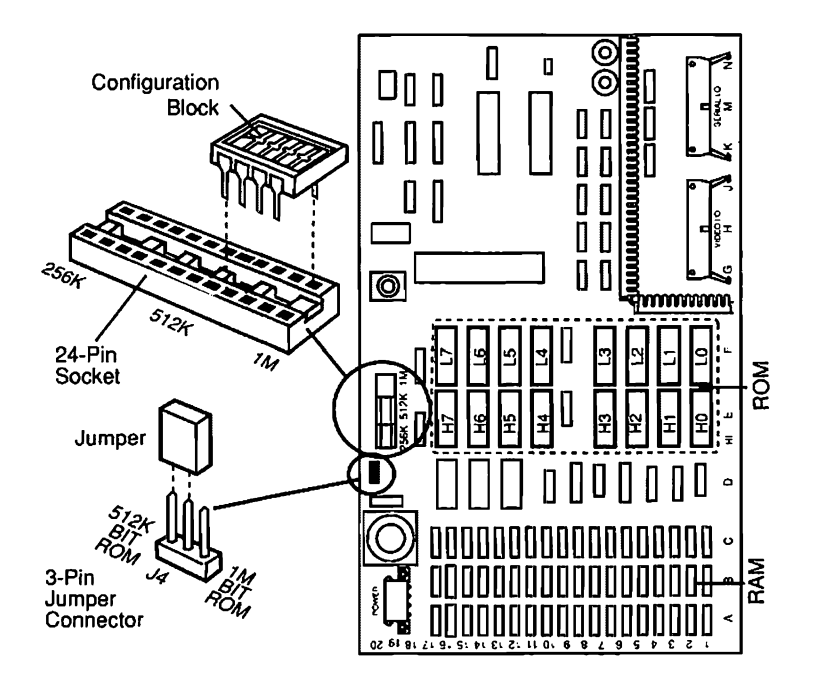

Figure: LaserWriter 512K/1M I/O Board

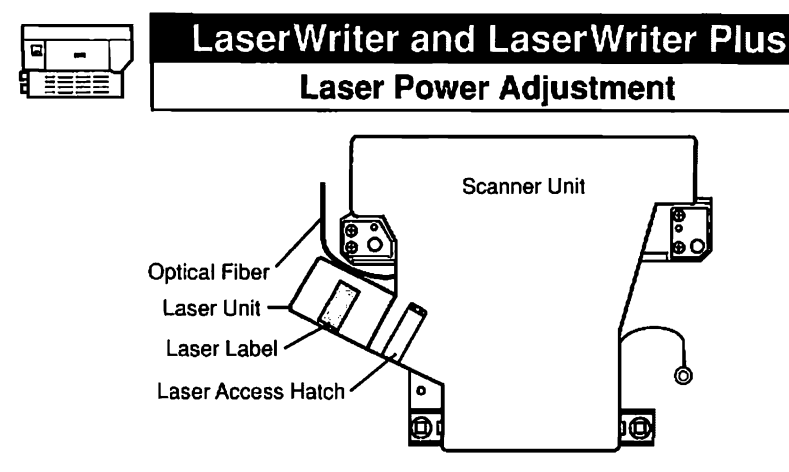

Figure: Laser/Scanner Unit

#### Laser Power Adjustment Procedure

- 1. Place the LaserWriter on the grounded workbench pad and remove the top cover, the I/O board, and the card cage.
- With the printer power switched off, open the laser access hatch on the laser/ scanner unit (see Figure). Insert the laser power checker into the laser access hatch with the detector facing the laser diode.

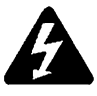

WARNING: Make sure the laser power checker is fully inserted so that none of the laser light can escape from the access hatch.

- 3. Connect the laser power checker to the digital voltmeter as follows:
  - a. Connect the black lead from the laser power checker to the multimeter socket labeled "Common."
  - b. Connect the red lead from the checker to the multimeter socket marked "Volts" or "V."
  - c. Set the multimeter to Volts, set the range to 200 mV, and switch on the multimeter.
- 4. Disconnect J209 from the DC controller board (see Figure next page) and connect a jumper between connector pins J209-5 and J209-6.
- 5. Locate VR202 on the DC controller board (see Figure next page) and turn VR202 to the lowest setting (full counterclockwise) using a jeweler's screwdriver.
- 6. Switch on the printer and wait until the green Ready/Wait light stops flashing.
- Briefly connect a jumper between pins J209-6 and J209-7 on the DC controller board. Remove the jumper and record the multimeter reading. Repeat this step two more times.
- 8. Calculate the average of the three multimeter readings and compare the average to the reading shown on the laser label.

### LaserWriter and LaserWriter Plus Image Skew Adjustment

| 6  | - 1 |   |
|----|-----|---|
| ┢  |     | 4 |
| Η. |     |   |
| _  |     | - |

- If the laser power output is within the range indicated on the laser label (the voltage indicated next to the figure "300", ± 1 millivolt), no further adjustment is necessary.
- If the laser power output is lower than the range indicated on the laser label, remove the jumper between J209-6 and J209-7. Then, turn VR202 slightly clockwise and repeat steps 6 through 8 until the adjustment is within the indicated range.
- If the laser power output is higher than the range indicated on the laser label, remove the jumper between J29-6 and J209-7. Then, turn VR202 slightly counterclockwise and repeat steps 6 through 8 until the adjustment is within the indicated range.

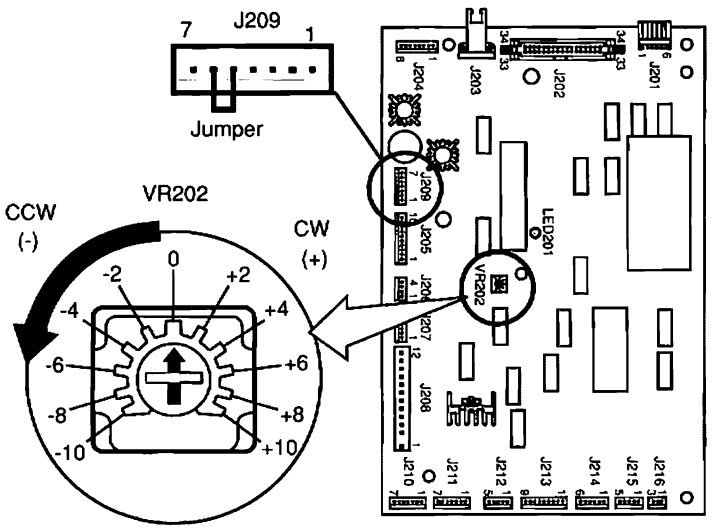

Figure: DC Controller PCB

#### Image Skew Adjustment Procedure – Check Print Alignment

Switch on the printer to produce a user test print. Measure the distance from the top left and right corners of the test pattern to the top edge of the paper (see Figure). The difference between the left and right measurements should be no more than 1 millimeter.

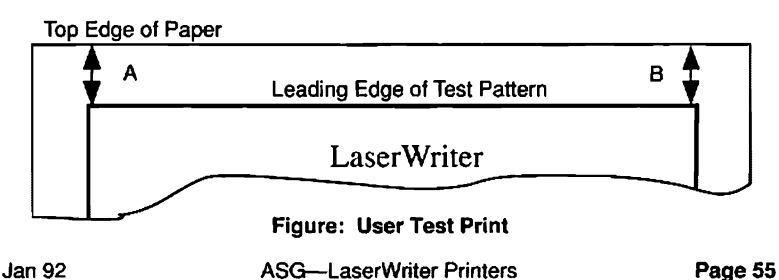

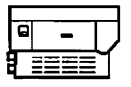

#### LaserWriter and LaserWriter Plus Image Skew Adjustment

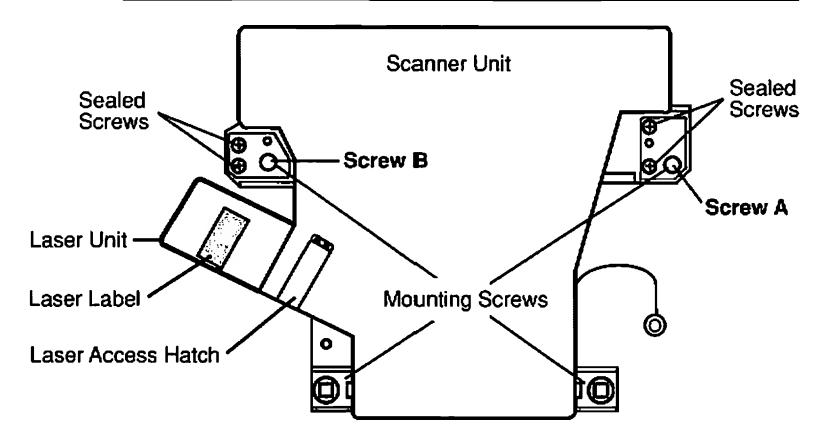

Figure: Laser/Scanner Unit

#### Image Skew Adjustment Procedure – Adjust Image

- 1. Place the LaserWriter on a grounded workbench pad and remove the top cover and the I/O board.
- 2. Switch on the printer and wait until the green Ready/Wait light stops flashing.
- 3. Generate a service test print by briefly connecting a jumper between the J205-1 and J205-2 connector pins on the DC controller board.
- 4. Locate the scanner unit (see Figure). Loosen the four large mounting screws and the two sealed screws closest to the laser unit.
- Rotate the scanner unit around Screw A. Rotate the scanner unit clockwise to make the horizontal line incline counterclockwise; rotate the scanner unit counterclockwise to make the horizontal line incline clockwise.
- 6. Generate a service test print and measure the distance from the top-left and topright corners of the test pattern to the top edge of the paper. Repeat this procedure until the difference between the two measurements (left and right) is no more than 1 millimeter.
- If the image adjustment is still not correct and you are unable to rotate the scanner unit any further, tighten the two sealed screws closest to the laser unit.
- 8. Loosen the two sealed screws on the other side of the scanner unit (see Figure) and rotate the scanner unit around Screw B.
- Generate a service test print and measure the distance from the top-left and -right corners of the test pattern to the top edge of the paper. Repeat this procedure until the difference between the two measurements (left and right) is no more than 1 millimeter.
# LaserWriter and LaserWriter Plus

**Preventive Maintenance** 

| Γ | 2  | - |   |
|---|----|---|---|
| a | ΞΞ | Ξ | Ī |
|   | _  | - |   |

#### **Setting Up for Preventive Maintenance**

Before performing any preventive maintenance, be sure to do the following:

- 1. Power off and unplug the LaserWriter.
- 2. Allow the fuser assembly rollers to cool.
- 3. Prepare your work area for electrostatic discharge prevention.
- Spread a drop cloth under the work area to protect the floor from grease and spilled toner.

#### Verifying the Page Count

- Switch on the LaserWriter and wait for the user test print. At the bottom of the user test print is the number of pages printed since the installation of the I/O board. This number will be accurate if the I/O board has never been repaired or upgraded.
- 2. If the I/O board has been repaired or upgraded, verify the page count as follows:
  - a. Remove the top cover, the LaserWriter I/O board, and the DC controller board.
  - Locate the preconditioning exposure assembly (just below the DC controller board).
  - c. Locate the page counter in the middle of the preconditioning exposure assembly—the counter looks like a small thermometer (see Figure).
  - Determine the page count. Each mark on the counter represents approximately 10,000 pages.

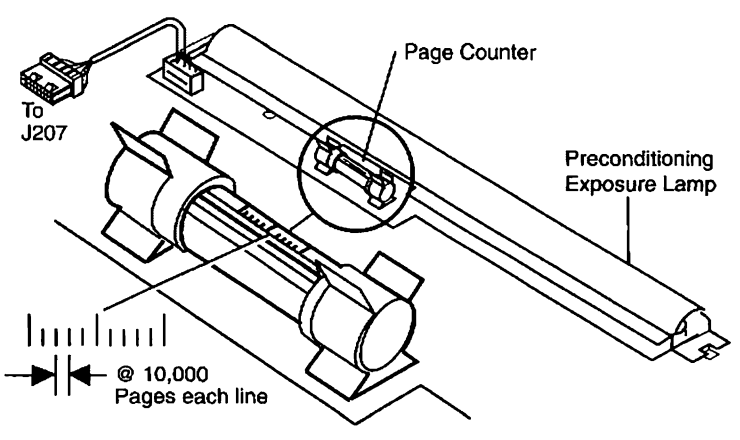

Figure: Page Counter

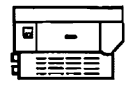

# LaserWriter and LaserWriter Plus

#### **Preventive Maintenance**

#### Preventive Maintenance Schedule

Verify the LaserWriter page count and perform the following procedures:

| Number of Pages    | Maintenance Procedure                                                              |
|--------------------|------------------------------------------------------------------------------------|
| Zero to 50,000     | Perform Standard Maintenance                                                       |
| 50,000 to 100,000  | <ul> <li>Perform Standard Maintenance</li> <li>Replace the ozone filter</li> </ul> |
| 100.000 to 150.000 | Perform 100.000-Page Service                                                       |

Replace the separation belt

| Standard Maintenance Checkpoints                                                              |                                                                                                    |  |
|-----------------------------------------------------------------------------------------------|----------------------------------------------------------------------------------------------------|--|
| Toner Cartridge –<br>Light-Blocking Shutters                                                  | Open and close to make sure the shutters are not<br>jammed or broken.                                                                                                    |  |
| Toner Cartridge – Primary<br>Corona Wire                                                      | Clean using the wire cleaning brush supplied with the printer.                                                                                                    |  |
| Toner Cartridge – Protective<br>Shield                                                        | Clean with damp cloth.                                                                                                    |  |
| Toner Cartridge –<br>Photosensitive Drum                                                      | Do not clean the surface of the photosensitive drum<br>unless it is absolutely necessary. If necessary, use<br>a soft cloth saturated with toner powder to clean the<br>drum surface. |  |
| Fuser Assembly – Fuser Roller<br>Cleaner Felt                                                 | If the fuser roller cleaner felt is dirty, replace it.                                                                                                    |  |
| Fuser Assembly – Separation<br>Claws, Delivery Guide,<br>Separation Guide, and Paper<br>Guide | Clean with a cloth dampened with isopropyl alcohol.                                                                                                    |  |
| Transfer Corona Assembly<br>and Separation Belt                                               | Clean with a cotton swab.                                                                                                    |  |
| Feeder Rollers, Separation<br>Rollers, Transfer Guides, and<br>Feeder Guide                   | Clean with a cloth dampened with isopropyl alcohol.                                                                                                    |  |
| Ozone Filter                                                                                  | Replace every 50,000 pages.                                                                                                    |  |

#### **Preventive Maintenance**

|     |   |      | _ |
|-----|---|------|---|
|     | ٩ | _    |   |
|     |   |      | 4 |
| - 1 |   | ==== | Г |
|     | - |      |   |

| 100,000-Page Service Checkpoints                                                |                                                     |  |
|---------------------------------------------------------------------------------|-----------------------------------------------------|--|
| Fan                                                                             | Clean using a small brush.                          |  |
| Registration Shutter Rollers                                                    | Clean with a cloth dampened with isopropyl alcohol. |  |
| Preconditioning Exposure<br>Assembly                                            | Replace at 100,000 pages.                           |  |
| Grounding Spring                                                                | Replace at 100,000 pages.                           |  |
| Paper pickup rollers, paper<br>feed rollers, and the lower<br>paper feed guide. | Replace at 100,000 pages.                           |  |
| Fuser Assembly                                                                  | Replace at 100,000 pages.                           |  |
| Ozone Filter                                                                    | Replace at 100,000 pages.                           |  |
| Separation Belt                                                                 | Replace at 100,000 pages.                           |  |

#### **Replacing the Separation Belt**

- 1. Open the printer and remove the old separation belt (see Figure on next page).
- 2. With a screwdriver, open Loop A on the new separation belt.
- 3. Hang Loop A from the tab on the upper transfer guide (see Figure on next page). Be sure the indentation on the separation belt is on the right side.
- 4. Pass the separation belt over the transfer roller and under the separation pinch roller (see Figure on next page).
- 5. Hook Loop B to the spring suspender (see Figure on next page).
- 6. Check the following after installing the separation belt:
  - a. Is the separation belt twisted or cut?
  - b. Is the indentation on the right side?
  - c. Is Loop A securely hung from the upper transfer guide?
  - d. Does the belt pass over the transfer roller?
  - e. Does the belt pass between the separation roller and the separation pinch roller?
  - f. Is the separation belt spring hooked securely to the underside of the spring suspension side of the spring suspender?

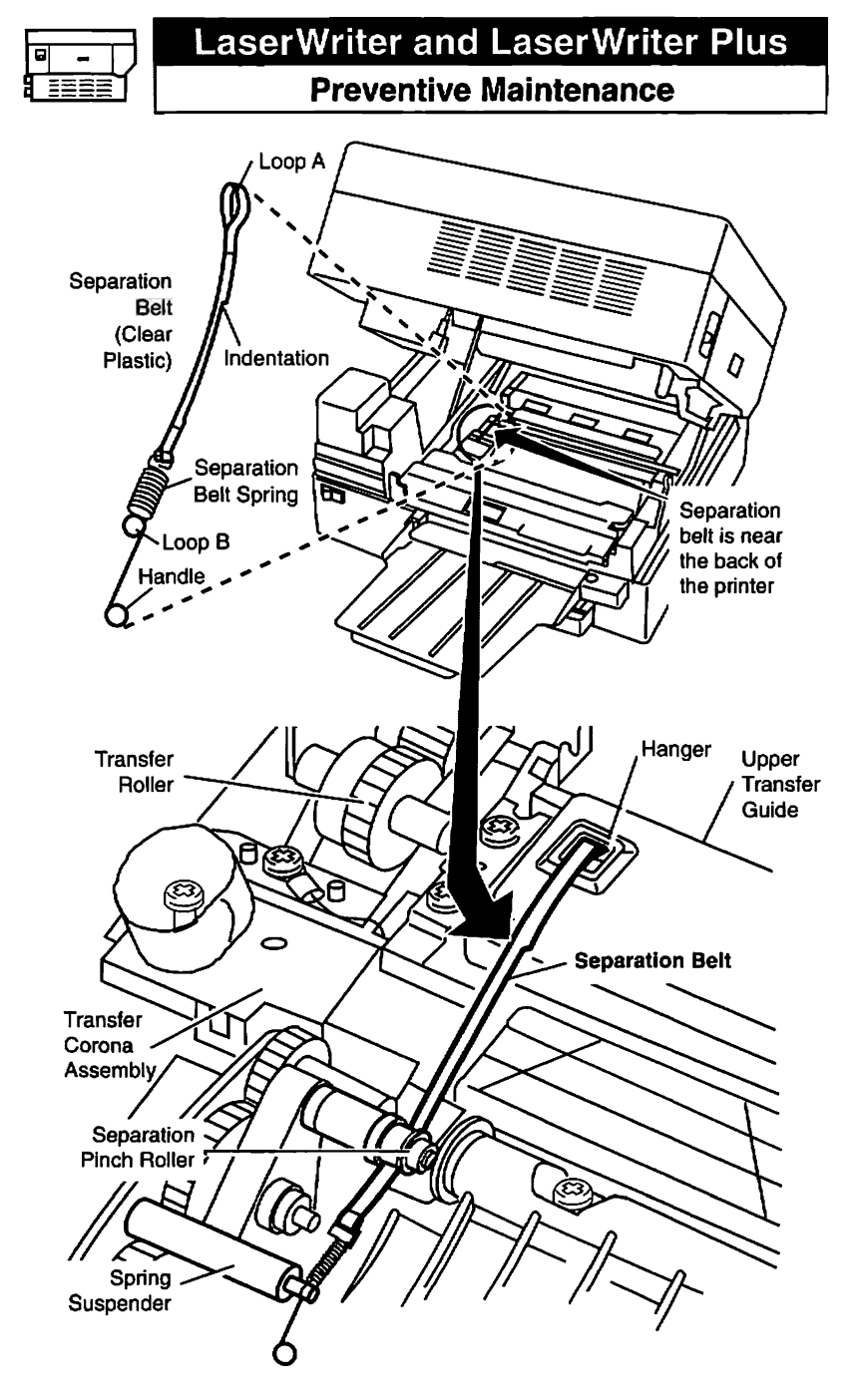

Figure: Installing the Separation Belt

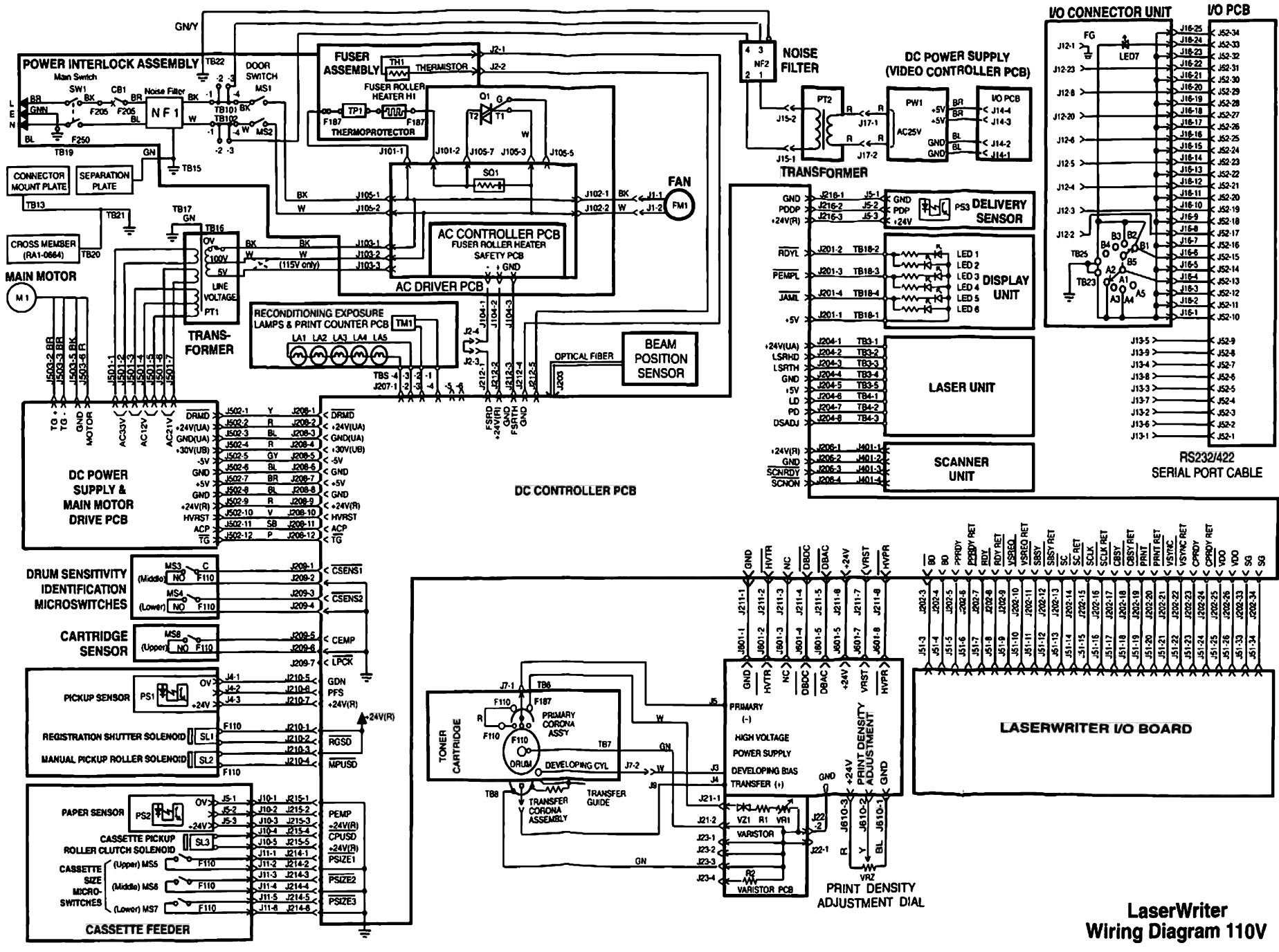

# LaserWriter II Table of Contents

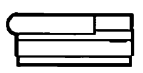

Page

#### Contents

# Exploded View2-3Parts List4-6Major Assemblies6-7Controller-I/O Board Identification8-9Specifications10-11Status LEDs12Test Pages13Troubleshooting the LaserWriter II14-54Laser Power Output Check55NTX Memory Upgrade56NTX ROM Upgrade57Ilf and Ilg Memory Upgrade58Preventive Maintenance59-60Wiring Diagram61

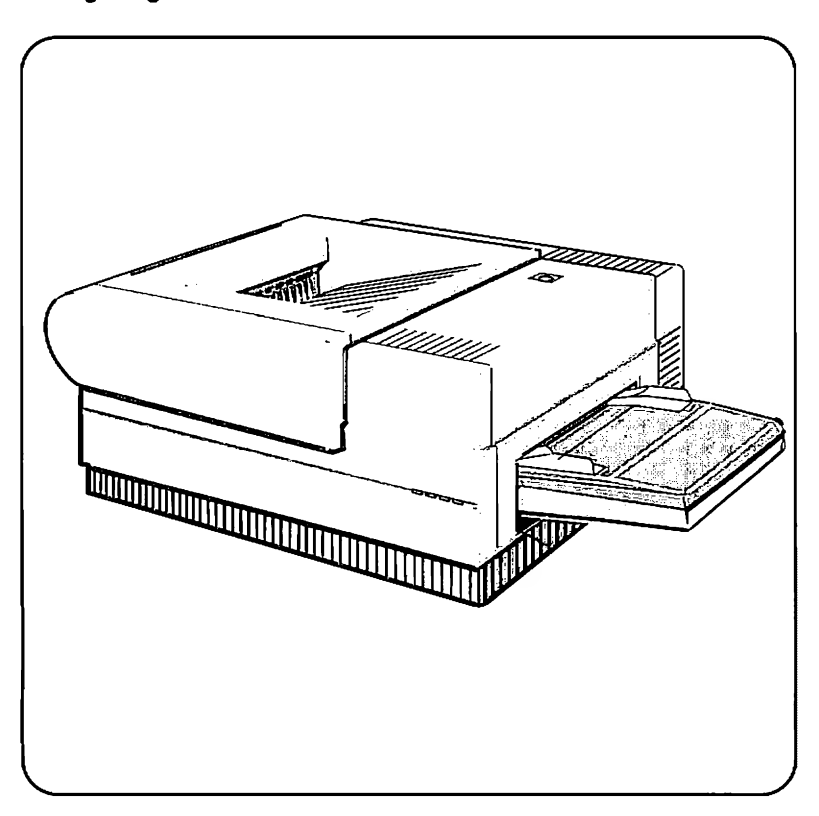

# LaserWriter II Exploded View

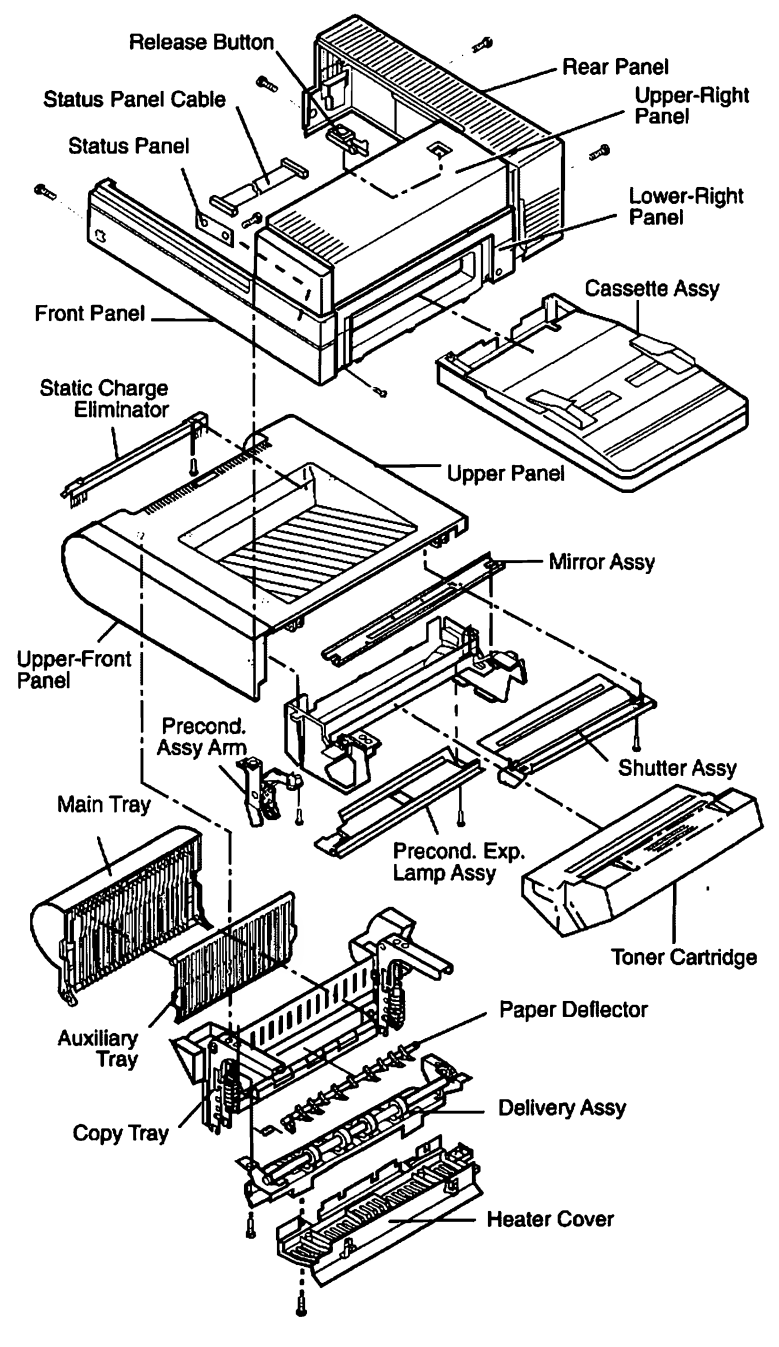

# LaserWriter II Exploded View

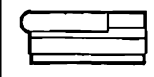

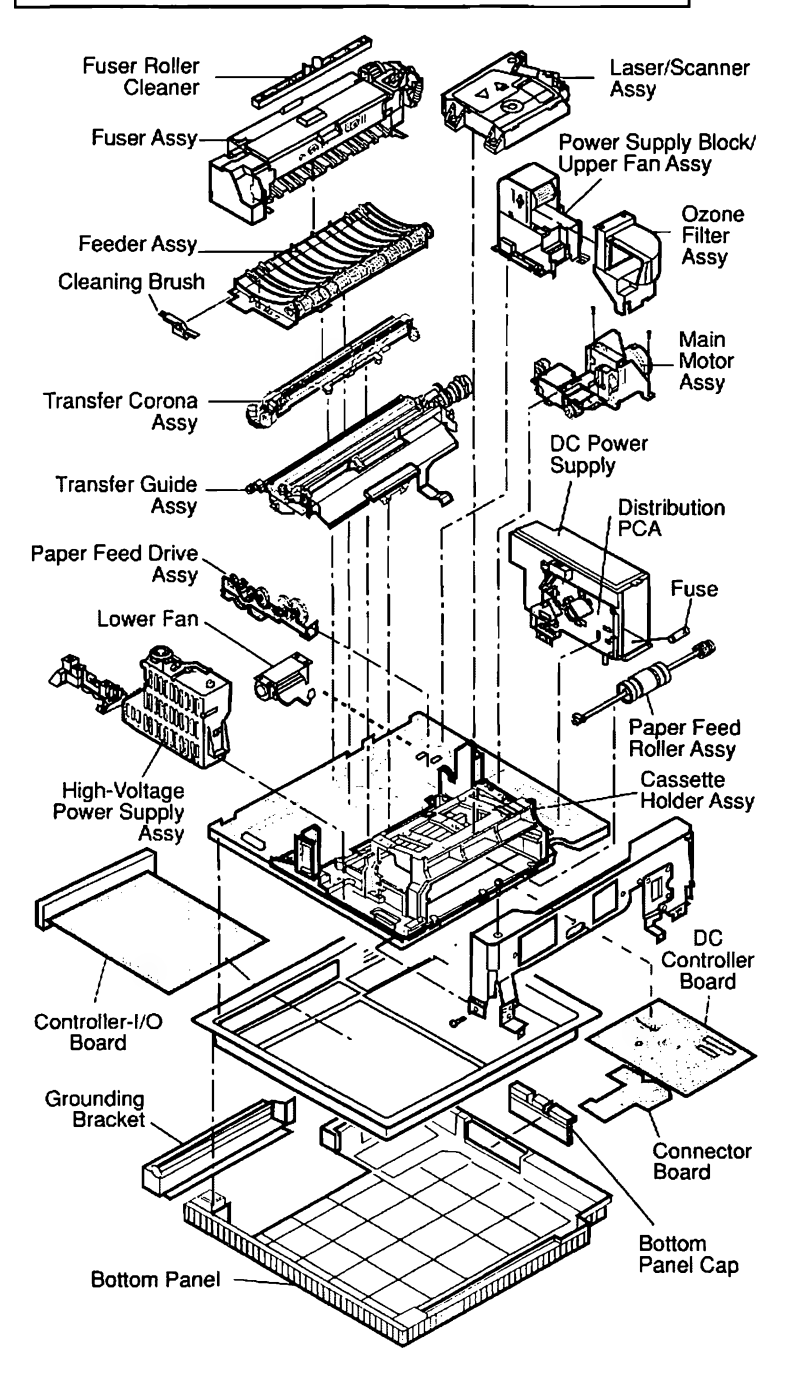

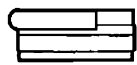

# LaserWriter II Parts List

The following parts list is not comprehensive. Only selected service modules and replacement parts are listed. When ordering a replacement module or spare part, be sure to check the part number in the guide against the current price pages in the *Apple Service Programs* manual. Remember that this Apple Service Guide is not updated regularly.

| Bottom Case                               |          |
|-------------------------------------------|----------|
| Bottom Panel                              | 949-0152 |
| Bottom Panel Cap                          | 949-0154 |
| Grounding Bracke                          | 948-0132 |
| Cassette Holder Assembly                  |          |
| Auxiliary Guide                           | 949-0165 |
| Left Hook                                 | 949-0159 |
| Left Lifter                               | 949-0163 |
| Main Body Block                           | 949-0247 |
| Paper Pickup Gear, 19-tooth               | 939-0023 |
| Paper Pickup Gear, 57-tooth               | 939-0024 |
| Paper Sensing Arm                         | 949-0166 |
| Right Hook                                | 949-0160 |
| Right Hook Guide                          | 949-0162 |
| Right Lifter                              | 949-0164 |
| Cleaning Brush                            | 970-0047 |
| Connector PCA                             | 971-0008 |
| Controller-I/O Board, LWII NTX            | 661-0429 |
| IC, ROM, LLO, LWII NTX                    | 342-0560 |
| IC, ROM, LL1, LWII NTX                    | 342-0562 |
| IC, ROM, LM0, LWII NTX                    | 342-0564 |
| IC, ROM, LM1, LWII NTX                    | 342-0566 |
| IC, ROM, HM1, LWII NTX                    | 342-0567 |
| IC, ROM, HMO, LWII NTX                    | 342-0565 |
| IC, ROM, HH1, LW II NTX                   | 342-0563 |
| IC, ROM, HH0, LW II NTX                   | 342-0561 |
| Controller-I/O Board, LW II NTX (rev 3)   | 661-1605 |
| IC, ROM, LLO, LWII NTX                    | 342-0711 |
| IC, ROM, LL1, LW II NTX                   | 342-0713 |
| IC, ROM, LM0, LW II NTX                   | 342-0715 |
| IC, ROM, LM1, LW II NTX                   | 342-0717 |
| IC, ROM, HM1, LW II NTX                   | 342-0718 |
| IC, ROM, HMO, LW II NTX                   | 342-0716 |
| IC, ROM, HH1, LW II NTX                   | 342-0714 |
| IC, ROM, HH0, LW II NTX                   | 342-0712 |
| Controller-I/O Board, LW II NT            | 661-0438 |
| IC, ROM, LO, LW II NT                     | 342-0545 |
| IC, ROM, L1, LW II NT                     | 342-0547 |
| IC, ROM, L2, LW II NT                     | 342-0549 |
| IC, ROM, L3, LW II NT                     | 342-0551 |
| IC, ROM, HO, LW II NT                     | 342-0546 |
| IC, ROM, H1, LW II NT                     | 342-0548 |
| IC, ROM, H2, LW II NT                     | 342-0550 |
| IC, ROM, H3, LW II NT                     | 342-0552 |
| Controller-I/O Board, LW IIf              | 661-0662 |
| Assy, LW IIf Controller-I/O Board Bracket | 076-0418 |

# Parts List

| C |  |  |
|---|--|--|
| F |  |  |
| С |  |  |

| IC, ROM, UU (341-0863), LW IIf and IIg    | 076-0863 |
|-------------------------------------------|----------|
| IC, ROM, UM (341-0862), LW IIf and IIg    | 076-0862 |
| IC, ROM, LM (341-0861), LW IIf and IIg    | 076-0861 |
| IC, ROM, LL (341-0860), LW IIf and IIg    | 076-0860 |
| SIMM, 256K, 80ns                          | 661-0519 |
| Controller-I/O Board, LW IIg              | 661-0661 |
| Assy, LW IIg Controller-I/O Board Bracket | 076-0417 |
| IC, ROM, UU (341-0863), LW IIf and IIg    | 076-0863 |
| IC, ROM, UM (341-0862), LW IIf and IIg    | 076-0862 |
| IC, ROM, LM (341-0861), LW IIf and IIg    | 076-0861 |
| IC, ROM, LL (341-0860), LW IIf and IIg    | 076-0860 |
| SIMM, 1 MB, 80 ns                         | 661-0520 |
| SIMM, 256K, 80 ns                         | 661-0519 |
| DC Controller PCA                         | 661-0426 |
| DC Power Supply, 110/115 V                | 661-0424 |
| DC Power Supply, 220/240 V                | 661-0442 |
| Fuse, 125 V 6.3                           | 941-0005 |
| Fuse, Medium Time Lag 3.15 A, 250 V       | 740-0061 |
| Delivery Assembly                         | 971-0023 |
| Distribution PCA                          | 971-0028 |
| External Panels                           |          |
| Front Panel                               | 949-0219 |
| Lower-Right Panel                         | 949-0003 |
| Hear Panel                                | 949-0218 |
| Status Panel                              | 9/1-0005 |
| Upper Panel                               | 949-0144 |
| Upper-Front Panel                         | 949-0148 |
| Upper-Right Panel                         | 949-0004 |
| Fan, Lower                                | 959-0021 |
| Fan, Upper                                | 959-0022 |
| Feeder Assembly                           | 971-0018 |
| Fuser Assembly, 110/115 V                 | 661-0440 |
| Fuser Assembly, 220/240 V                 | 661-0444 |
| Delivery Sensing Lever                    | 949-0186 |
| Fuser Heater, 100 V, 620 W                | 938-0003 |
| Fuser Fleater, 220 V, 570 VV              | 938-0004 |
| Fuser Holler Cleaner                      | 970-0049 |
| Lagar/Sagarar Assambly                    | 001-0420 |
| Laser/Scamer Assembly                     | 001-0423 |
| Ozono Filter                              | 971-0014 |
| Ozono Filter (for Case with Door)         | 961-0003 |
| Ozone Filter Case with Door               | 971-0038 |
| Paper Feed Drive Assembly                 | 971-0035 |
| Paper Feed Boller Assembly                | 971-0017 |
| Power Supply Block, 110/115 V             | 661-0427 |
| Power Supply Block, 220/240 V             | 661-0443 |
| Release Button                            | 949-0142 |
| Shutter Assembly                          | 971-0016 |
| Status Panel Cable                        | 936-0041 |
| Transfer Corona Assembly                  | 971-0026 |
| Transfer Guide Assembly                   | 971-0019 |

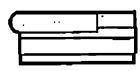

### Parts List/Major Assemblies

| Upper Main Body                        |          |
|----------------------------------------|----------|
| Auxiliary Tray                         | 949-0146 |
| Copy Tray                              | 949-0147 |
| Delivery Assembly (Fuser)              | 971-0023 |
| Heater Cover                           | 949-0143 |
| Main Tray                              | 949-0145 |
| Mirror Assembly                        | 971-0007 |
| Upper Panel                            | 949-0144 |
| Upper Front Panel                      | 949-0148 |
| Paper Deflector                        | 971-0006 |
| Preconditioning Assembly Arm           | 949-0184 |
| Preconditioning Exposure Lamp Assembly | 971-0025 |
| Static Charge Eliminator               | 970-0046 |

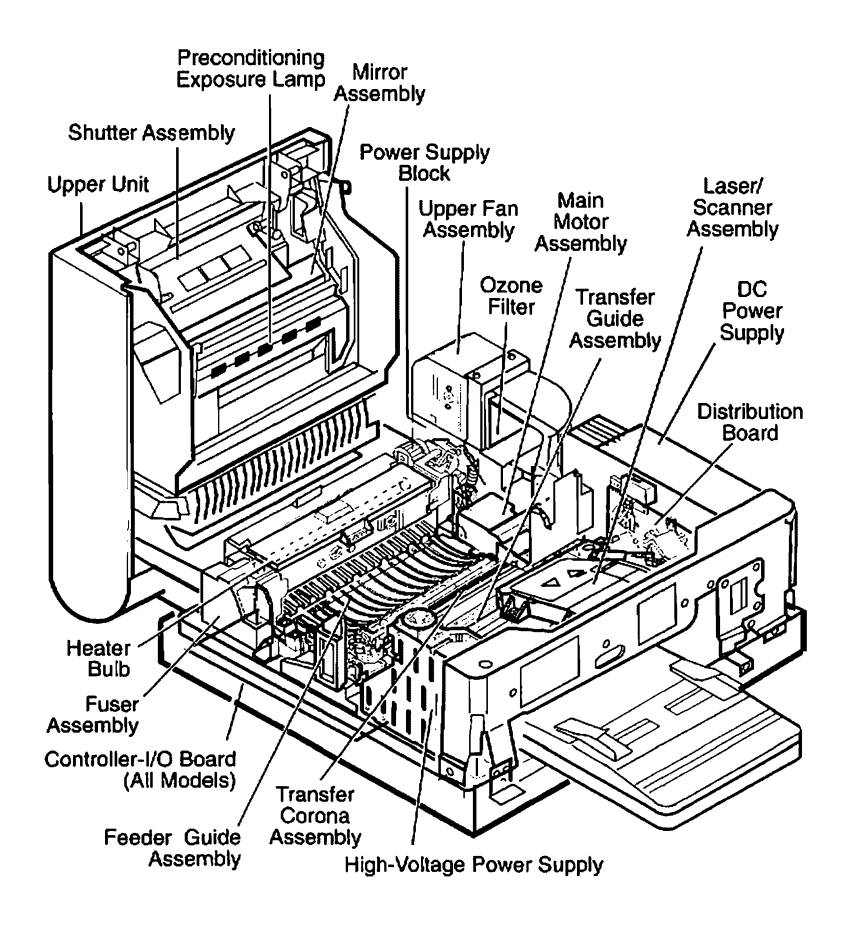

# LaserWriter II Major Assemblies

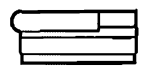

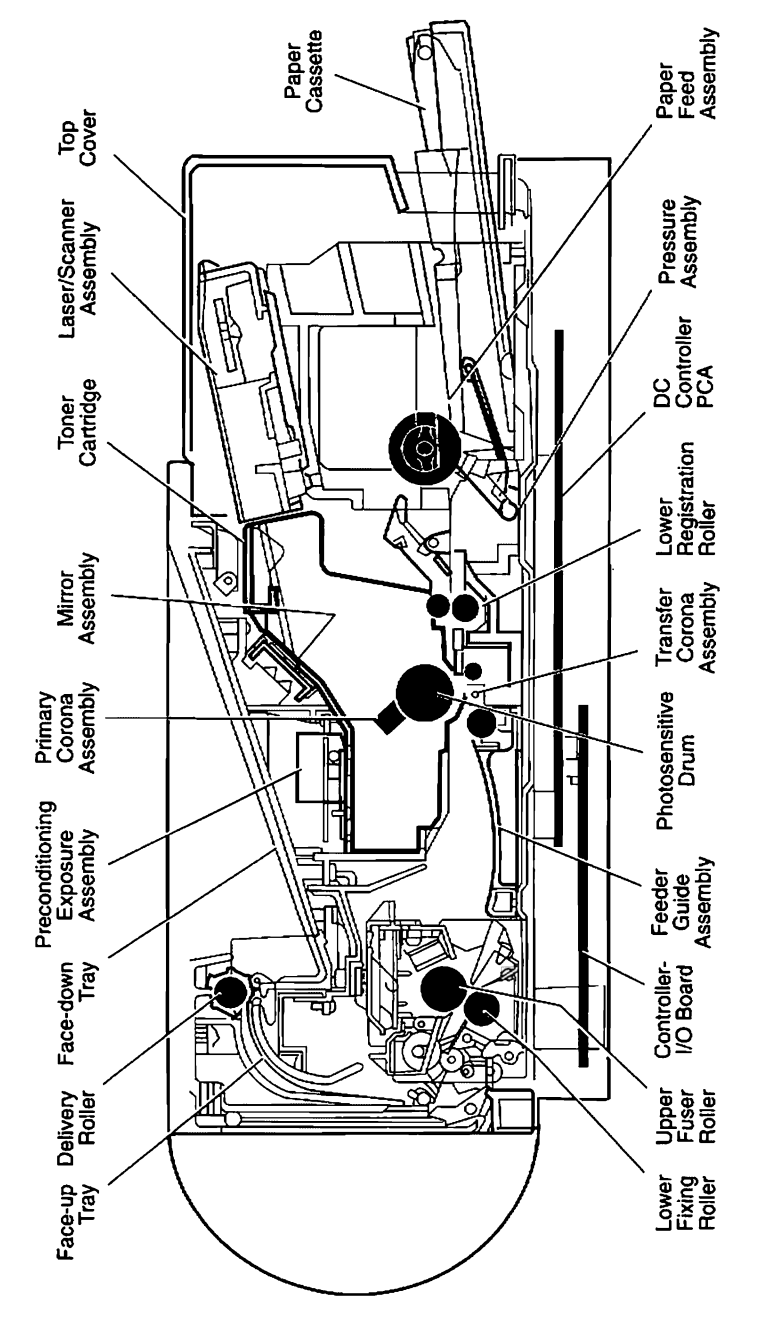

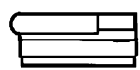

# LaserWriter II Controller-I/O Board Identification

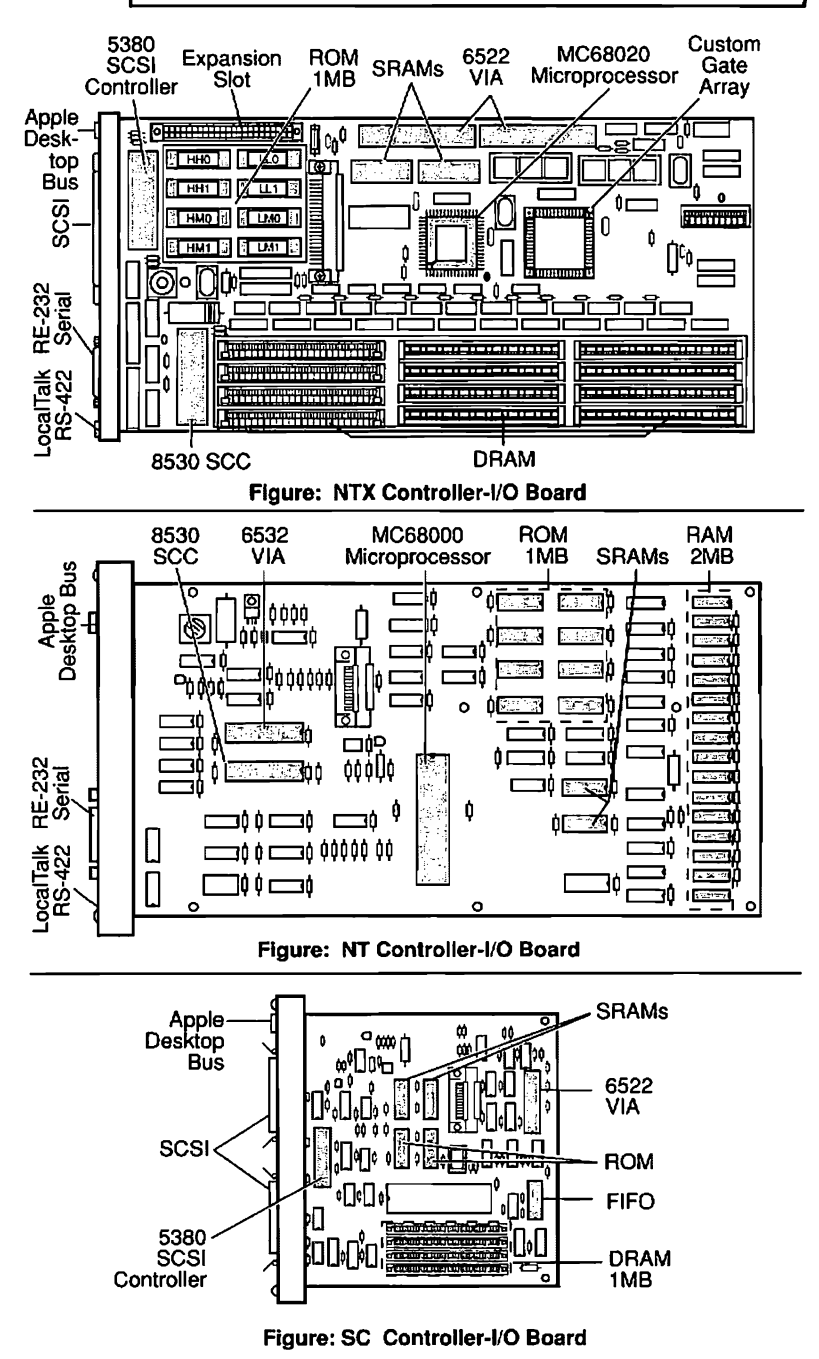

# LaserWriter II Controller-I/O Board Identification

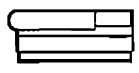

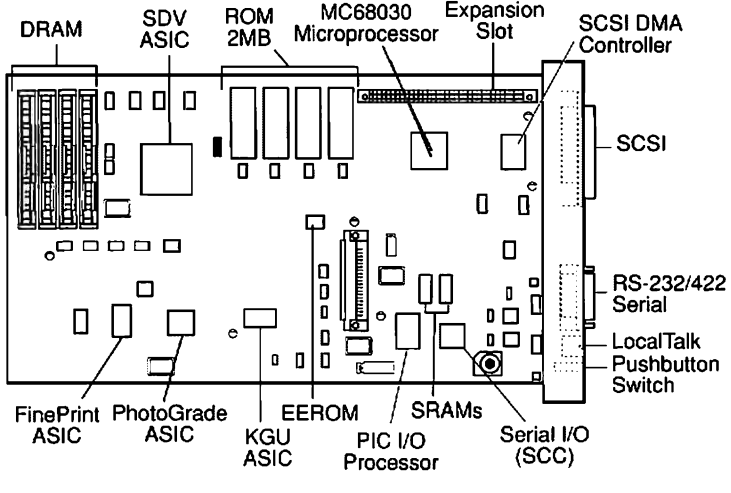

Figure: Ilg Controller-I/O Board

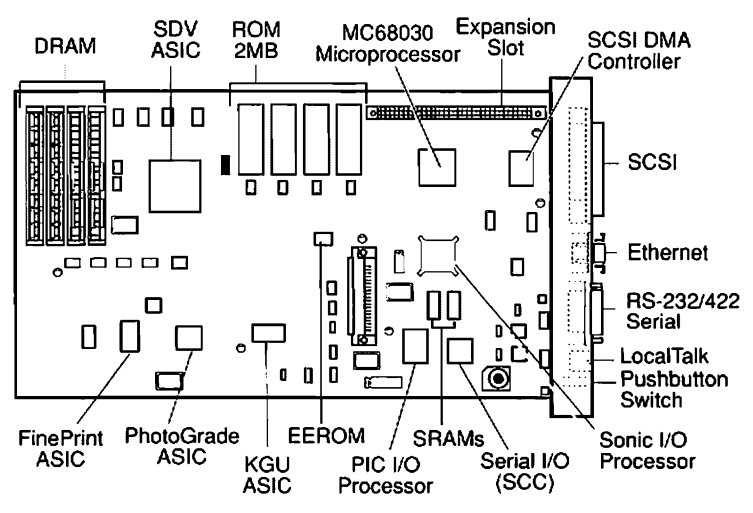

Figure: Ilf Controller-I/O Board

# LaserWriter II Specifications

|                                 | Controller-I/O Board Specifications     |                                                                                                    |                                                                                                    |                                                                                                    |                                                                                                    |
|---------------------------------|-----------------------------------------|----------------------------------------------------------------------------------------------------|----------------------------------------------------------------------------------------------------|----------------------------------------------------------------------------------------------------|----------------------------------------------------------------------------------------------------|
|                                 | SC                                      | NT                                                                                                    | NTX                                                                                                    | llf                                                                                                    | llg                                                                                                    |
| CPU                             | 68000<br>(7.45 MHz)                     | 68000<br>(11.16 MHz)                                                                                                    | 68020<br>(16.67 MHz)                                                                                                    | 68030<br>(20.0 MHz)                                                                                                    | 68030<br>(25.0 MHz)                                                                                                    |
| ROM                             | 16 KB                                   | 1.0 MB                                                                                                    | 1.0 MB                                                                                                    | 2.0 MB                                                                                                    | 2.0 MB                                                                                                    |
| RAM                             | 1.0 MB                                  | 2.0 MB                                                                                                    | 2.0 MB;<br>expandable<br>to 12 MB                                                                                                    | 2.0 MB;<br>expandable<br>to 32 MB                                                                                                    | 5.0 MB;<br>expandable<br>to 32 MB                                                                                                    |
| VO                              | SCSI                                    | LocalTalk<br>RS-232<br>RS-422                                                                                                    | LocalTalk<br>RS-232<br>RS-422<br>SCSI                                                                                                    | LocalTalk<br>RS-232<br>RS-422<br>SCSI                                                                                                    | LocalTalk<br>RS-232<br>RS-422<br>SCSI<br>Ethernet                                                                                                    |
| Printer<br>Imaging<br>Languages | QuickDraw                               | PostScript<br>Diablo 630                                                                                                    | PostScript<br>Diablo 630<br>HP-LaserJet                                                                                                    | PostScript<br>Level 1 & 2;<br>HP-LaserJet<br>IIP                                                                                                    | PostScript<br>Level 1 & 2;<br>HP LaserJet<br>IIP                                                                                                    |
| Built-in<br>fonts               | Times<br>Helvetica<br>Courier<br>Symbol | Times,<br>Courier,<br>Symbol,<br>Palatino,<br>Helvetica,<br>Helvetica,<br>Helvetica<br>Narrow,<br>ITC<br>Bookman,<br>ITC Avant<br>Garde,<br>ITC Zapf<br>Chancery,<br>New Century<br>Schoolbook,<br>and ITC<br>Zapf<br>Dingbats | Times,<br>Courier,<br>Symbol,<br>Palatino,<br>Helvetica,<br>Helvetica,<br>Narrow,<br>ITC<br>Bookman,<br>ITC Avant<br>Garde,<br>ITC Zapf<br>Chancery,<br>New Century<br>Schoolbook,<br>and ITC<br>Zapf<br>Dingbats | Times,<br>Courier,<br>Symbol,<br>Palatino,<br>Helvetica,<br>Helvetica<br>Narrow,<br>ITC<br>Bookman,<br>ITC Avant<br>Garde,<br>ITC Zapf<br>Chancery,<br>New Century<br>Schoolbook,<br>and ITC<br>Zapf<br>Dingbats | Times,<br>Courier,<br>Symbol,<br>Palatino,<br>Helvetica,<br>Helvetica<br>Narrow,<br>ITC<br>Bookman,<br>ITC Avant<br>Garde,<br>ITC Zapf<br>Chancery,<br>New Century<br>Schoolbook,<br>and ITC<br>Zapf<br>Dingbats |

# LaserWriter II Specifications

| 4 |
|---|
| 1 |
|   |

| LaserWriter II Print Engine Specifications |                                                                                                    |  |
|--------------------------------------------|----------------------------------------------------------------------------------------------------|--|
| Marking engine                             | Canon LBP-SX laser xerographic                                                                                                    |  |
| Print resolution                           | 300 dots per inch (DPI)                                                                                                    |  |
| Speed                                      | 8 pages per minute                                                                                                    |  |
| Print materials                            | Letter, legal, A4, and B5 sizes use 16 -to 20-pound<br>single-sheet photocopy bond, 8 -to 34-pound<br>letterhead and colored stock, or transparency<br>overhead film. Envelopes, labels, and paper (up to<br>36-pound) supported via manual feed. Envelopes<br>also supported via optional envelope tray. |  |
| Print capacities                           | Paper cassettes hold 200 sheets of 20-pound paper.<br>Envelope cassette holds 15 envelopes.                                                                                                    |  |
| Printable<br>surface                       | Letter size: 8.0 by 10.5 inches<br>Legal size: 8.0 by 13.0 inches<br>A4: 7.41 by 10.86 inches<br>B5: 7.69 by 10.16 inches<br>Printable area may vary depending upon<br>applications.                                                                                                    |  |
| Physical<br>dimensions                     | Height:       8.6 in. (21.8 cm)         Width:       20 in. (50.8 cm)         Depth:       18.5 in. (47 cm)         Weight:       45 lb (20.25 kg)                                                                                                    |  |
| Operating<br>environment                   | Temperature: 50° to 90° F (10° to 32.5° C)<br>Humidity: 20% to 80%                                                                                                    |  |
| Power<br>requirements                      | 90 to 126 volts AC; 50 to 60 Hz                                                                                                    |  |

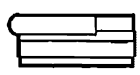

# LaserWriter II Status LEDs

#### LaserWriter II Status LEDs

The LaserWriter II has four status LEDs (see Figure) located on the front panel:

- Ready The green Ready light flashes during printer warmup and when the
  printer is operating. The light is steady when the printer is warmed up and ready
  to print. The light is off when the printer is not ready, an error condition exists,
  or the top cover is open.
- Low-Toner The orange Low-Toner light is on and steady when the toner cartridge needs replacement. The light flashes when the toner cartridge is installed incorrectly.
- Paper-Out The red Paper-Out light is on and steady when the printer is out of
  paper or the paper tray is missing. The light flashes when the printer is ready to
  accept manually fed paper.
- Paper Jam The red Paper Jam light comes on when paper jams inside the priner. The light remains on until the jam is cleared.
- Paper-Out and Paper Jam When both the red Paper-Out and Paper Jam lights flash, the controller-I/O board or the LaserWriter print engine has an error condition. Refer to Troubleshooting the LaserWriter II for diagnosis and repair.

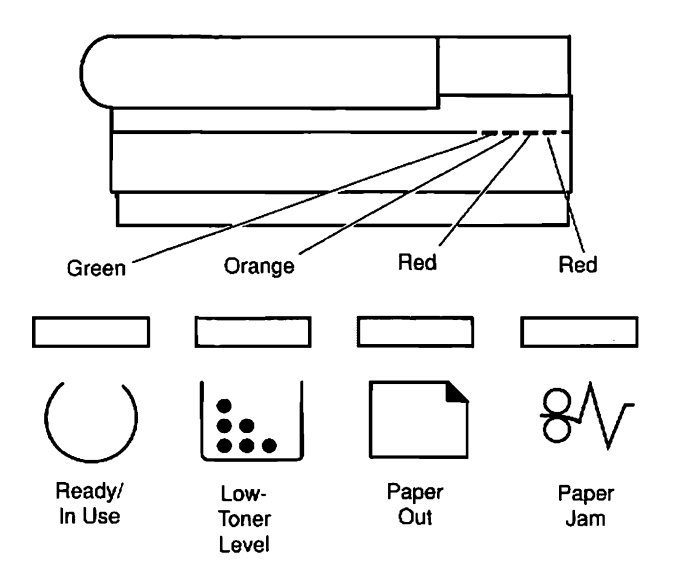

Figure: LaserWriter II Status LEDs

#### **Test Pages**

| C   |   |   |
|-----|---|---|
|     | _ | _ |
| - 1 |   |   |

#### **Engine Self-Test Page**

To print an engine self-test page, press the engine self-test switch (see Figure) which is located on the side of the printer behind the access cover. The engine self-test page (see Figure) confirms the operation of the print engine. It is useful in service situations where you need to isolate print engine failures from controller-I/O board failures.

#### SC Startup Test Page

The LaserWriter II SC generates a startup test page whenever the SCSI ID number is set to "7." The SC startup test page confirms the operation of the SC controller-I/O board.

#### NT, NTX, IIf, and IIg Startup Test Pages

The LaserWriter II NT, NTX, IIf, and IIg generate a startup test page (see Figure) each time they are switched on (unless the user switches the function off with PostScript software or the *LaserWriter Utility* program on the *LaserWriter II Installation* disk). The startup test page confirms the operation of the NT, NTX, IIf, or IIg controller-I/O board.

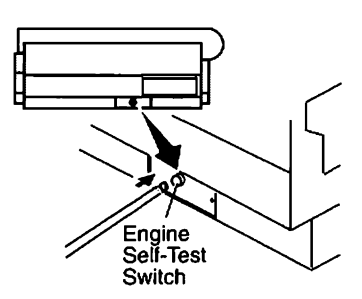

Engine Self-Test Page

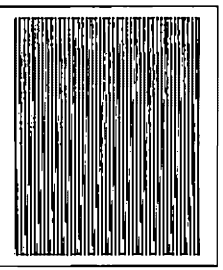

Figure: Engine Self-Test Switch and Engine Self-Test Page

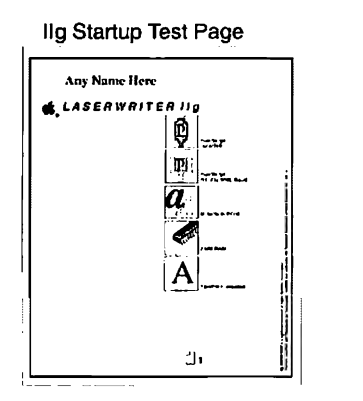

IIf Startup Test Page

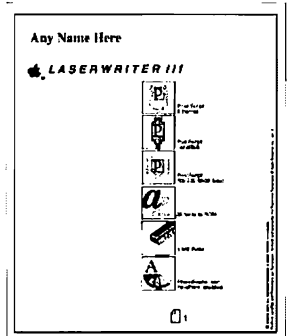

Figure: IIf/IIg Startup Test Page

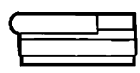

#### Troubleshooting the LaserWriter II

#### **Troubleshooting Procedure**

- 1. Before you begin troubleshooting, check the printer setup and operating conditions described in the "Pre-Power-On Checklist."
- 2. Make sure you are familiar with all procedures described in the **Safety** section of this guide before performing any live electrical checks.
- To troubleshoot a LaserWriter II SC or NT/NTX, begin with Troubleshooting Flowchart 1 and proceed sequentially, function by function, until you verify all the printer's main functions. To troubleshoot a LaserWriter IIf or IIg, begin with the IIf/g Diagnostic Chart and observe the printer's status LEDs.

In the event of a printer problem, the Troubleshooting Flowcharts will refer you to the appropriate troubleshooting table for resolution of the failure. The IIf/g Diagnostic Chart will indicate the printer part that you must replace to correct the problem.

- 4. If you replace a module and find that the problem remains, reinstall the original module or component before proceeding.
- 5. When the printer is repaired, perform the necessary **Preventive Maintenance** before returning the customer's printer.

#### **Pre-Power-On Checklist**

Check the following items before proceeding with the troubleshooting flowcharts.

- ✓ Line voltage is OK (115 volts AC ± 10%)
- Printer is installed on a solid level surface
- Room temperature is between 50 and 90° F (10 to 32.5 ° C)
- ✓ Humidity is between 20% and 80%
- ✓ Printer is not located in a hot or humid area, near open flames, or in a dusty location
- ✓ Printer is not exposed to ammonia gas
- Printer is not exposed to direct sunlight
- Printer is installed in a well-ventilated area
- Cables and connectors are OK
- Toner cartridge is installed and has toner
- ✓ Fuser roller cleaner felt is in place and not dirty
- Print density adjustment dial is set correctly
- Paper cassette is properly loaded with paper
- Paper used is within specification
- ✓ Transfer corona wire is clean and unbroken
- ✓ I/O PCA DIP switches are set correctly

# LaserWriter II IIf/g Diagnostic Chart

| $\subset$ |   |   |   |   |
|-----------|---|---|---|---|
| F         |   | _ | _ | - |
|           | _ |   | _ | J |

To use the LaserWriter IIf or IIg status LEDs for diagnostic purposes, set the rotary switch on the back of the printer to 4 and connect the LaserWriter II Test Connector to the DB-25 serial port. Switch on the printer and observe the status LEDs. If an error condition exists, replace the component indicated.

| <u> </u> | STATU       | S LEDs |       | FRROR                   |                   |  |
|----------|-------------|--------|-------|-------------------------|-------------------|--|
| $ \cup$  | <b>:.</b> . |        | 8∕∿   | CONDITION               | ACTION            |  |
| flash    | flash       | flash  | flash | No error                | -                 |  |
| on       | on          | flash  | flash | Fuser assy              | Refer to Table D. |  |
| on       | off         | flash  | flash | Laser assy              | Refer to Table K. |  |
| off      | on          | flash  | flash | Scanner assy            | Refer to Table K. |  |
| off      | off         | flash  | flash | Controller-I/O<br>board | Refer to Table C. |  |
| off      | on          | off    | off   | ROM #1                  | Replace ROM #1.   |  |
| off      | on          | off    | on    | ROM #2                  | Replace ROM #2.   |  |
| off      | on          | on     | off   | ROM #3                  | Replace ROM #3.   |  |
| off      | on          | on     | on    | ROM #4                  | Replace ROM #4.   |  |
| on       | off         | off    | off   | SIMM #1                 | Replace SIMM #1.  |  |
| on       | off         | off    | on    | SIMM #2                 | Replace SIMM #2.  |  |
| on       | off         | on     | off   | SIMM #3                 | Replace SIMM #3.  |  |
| оп       | off         | on     | on    | SIMM #4                 | Replace SIMM #4.  |  |
| on       | on          | off    | off   | SIMM #5                 | Replace SIMM #5.  |  |
| on       | on          | off    | on    | SIMM #6                 | Replace SIMM #6.  |  |
| on       | on          | on     | off   | SIMM #7                 | Replace SIMM #7.  |  |
| on       | on          | on     | on    | SIMM #8                 | Replace SIMM #8.  |  |

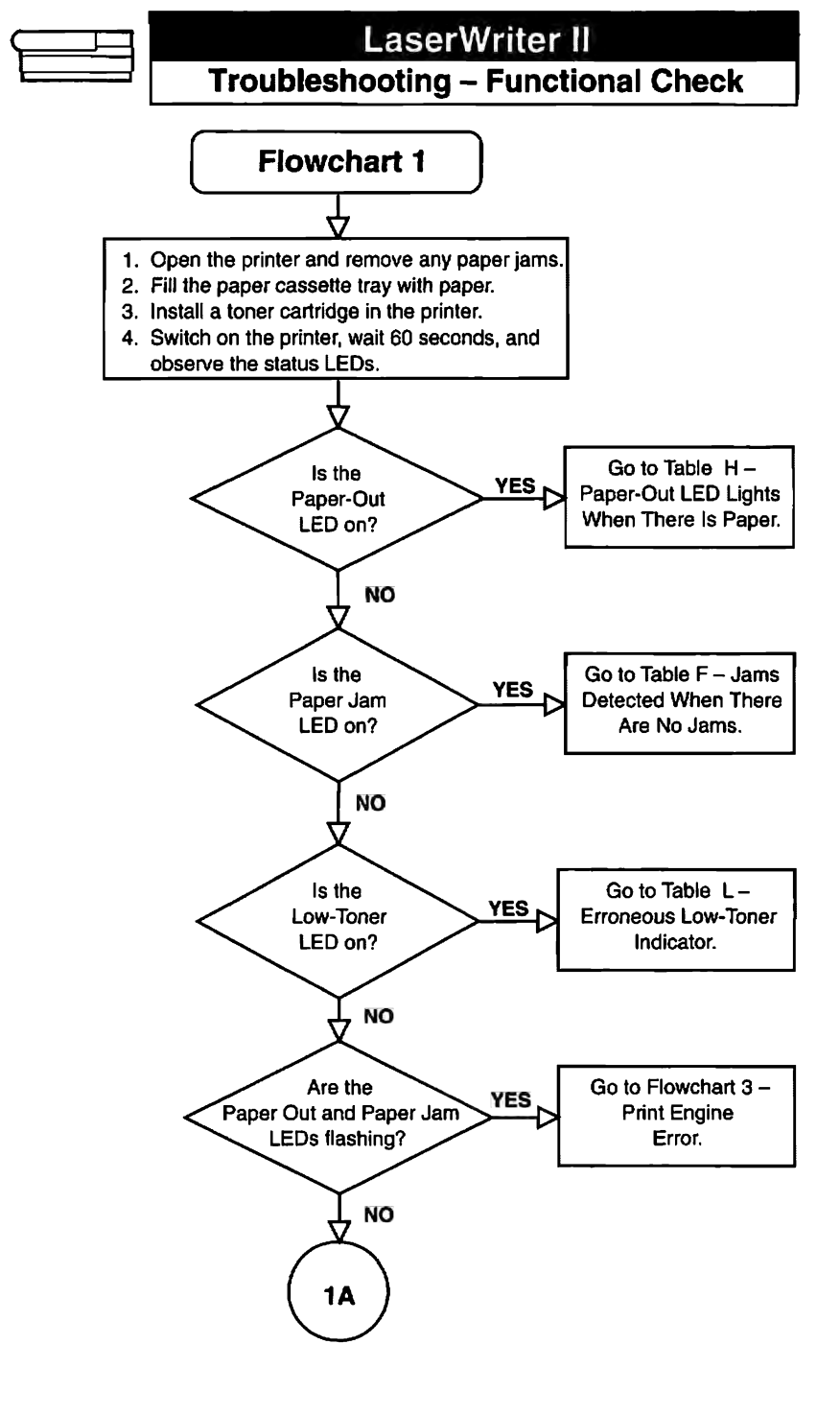

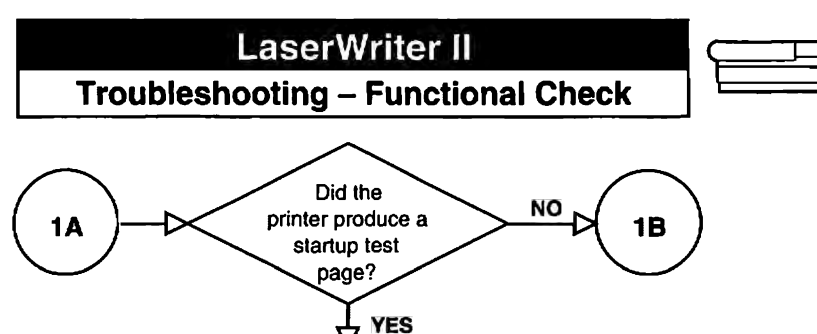

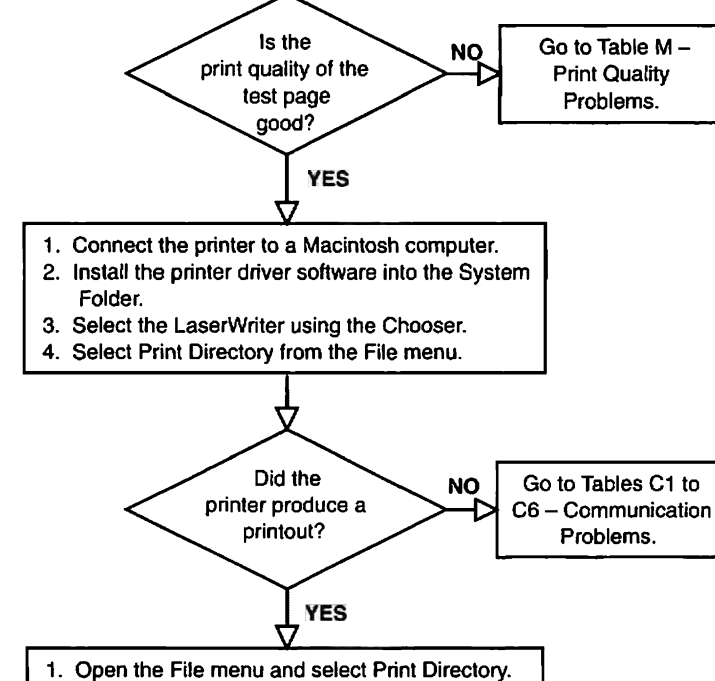

- 2. Place paper in the manual-feed paper guide.
- 3. Select Manual Feed in the Print dialog box.

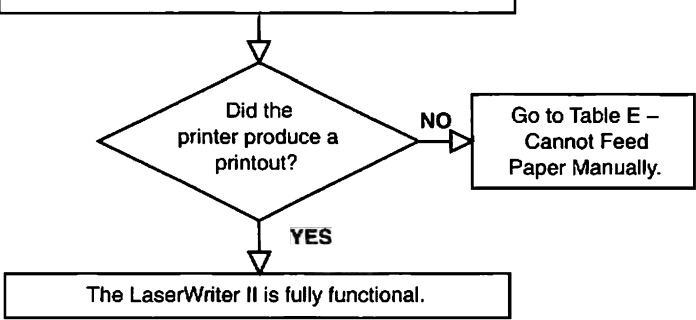

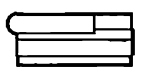

# LaserWriter II Troubleshooting – Functional Check

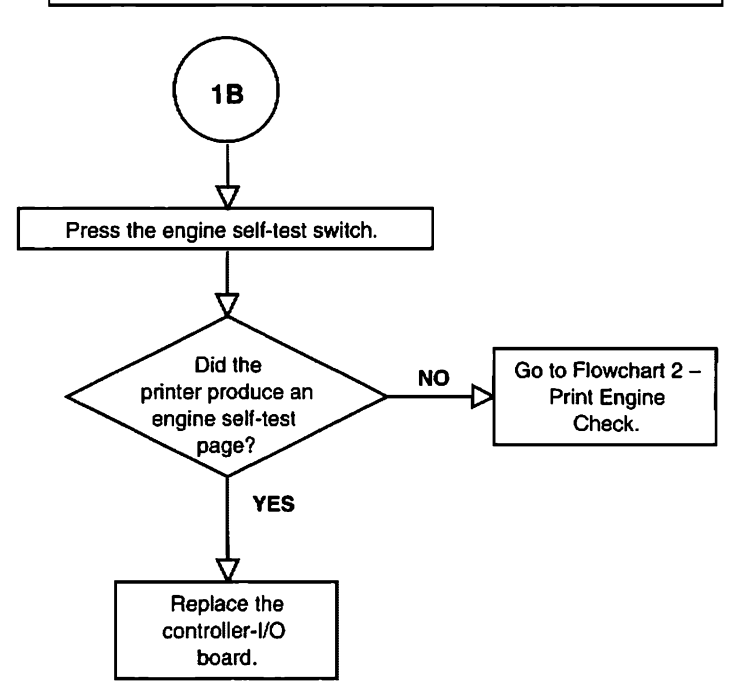

# **Troubleshooting – Print Engine Check**

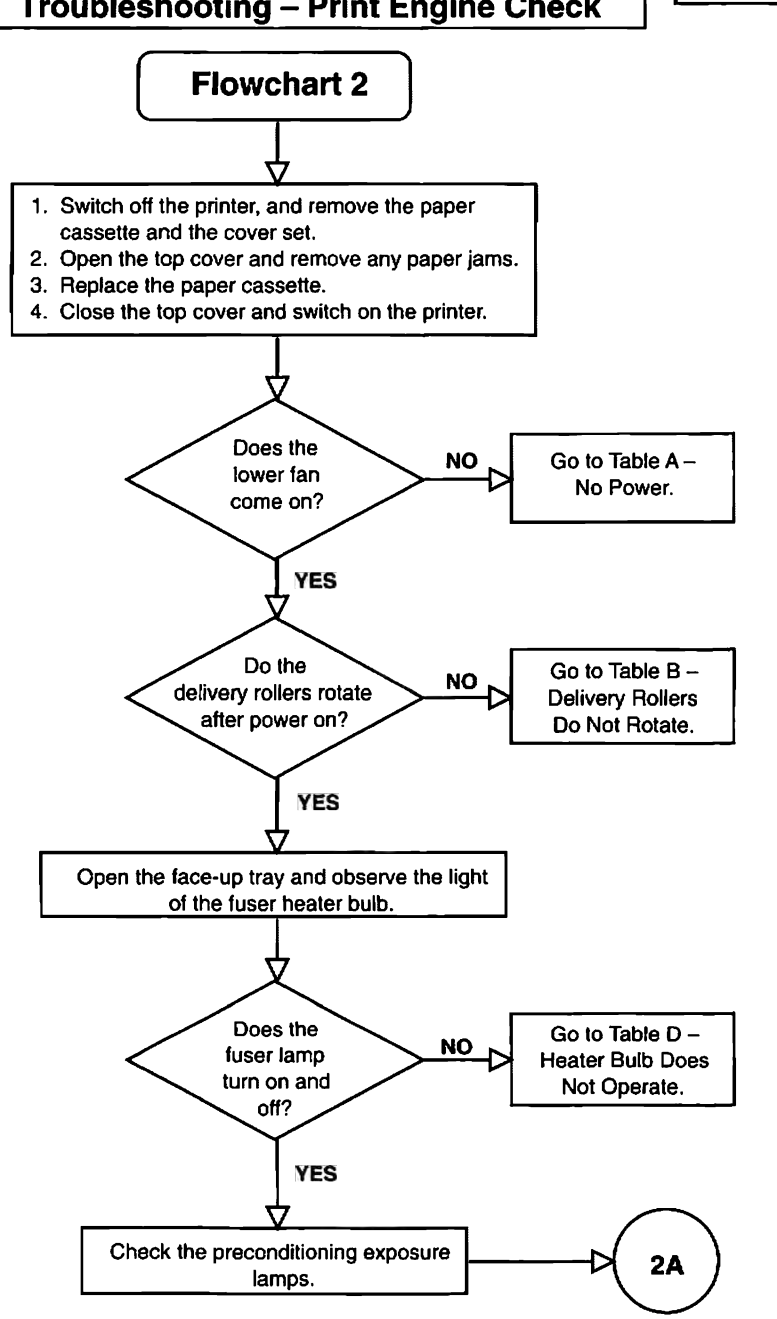

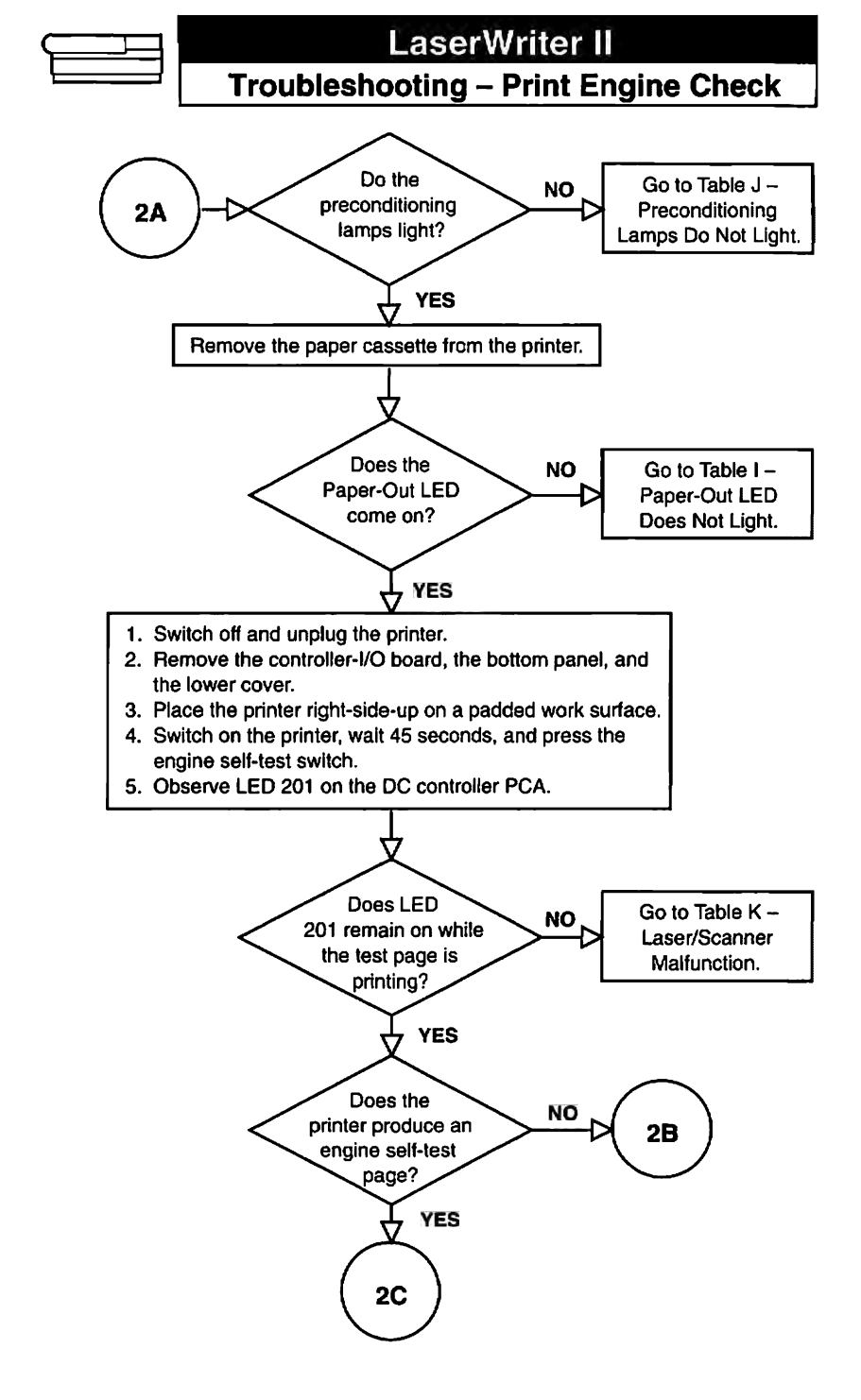

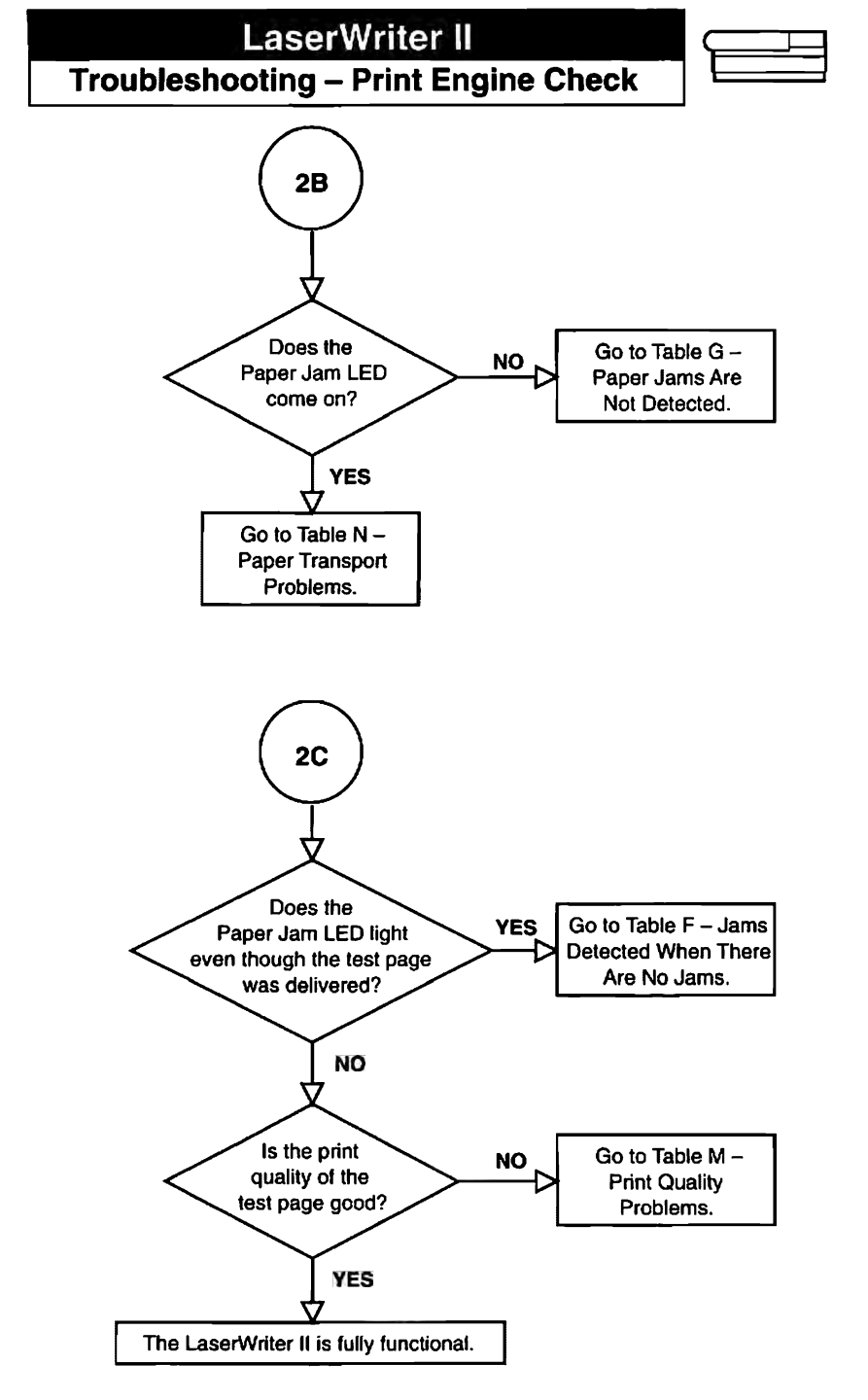

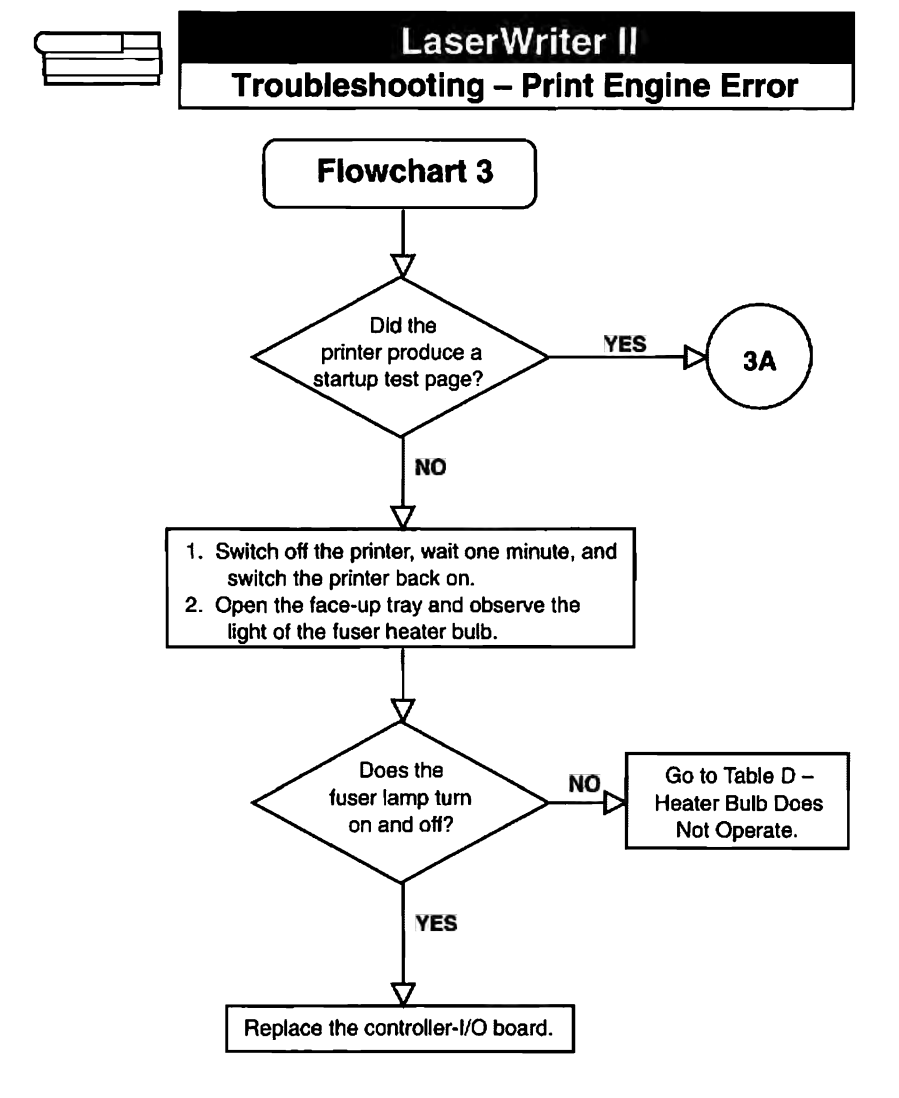

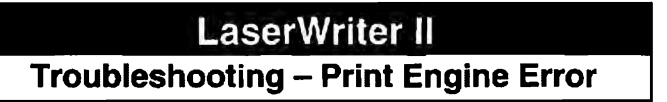

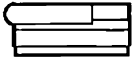

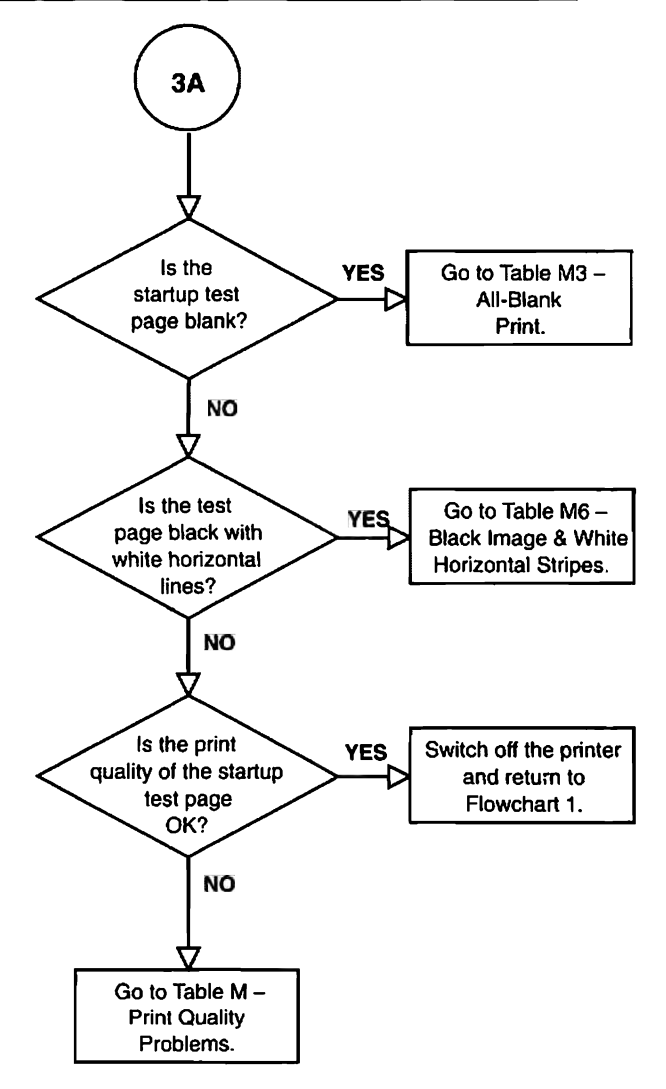

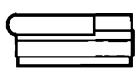

# LaserWriter II Troubleshooting Tables

|    | Table A – No Power                                                                                                    |     |                                                                                                    |  |  |
|----|----------------------------------------------------------------------------------------------------|-----|----------------------------------------------------------------------------------------------------|--|--|
| 1. | Is the printer plugged in and switched on?                                                                                                    | No  | Plug in and switch on the printer.                                                                                      |  |  |
| 2. | Is the required voltage supplied at the AC outlet?                                                                                                    | No  | Try another AC outlet.                                                                                                  |  |  |
| 3. | Is the top cover open?                                                                                                    | Yes | Close the top cover.                                                                                                    |  |  |
| 4. | Is the top cover interlock<br>lever damaged or broken?                                                                                                    | Yes | Replace the top cover<br>interlock lever.                                                                               |  |  |
| 5. | Is circuit breaker CB1 open?                                                                                                    | Yes | Reset CB1. If CB1 trips<br>again after the printer is<br>switched on, there is a short<br>that you will have to locate. |  |  |
| 6. | Locate fuse FS1 in the DC<br>power supply. Is fuse F1<br>open?                                                                                                    | Yes | Replace fuse FS1. Use a<br>125-volt, 6.3-amp<br>replacement.                                                            |  |  |
| 7. | Unplug the printer and<br>remove the DC power<br>supply. Plug in the printer,<br>close the top cover, and<br>switch on the printer.<br>Measure the voltage across<br>the outer two pips of | Yes | Replace the DC power supply.                                                                                            |  |  |
|    | connector J502. Is voltage<br>present across J502?                                                                                                    | No  | Replace the power supply<br>block.                                                                                      |  |  |
| 8. | Measure the voltage across<br>DC controller PCA connector<br>pins J212-4 (+5 VDC) and<br>J212-1 (GND). Does the DC<br>power supply generate +5<br>VDC?                                     | No  | Replace the DC power supply.                                                                                            |  |  |
| 9. | Measure the voltage across<br>DC controller PCA connector<br>pins J212-7 (REMOTE*) and<br>212-1 (GND). Does the<br>voltage drop from about +4.5                                            | Yes | Replace the DC power supply.                                                                                            |  |  |
|    | VDC to 0 VDC when you<br>switch on the power?                                                                                                    | No  | Replace the DC controller<br>PCA.                                                                                       |  |  |

# LaserWriter II Troubleshooting Tables

| C |  |
|---|--|
|   |  |

|    | Table B – Delivery Rollers Do Not Rotate                                                                                                    |     |                                                                                          |  |  |
|----|----------------------------------------------------------------------------------------------------|-----|------------------------------------------------------------------------------------------|--|--|
| 1. | Switch off the printer. Open<br>the top cover, depress the top<br>cover interlock and<br>drum-sensitivity switches,<br>and switch the power back                                                                                                    | Yes | Check for obstructions in the<br>delivery coupler assembly<br>and delivery roller areas. |  |  |
|    | on. Does the main motor<br>rotate to home position about<br>one second after you switch<br>on the power?                                                                                                    | No  | Check for foreign objects in<br>the drive gear or paper feed<br>drive assemblies.        |  |  |
| 2. | Is the main motor cable<br>securely connected to DC<br>power supply connector J3?                                                                                                    | No  | Connect the cable to<br>connector J3. Return to<br>step 1.                               |  |  |
| 3. | Switch off the printer.<br>Disconnect the main motor<br>cable from DC power supply<br>connector J3. Measure the<br>voltage between the<br>following pairs of pins while<br>printing an engine self-test<br>page:<br>J3-1 and J3-5 (GND)<br>J3-2 and J3-5 (GND)<br>J3-3 and J3-5 (GND)<br>J3-4 and J3-5 (GND)<br>Does the voltage reach about<br>+1.4 VDC one second after<br>you switch on the power? | Yes | Replace the main motor.                                                                  |  |  |
| 4. | Measure the voltage<br>between the following pairs<br>of pins on the DC controller<br>PCA:<br>J212-8 and J212-1 (GND)<br>J212-9 and J212-1 (GND)<br>J212-10 and J212-1 (GND)<br>J212-11 and J212-1 (GND)<br>Switch the printer off and then<br>back on for each set of<br>measurements. Does the<br>voltage of each pair of pins<br>reach about +1 VDC one                                            | Yes | Replace the DC power supply.                                                             |  |  |
|    | second after you switch on the power?                                                                                                    | No  | Replace the DC controller<br>PCA.                                                        |  |  |

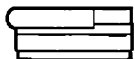

#### **Troubleshooting Tables**

#### Tables C1 to C6 – Communication Problems

# Use the table appropriate for the controller-I/O board and communication mode(s) being used.

#### Table C1 - SC Controller-I/O Board

| 1. | Are the SCSI cable<br>connections and terminators<br>correct and secure?                                                        | No        | Make any necessary<br>adjustments.                                                                                                    |
|----|----------------------------------------------------------------------------------------------------|-----------|----------------------------------------------------------------------------------------------------|
| 2. | Are the SCSI cables and terminators good?                                                                                       | No        | Replace the defective cable(s) or terminator(s).                                                                                                    |
| 3. | Is the SCSI device address<br>set to the same address as<br>another device on the daisy<br>chain?                               | Yes       | Change the SCSI device<br>address to a different<br>address.                                                                                                    |
| 4. | Is the LaserWriter SC device<br>driver installed in the System<br>Folder and the correct printer<br>selected using the Chooser? | No        | Copy the LaserWriter SC<br>driver to the System Folder<br>and select the printer using<br>the Chooser.                                                                     |
| 5. | Have you tried a different computer?                                                                                            | No        | Try a different computer.                                                                                                    |
| 6. | Have you tried a different SC controller-I/O board?                                                                             | No        | Replace the SC controller-I/O<br>board with a known-good<br>board.                                                                                                    |
| 7. | Can the computer now print?                                                                                                    | Yes<br>No | Finished.<br>Reseat the interconnect PCA<br>and DC controller PCA. If the<br>problem persists, first<br>replace the interconnect PCA<br>and then the DC controller<br>PCA. |

# **Troubleshooting Tables**

| C |   |  |
|---|---|--|
| 1 |   |  |
| 1 | _ |  |

| Τa   | Table C2 – NT/NTX Controller-I/O Board: LocalTalk                     |                   |                                                                                                    |  |  |
|------|-----------------------------------------------------------------------|-------------------|----------------------------------------------------------------------------------------------------|--|--|
| 1.   | Are the LocalTalk cable<br>connections correct and<br>secure?         | No                | Tighten the cable<br>connections or refer to the<br>Owner's Guide for proper<br>cabling information.                                                          |  |  |
| 2.   | Are the DIP switches on the<br>controller-I/O board set<br>correctly? | No                | Set the DIP switches as shown in the Ports & Cables tab section.                                                                                              |  |  |
| 3.   | Is the appropriate software<br>installed on the application<br>disk?  | No                | Install the correct software.                                                                                                    |  |  |
| 4.   | Are the LocalTalk cables and<br>connectors good?                      | No                | Replace defective cables<br>and connectors.                                                                                                    |  |  |
| 5.   | Have you tried a different<br>computer?                               | No                | Try a different computer.                                                                                                    |  |  |
| 6.   | Have you tried a different<br>NT/NTX controller-I/O board?            | No                | Replace the NT/NTX controller-I/O board with a known-good board.                                                                                              |  |  |
| 7.   | Can the computer now print?                                           | Yes               | Finished.                                                                                                    |  |  |
|      |                                                                       | No                | Reseat the interconnect PCA<br>and DC controller PCA. If the<br>problem persists, first<br>replace the interconnect PCA<br>and then the DC controller<br>PCA. |  |  |
| Tabl | e C3 – NT/NTX Controll<br>(1 c                                        | er-I/O B<br>of 2) | oard: RS-232 Serial                                                                                                    |  |  |
| 1.   | Are the RS-232 serial cable<br>connections correct and<br>secure?     | No                | Tighten the cable<br>connections or refer to the<br>Owner's Guide for proper<br>cabling information.                                                          |  |  |
| 2.   | Are the DIP switches on the<br>controller-I/O board set<br>correctly? | No                | Set the DIP switches as shown in the Ports & Cables tab section.                                                                                              |  |  |
| З.   | Are the RS-232 cables and<br>connectors good?                         | No                | Replace defective cables<br>and connectors.                                                                                                    |  |  |

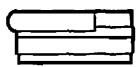

# LaserWriter II Troubleshooting Tables

| Tabl | Table C3 – NT/NTX Controller-I/O Board: RS-232 Serial<br>(2 of 2)                                                                              |        |                                                                                                    |  |  |  |
|------|----------------------------------------------------------------------------------------------------|--------|----------------------------------------------------------------------------------------------------|--|--|--|
| 4.   | Have you tried a different computer?                                                                                                    | No     | Try a different computer.                                                                                                    |  |  |  |
| 5.   | Have you tried a different<br>NT/NTX controller-I/O board?                                                                                     | No     | Replace the NT/NTX controller-I/O board with a known-good board.                                                                                              |  |  |  |
| 6.   | Can the computer now print?                                                                                                    | Yes    | Finished.                                                                                                    |  |  |  |
|      |                                                                                                    | No     | Reseat the interconnect PCA<br>and DC controller PCA. If the<br>problem persists, first<br>replace the interconnect PCA<br>and then the DC controller<br>PCA. |  |  |  |
| Tab  | le C4 – Ilf/g Controller-I                                                                                                    | O Boar | d: LocalTalk (1 of 2)                                                                                                    |  |  |  |
| 1.   | Are the LocalTalk cable<br>connections correct and<br>secure?                                                                                  | No     | Tighten the cable<br>connections or refer to the<br>Owner's Guide for proper<br>cabling information.                                                          |  |  |  |
| 2.   | Is a second cable plugged into<br>the printer's LocalTalk<br>connector box but not<br>attached to a computer (i.e., a<br>cable left dangling)? | Yes    | Disconnect the second cable<br>from the printer's LocalTalk<br>connector box.                                                                                 |  |  |  |
| 3.   | Are the switch settings on the<br>controller-I/O board set<br>correctly?                                                                       | No     | Set the switch settings as shown in the Ports & Cables tab section.                                                                                           |  |  |  |
| 4.   | Is the appropriate software<br>installed on the application<br>disk?                                                                           | No     | Install the correct software.                                                                                                    |  |  |  |
| 5.   | Are the LocalTalk cables and<br>connectors good?                                                                                               | No     | Replace defective cables and connectors.                                                                                                    |  |  |  |
| 6.   | Have you tried a different<br>computer?                                                                                                    | No     | Try a different computer.                                                                                                    |  |  |  |
| 7.   | Have you tried a different IIf or<br>Ilg controller-I/O board?                                                                                 | No     | Replace the lif or lig<br>controller-I/O board with a<br>known-good board.                                                                                    |  |  |  |

# **Troubleshooting Tables**

| ( |       |
|---|-------|
| 1 |       |
| 1 | <br>_ |

| Tab | Table C4 – IIf/g Controller-I/O Board: LocalTalk (2 of 2)                          |           |                                                                                                    |  |  |
|-----|------------------------------------------------------------------------------------|-----------|----------------------------------------------------------------------------------------------------|--|--|
| 8.  | Can the computer now print?                                                        | Yes       | Finished.                                                                                                    |  |  |
|     |                                                                                    | No        | Reseat the interconnect PCA<br>and DC controller PCA. If the<br>problem persists, first<br>replace the interconnect PCA<br>and then the DC controller<br>PCA. |  |  |
| Ta  | able C5 – Ilf/g Controlle                                                          | r-I/O Boa | ard: RS-232 Serial                                                                                                    |  |  |
| 1.  | Are the RS-232 serial cable<br>connections correct and<br>secure?                  | No        | Tighten the cable<br>connections or refer to the<br>Owner's Guide for proper<br>cabling information.                                                          |  |  |
| 2.  | Are the switch settings on the<br>controller-I/O board set<br>correctly?           | No        | Set the switch settings as shown in the Ports & Cables tab section.                                                                                           |  |  |
| 3.  | Are the RS-232 cables and<br>connectors good?                                      | No        | Replace defective cables<br>and connectors.                                                                                                    |  |  |
| 4.  | Is the printer connected to a<br>Macintosh computer via an<br>RS-232 serial cable? | Yes       | Try connecting the printer to the computer via a LocalTalk cable.                                                                                             |  |  |
| 5.  | Have you tried a different computer?                                               | No        | Try a different computer.                                                                                                    |  |  |
| 6.  | Have you tried a different llf or<br>Ilg controller-I/O board?                     | No        | Replace the lif or lig<br>controller-I/O board with a<br>known-good board.                                                                                    |  |  |
| 7.  | Can the computer now print?                                                        | Yes       | Finished.                                                                                                    |  |  |
|     |                                                                                    | No        | Reseat the interconnect PCA<br>and DC controller PCA. If the<br>problem persists, first<br>replace the interconnect PCA<br>and then the DC controller<br>PCA. |  |  |

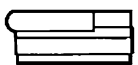

# LaserWriter II Troubleshooting Tables

| Table C6 – Ilg Controller-I/O Board: Ethernet |                                                                                                    |     |                                                                                                    |
|-----------------------------------------------|----------------------------------------------------------------------------------------------------|-----|----------------------------------------------------------------------------------------------------|
| 1.                                            | Are the Ethernet cable<br>connections correct and<br>secure?                                                                              | No  | Tighten the cable<br>connections or refer to the<br>Owner's Guide for proper<br>cabling information.                                                          |
| 2.                                            | Is a second cable plugged into<br>the printer's Ethernet<br>connector but not attached to<br>a computer (i.e., a cable left<br>dangling)? | Yes | Disconnect the second cable<br>from the printer's Ethernet<br>connector.                                                                                      |
| 3.                                            | Does the printer appear in the<br>Chooser?                                                                                                | No  | If you are using a third-party<br>cabling system, make sure<br>the cabling system is<br>properly terminated.                                                  |
| 4.                                            | Are the switch settings on the<br>controller-I/O board set<br>correctly?                                                                  | No  | Set the switch settings as shown in the Ports & Cables tab section.                                                                                           |
| 5.                                            | Are the Ethernet cables and<br>connectors good?                                                                                           | No  | Replace defective cables and<br>connectors.                                                                                                    |
| 6.                                            | Is the appropriate printer<br>driver software installed?                                                                                  | No  | Install the correct printer driver.                                                                                                    |
| 7.                                            | Is the correct network<br>software installed?                                                                                             | No  | If you connect the printer to<br>an Ethernet network, the<br>network software must<br>support AppleTalk Phase 2.                                              |
| 8.                                            | Have you tried a different<br>computer?                                                                                                   | No  | Try a different computer.                                                                                                    |
| 9.                                            | Have you tried a different lig<br>controller-I/O board?                                                                                   | No  | Replace the controller-I/O<br>board with a known-good<br>board.                                                                                               |
| 10.                                           | Can the computer now print?                                                                                                    | Yes | Finished.                                                                                                    |
|                                               |                                                                                                    | No  | Reseat the interconnect PCA<br>and DC controller PCA. If the<br>problem persists, first<br>replace the interconnect PCA<br>and then the DC controller<br>PCA. |
#### **Troubleshooting Tables**

| _ |  |
|---|--|

When the fusing system malfunctions, capacitor C211 on the DC controller PCA charges, and puts the printer in an error state. The printer remains in the error state until C211 discharges (20 to 30 minutes). If the fusing system fails, replace the failed module and manually discharge C211, or switch the power off for 20 to 30 minutes.

If the interlock switch SW205 on the DC controller PCA is not properly installed, AC power to the fuser heater bulb may be cut off. If the lower cover is removed, make sure the interlock switch lever can depress SW205.

|               | Table D – Heater Bul                                                                                                    | b Does     | Not Operate                                                                                                    |
|---------------|----------------------------------------------------------------------------------------------------|------------|----------------------------------------------------------------------------------------------------|
| 1.            | Remove the fuser assembly and<br>measure the resistance through<br>the thermoprotector (TP1). Is<br>there continuity through the<br>thermoprotector?                                                                                         | No         | Replace the fuser assembly.                                                                                                    |
| 2.            | Measure the resistance across<br>the thermistor by connecting the<br>multimeter to fuser PCA<br>connector pins J331-4 (FSRTH)<br>and J331-5 (GND). Is the<br>resistance at room temperature<br>between 1 and 1.6 megohms?                    | No         | Replace the fuser assembly.<br>If the problem persists, check<br>the cable connections<br>between the fuser PCA<br>(J331) and the DC controller<br>PCA (J206). If the<br>connections are secure,<br>replace the DC-controller-<br>to-fuser cable.                                                                                                    |
| З.            | Measure the resistance across<br>fuser assembly connector J103.<br>Is there continuity through the<br>heater bulb?                                                                                                    | No         | Replace the heater bulb.                                                                                                    |
| Remo<br>toner | ve the controller-I/O board, cover set, cartridge.                                                                                                    | bottom pan | el, and lower cover. Install a                                                                                                    |
| 4.            | Reinstall the fuser assembly and<br>close the top cover. Connect<br>the multimeter across DC<br>controller pins J208-2 (FSRD)<br>and J208-3 (GND). Does the<br>voltage change from about +5<br>VDC to 0 VDC when you switch<br>on the power? | Yes        | Replace the power supply<br>block, and discharge<br>capacitor C211 on the DC<br>controller PCA. If the<br>problem persists, check the<br>cable connections between<br>the power supply block<br>(J101) and the DC controller<br>PCA (J208). If the<br>connections are secure,<br>replace the cable that<br>connects the DC controller to<br>the power supply block. |
|               |                                                                                                    | No         | Replace the DC controller PCA.                                                                                                    |

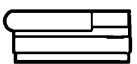

|         | Table E – Cannot F                                                                                                    | eed Pap  | er Manually                                                                     |
|---------|----------------------------------------------------------------------------------------------------|----------|---------------------------------------------------------------------------------|
| -       | Connect the multimeter<br>across DC controller PCA<br>connector pins J213-9<br>(MPFS*) and J213-6 (GND).<br>Place a sheet of paper on the<br>top of the paper cassette and<br>slide it into the printer far<br>enough to trigger manual<br>feed paper sensor PS302.<br>Does the voltage change | No       | Replace the distribution PCA.                                                   |
|         | from about +5 VDC to 0 VDC<br>as the paper is inserted?                                                                                                    | Yes      | Replace the DC controller PCA.                                                  |
| Та      | ble F – Jams Detected                                                                                                    | When T   | here Are No Jams                                                                |
| 1.      | Does the Paper Jam LED<br>immediately light when you<br>switch on the printer?                                                                                                    | Yes      | Check that no paper<br>fragments or other objects<br>are caught in the printer. |
| 2.      | Is the paper delivery-sensing<br>lever in the fuser assembly<br>damaged or broken?                                                                                                    | Yes      | Replace the delivery-sensing lever.                                             |
| 3.      | Is the old version of the<br>delivery-sensing lever<br>installed?                                                                                                    | Yes      | Replace the delivery-sensing lever.                                             |
| 4.      | Remove the left contact cap<br>from the fuser assembly.<br>Switch on the printer.<br>Connect the multimeter<br>across fuser PCA connector<br>pins J331-6 and J331-7.                                                                                                    | No       | Replace the fuser assembly.                                                     |
|         | from +5 VDC to 0 VDC as you<br>move the delivery sensing<br>lever back and forth?                                                                                                    | res      | intact. If it is, replace the DC controller PCA.                                |
| <b></b> | Table G – Paper Jams A                                                                                                    | re Not I | Detected (1 of 2)                                                               |
| 1.      | Is the delivery-sensing lever<br>in the fuser assembly<br>damaged or unable to move<br>smoothly? (Due to wear,<br>some levers do not return to<br>normal operating position<br>after a page clears the fuser<br>assembly).                                                                     | Yes      | Replace the delivery-sensing<br>lever or remove the<br>obstruction.             |

| С |      |
|---|------|
| Ę | <br> |

| Т   | able G – Paper Jams A                                                                                                    | Are Not   | Detected (2 of 2)                                                                                                    |
|-----|----------------------------------------------------------------------------------------------------|-----------|----------------------------------------------------------------------------------------------------|
| 2.  | Remove the left contact cap<br>from the fuser assembly.<br>Switch on the printer.<br>Connect the multimeter<br>across fuser PCA connector<br>pins J331-6 and J331-7.<br>Does the voltage change<br>from +5 VDC to 0 VDC as you<br>move the delivery-sensing<br>lever back and forth? | No<br>Yes | Replace the fuser assembly.<br>Replace the cable that<br>connects the DC controller to<br>the fuser. If the problem<br>persists, replace the DC<br>controller PCA. |
| Tab | e H – Paper-Out LED L                                                                                                    | ights W   | /hen There Is Paper                                                                                                    |
| 1.  | Does the paper cassette<br>contain paper and is the<br>cassette properly installed in<br>the printer?                                                                                                    | No        | Fill the paper cassette with<br>paper and install the cassette<br>in the printer, making sure it is<br>seated properly.                                            |
| 2.  | Is the paper cassette<br>damaged?                                                                                                    | Yes       | Replace the paper cassette.                                                                                                    |
| 3.  | Does the paper-sensing arm move freely?                                                                                                    | No        | Locate and correct the cause<br>of the blockage or replace the<br>paper-sensing arm.                                                                               |
| 4.  | Are the paper cassette<br>microswitch actuator levers<br>bent or broken?                                                                                                    | Yes       | Unbend the levers or replace them.                                                                                                    |
| 5.  | Are the paper cassette<br>microswitches (SW201,<br>SW202, or SW203) on the<br>DC controller PCA<br>damaged?                                                                                                    | Yes       | Replace the DC controller PCA.                                                                                                    |
| 6.  | When you remove and insert<br>the paper cassette, does the<br>voltage between DC<br>controller J213-8 (PEMP*)<br>and J213-6 (GND) toggle<br>from +5 VDC (inserted) to 0                                                                                                    | No<br>Yes | Replace the distribution PCA.<br>Replace the DC controller                                                                                                    |

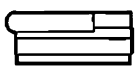

| Tab | le I – Paper-Out LED De                                                                                                    | oesn't L  | ight With No Paper                                                                   |
|-----|----------------------------------------------------------------------------------------------------|-----------|--------------------------------------------------------------------------------------|
| 1.  | Is the paper cassette seated properly?                                                                                                    | No        | Remove and reseat the paper cassette.                                                |
| 2.  | Is the paper cassette<br>damaged?                                                                                                    | Yes       | Replace the paper cassette.                                                          |
| 3.  | Does the paper-sensing arm move freely?                                                                                                    | No        | Locate and correct the cause<br>of the blockage or replace the<br>paper-sensing arm. |
| 4.  | Are the paper cassette<br>microswitch actuator levers<br>bent or broken?                                                                                                    | Yes       | Unbend the levers or replace them.                                                   |
| 5.  | Are the paper cassette<br>microswitches (SW201,<br>SW202, or SW203) on the<br>DC controller PCA<br>damaged?                                                                                                    | Yes       | Replace the DC controller PCA.                                                       |
| 6.  | When you remove and insert<br>the paper cassette, does the<br>voltage between DC<br>controller J213-8 (PEMP*)<br>and J213-6 (GND) toggle<br>from +5 VDC (inserted) to 0<br>VDC (removed)?                                                                      | No<br>Yes | Replace the distribution PCA.<br>Replace the DC controller<br>PCA.                   |
| •   | Table J – Preconditioni                                                                                                    | ng Lam    | ps Do Not Light                                                                      |
| 1.  | Switch off the printer. Open<br>the top cover and depress the<br>top cover interlock switch.<br>Connect the multimeter to<br>fuser PCA contacts J333<br>(+24 VDC) and J334 (GND).<br>Switch on the printer. Does<br>the voltage rise from 0 VDC to<br>+24 VDC? | Yes       | Replace the preconditioning exposure assembly.                                       |
| 2.  | Switch off the printer.<br>Connect the multimeter to<br>DC controller PCA connector<br>pins J206-3 (PEXP) and<br>J206-5 (GND). Switch on the<br>printer. Does the voltage<br>change from 0 VDC to +5                                                           | Yes       | Replace the fuser assembly.<br>Replace the DC controller                             |
|     | VDC?                                                                                                    |           | PCA.                                                                                 |

### Troubleshooting Tables

| C |      |
|---|------|
| Ŧ | <br> |
| ų | <br> |

|    | Table K – Laser/Sc                                                                                                    | anner M   | Malfunction                                                                                                    |
|----|----------------------------------------------------------------------------------------------------|-----------|----------------------------------------------------------------------------------------------------|
| 1. | Are connectors J401 on the<br>scanner motor PCA and J203<br>on the DC controller PCA<br>properly seated?                                         | No        | Ensure that the connectors<br>are properly seated.                                                                                        |
| 2. | Are connectors J451 on the<br>laser driver PCA and J202 on<br>the DC controller PCA<br>properly seated?                                          | No        | Ensure that the connectors<br>are properly seated.                                                                                        |
| 3. | Is the optical fiber cable<br>between the laser/scanner<br>assembly and J201 of the DC<br>controller PCA correctly<br>seated into each assembly? | No        | Visually inspect the cable for<br>damage and ensure that it is<br>seated properly. Replace the<br>cable if damaged.                       |
| 4. | Perform the Laser Power<br>Output Check procedure<br>described in this tab section.<br>Is the laser power output<br>17.6 mV (± 1.6 mV)?          | No<br>Yes | Replace the laser/scanner<br>assembly. If the problem<br>remains, replace the laser<br>hamess cable.<br>Replace the DC controller<br>PCA. |

When a new toner cartridge is installed in the LaserWriter II NT, the Low-Toner LED remains on until the printer generates a printout or you switch the printer off and on.

| Ta | Table L – Erroneous Low-Toner Indicator (1 of 2)                                                                                       |    |                               |
|----|----------------------------------------------------------------------------------------------------|----|-------------------------------|
| 1. | Does the toner cartridge<br>have a drum-sensitivity<br>cam?                                                                            | No | Replace the toner cartridge.  |
| 2. | Are the drum-sensitivity<br>switches (SW301 and<br>SW302) actuated when you<br>install the toner cartridge and<br>close the top cover? | No | Replace the distribution PCA. |

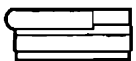

| Та | Table L – Erroneous Low-Toner Indicator (2 of 2)                                                                                                    |           |                                                                                                    |  |
|----|----------------------------------------------------------------------------------------------------|-----------|----------------------------------------------------------------------------------------------------|--|
| 3. | Connect the multimeter<br>across DC controller pins<br>J213-1 and J213-6. Open<br>the top cover, depress the<br>top cover interlock switch,<br>and switch on the power.<br>Does the voltage change<br>from +5 VDC to 0 VDC when<br>you depress switch SW301? | No        | Verify that the distribution<br>PCA is securely connected to<br>DC controller PCA connector<br>J213. If it is, replace the<br>distribution PCA.    |  |
| 4. | Connect the multimeter<br>across DC controller pins<br>J213-2 and J213-6. Open<br>the top cover, depress the<br>top cover interlock switch,<br>and switch on the power.<br>Does the voltage change<br>from +5 VDC to 0 VDC when<br>you depress switch SW302? | No        | Verify that the distribution<br>PCA is securely connected to<br>DC controller PCA connector<br>J213. If it is, replace the<br>distribution PCA.    |  |
| 5. | Are the high-voltage power<br>supply connector contacts<br>clean?                                                                                                    | No        | Clean the high-voltage<br>power supply contacts.                                                                                                   |  |
| 6. | Are the high-voltage power supply contacts damaged?                                                                                                    | Yes       | Replace the high-voltage power supply.                                                                                                    |  |
|    |                                                                                                    | No        | Replace the DC controller PCA.                                                                                                    |  |
|    | Table M - Print G                                                                                                    | Quality F | Problems                                                                                                    |  |
| 1. | Is the quality of the printout acceptable?                                                                                                    | No        | Compare the printout to the<br>images shown in the figure<br>on the following page, and<br>then refer to the appropriate<br>troubleshooting table. |  |
| 2. | Is the printout problem the<br>result of a LaserWriter IIg (or<br>LaserWriter IIf with 5 MB or<br>more of RAM) that is unable<br>to print in grayscale?                                                                                                    | Yes       | Refer to Table M23 in this tab section.                                                                                                    |  |

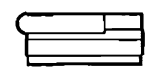

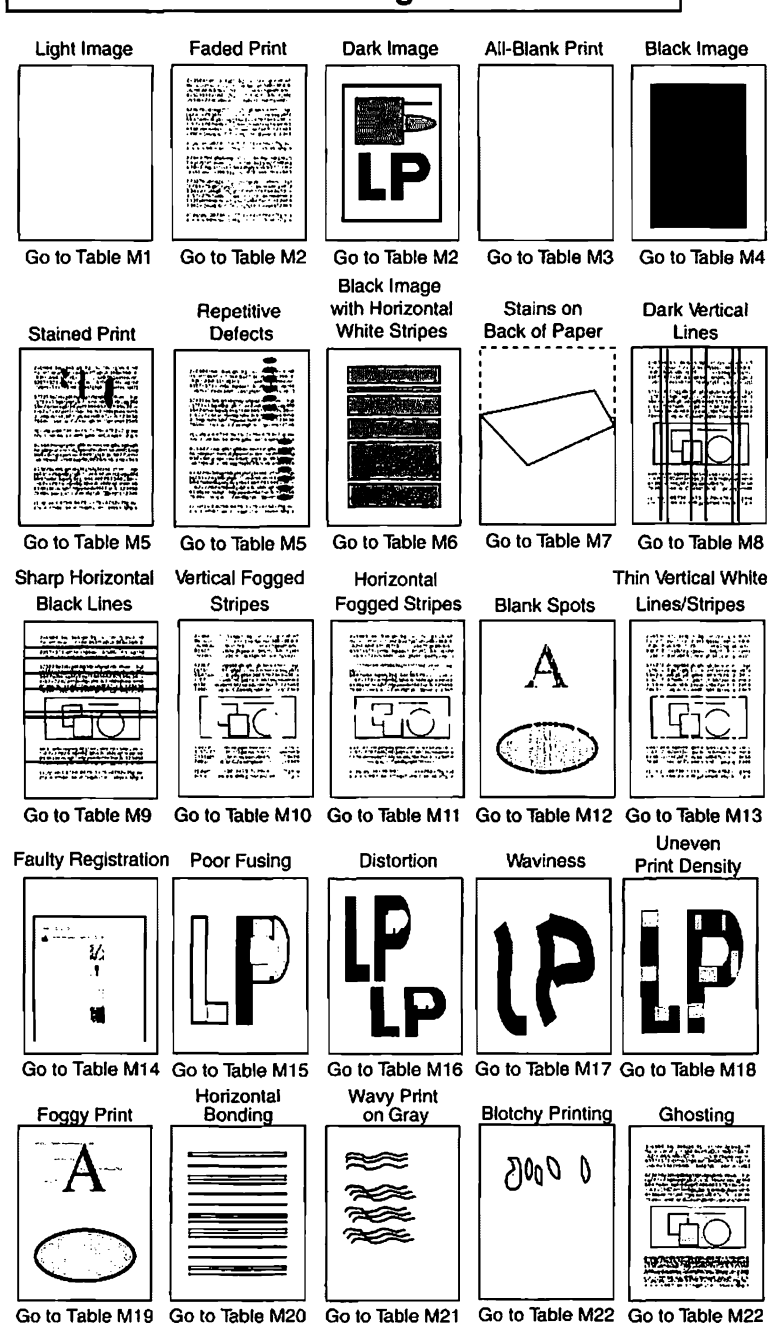

Figure: Print Quality Problems

ASG—LaserWriter Printers

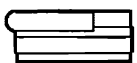

| Table              | e M1 – Light Image/Fad                                                                                                    | ed Print   | : Whole Print (1 of 2)                                                                                                    |
|--------------------|----------------------------------------------------------------------------------------------------|------------|----------------------------------------------------------------------------------------------------|
| 1.                 | Turn the print-density<br>adjustment dial up one<br>number. Does the print<br>quality improve?                                                                                                    | Yes        | Finished.                                                                                                    |
| 2.                 | is the low-toner LED on the status panel on?                                                                                                    | Yes        | Install a new Apple toner cartridge.                                                                                                    |
| 3.                 | Is the toner cartridge new?                                                                                                    | Yes        | Hold the toner cartridge<br>lengthwise and rock it from<br>side to side several times.                                                      |
| 4.                 | Has the installed toner<br>cartridge been refilled?                                                                                                    | Yes        | Replace the toner cartridge with a new toner cartridge.                                                                                     |
| 5.                 | Do prints improve when new<br>paper is used?                                                                                                    | Yes        | Replace with type of paper recommended for the particular print job.                                                                        |
| 6.                 | Is the transfer corona wire dirty or broken?                                                                                                    | Yes        | Clean or replace the transfer corona wire.                                                                                                  |
| Remove<br>toner ca | the controller-I/O board, cover set, tridge.                                                                                                    | bottom pan | el, and lower cover. Install a                                                                                                    |
| 7.                 | To verify the operation of the<br>drum-sensitivity switches,<br>connect the multimeter<br>across DC controller pins<br>J213-1 (CSENS1) and<br>J213-6 (GND). Open the top<br>cover, depress the interlock<br>switch, and turn the power<br>on. Does the voltage change<br>from +5 VDC to 0 VDC when<br>you depress drum-sensitivity<br>switch SW301? | No         | Verify that the distribution<br>PCA is securely connected to<br>DC controller connector<br>J213. If it is, replace the<br>distribution PCA. |
| 8.                 | To verify the operation of the<br>drum-sensitivity switches,<br>connect the multimeter<br>across DC controller pins<br>J213-2 (CSENS2) and<br>J213-6 (GND). Open the top<br>cover, depress the interlock<br>switch, and turn the power<br>on. Does the voltage change<br>from +5 VDC to 0 VDC when<br>you depress drum sensitivity<br>switch SW302? | No         | Verify that the distribution<br>PCA is securely connected to<br>DC controller connector<br>J213. If it is, replace the<br>distribution PCA. |

| ſ |  |
|---|--|
| 1 |  |

| Table | Table M1 – Light Image/Faded Print: Whole Print (2 of 2)                                                                                                    |           |                                                                                                    |  |  |
|-------|----------------------------------------------------------------------------------------------------|-----------|----------------------------------------------------------------------------------------------------|--|--|
| 9.    | Connect the multimeter<br>across high-voltage power<br>supply pins J601-1 (HVTON)<br>and J601-7 (GND). Press the<br>engine self-test switch. Does<br>the voltage drop from 20-24<br>VDC to 0 VDC one second<br>after the print cycle begins?    | No        | Verify that the high-voltage<br>power supply cable is<br>securely attached to DC<br>controller PCA connector<br>J211. If it is, replace the DC<br>controller PCA. |  |  |
| 10.   | Connect the multimeter<br>across high-voltage power<br>supply pins J601-6 (DVDC)<br>and J 601-7 (GND). Press<br>the engine self-test switch.<br>Does the voltage drop from<br>16-20 VDC to 0 VDC one<br>second after the print cycle<br>begins? | No        | Verify that the high-voltage<br>power supply cable is<br>securely attached to DC<br>controller PCA connector<br>J211. If it is, replace the DC<br>controller PCA. |  |  |
| 11.   | Connect the multimeter<br>across high-voltage power<br>supply pins J601-4 (DBAC)<br>and J601-7 (GND). Press the<br>engine self-test switch.<br>Does the voltage drop from<br>16-20 VDC to 0 VDC one<br>second after the print cycle             | No        | Verify that the high-voltage<br>power supply cable is<br>securely attached to DC<br>controller PCA connector<br>J211. If it is, replace the DC<br>controller PCA. |  |  |
| 12.   | Try printing again. Has the print quality improved?                                                                                                    | Yes<br>No | Finished.<br>Replace the high-voltage<br>power supply.                                                                                                    |  |  |
| 13.   | Try printing again. Has the print quality improved?                                                                                                    | Yes<br>No | Finished.<br>Replace the laser/scanner<br>assembly.                                                                                                    |  |  |

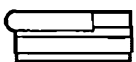

|    | Table M2 – Dark Image: Whole Print                                                                                                    |           |                                                                                                    |  |  |
|----|----------------------------------------------------------------------------------------------------|-----------|----------------------------------------------------------------------------------------------------|--|--|
| 1. | Turn the print-density<br>adjustment dial down one<br>number. Does the print<br>quality improve?                                                                                                    | Yes       | Finished.                                                                                                    |  |  |
| 2. | To verify the operation of the<br>drum-sensitivity switches,<br>connect the multimeter<br>across DC controller<br>connector pins J213-1<br>(CSENS1') and J213-6<br>(GND). Open the top cover,<br>depress the top cover<br>interlock switch, and switch<br>on the printer. Does the<br>voltage change from +5 VDC<br>to 0 VDC when you depress<br>drum-sensitivity switch<br>SW301? | No        | Verify that the distribution<br>PCA is securely connected to<br>DC controller PCA connector<br>J213. If it is, replace the<br>distribution PCA. |  |  |
| 3. | To verify the operation of the<br>drum-sensitivity switches,<br>connect the multimeter<br>across DC controller<br>connector pins J213-2<br>(CSENS2*) and J213-6<br>(GND). Open the top cover,<br>depress the top cover<br>interlock switch, and switch<br>on the printer. Does the<br>voltage change from +5 VDC<br>to 0 VDC when you depress<br>drum-sensitivity switch<br>SW302? | No        | Verify that the distribution<br>PCA is securely connected to<br>DC controller PCA connector<br>J213. If it is, replace the<br>distribution PCA. |  |  |
| 4. | Is the toner cartridge<br>grounding spring TB602 on<br>the high-voltage power<br>supply making good contact<br>with the toner cartridge, and<br>is the spring clean?                                                                                                    | No        | If the grounding spring is<br>dirty, clean it. If the<br>grounding spring is<br>damaged, replace the<br>high-voltage power supply.              |  |  |
| 5. | Replace the laser/scanner<br>assembly. Does the print<br>quality improve?                                                                                                    | Yes<br>No | Finished.<br>Replace the laser harness<br>cable. If the problem<br>remains, replace the DC<br>controller PCA.                                   |  |  |

| $\square$ |  |
|-----------|--|
|           |  |

|    | Table M3 – All-Blank Print (1 of 2)                                                                                                    |     |                                                                                                    |  |  |
|----|----------------------------------------------------------------------------------------------------|-----|----------------------------------------------------------------------------------------------------|--|--|
| 1. | Is the Low-Toner LED on the status panel on?                                                                                                    | Yes | Replace the toner cartridge.                                                                          |  |  |
| 2. | Are the Paper-Out and Paper<br>Jam LEDs flashing?                                                                                                    | Yes | Replace the laser/scanner assembly.                                                                   |  |  |
| 3. | Have you removed the toner cartridge sealing tape?                                                                                                    | No  | Remove the sealing tape.                                                                              |  |  |
| 4. | Can the toner cartridge<br>protective shield and laser-<br>blocking shutters be opened<br>and closed smoothly? Are all<br>the above parts undamaged?     | No  | Replace the toner cantridge.                                                                          |  |  |
| 5. | Temporarily remove the<br>shutter assembly that covers<br>the mirror assembly and<br>press the engine self-test<br>switch. Is the print quality<br>good? | Yes | Install a new shutter<br>assembly.                                                                    |  |  |
| 6. | Is the transfer corona wire broken?                                                                                                    | Yes | Replace the transfer corona wire.                                                                     |  |  |
| 7. | Are connectors J401 on the<br>scanner motor PCA and J203<br>on the DC controller PCA<br>properly seated?                                                 | No  | Ensure that the connectors are properly seated.                                                       |  |  |
| 8. | Are connectors J451 on the<br>laser driver PCA and J202 on<br>the DC controller PCA<br>property seated?                                                  | No  | Ensure that the connectors are properly seated.                                                       |  |  |
| 9. | Perform the Laser Power<br>Output Check procedure.<br>Does the laser power output<br>measure 17.6 mV (± 1.6<br>mV)?                                      | Na  | Replace the laser/scanner<br>assembly. If the problem<br>remains, replace the laser<br>harness cable. |  |  |
|    |                                                                                                    | Yes | Replace the DC controller PCA.                                                                        |  |  |

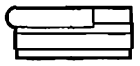

|                        | Table M3 – All-Blank Print (2 of 2)                                                                                                    |                            |                                                                                                    |  |  |
|------------------------|----------------------------------------------------------------------------------------------------|----------------------------|----------------------------------------------------------------------------------------------------|--|--|
| For steps<br>cover. In | s 10 and 11, remove the controller-<br>Istall a toner cartridge and close the                                                                                                    | /O board, co<br>top cover. | over set, bottom panel, and lower                                                                                                    |  |  |
| 10.                    | Connect the multimeter<br>across high-voltage power<br>supply connector pins J601-6<br>(DBDC*) and J601-7 (GND).<br>Press the engine self-test<br>switch. Does the voltage<br>change from +16 VDC to 0<br>VDC one second after the<br>main motor starts to rotate?                                            | No                         | Verify that the high-voltage<br>power supply cable is<br>securely attached to the DC<br>controller PCA connector<br>J211. If it is, replace the DC<br>controller PCA.                                                                                                    |  |  |
| 11.                    | Connect the multimeter<br>across high-voltage power<br>supply connector pins J601-4<br>(DBAC*) and J601-7 (GND).<br>Initiate a service test print.<br>Does the voltage change<br>from +16 VDC to 0 VDC one<br>second after the print cycle<br>begins?                                                         | No                         | Verify that the high-voltage<br>power supply cable is<br>securely attached to DC<br>controller PCA connector<br>J211. If it is, replace the DC<br>controller PCA.                                                                                                    |  |  |
| 12.                    | Try printing again. Has the                                                                                                    | Yes                        | Finished.                                                                                                    |  |  |
|                        |                                                                                                    |                            | Replace the high-voltage<br>power supply. If the problem<br>persists, replace the<br>laser/scanner assembly.                                                                                                    |  |  |
|                        | Table M4 – I                                                                                                    | Black Im                   | lage                                                                                                    |  |  |
| 1.                     | Is the primary corona wire<br>inside the toner cartridge<br>broken?                                                                                                    | Yes                        | Replace the toner cartridge.                                                                                                    |  |  |
| 2.                     | Remove the high-voltage<br>power supply, install a toner<br>cartridge, and close the top<br>cover. Connect the<br>multimeter across<br>high-voltage power supply<br>connector pins J601-3<br>(HV10N) and J607-7 (GND).<br>Switch on the printer. Does<br>the voltage drop from +16<br>VDC to 0 VDC one second | Yes                        | Verify that high-voltage<br>connector pin TB603-2 is<br>making good contact with the<br>toner cartridge primary<br>corona. If it is, replace the<br>high-voltage power supply.<br>Verify that the high-voltage<br>power supply cable is<br>securely attached to DC<br>controller connector J211. If |  |  |
|                        | rotate?                                                                                                    |                            | PCA.                                                                                                    |  |  |

| F |       |   |
|---|-------|---|
|   | <br>_ | - |

|    | Table M5 – Stained Print/Repetitive Defects                                                                                                    |           |                                                                                                    |  |  |
|----|----------------------------------------------------------------------------------------------------|-----------|----------------------------------------------------------------------------------------------------|--|--|
| 1. | Do prints improve when you use new paper?                                                                                                    | Yes       | Replace with the type of<br>paper recommended for the<br>particular print job.                                              |  |  |
| 2. | Is the wrong side of the paper being used?                                                                                                    | Yes       | Tum the paper over in order to print on the correct side.                                                                   |  |  |
| 3. | Is the fuser roller cleaner felt dirty?                                                                                                    | Yes       | Replace the cleaner feit.                                                                                                   |  |  |
| 4. | Visually inspect the transfer<br>guide assembly. Is the collar<br>at the end of the roller shaft<br>pointing away from the<br>transfer corona? | No        | Install the transfer guide so<br>that the collar at the end of the<br>roller shaft points away from<br>the transfer corona. |  |  |
| 5. | Are the pickup rollers dirty?                                                                                                    | Yes       | Clean the pickup rollers.                                                                                                   |  |  |
| 6. | Is the toner cartridge damaged?                                                                                                    | Yes       | Replace the toner cartridge.                                                                                                |  |  |
| 7. | Is the high-voltage power<br>supply connection to the<br>discharging pins clean and<br>undamaged?                                              | No        | Clean the contact or replace<br>the high-voltage power<br>supply.                                                           |  |  |
| Та | ble M6 – Black Image &                                                                                                    | , Horizo  | ntal White Stripes                                                                                                    |  |  |
| 1. | Is the optical fiber damaged<br>or broken?                                                                                                    | Yes       | Replace the optical fiber.                                                                                                  |  |  |
| 2. | Replace the laser/scanner<br>assembly. Does the print<br>quality improve?                                                                      | Yes<br>No | Finished.<br>Replace the laser harness<br>cable. If the problem remains,<br>replace the DC controller<br>PCA.               |  |  |

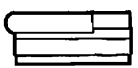

|    | Table M7 – Stains on Back of Paper                                                                                                    |          |                                                                                                    |  |  |
|----|----------------------------------------------------------------------------------------------------|----------|----------------------------------------------------------------------------------------------------|--|--|
| 1. | Is the fuser roller cleaner felt dirty?                                                                                                    | Yes      | Replace the fuser roller cleaner felt.                                                                                      |  |  |
| 2. | Are any of the following<br>components dirty?<br>a) Paper cassette or cover<br>b) Transfer guide assembly<br>c) Transfer corona assembly<br>d) Fuser assembly<br>e) Feeder assembly | Yes      | Clean with a damp cloth, then with a dry cloth.                                                                             |  |  |
| 3. | Visually inspect the transfer<br>guide assembly. Is the collar<br>at the end of the roller shaft<br>pointing away from the<br>transfer corona?                                      | No       | Install the transfer guide so<br>that the collar at the end of the<br>roller shaft points away from<br>the transfer corona. |  |  |
|    | Does the print image<br>improve?                                                                                                    | Yes      | Finished.                                                                                                    |  |  |
|    | Table M8 – Dar                                                                                                    | k Vertic | al Lines                                                                                                    |  |  |
| 1. | Is the fuser roller cleaner felt dirty?                                                                                                    | Yes      | Replace the cleaner felt.                                                                                                   |  |  |
| 2. | Clean the primary corona<br>wire inside the toner<br>cartridge. Does the print<br>image improve?                                                                                    | Yes      | Finished.                                                                                                    |  |  |
| 3. | Do the dark vertical lines<br>appear on the print engine<br>test page?                                                                                                    | No       | Replace the controller-I/O board.                                                                                           |  |  |
| 4. | Clean the transfer corona<br>wire. Does the print image<br>improve?                                                                                                    | Yes      | Finished.                                                                                                    |  |  |
| 5. | Replace the toner cartridge.<br>Does the print image<br>improve?                                                                                                    | Yes      | Finished.                                                                                                    |  |  |

| C |   |   |   |
|---|---|---|---|
| ٦ |   |   | ļ |
|   |   |   |   |
| 1 | _ | _ |   |

|    |                                                                                                    |           | <u> </u>                                                                                                    |  |  |  |
|----|----------------------------------------------------------------------------------------------------|-----------|----------------------------------------------------------------------------------------------------|--|--|--|
| L  | Table M9 – Sharp Horizontal Black Lines                                                                                                    |           |                                                                                                    |  |  |  |
| -  | Replace the laser/scanner<br>assembly. Does the print<br>image improve?                                                                                                | Yes<br>No | Finished.<br>Replace the laser harness<br>cable. If the problem<br>remains, replace the DC<br>controller PCA.                                    |  |  |  |
|    | Table M10 - Vertic                                                                                                    | al Fogg   | ed Stripes                                                                                                    |  |  |  |
| 1. | Remove the shutter<br>assembly and clean the<br>mirror located beneath the<br>shutter assembly. Does the<br>print Image improve?                                       | Yes       | Finished.                                                                                                    |  |  |  |
| 2. | Clean the primary corona<br>wire inside the toner<br>cartridge. Does the print<br>image improve?                                                                       | Yes       | Finished.                                                                                                    |  |  |  |
| 3. | Replace the toner cartridge<br>with a new Apple toner<br>cartridge. Does the print<br>image improve?                                                                   | Yes       | Finished.                                                                                                    |  |  |  |
| 4. | Visually inspect the<br>high-voltage power supply.<br>Are all four of the Phillips<br>screws installed?                                                                | No        | Install the four Phillips<br>screws that secure the<br>high-voltage power supply to<br>the printer.                                              |  |  |  |
| 5. | Visually inspect the transfer<br>guide assembly. Is the collar<br>at the end of the roller shaft<br>pointing away from the<br>transfer corona?<br>Does the print image | No<br>Yes | Install the transfer guide so<br>that the collar at the end of<br>the roller shaft is pointing<br>away from the transfer<br>corona.<br>Finished. |  |  |  |
|    | improve?                                                                                                    |           |                                                                                                    |  |  |  |
| •  | Table M11 – Horizontal                                                                                                    | Fogged    | Stripes (1 of 2)                                                                                                    |  |  |  |
| 1. | Do the horizontal logged<br>stripes appear on the bottom<br>third of the page.                                                                                         | Yes       | Replace the paper fuser guide.                                                                                                    |  |  |  |
| 2. | Replace the toner cartridge.<br>Does the print image<br>improve?                                                                                                    | Yes       | Finished.                                                                                                    |  |  |  |

|   |   |   | <br>Т |  |
|---|---|---|-------|--|
| F | - | _ | <br>- |  |
| Ъ |   | - | _     |  |

| 1  | Γable M11 – Horizontal                                                                                                    | Fogged    | l Stripes (2 of 2)                                                                      |
|----|----------------------------------------------------------------------------------------------------|-----------|-----------------------------------------------------------------------------------------|
| 3. | Replace the fuser roller<br>cleaner felt. Does the print<br>image improve?                                                       | Yes<br>No | Finished.<br>Replace the fuser assembly.                                                |
|    | Table M12 –                                                                                                    | Blank S   | pots                                                                                    |
| 1. | Is recommended paper<br>being used?                                                                                              | No        | Replace paper in cassette<br>with recommended paper for<br>type of printing being done. |
| 2. | Is the paper damp?                                                                                                    | Yes       | Replace the paper. Instruct the user to store paper in its package in a dry place.      |
| 3. | Is the wrong side of the paper<br>being used?                                                                                    | Yes       | Turn the paper over in order to print on the correct side.                              |
| 4. | Is the low toner LED on the status panel on?                                                                                     | Yes       | Install a new Apple toner cartridge.                                                    |
| 5. | Has the installed toner cartridge been refilled?                                                                                 | Yes       | Install a new Apple toner cartridge.                                                    |
| 6. | 6. Turn the print-density Yes<br>adjustment dial up one<br>number. Does the print<br>quality improve?                            |           | Finished.                                                                               |
| Т  | able M13 – Thin Vertica                                                                                                    | al White  | Lines or Stripes                                                                        |
| 1. | Hold the toner cartridge<br>lengthwise and rock it from<br>side to slde three or four<br>times. Does the print image<br>improve? | Yes       | Finished.                                                                               |
| 2. | Remove the shutter<br>assembly and inspect the<br>mirror assembly. Is the<br>mirror dirty?                                       | Yes       | Clean the mirror assembly.                                                              |
| 3. | Is the transfer corona wire or<br>assembly dirty?                                                                                | Yes       | Clean the transfer corona wire and assembly.                                            |

| F |   |  |
|---|---|--|
|   | _ |  |

| Table M14 – Faulty Registration |                                                                                                    |              |                                                                                                    |
|---------------------------------|----------------------------------------------------------------------------------------------------|--------------|----------------------------------------------------------------------------------------------------|
| 1.                              | Is the paper cassette loaded<br>with too much paper (200<br>sheets maximum)?                                                                                                    | Yes          | Remove excess paper.                                                                               |
| 2.                              | Is recommended paper being<br>used?                                                                                                    | No           | Replace the paper in the<br>cassette with paper<br>recommended for type of<br>printing being done. |
| 3.                              | Are the pickup rollers dirty, worn, or damaged?                                                                                                    | Yes          | Clean or replace the pickup rollers.                                                               |
| 4.                              | Is the registration roller clutch spring deformed or broken?                                                                                                    | Yes          | Replace the transfer guide assembly.                                                               |
| 5.                              | Are the paper cassette<br>microswitches (SW201,<br>SW202, and SW203) bent or<br>damaged? (To locate the<br>microswitches, you must<br>remove the paper cassette.)                                                                                     | Yes          | Replace the DC controller<br>PCA. (The microswitches are<br>wired to the DC controller<br>PCA.)    |
| Remove<br>cartridge             | the I/O PCA, cover set, bottom par<br>and close the top cover.                                                                                                    | iel, and the | lower cover. Install a toner                                                                       |
| 6.                              | Connect the multimeter<br>across DC controller PCA<br>connector pins J213-3<br>(REGD) and J213-6 (GND).<br>Initiate a service test print.<br>Does the voltage rise from 0<br>VDC to +5 VDC three<br>seconds after the main motor<br>starts to rotate? | Yes          | Replace the distribution PCA.<br>Replace the DC controller<br>PCA.                                 |

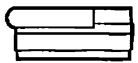

| 1  | Table M15 – Poor Fusing: Image Smears Easily                                                                                                    |           |                                                                                                    |  |
|----|----------------------------------------------------------------------------------------------------|-----------|----------------------------------------------------------------------------------------------------|--|
| 1. | Do you have the<br>recommended paper for the<br>print job?                                                                                                    | No        | Replace paper in cassette<br>with recommended paper for<br>type of printing being done.                                                                               |  |
| 2. | Are the upper or lower fuser rollers worn?                                                                                                    | Yes       | Replace the fuser assembly.                                                                                                    |  |
| 3. | Is the fuser assembly warm?                                                                                                    | No        | Refer to Table D – Heater<br>Bulb Does Not Operate.                                                                                                    |  |
|    | Table M16 -                                                                                                    | - Distor  | tion                                                                                                    |  |
| -  | Perform a service test print<br>and observe LED201 on the<br>DC controller. Does LED201<br>stay on steadily without<br>flashing during the print<br>process?                              | No        | Replace the laser/scanner<br>assembly. If the problem<br>remains, replace the DC<br>controller PCA.                                                                   |  |
|    | Table M17                                                                                                    | - Wavin   | ess                                                                                                    |  |
| 1. | Perform an engine self-test<br>and observe LED 201 on the<br>DC controller PCA. Does<br>LED 201 stay on steadily<br>without flashing or without<br>going out during the print<br>process? | No        | Replace the laser/scanner<br>assembly. If the problem<br>remains, reinstall the original<br>laser/scanner assembly and<br>replace the DC controller<br>PCA.           |  |
| 2. | Initiate another engine<br>self-test page. Does the print<br>quality improve?                                                                                                    | Yes<br>No | Finished.<br>Reinstall the original<br>laser/scanner assembly and<br>replace the laser harness<br>cable. If the problem<br>remains, replace the DC<br>controller PCA. |  |

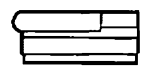

|    | Table M18 - Unev                                                                                                    | ven Prin | Table M18 – Uneven Print Density                                      |  |  |  |
|----|----------------------------------------------------------------------------------------------------|----------|-----------------------------------------------------------------------|--|--|--|
| 1. | Hold the toner cartridge<br>lengthwise and rock it from<br>side to side three or four<br>times to distribute the toner<br>evenly. Does the print quality<br>improve? | Yes      | Finished.                                                             |  |  |  |
| 2. | Is the upper transfer guide or<br>transfer guide assembly<br>bent?                                                                                                   | Yes      | Replace the upper transfer guide or transfer guide assembly.          |  |  |  |
|    | Table M19 –                                                                                                    | Foggy I  | Print                                                                 |  |  |  |
| 1. | Do prints improve when you<br>use new paper?                                                                                                    | Yes      | Replace with paper<br>recommended for type of<br>printing being done. |  |  |  |
| 2. | Has the installed toner cartridge been retilled?                                                                                                    | Yes      | Install a new Apple toner cartridge.                                  |  |  |  |
| 3. | Is the fuser roller cleaner felt dirty?                                                                                                    | Yes      | Replace the cleaner felt.                                             |  |  |  |
| 4. | Are the pickup rollers dirty?                                                                                                    | Yes      | Clean the pickup rollers.                                             |  |  |  |
| 5. | Adjust the print-density slide.<br>Does the print quality<br>improve?                                                                                                | Yes      | Finished.                                                             |  |  |  |
|    | Table M20 - Hor                                                                                                    | izontal  | Banding                                                               |  |  |  |
| 1. | Is the low toner LED on the status panel on?                                                                                                    | Yes      | Install a new Apple toner cartridge.                                  |  |  |  |
| 2. | Has the installed toner cartridge been refilled?                                                                                                    | Yes      | Install a new Apple toner cartridge.                                  |  |  |  |
| 3. | Is the fuser roller cleaner felt dirty?                                                                                                    | Yes      | Replace the cleaner felt.                                             |  |  |  |
| 4. | Are the pickup rollers dirty?                                                                                                    | Yes      | Clean the pickup rollers.                                             |  |  |  |
| 5. | Adjust the print-density slide.<br>Does the print quality<br>improve?                                                                                                | Yes      | Finished.                                                             |  |  |  |

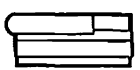

|       | Table M21 – Wavy Print On Gray                                                |          |                                                                                                    |  |
|-------|-------------------------------------------------------------------------------|----------|----------------------------------------------------------------------------------------------------|--|
| 1.    | Is the Low-Toner LED on the status panel on?                                  | Yes      | Install a new Apple toner cartridge.                                                                 |  |
| 2.    | Is the toner cartridge new?                                                   | Yes      | Hold the toner cartridge<br>lengthwise and rock it from<br>side to side three or four<br>times.      |  |
| 3.    | Has the installed toner<br>cartridge been refilled?                           | Yes      | Replace the toner cartridge<br>with a new Apple toner<br>cartridge.                                  |  |
|       | Table M22 – Blotchy                                                           | or Ghos  | sting Printing                                                                                       |  |
| -     | Did the problem occur on the<br>first drum rotation of the<br>photodrum?      | Yes      | Move your printed image<br>below the 94 mm mark from<br>the top of the page and reprint<br>the page. |  |
| Table | M23 – Image Does Not                                                          | Print In | Grayscale (llf/g only)                                                                               |  |
| 1.    | Have you selected the<br>Color/Grayscale option in the<br>Print dialog box?   | No       | Open the Print dialog box<br>and select the<br>Color/Grayscale option.                               |  |
| 2.    | Does the printer have at least<br>5 MB of RAM on the<br>controller-I/O board? | No       | Install additional RAM on the controller-I/O board.                                                  |  |
| 3.    | Was the toner cartridge refilled?                                             | Yes      | Install a new Apple toner cartridge.                                                                 |  |
| 4.    | Is the controller-I/O board defective?                                        | Yes      | Replace the controller-I/O board.                                                                    |  |

### .

# LaserWriter II

### **Troubleshooting Tables**

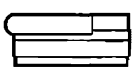

#### Table N – Paper Transport Problems

Perform an engine self-test. If a paper jam occurs, open the printer and observe the location of the paper.

| 1. | Did the printer take paper from the paper cassette?                   | No  | Go to "Table N1 – No Paper<br>Pickup."                          |
|----|-----------------------------------------------------------------------|-----|-----------------------------------------------------------------|
| 2. | Is the paper jam in the paper<br>pickup or transfer guide<br>area?    | Yes | Go to "Table N2 – Jams in<br>Pickup/ Transfer Area."            |
| 3. | Is the paper jam in the<br>separation or feeder guide<br>area?        | Yes | Go to "Table N3 – Jams in<br>Separation/ Feeder Guide<br>Area." |
| 4. | Is the paper jam in the fuser<br>or delivery area?                    | Yes | Go to "Table N4 – Jams in<br>Fuser/ Delivery Area.*             |
| 5. | Are there any sheets of paper<br>stuck together in the paper<br>path? | Yes | Go to "Table N5 – Sheets<br>Stuck Together."                    |
| 6. | Is the paper wrinkled?                                                | Yes | Go to "Table N6 – Wrinkles."                                    |

#### Table N1 – No Paper Pickup

| 1. | Open the top cover. Is a piece of paper stuck in the printer?                                                                                                    | Yes | Remove the paper.                                                  |
|----|----------------------------------------------------------------------------------------------------|-----|--------------------------------------------------------------------|
| 2. | Switch on the printer and<br>observe the delivery rollers in<br>the top unit. Do the rollers<br>rotate for a few seconds as<br>the main motor finds home<br>position?                                                                                     | No  | Go to "Table B – Delivery<br>Rollers Do Not Rotate."               |
| 3. | Connect the multimeter<br>across DC controller PCA<br>connector pins J213-4<br>(CPUD) and J213-6 (GND).<br>Perform an engine self-test.<br>Does the voltage change<br>from 0 VDC to about +5 VDC<br>two seconds after the main<br>motor starts to rotate? | Yes | Replace the distribution PCA.<br>Replace the DC controller<br>PCA. |

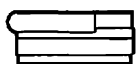

| Table N2 – Jams in Pickup/Transfer Area |                                                                                                    |     |                                                                                                |
|-----------------------------------------|----------------------------------------------------------------------------------------------------|-----|------------------------------------------------------------------------------------------------|
| 1.                                      | Are you using the type of<br>paper recommended for the<br>print job?                                                                                                    | No  | Replace paper in the<br>cassette with recommended<br>paper for type of printing<br>being done. |
| 2.                                      | Is the paper wrinkled or curled?                                                                                                    | Yes | Use fresh paper.                                                                               |
| 3.                                      | Is the paper cassette loaded<br>with too much paper (200<br>sheets maximum)?                                                                                                    | Yes | Remove excess paper.                                                                           |
| 4.                                      | Is the paper cassette<br>installed properly in the<br>printer?                                                                                                    | No  | Reinstall the paper cassette<br>properly.                                                      |
| 5.                                      | Are the paper cassette springs damaged?                                                                                                    | Yes | Replace the paper cassette.                                                                    |
| 6.                                      | Is the pick-up roller dirty,<br>worn, or damaged?                                                                                                    | Yes | Clean the rollers with alcohol.<br>If the rollers are worn or dirty,<br>replace as necessary.  |
| 7.                                      | Is the registration roller clutch<br>spring deformed or broken?                                                                                                    | Yes | Replace the transfer guide assembly.                                                           |
| 8.                                      | Is the upper transfer guide bent?                                                                                                    | Yes | Replace the upper transfer guide.                                                              |
| 9.                                      | Connect the multimeter to<br>DC controller PCA pins<br>J213-4 (CPUD) and J213-6<br>(GND). Perform an engine<br>self-test. Does the voltage<br>change from 0 VDC to about<br>+5 VDC two seconds after the<br>main motor starts to rotate? | Yes | Replace the distribution PCA.<br>Replace the DC controller<br>PCA.                             |
| 10.                                     | Connect the multimeter to<br>DC controller PCA pins<br>J213-3 (REGD) and J213-6<br>(GND). Perform an engine<br>self-test. Does the voltage<br>change from 0 VDC to about                                                                 | Yes | Replace the distribution PCA.                                                                  |
|                                         | +5 VDC two seconds after the<br>main motor starts to rotate?                                                                                                    | NO  | Heplace the DC controller PCA.                                                                 |

#### **Troubleshooting Tables**

| ς |      |
|---|------|
|   |      |
|   | <br> |

#### Table N3 – Jams in Separation/Feeder Guide Area

Clean the connection between the discharging pins and the high-voltage power supply. Do the paper jams continue? No

Yes

Replace the high-voltage power supply.

Finished.

#### Table N4 – Jams in Fuser/Delivery Area

| 1. | Is the fuser roller cleaner felt dirty?                                      | Yes | Replace the cleaner felt.                                                                                      |
|----|------------------------------------------------------------------------------|-----|----------------------------------------------------------------------------------------------------|
| 2. | Are the upper or lower paper guides dirty?                                   | Yes | Clean the guides. Refer to<br>LaserWriter II, Preventive<br>Maintenance.                                       |
| 3. | Are any of the separation<br>claws dirty, worn, or<br>damaged?               | Yes | Clean the separation claws<br>as described in Preventive<br>Maintenance, or replace the<br>claws as necessary. |
| 4. | Is the delivery-sensing lever<br>in the fuser assembly<br>damaged or broken? | Yes | Replace the delivery-sensing lever.                                                                            |
| 5. | Is the new version of the<br>delivery-sensing lever<br>installed?            | No  | Replace the delivery-sensing lever.                                                                            |
| 6. | Is the fuser assembly defective?                                             | Yes | Replace the fuser assembly.                                                                                    |
| 7. | Are the delivery rollers worn<br>or damaged?                                 | Yes | Replace the delivery rollers,<br>or replace the fuser<br>assembly.                                             |

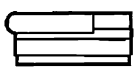

|    | Table N5 – Sheets Stuck Together                                                                                                    |           |                                                                                                    |  |
|----|----------------------------------------------------------------------------------------------------|-----------|----------------------------------------------------------------------------------------------------|--|
| 1. | Are you using the type of<br>paper recommended for the<br>print job?                                                                                                    | No        | Replace paper in the<br>cassette with recommended<br>paper for type of printing<br>being done.                                                                                                    |  |
| 2. | Are the paper cassette<br>springs damaged?                                                                                                    | Yes<br>No | Replace the paper cassette.<br>Replace the separation pad.                                                                                                    |  |
|    | Table N6 -                                                                                                    | - Wrinkl  | es                                                                                                    |  |
| 1. | Are you using the type of<br>paper recommended for the<br>print job?                                                                                                    | No        | Replace paper in the<br>cassette with recommended<br>paper for type of printing<br>being done.                                                                                                    |  |
| 2. | Install fresh paper in the<br>paper cassette. Does the<br>wrinkling stop?                                                                                                    | Yes<br>No | Finished.<br>Replace the cassette tray.                                                                                                    |  |
| 3. | Perform an engine self-test<br>and open the top cover while<br>the paper is passing over the<br>feeder guide (about five<br>seconds after paper pickup).<br>Is the paper wrinkled? | Yes       | Check that the pickup and<br>registration rollers are clean<br>and undamaged. If they<br>cannot be cleaned or are<br>damaged, replace the pickup<br>roller(s) or transfer guide<br>assembly, respectively.<br>Clean the fuser assembly.<br>Refer to LaserWriter II,<br>Preventive Maintenance |  |

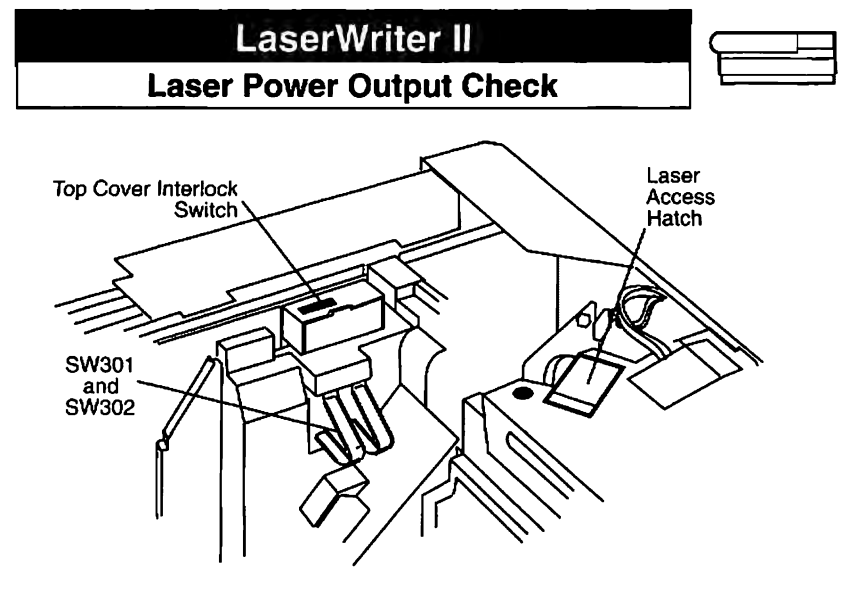

Figure: Laser Power Output Check Controls

#### Laser Power Output Check Procedure

- 1. Place the LaserWriter II on the grounded workbench pad and remove the controller-I/O board and the cover set.
- With the printer power off, open the laser access hatch on the laser/scanner assembly (see Figure).
- 3. Insert the laser power checker into the laser access hatch with the detector facing the laser diode.
- 4. Connect the laser power checker to the digital voltmeter as follows:
  - Connect the black lead from the laser power checker to the multimeter socket labeled "Common."
  - b. Connect the red lead from the checker to the multimeter socket marked "Volts" or "V."
  - c. Set the multimeter to volts, set the range to 200 mV, and turn on the multimeter.
- Defeat the top cover interlock switch by inserting a nonmetallic tool into the opening (see Figure). Switch on the printer, and wait one minute for the printer to warm up.
- 6. Depress drum-sensitivity switches SW301 and SW302 located below the top cover interlock switch (see Figure) and press the service test print button.
- 7. Verify that the laser power output reading on the multimeter is 17.6 mV  $\pm$  1.6 mV.
  - a. If you cannot measure the laser power, replace the laser/scanner assembly and repeat steps 2 through 7.
  - b. If you still cannot measure the laser power, replace the DC controller PCA.

ASG--LaserWriter Printers

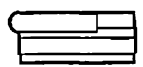

### LaserWriter II NTX Memory Upgrade

Use 120 ns (or faster) 256K and 1 MB SIMMs on the LaserWriter II NTX controller-I/O board. The 150 ns SIMMs will cause serious timing problems. All SIMMs in each bank must be the same memory size. Do not use Macintosh Plus, SE, or II SIMMs in the LaserWriter II NTX.

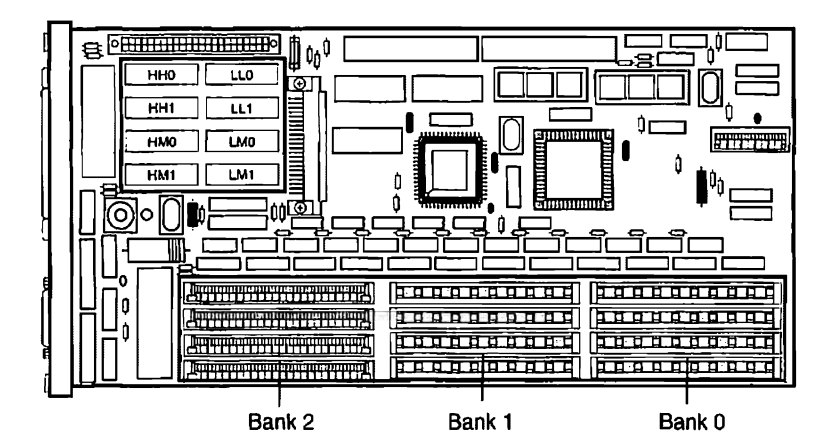

| Size  | Bank 0         | Bank 1         | Bank 2         |
|-------|----------------|----------------|----------------|
| 2 MB  | 4 – 256K SIMMs | 4 – 256K SIMMs | None           |
| 3 МВ  | 4 – 256K SIMMs | 4 - 256K SIMMs | 4 – 256K SIMMs |
| 4 MB  | 4 – 1 MB SIMMs | None           | None           |
| 5 MB  | 4 – 1 MB SIMMs | 4 – 256K SIMMs | None           |
| 8 MB  | 4 – 1 MB SIMMs | 4 – 1MB SIMMs  | None           |
| 9 MB  | 4 – 1MB SIMMs  | 4 – 1 MB SIMMs | 4 – 256K SIMMs |
| 12 MB | 4 – 1 MB SIMMs | 4 – 1 MB SIMMs | 4 – 1 MB SIMMs |

#### LaserWriter II NTX ROM Upgrade

|   |   |          | Ţ |  |
|---|---|----------|---|--|
| F |   |          | - |  |
|   | - | <u> </u> |   |  |

#### **ROM Upgrade Procedure**

- 1. Place the LaserWriter II on the grounded workbench pad and put on your grounding wriststrap.
- 2. Remove the I/O PCA and place it on the grounded workbench pad.
- 3. Using the IC extractor, carefully remove the eight ROMs at locations HH0, HH1, HM0, HM1, LL0, LL1, LM0, and LM1 on the I/O PCA (see Figure).
- Install the eight upgrade ROMs by matching the markings on each ROM chip with the ROM socket locations on the I/O PCA. The notch at the end of each ROM should face the connector panel on the I/O PCA.
- 5. Replace the I/O PCA.

#### **Checking the Upgrade Procedure**

- Switch on the printer and wait for the user test print. Locate the copyright information printed on the right side of the test print. The PostScript ROM version number is printed at the end of the first line of print. If the test print displays the rev 3.0 ROM version number (see Figure), the ROM upgrade is successful.
- If the user test print is not produced, first verify that the ROMs are properly installed. Then, run the NT/NTX ROM and SIMM Test or replace the ROMs with known-good ROMs from a new LaserWriter II NTX ROM Upgrade Kit.

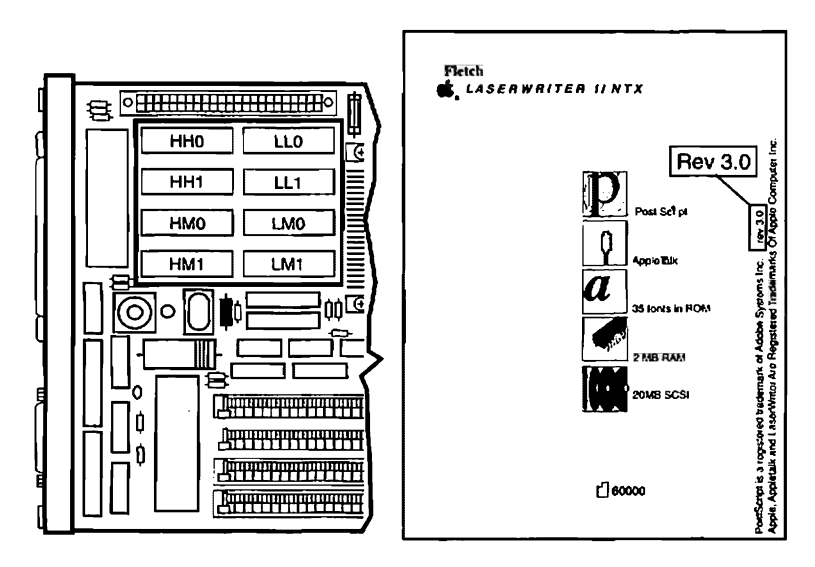

Figure: NTX I/O PCA and User Test Print

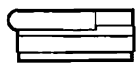

### LaserWriter II Ilf and Ilg Memory Upgrade

You must use 80 ns 256K and 1 MB SIMMS on the IIf and IIg controller-I/O boards. The 120 ns and 150 ns SIMMs will cause serious timing problems. All SIMMs in each bank must be the same memory size. Do not use LaserWriter SC or NTX SIMMs on the IIf or IIg boards.

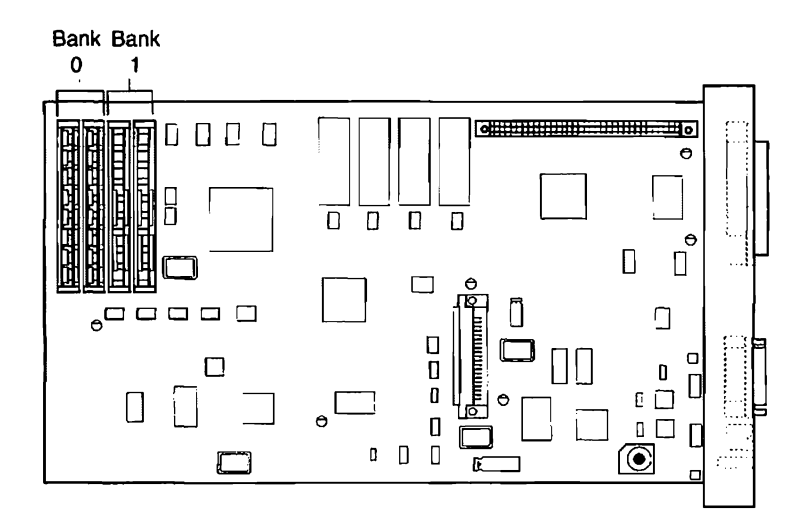

| Size                    | Bank 0         | Bank 1         |
|-------------------------|----------------|----------------|
| 2 MB*                   | 4 – 256K SIMMs | 4 – 256K SIMMs |
| 4 MB*                   | 4 – 1 MB SIMMs | None           |
| 5 MB                    | 4 – 1 MB SIMMs | 4 - 256K SIMMs |
| 8 MB                    | 4 – 1 MB SIMMs | 4 – 1MB SIMMs  |
| 16MB                    | 4 – 4 MB SIMMs | None           |
| 17 MB                   | 4 – 4 MB SIMMs | 4 – 256K SIMMs |
| 32 MB                   | 4 - 4 MB SIMMs | 4 – 4 MB SIMMs |
| * LaserWriter IIf only. |                |                |

#### **Preventive Maintenance**

| C | <br> |
|---|------|
|   |      |

#### **Setting Up for Preventive Maintenance**

Before performing any preventive maintenance, be sure to do the following:

- 1. Power off and unplug the LaserWriter II.
- 2. Allow the fuser assembly rollers to cool.
- 3. Prepare your work area for electrostatic discharge prevention.
- Spread a drop cloth under the work area to protect the floor from grease and spilled toner.

#### **Checking the Page Count**

- Switch on the LaserWriter II and wait for the startup test page. At the bottom of the test page is the number of pages printed since the installation of the controller-I/O board. This number will be accurate if the I/O board has never been repaired or upgraded.
- 2. If the controller-I/O board has been replaced or upgraded, check the Repair Log Label affixed to the bottom of the printer and consult with the customer to determine the number of copies printed.

#### Parts Replacement Schedule

Replace the ozone filter and check the fan every time the LaserWriter II produces 50,000 prints.

Replace the following parts every time the LaserWriter II produces 100,000 prints:

- Fuser Assembly
- Transfer Guide Assembly
- Preconditioning Exposure Assembly
- Paper Feed Roller Assembly
- Transfer Corona Assembly

#### **User Preventive Maintenance**

The customer should clean the following items on an as-needed basis:

| Service Point        | Tool/Solvent                         |
|----------------------|--------------------------------------|
| Primary corona wire  | Cleaning brush supplied with printer |
| Transfer corona wire | Cotton swab and isopropyl alcohol    |
| Transfer guide       | Cloth dampened with water            |
| Fuser rollers        | Fuser cleaning pad                   |
| Exterior case        | Cloth dampened with water            |

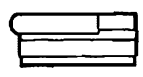

#### **Preventive Maintenance**

#### **Standard Preventive Maintenance**

The dealer should clean the following items every 12 months or during each service call.

| Service Point        | Tool/Solvent                         |
|----------------------|--------------------------------------|
| Primary corona wire  | Cleaning brush supplied with printer |
| Transfer corona wire | Cotton swab                          |
| Transfer guide       | Cloth dampened with water            |
| Fuser rollers        | Fuser cleaning pad                   |
| Exterior case        | Cloth dampened with water            |
| Separation claws     | Cloth dampened with alcohol          |
| Paper guide          | Cloth dampened with alcohol          |
| Lower delivery guide | Cloth dampened with alcohol          |
| Feeder guide         | Cloth dampened with water            |
| Registration rollers | Cloth dampened with water            |

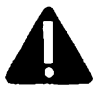

CAUTION: Never use an ammonia-based cleaner on the LaserWriter II. These cleaners can discolor the plastic.

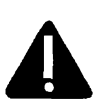

CAUTION: Before servicing the fuser rollers, make sure that the LaserWriter II has been off at least five minutes to allow the fuser assembly to cool.

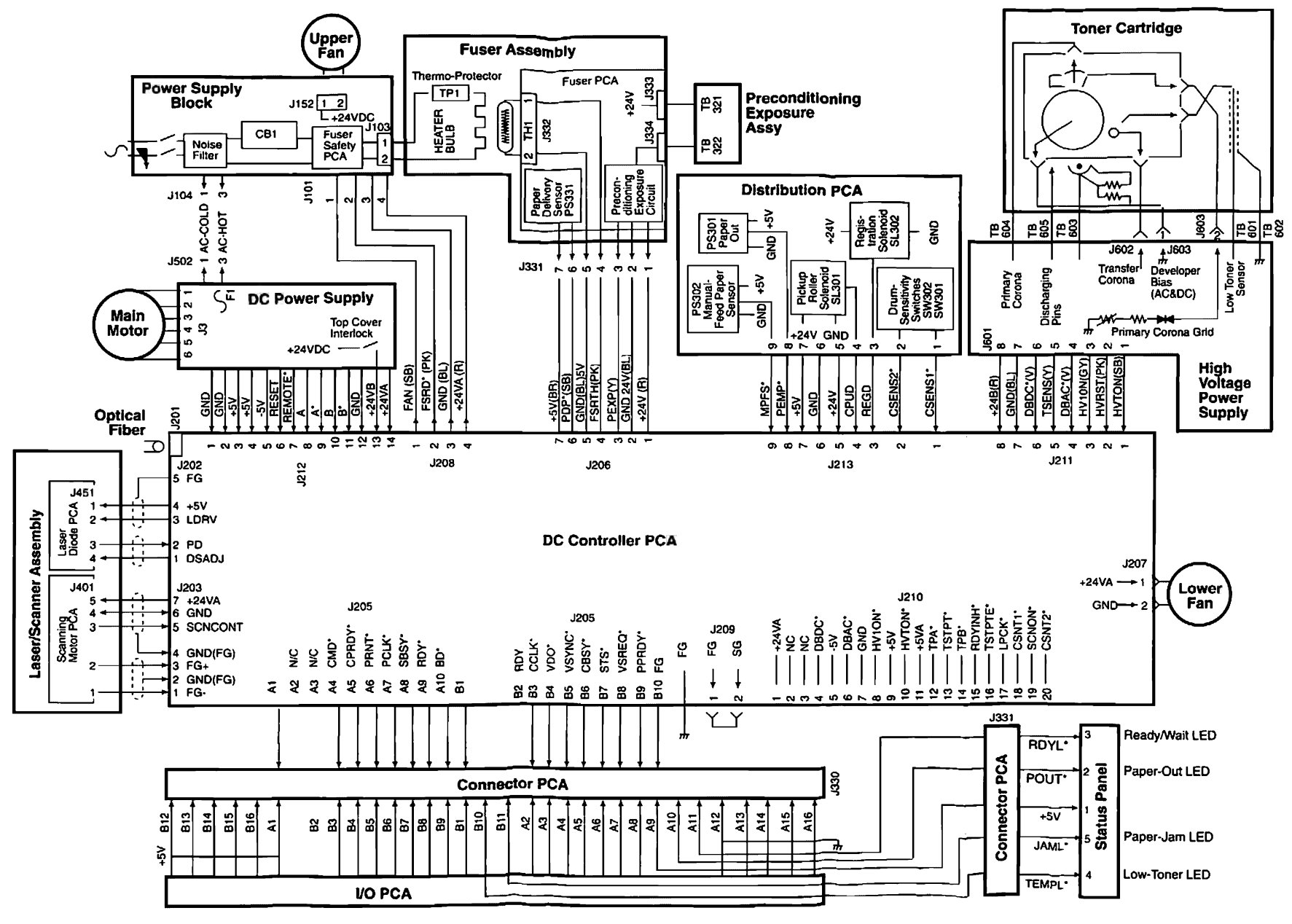

LaserWriter II Wiring Diagram 110V

### Personal LaserWriter

#### **Table of Contents**

#### Contents

| Specifications                           | 9-10  |
|------------------------------------------|-------|
| Status Lights                            |       |
| Test Prints                              |       |
| Troubleshooting the Personal LaserWriter |       |
| LS Memory Upgrade                        |       |
| Registration Adjustment                  |       |
| Preventive Maintenance                   | 51-52 |
| Wiring Diagrams                          | 53-55 |
|                                          |       |
|                                          |       |
|                                          |       |
|                                          |       |
|                                          |       |
|                                          |       |
|                                          |       |

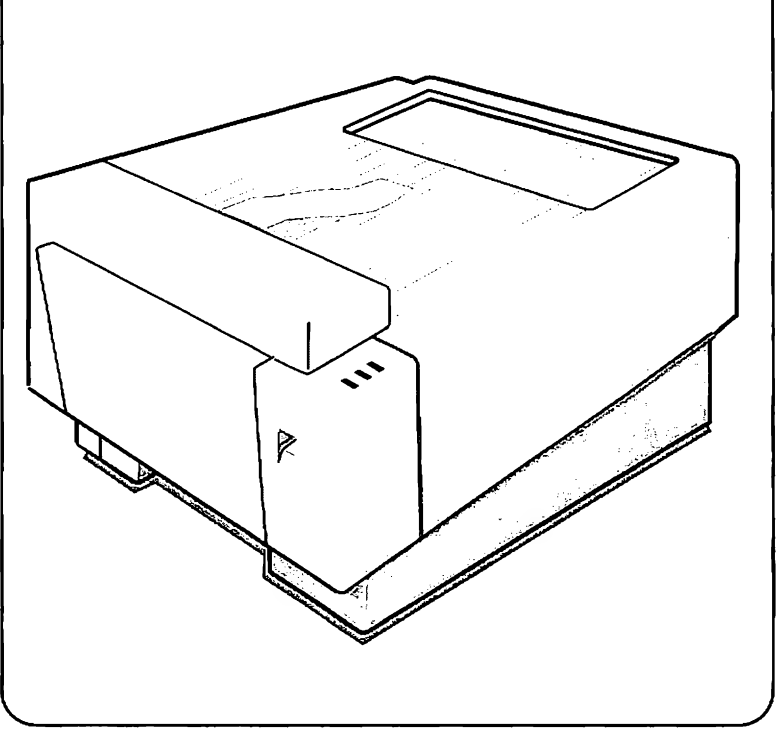

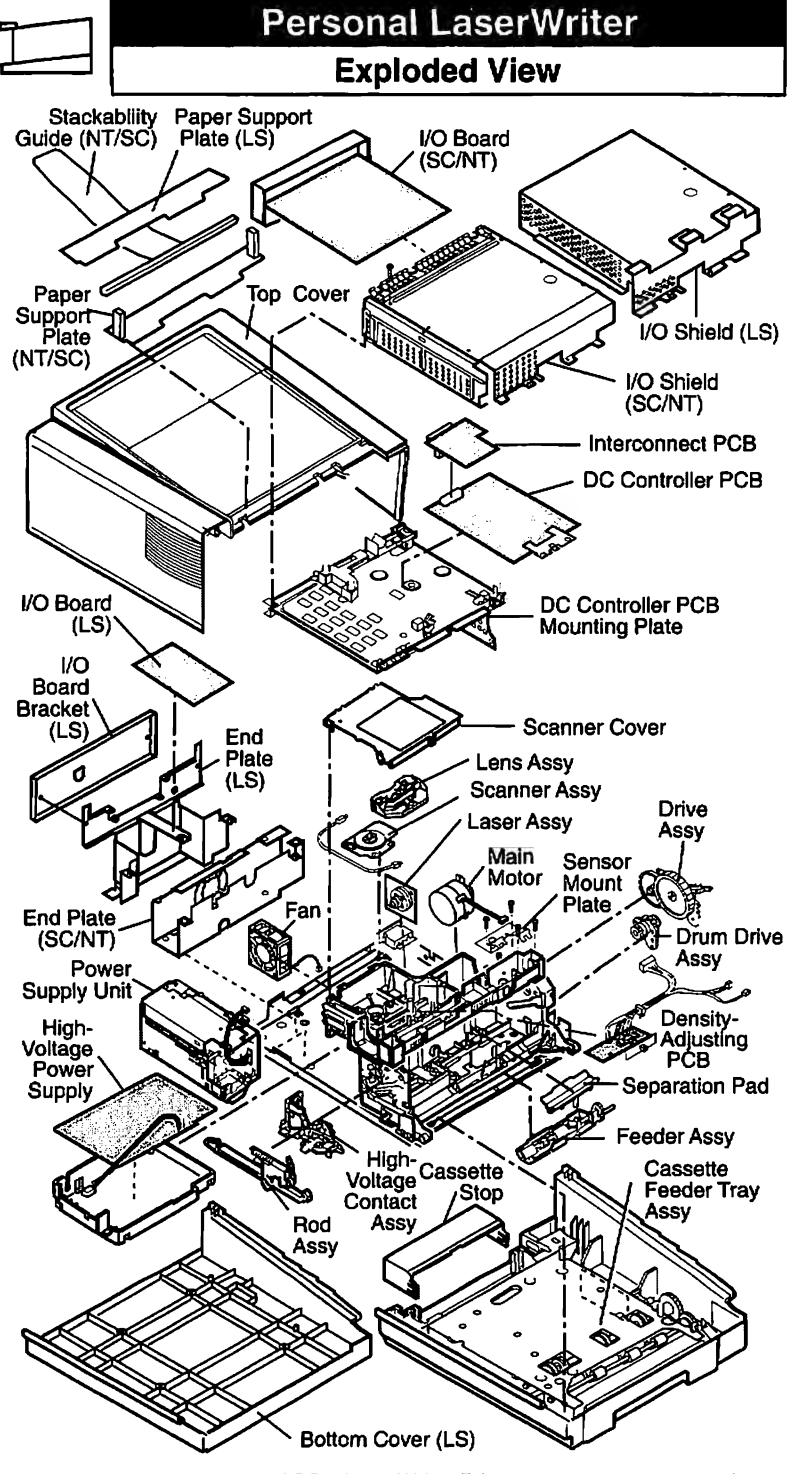

# Personal LaserWriter

#### **Exploded View**

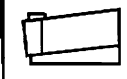

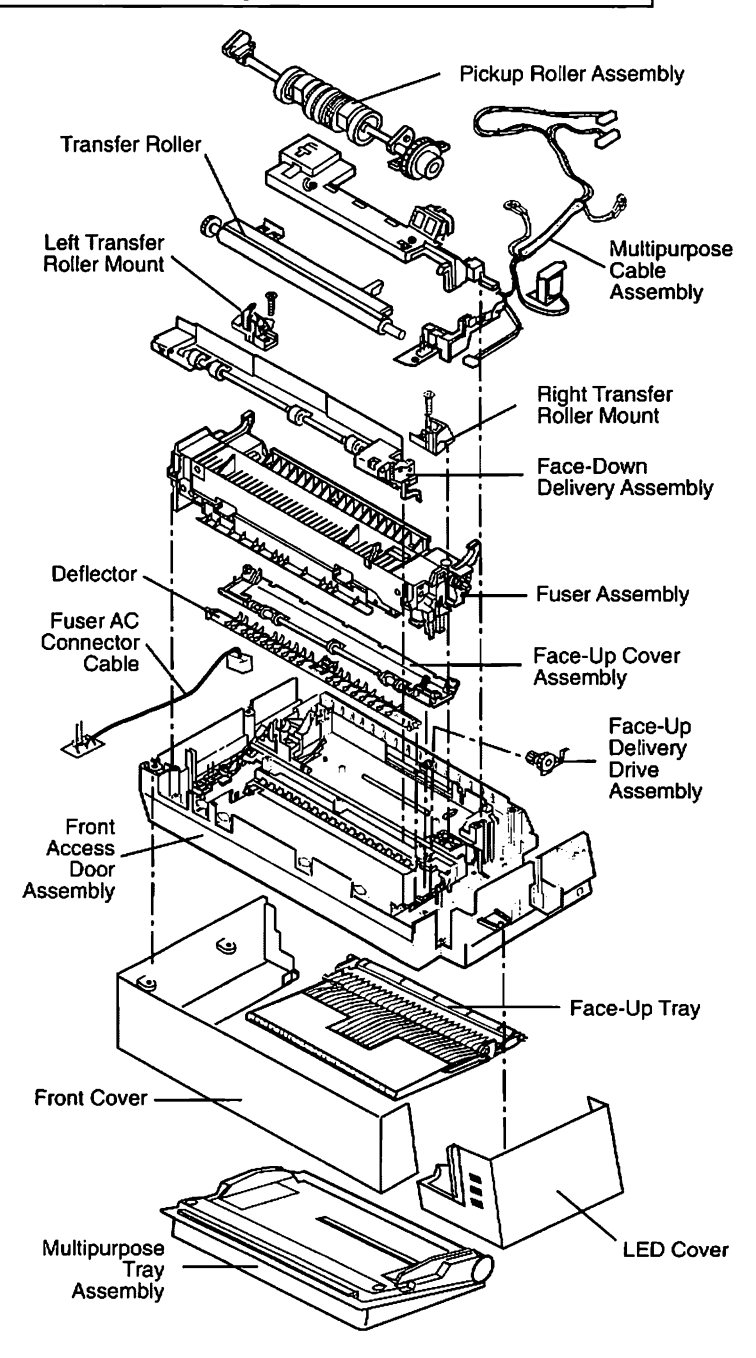

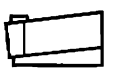

# Personal LaserWriter

#### **Parts List**

The following parts list is not comprehensive. Only selected service modules and replacement parts are listed. When ordering a replacement module or spare part, be sure to check the part number given in this guide against the current price pages in the *Apple Service Programs* manual. Remember that this Apple Service Guide is not updated on a regular basis.

| Cassette Feeder Assembl     | y .                      |           |
|-----------------------------|--------------------------|-----------|
| Bottom Left Cover           | -                        | 949-0284  |
| Bottom Right Cover          |                          | 949-0285  |
| Cassette Feeder PCI         | 3 Assembly               | 982-0035  |
| Cassette Stop               |                          | 949-0274  |
| Covers                      |                          |           |
| Bottom Cover, Platin        | um. LS                   | *949-0313 |
| Front Cover                 |                          | 949-0293  |
| LED Cover                   |                          | 949-0294  |
| Left Cover                  |                          | 949-0281  |
| Rear Cover                  |                          | 949-0280  |
| Top Cover                   |                          | 949-0283  |
| DC Controller PCB, LS       |                          | 661-0650  |
| DC Controller PCB, NT an    | d SC                     | 661-0567  |
| DC Controller PCB Mount     | ing Plate. LS            | 949-0327  |
| DC Controller PCB Mount     | ing Plate, NT and SC     | 948-0138  |
| Deflector                   |                          | 971-0048  |
| Density-Adjusting PCB As    | semhly                   | 982-0039  |
| Drive Assembly              | combig                   | 890-0608  |
| Drum Drive Assembly         |                          | 890-0609  |
| End Plate LS                |                          | 949-0328  |
| End Plate NT and SC         |                          | 949-0272  |
| Face-Down Delivery Asse     | mhly                     | 971-0043  |
| Face-Lin Cover Assembly     |                          | 949-0276  |
| Faca-I In Delivery Drive As | sembly                   | 971-0049  |
| Face-I In Tray Assembly     |                          | 0.10040   |
| Face-Lin Tray (A)           |                          | 949-0289  |
| Face-Up Tray (B)            |                          | 949-0288  |
| Face-UpTray (C)             |                          | 949-0287  |
| l eft Tray Lock             |                          | 949-0265  |
| Bight Tray Lock             |                          | 949-0266  |
| Fan                         |                          | 720-0513  |
| Feeder Assembly             |                          | 971-0044  |
| Front Access Door Assem     | bly                      | 949-0295  |
| Fuser Assembly, 110/115     | V                        | 661-0568  |
| Fuser Assembly, 220/240     | v                        | 661-0575  |
| Fuser AC Connector Cabl     | 6                        | 569-0049  |
| High-Voltage Contact Ass    | embly                    | 890-8608  |
| High-Voltage Power Supp     |                          | 661-0573  |
| I/O Board Bracket, LS       |                          | 949-0314  |
| I/O Board, LS               |                          | 661-0631  |
| DRAM, 256K x 4.80           | ns                       | 334-0114  |
| I/O Board, NT               |                          | 661-0565  |
| RAM SIMM, 1 MB              |                          | 661-0520  |
| Page 4                      | ASG—LaserWriter Printers | Jan 92    |
#### **Parts List**

| ROM SIMM, 1 MB (location J2)               | 661-0570 |
|--------------------------------------------|----------|
| ROM SIMM, 256K (location J3)               | 661-0602 |
| I/O Board, SC                              | 661-0566 |
| SIMM, 256K                                 | 661-0402 |
| I/O Shield, LS                             | 949-0326 |
| I/O Shield, NT and SC                      |          |
| I/O Board Rail                             | 949-0292 |
| Lower I/O Shield                           | 949-0268 |
| Upper I/O Shield                           | 949-0267 |
| Interconnect PCB, NT and SC                | 982-0048 |
| Laser Assembly                             | 661-0571 |
| Lens Assembly                              | 971-0041 |
| Main Motor (Stepping DC Motor)             | 890-0426 |
| Multipurpose Cable Assembly                | 890-8605 |
| Multipurpose Tray, 50 sheet                | 949-0279 |
| Multipurpose Tray, 70 sheet                | 949-0341 |
| Paper Support Plate, NT and SC             | 949-0273 |
| Paper Support Plate, LS                    | 949-0332 |
| Pickup Roller Assembly                     | 971-0045 |
| Power Supply Unit, NT and SC, 110/115 V    | 661-0569 |
| Power Supply Unit, NT and SC, 220/240 V    | 661-0574 |
| Power Supply Unit, LS, 110/115 V           | 661-0636 |
| Power Supply Unit, LS, 220/240 V           | 661-0637 |
| Rod Assembly                               | 971-0046 |
| Scanner Assembly                           | 661-0572 |
| Scanner Cover                              | 971-0040 |
| Sensing Arm                                | 982-0045 |
| Sensor Mounting Plate                      | 890-1200 |
| Separation Pad                             | 870-0295 |
| Stackability Guide, NT and SC              | 949-0261 |
| Transfer Roller                            | 870-0103 |
| Transfer Roller Mount Assembly, Left Side  | 890-8603 |
| Transfer Roller Mount Assembly, Right Side | 890-0607 |
|                                            |          |

\* Some Personal LaserWriter LS printers have a solid bottom cover and some have a hollow center or "picture frame" bottom cover. Use the solid bottom cover, part number 949-0313, to replace either version of the bottom cover. The solid bottom cover fits all Personal LaserWriter LS printers; the "picture frame" version does not.

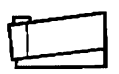

## Personal LaserWriter Major Assemblies

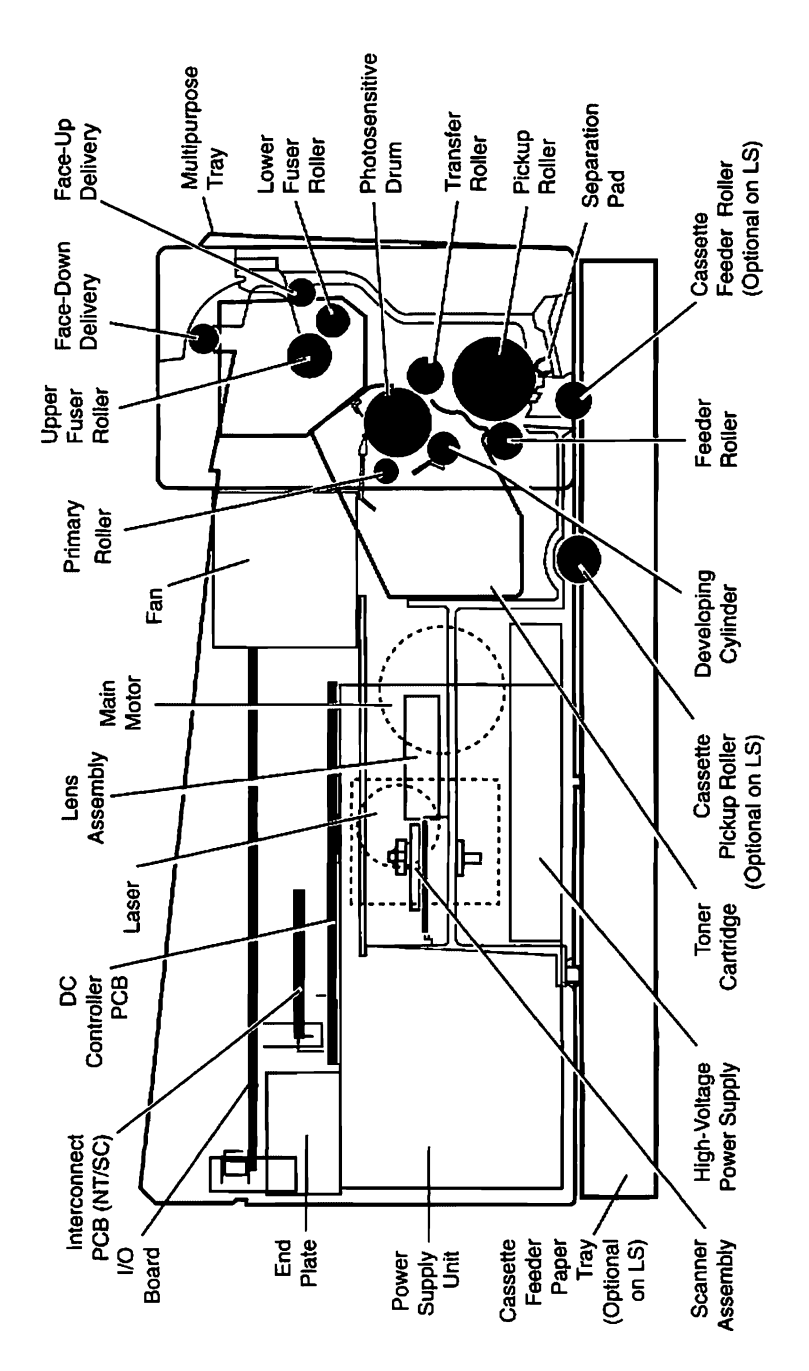

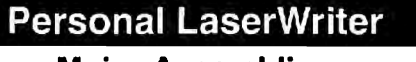

#### **Major Assemblies**

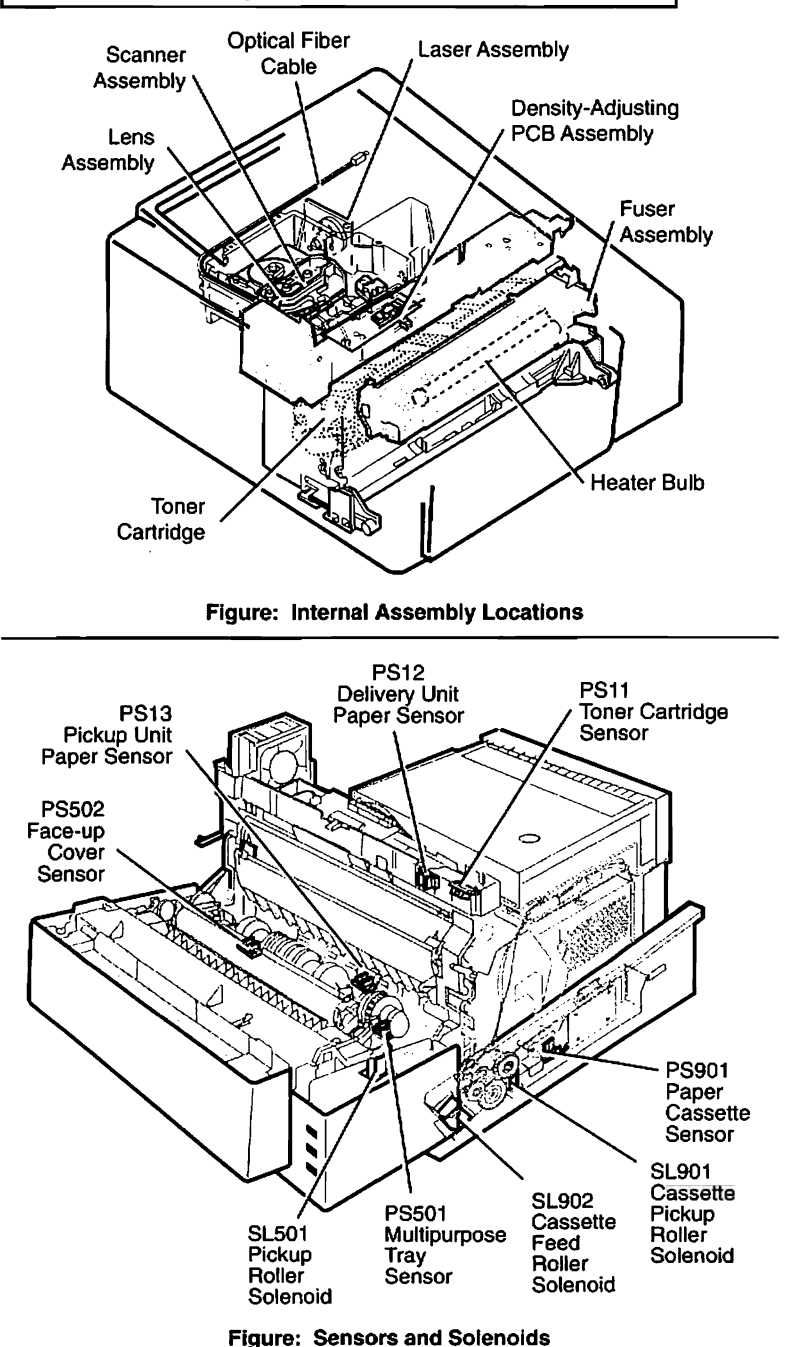

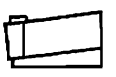

### Personal LaserWriter I/O Board Identification

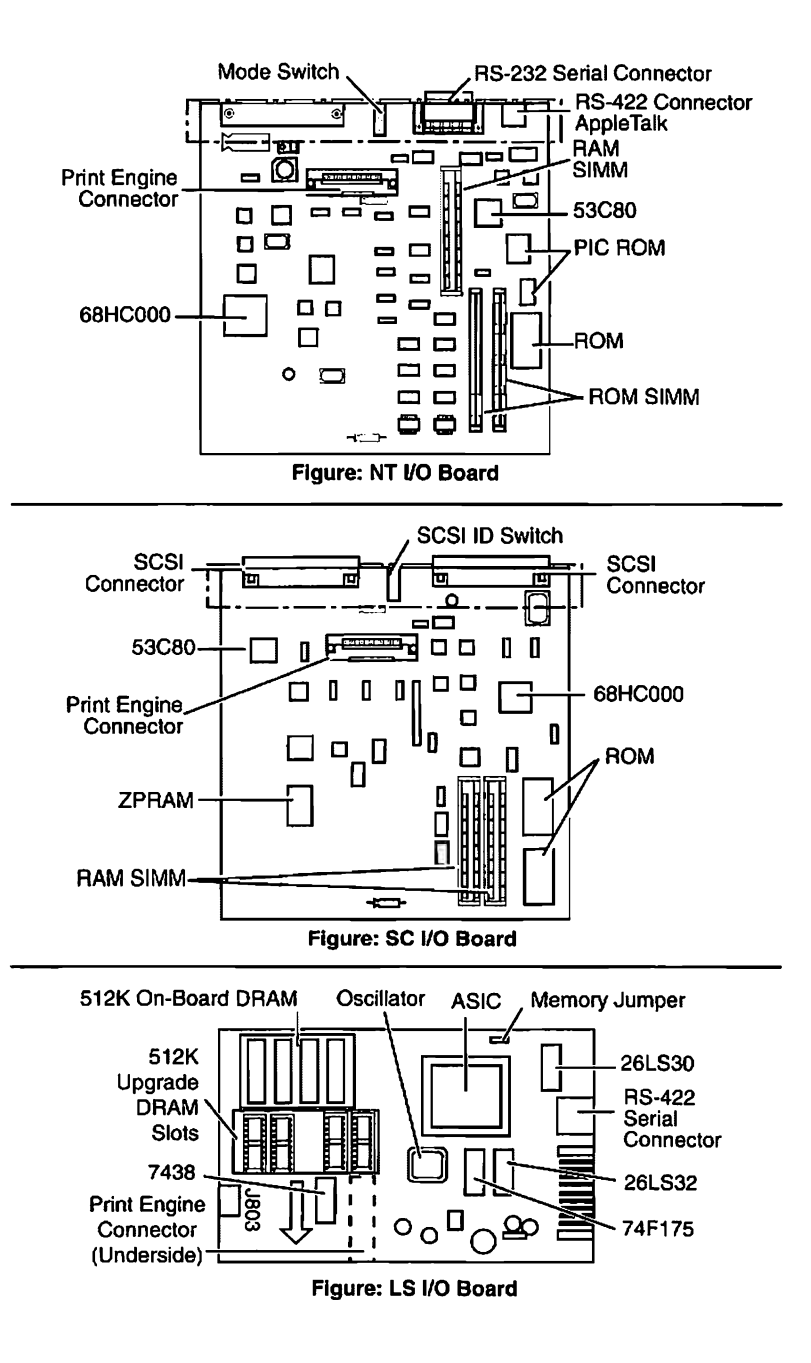

# Specifications

| I/O Board Specifications |                                  |                       |                                                                                                    |
|--------------------------|----------------------------------|-----------------------|----------------------------------------------------------------------------------------------------|
| $\sim$                   | LS                               | SC                    | NT                                                                                                    |
| Processor                | N/A                              | MC68000;<br>7.275 MHz | MC68000;<br>12 MHz                                                                                                    |
| ROM                      | N/A                              | 32К                   | 1.25 MB,<br>expandable to<br>2.0 MB                                                                                                    |
| RAM                      | 512K,<br>expandable to<br>1.0 MB | 1.0 MB                | 2.0 MB                                                                                                    |
| Interfaces               | RS-422                           | SCSI                  | AppleTalk<br>RS-232<br>RS-422                                                                                                    |
| Printing<br>protocols    | QuickDraw                        | QuickDraw             | PostScript<br>Diablo 630<br>HP LaserJet                                                                                                    |
| Built-in<br>fonts        | N/A                              | N/A                   | ITC Avant Garde, ITC<br>Bookman, Courier,<br>Helvetica, Helvetica<br>Narrow, New Century<br>Schoolbook,<br>Palatino, Symbol,<br>Times, ITC Zapf<br>Chancery, ITC Zapf<br>Dingbats, and IBM<br>PC Graphics<br>Extended Character<br>Set (ECS) |

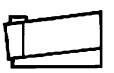

# Specifications

|                          | Print Engine Specifications                                                                                                    |
|--------------------------|----------------------------------------------------------------------------------------------------|
| Marking engine           | Canon LBP-LX laser xerographic                                                                                                    |
| Print resolution         | 300 dots per inch (DPI)                                                                                                    |
| Speed                    | 4 pages per minute                                                                                                    |
| Paper feed               | Input: Automatic with paper cassette; automatic or<br>manual with multipurpose tray<br>Output: Face-down or face-up options                                                                                                    |
| Print<br>materials       | Sizes: Letter, legal, A4, and B5<br>Envelopes: 3.5 x 7 inches<br>Media: Apple recommends 20-lb. photocopy or<br>typewriter bond, though the printer also accepts<br>16- to 28-lb paper. For best results, use envelopes<br>that are recommended for laser printers. |
| Paper<br>capacities      | Paper cassette: 250 sheets of 20-lb. paper<br>Envelope cassette: 15 envelopes<br>Multipurpose tray: 50 sheets of paper or 5 envelopes                                                                                                    |
| Printable<br>surface     | Letter size: 8.0 by 10.5 inches<br>Legal size: 8.0 by 13.0 inches<br>A4: 7.41 by 10.86 inches<br>B5: 7.69 by 10.16 inches<br>Printable area may vary depending upon applications.                                                                                   |
| Physical<br>dimensions   | NT & SC:<br>Height: 9.8 in. (24.8 cm)<br>Width: 15 in. (38 cm)<br>Weight: 32 lb. (15 kg)<br>ES:<br>Height: 8 in (20.3 cm)<br>Width: 15 in. (39 cm)<br>Weight: 31 lbs (14.5 kg)                                                                                      |
| Operating<br>environment | Temperature: 50° to 90° F (10° to 32.5°C)<br>Humidity: 20 to 80 percent                                                                                                    |
| Power<br>requirements    | 100 to 115 volts AC, 50 to 60 Hz<br>220 to 240 volts AC, 50 Hz                                                                                                    |

### Personal LaserWriter Status Lights

The Personal LaserWriter has three status lights located on the front access door of the printer. When the Personal LaserWriter SC or NT is switched on, the I/O board executes a self-test diagnostic. At the conclusion of this test, the status lights indicate the printer status. The Personal LaserWriter LS status lights indicate a paper jam or paper-out condition only when the printer is connected to a Macintosh computer using the LS software driver.

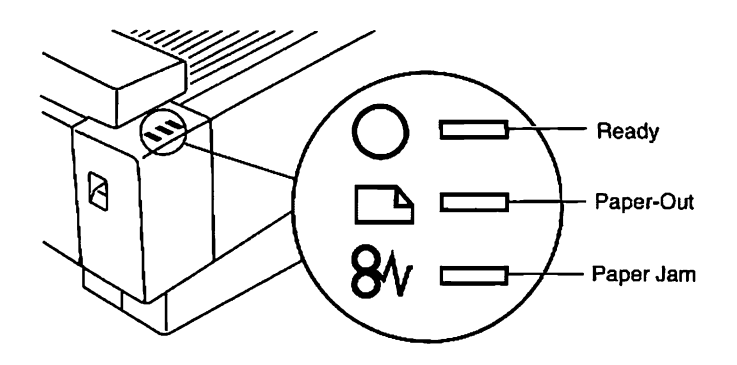

| Personal LaserWriter SC and NT Status Lights |                      |                                   |                                                                                         |  |
|----------------------------------------------|----------------------|-----------------------------------|-----------------------------------------------------------------------------------------|--|
| Ready Paper-Out Paper Jam                    |                      | Printer Status                    |                                                                                         |  |
| On                                           | Off                  | Off                               | Ready                                                                                   |  |
| Off                                          | On                   | Off                               | Paper cassette not installed or paper out                                               |  |
| Off                                          | Off                  | On                                | Paper jam                                                                               |  |
| Off                                          | Off                  | Off                               | Front access door open, toner<br>cartridge not installed, or<br>face-up cover assy open |  |
| Flashing                                     | Off                  | Off                               | Test print or engine warmup                                                             |  |
| Off                                          | Flashing<br>(Sync)   | Flashing<br>(Sync)                | Laser assy malfunction,<br>scanner assy malfunction,<br>or fuser assembly error         |  |
| Off                                          | Flashing<br>(Toggle) | Flashing<br>(Toggl <del>e</del> ) | I/O board failure                                                                       |  |
| On                                           | On                   | On                                | I/O board failure                                                                       |  |

### **Test Prints**

#### **Service Test Print**

All versions of the Personal LaserWriter produce a service test print when you press the service test print button (see Figure) on the DC controller PCB. The service test print checks the registration adjustment and confirms the operation of the print engine.

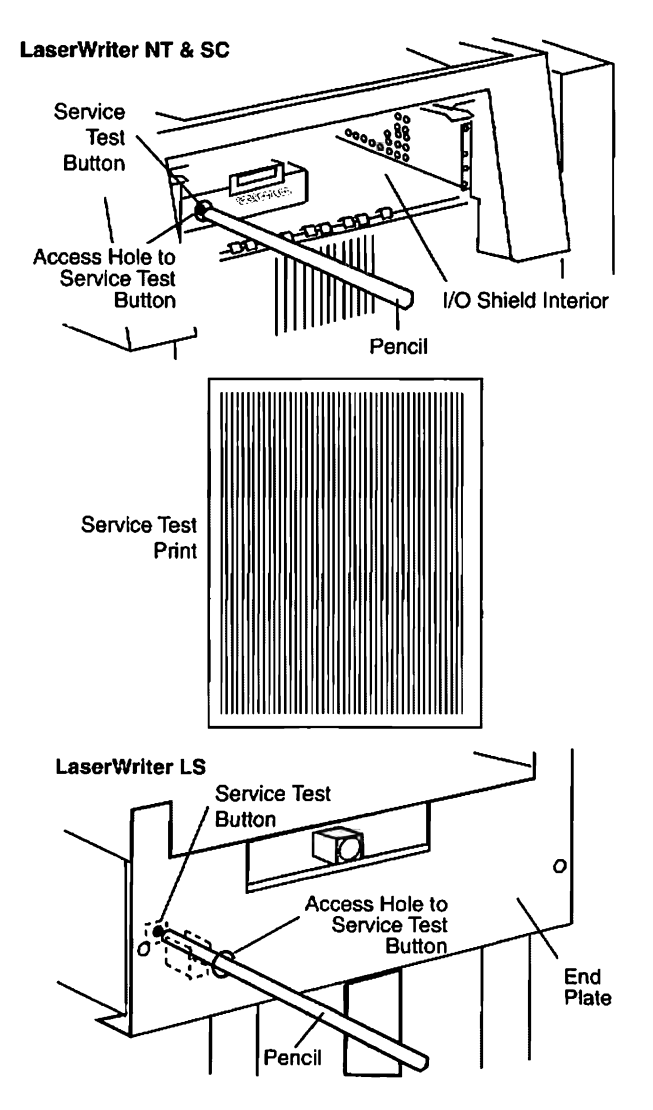

Figure: Service Test Button and Service Test Print

**Test Prints** 

| f |  |
|---|--|
| ų |  |

#### **SC User Test Print**

The Personal LaserWriter SC produces a user test print (see Figure) only if the SCSI ID switch is set to "7." When the printer is switched on, the SC user test print will print repeatedly until the printer is out of paper. This test print confirms the operation of the SC I/O board.

#### **NT User Test Print**

The Personal LaserWriter NT produces a user test print (see Figure) each time the printer is switched on. This test print confirms the operation of the NT I/O board and provides the following information about the Personal LaserWriter NT:

- The selected operating mode-PostScript, Diablo 630, or HP LaserJet Plus
- Whether RS-232 serial or AppleTalk communication is selected
- How many fonts are stored in ROM
- The amount of RAM installed
- · The number of pages the I/O board has produced

Note: The LaserWriter LS does not produce a user test print.

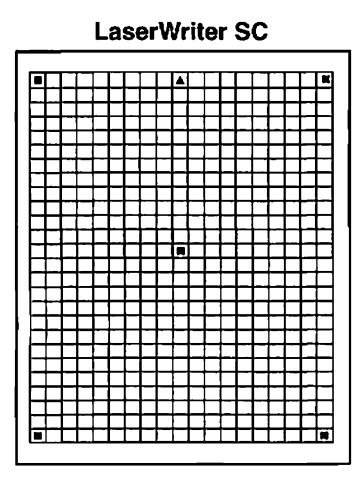

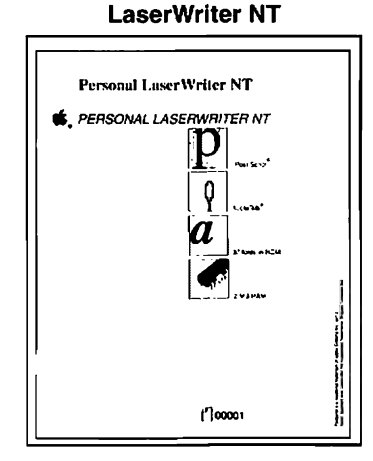

Figure: User Test Prints

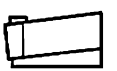

Troubleshooting the Personal LaserWriter

#### **Troubleshooting Procedure**

- 1. Before you begin troubleshooting, check the printer setup and operating conditions described in the "**Pre-Power-On Checklist**."
- 2. Make sure you are familiar with all procedures described in the **Safety** section of this guide before performing any live electrical checks.
- 3. To troubleshoot the Personal LaserWriter NT or SC, begin with Flowchart 1 and proceed sequentially, function by function, until you verify all the printer's main functions. If you encounter a problem, the flowchart will refer you to another flowchart or a troubleshooting table for resolution of the failure.

To troubleshoot the Personal LaserWriter LS, begin with **Flowchart 4** and proceed step-by-step. Then continue with Flowcharts 5 and 6. If you encounter a problem, the flowchart will refer you to another flowchart or troubleshooting table for problem resolution.

- 4. If you replace a module and find that the problem remains, reinstall the original module or component before proceeding.
- 5. After you repair the printer, perform the necessary **Preventive Maintenance** before returning the customer's printer.

#### **Pre-Power-On Checklist**

Check the following items before proceeding with the troubleshooting flowcharts.

- ✓ Line voltage is OK (115 volts AC ± 10%)
- Printer is installed on a solid level surface
- ✓ Room temperature is between 50 and 90° F (10 to 32.5° C)
- ✓ Humidity is between 20% and 80%
- Printer is not located in a hot or humid area, near open flames, or in a dusty location
- Printer is not exposed to ammonia gas
- Printer is not exposed to direct sunlight
- Printer is installed in a well-ventilated area
- ✓ Cables and connectors are OK
- Toner cartridge is installed and has toner
- Print density adjustment dial is set correctly
- ✓ Paper cassette (optional on the LaserWriter LS) is properly loaded with paper
- Paper used is within specification
- ✓ Front access door is closed

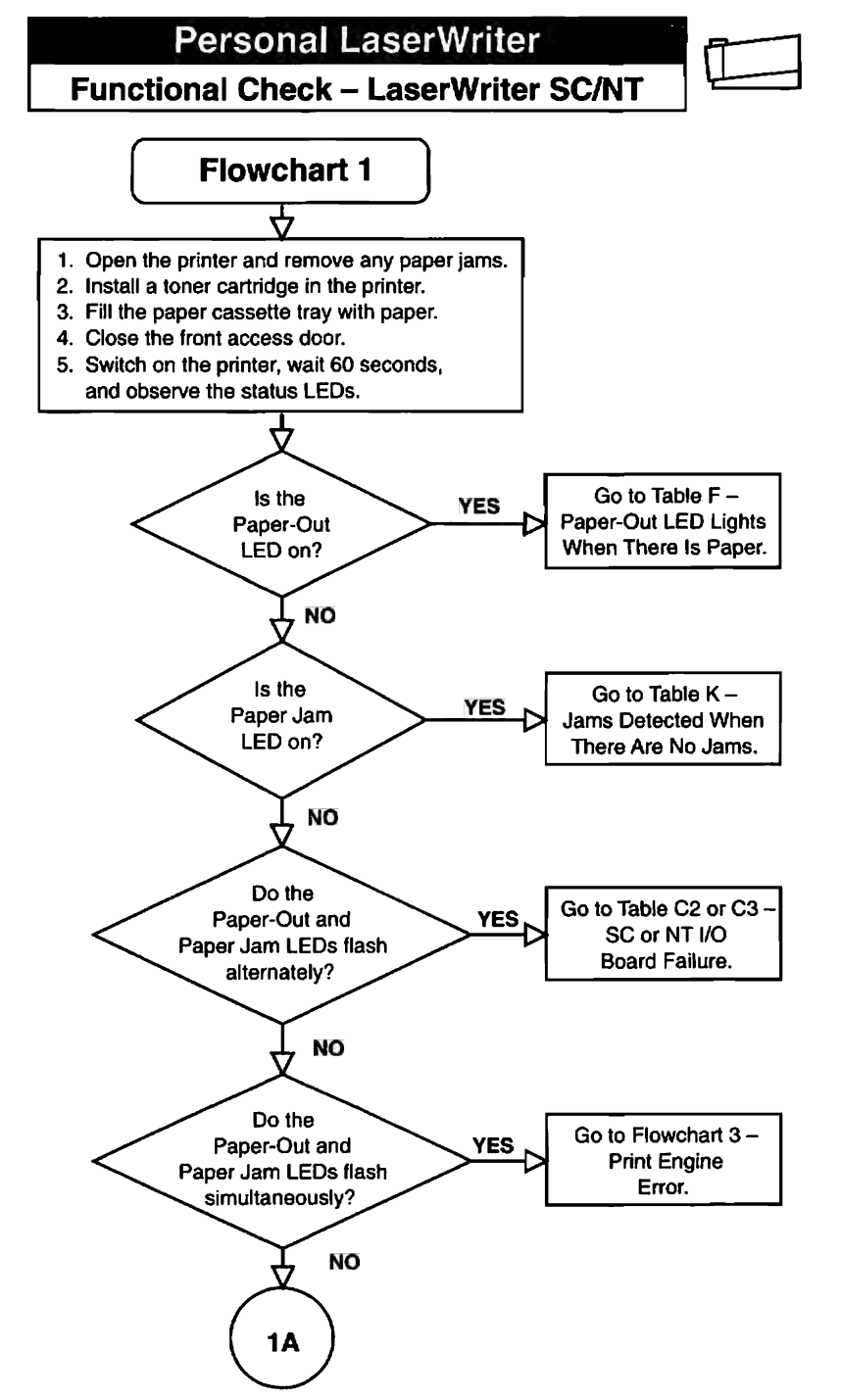

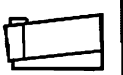

Functional Check – LaserWriter SC/NT

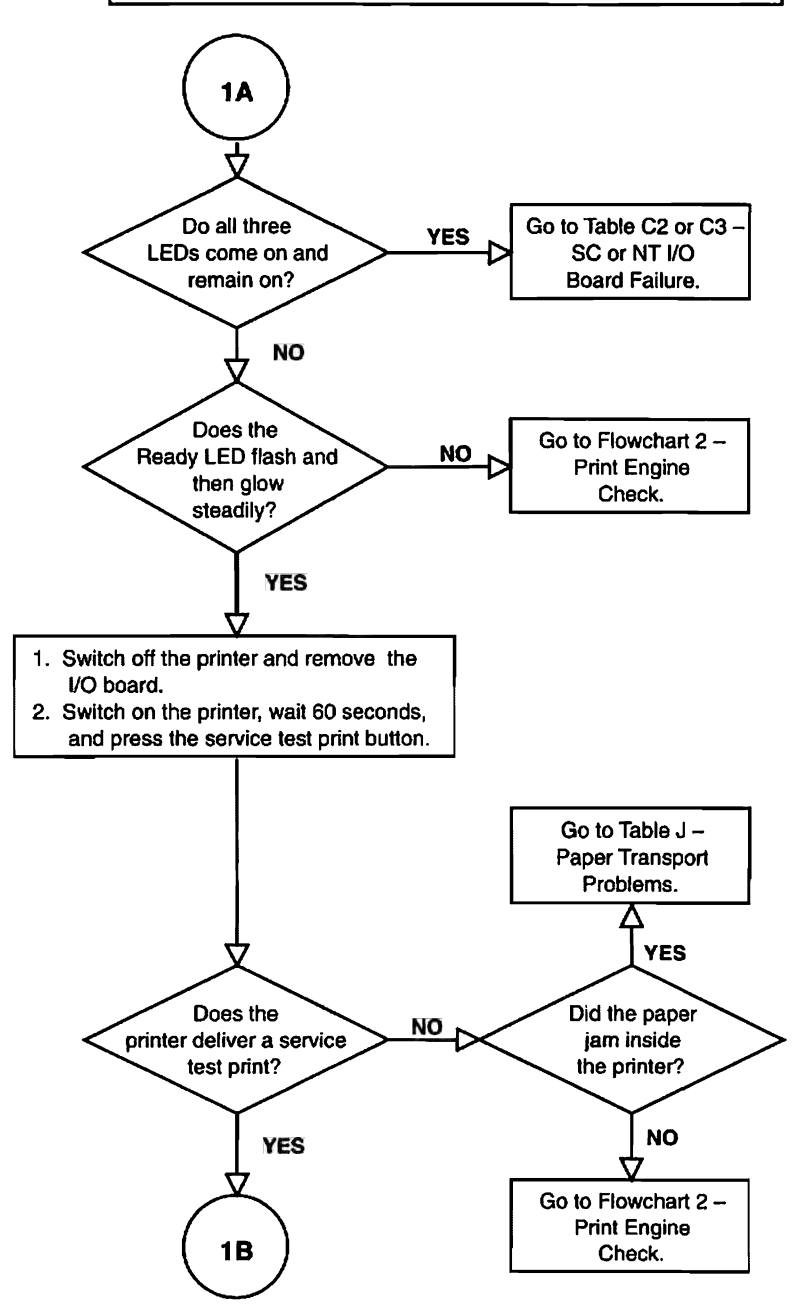

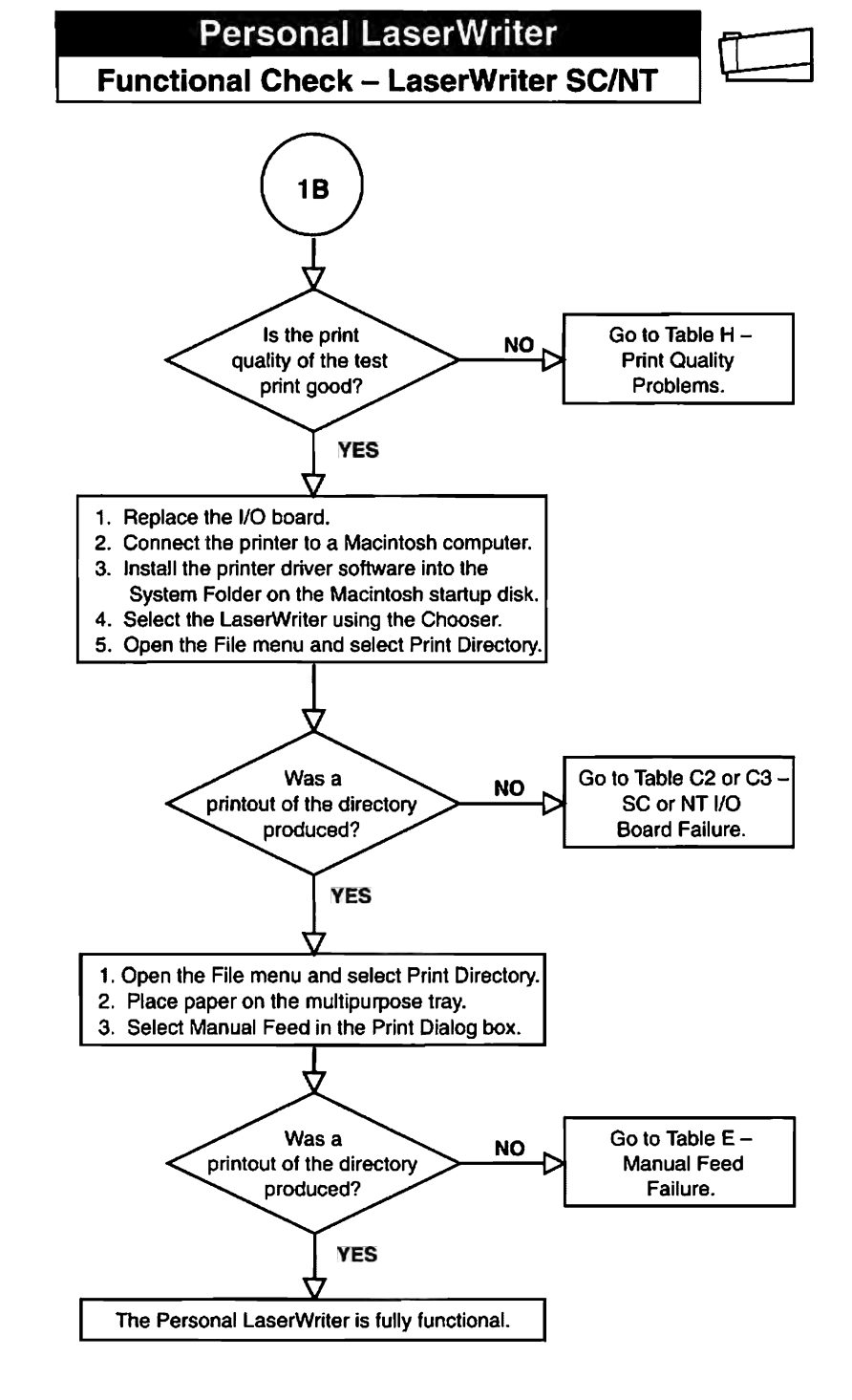

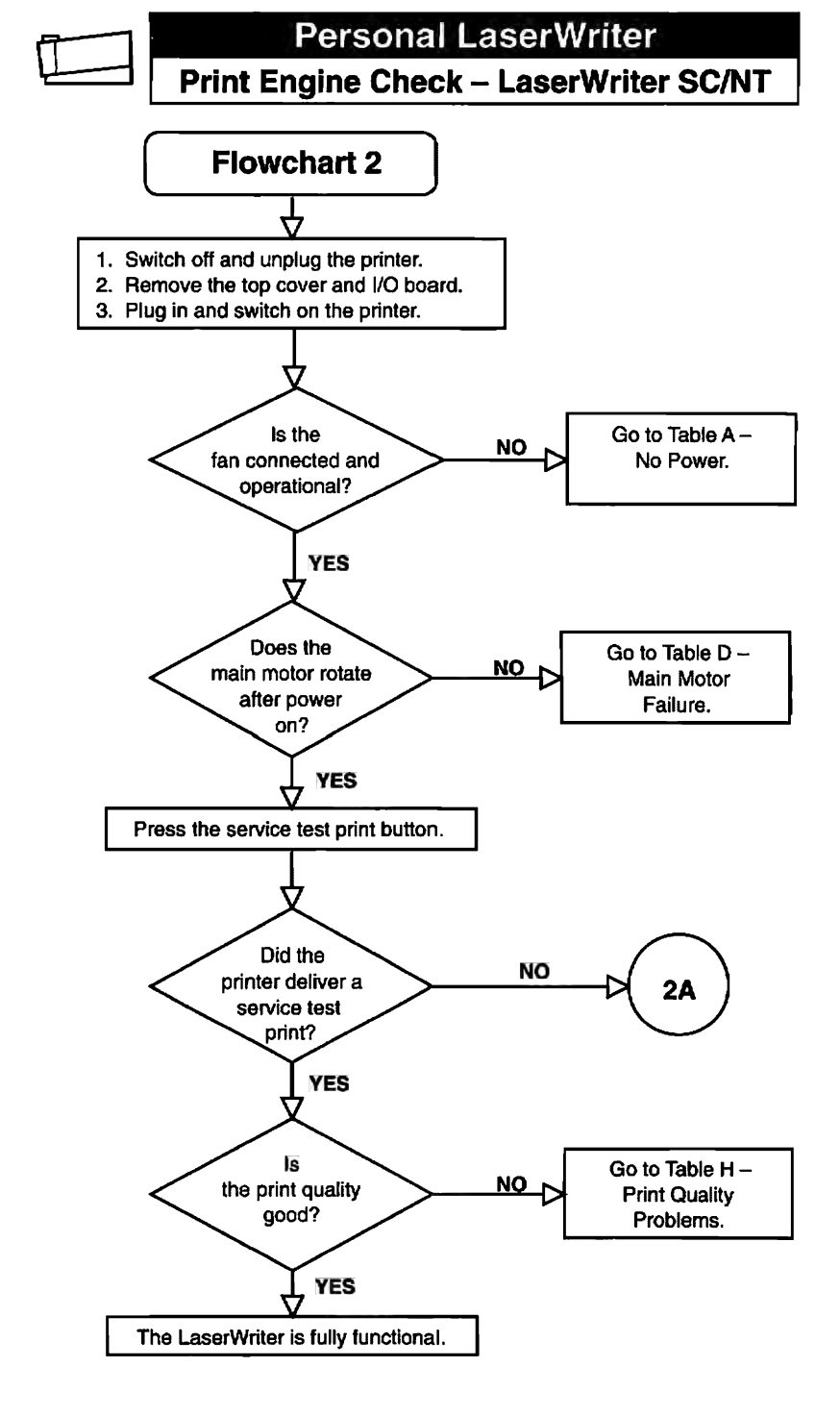

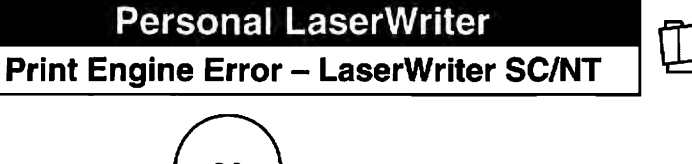

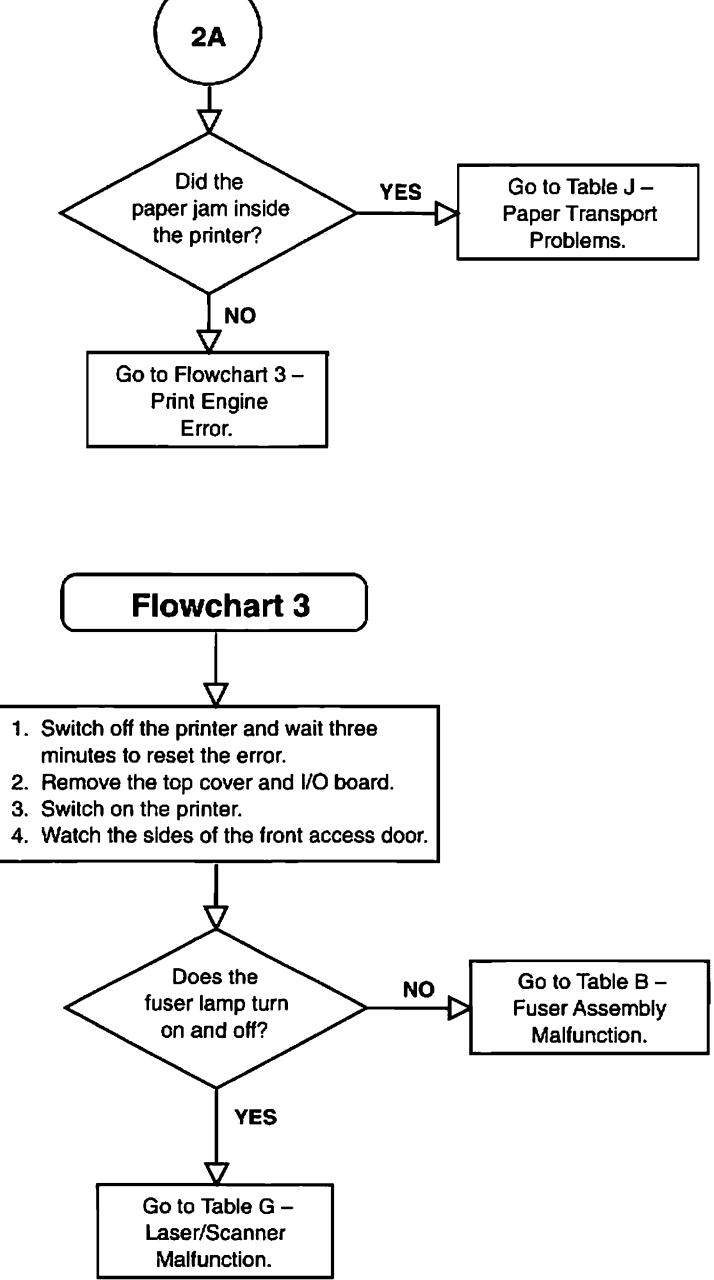

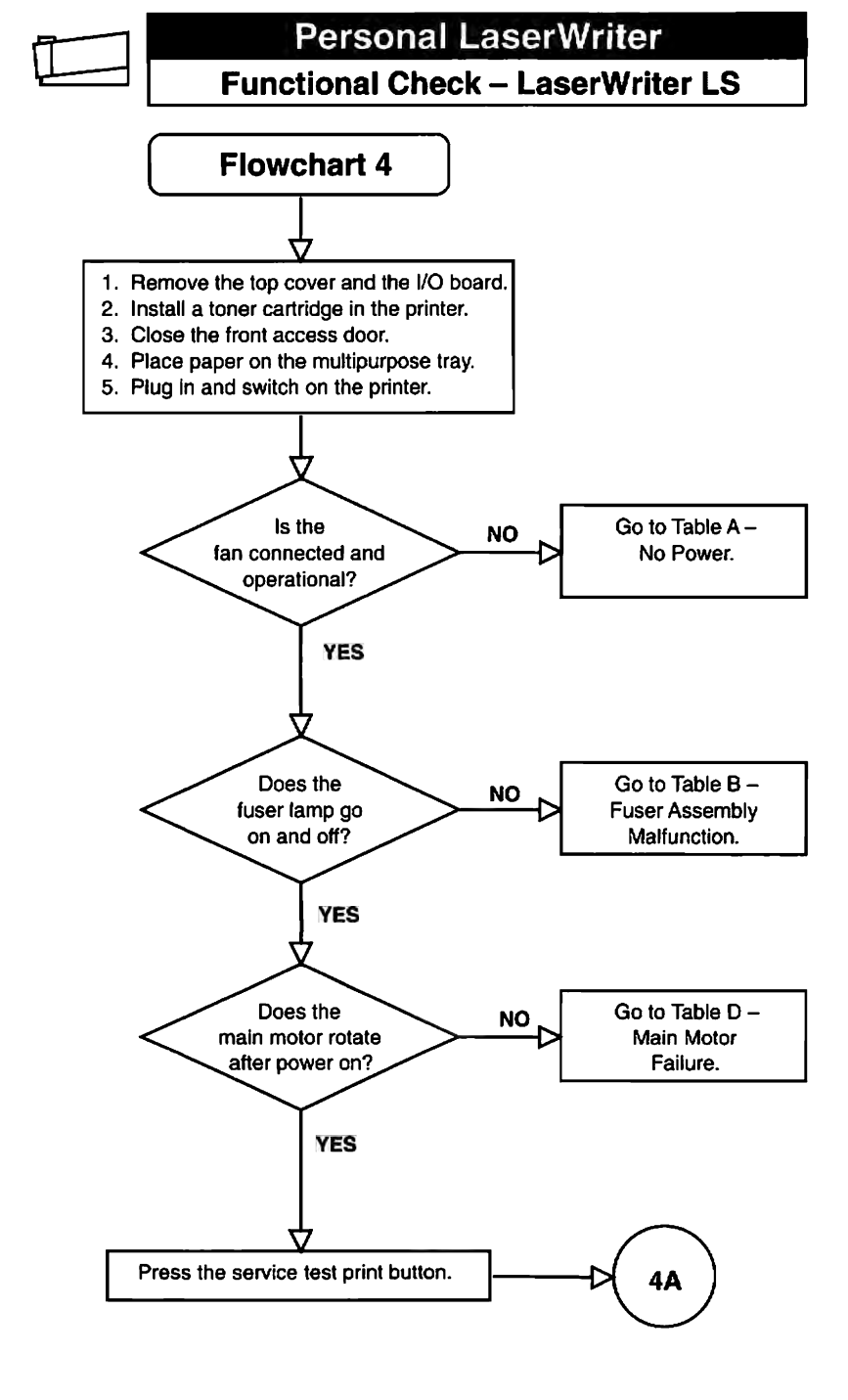

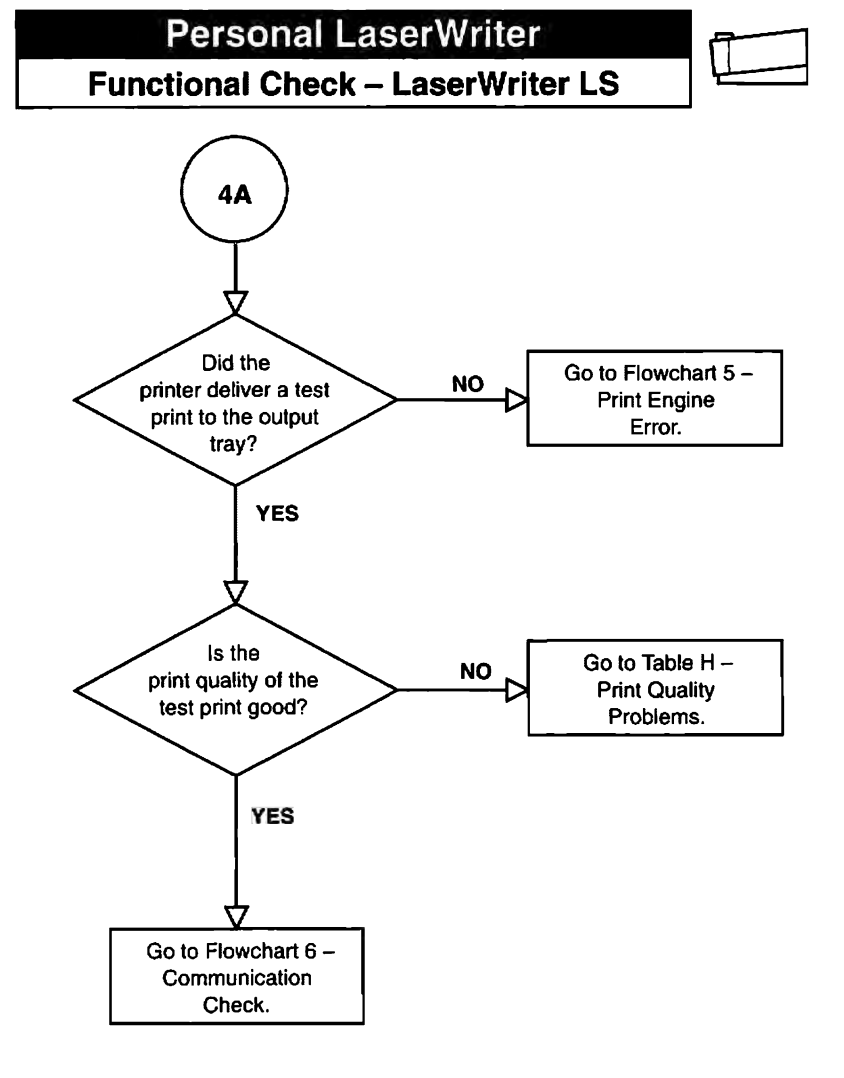

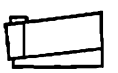

Print Engine Error – LaserWriter LS

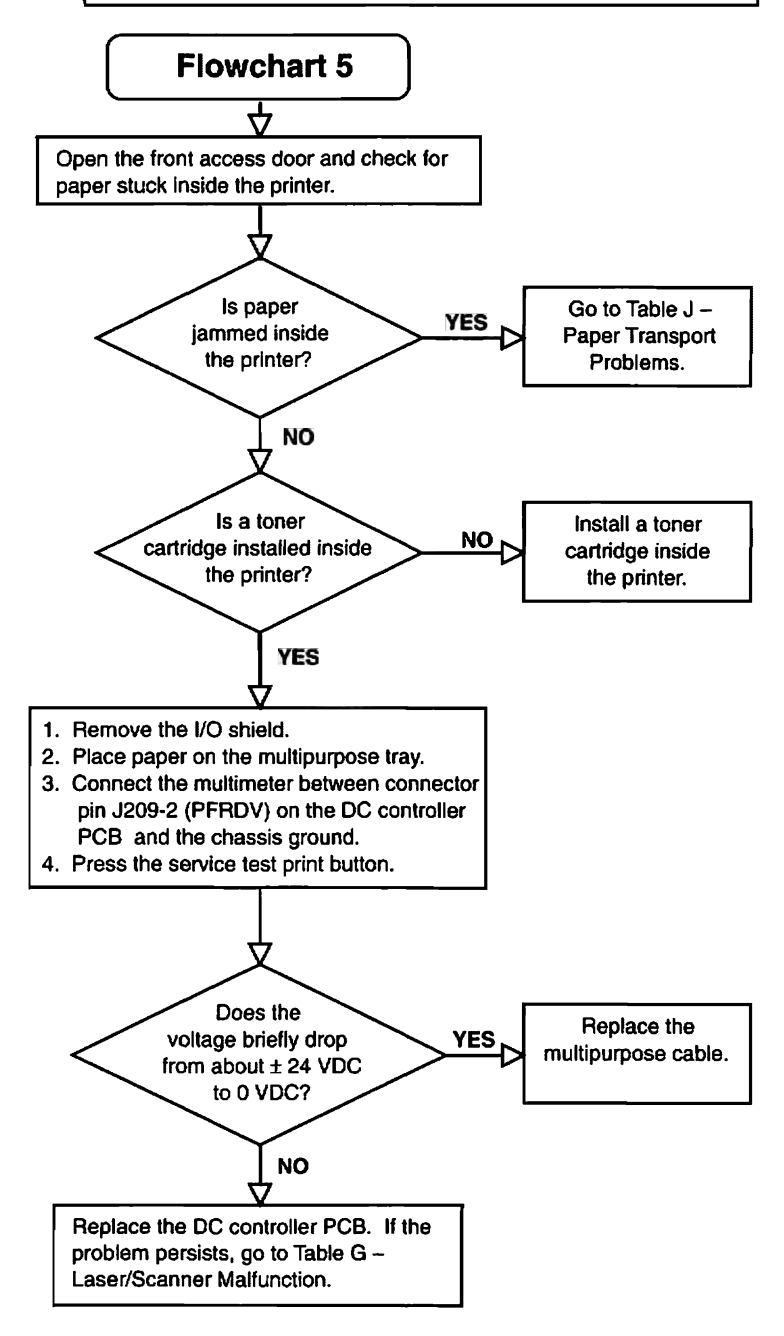

### **Communication Check – LaserWriter LS**

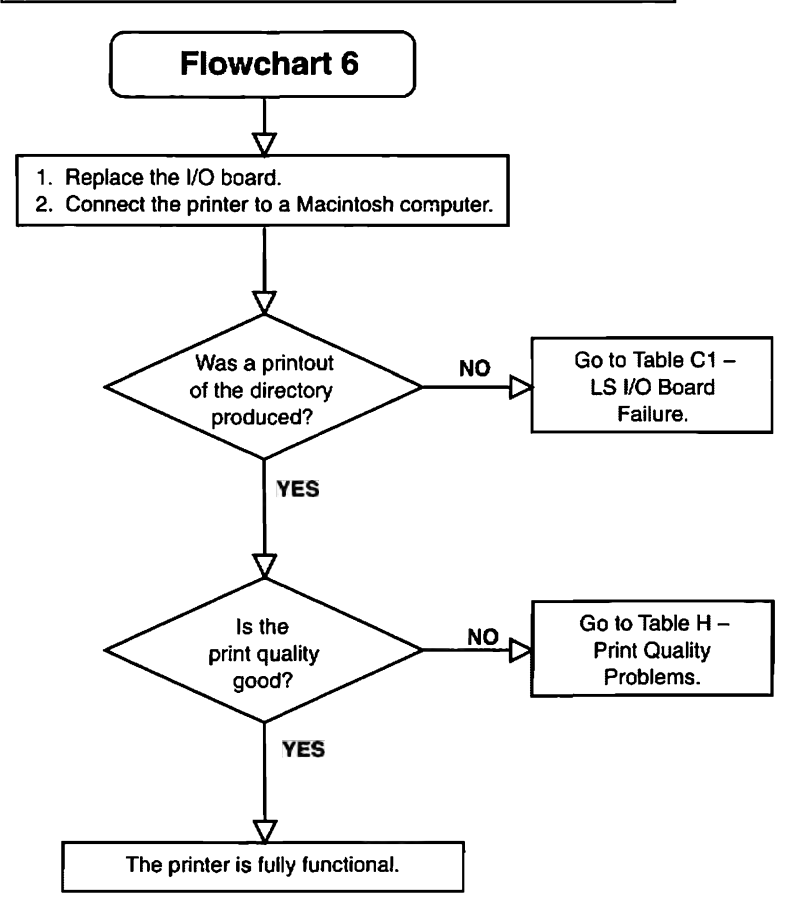

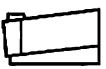

| Table A – No Power (1 of 2) |                                                                                                    |     |                                                                                                    |  |
|-----------------------------|----------------------------------------------------------------------------------------------------|-----|----------------------------------------------------------------------------------------------------|--|
| 1.                          | Is the required voltage supplied at the AC outlet?                                                                                                    | No  | Try another AC outlet.                                                                                                    |  |
| 2.                          | Locate CB1 at the rear of the<br>power supply unit. Does the<br>plastic shaft extend out of the<br>power supply unit?                                                                                                    | Yes | Reset the circuit breaker. If<br>the circuit breaker trips again<br>when the printer is powered<br>on, there is a short that will<br>have to be located. |  |
| 3.                          | Remove the AC power cord<br>and disconnect the power<br>switch, SW11. First,<br>measure the resistance<br>between the top two<br>terminals at SW11. Then,<br>measure the resistance<br>between the bottom two<br>terminals at SW11. Does the<br>resistance measure 0 ohms<br>when the power switch is<br>turned on and infinity ohms<br>when the power switch is<br>turned off? | No  | Replace the power switch<br>SW11.                                                                                                    |  |
| 4.                          | Connect the multimeter<br>across pins J101-1 and<br>J101-2 on the power supply<br>unit. Is the voltage 110/115<br>volts (or 220/240 volts) when<br>the power is turned on?                                                                                                    | No  | Replace the power supply unit.                                                                                                    |  |
| For steps                   | For steps 5 through 12, remove the I/O shield and install a toner cartridge.                                                                                                    |     |                                                                                                    |  |
| 5.                          | Connect the multimeter<br>between pin J212-3 on the<br>DC controller PCB and<br>chassis ground. Is the<br>voltage about +24 VDC?                                                                                                    | No  | Replace the power supply unit.                                                                                                    |  |
| 6.                          | Connect the multimeter<br>between pin J212-6 on the<br>DC controller PCB and<br>chassis ground. Is the<br>voltage about +12 VDC?                                                                                                    | No  | Replace the power supply unit.                                                                                                    |  |

| Table A – No Power (2 of 2) |                                                                                                    |     |                                              |
|-----------------------------|----------------------------------------------------------------------------------------------------|-----|----------------------------------------------|
| 7.                          | Connect the multimeter<br>between pin J212-8 on the<br>DC controller PCB and the<br>chassis ground. Power on<br>the printer. Is the voltage<br>about +5 VDC?                                                           | No  | Replace the power supply unit.               |
| 8.                          | Is connector J701 properly<br>connected to the density-<br>adjusting PCB?                                                                                                    | No  | Reconnect J701 to the density-adjusting PCB. |
| 9.                          | Connect the multimeter<br>between J701-1 on the<br>density-adjusting PCB and<br>the chassis ground. Switch<br>on the printer. Is the voltage<br>approximately +12 VDC?                                                 | Yes | Replace the fan.                             |
| 10.                         | Connect the multimeter<br>between J701-3 on the<br>density-adjusting PCB and<br>the chassis ground. Switch<br>on the printer. Is the voltage<br>about +4 VDC?                                                          | Yes | Replace the fan.                             |
| 11.                         | Connect the multimeter<br>between J701-3 on the<br>density-adjusting PCB and<br>the chassis ground. Press<br>the service test print button.<br>Is the voltage about +2 VDC<br>when the main motor starts to<br>rotate? | Yes | Replace the fan.                             |
| 12.                         | Connect the multimeter<br>between connector J213-1<br>on the DC controller PCB and<br>the chassis ground. Switch                                                                                                    | Yes | Replace the density-<br>adjusting PCB.       |
|                             | on the printer. Is the voltage approximately +12 VDC?                                                                                                    | No  | Replace the DC controller PCB.               |

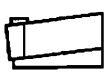

### Personal LaserWriter Troubleshooting Tables

When the fusing system malfunctions, the microprocessor on the DC controller PCB shuts off current to the fuser and charges capacitor C212 to prevent overheating. If the fusing system fails, switch the power off for three minutes or manually discharge capacitor C212 after replacing any failed module.

|    | Table B – Fuser Assembly Malfunction                                                                                                    |           |                                                                                                    |  |
|----|----------------------------------------------------------------------------------------------------|-----------|----------------------------------------------------------------------------------------------------|--|
| 1. | Disconnect J101 from the<br>power supply unit. Measure<br>the resistance at the top of<br>the cable connector between<br>J101-1 and J101-2. Is the<br>resistance less than 10<br>ohms?                                                                                                    | No        | Check the cable connection.<br>If the cable is securely<br>connected, replace the fuser<br>heater bulb.                                                                                                    |  |
| 2. | Is connector J209 on the DC<br>controller PCB making good<br>contact?                                                                                                    | No        | Reconnect J209 to the DC controller PCB.                                                                                                    |  |
| 3. | Allow the fuser to cool and<br>remove the fuser assembly<br>from the printer. Measure the<br>resistance between J502-1<br>and J502-3 on the fuser<br>assembly. Is the resistance<br>between 180K and 290K<br>ohms at room temperature?                                                                                                    | No        | Replace the fuser assembly.<br>If the problem persists, check<br>the cable connections<br>between the fuser assembly<br>(J502) and the DC controller<br>PCB (J209). If the<br>connections are secure,<br>replace the cable. |  |
| 4. | Reinstall the fuser assembly<br>and close the front access<br>door. Remove the I/O shield.<br>Connect a multimeter<br>between connector J212-9<br>(FSRDRV) on the DC<br>controller PCB and the<br>chassis ground. Switch on<br>the power. Does the voltage<br>change from +5 VDC to 0<br>VDC as the fuser heater bulb<br>turns on and off? | No        | Replace the DC controller<br>PCB.                                                                                                    |  |
| 5. | Turn off the printer and wait<br>three minutes for the printer<br>to cool. Connect a<br>multimeter between<br>connector J101-1 and<br>J101-2 on the power supply<br>unit. Switch on the power. Is<br>the voltage 110/115 volts (or<br>220/240 volts) when the<br>power is turned on?                                                       | No<br>Yes | Replace the power supply unit.<br>Replace the fuser assembly.                                                                                                    |  |

|    | Table C1 – LS I/O Board Failure                                                                                     |     |                                                                                                    |  |  |
|----|----------------------------------------------------------------------------------------------------|-----|----------------------------------------------------------------------------------------------------|--|--|
| 1. | Is the printer connected to a<br>Macintosh computer and is<br>the serial cable connection<br>secure?                | No  | Connect the printer to a<br>Macintosh computer and<br>tighten the cable<br>connections.                                                  |  |  |
| 2. | Is the Personal LaserWriter<br>LS driver installed in the<br>System Folder?                                         | No  | Copy the LaserWriter LS<br>driver to the System Folder.                                                                                  |  |  |
| 3. | Are the Personal LaserWriter<br>LS driver and the correct<br>serial port selected?                                  | No  | Use the Chooser to select the<br>LS driver and the port icon for<br>the port (printer or modem) to<br>which the printer is<br>connected. |  |  |
| 4. | Is the printer connected to the<br>printer port on the Macintosh<br>computer?                                       | Yes | Make sure that AppleTalk is inactive.                                                                                                    |  |  |
| 5. | Is Background Printing<br>disabled?                                                                                 | No  | Disable Background Printing<br>(so error messages display<br>on the screen). Switch the<br>printer off and on again.                     |  |  |
| 6. | Install a new LS I/O board.<br>Can the computer now print?                                                          | Yes | Finished.                                                                                                    |  |  |
|    | Table C2 – SC I/O Board Failure                                                                                     |     |                                                                                                    |  |  |
| 1. | Are the SCSI cable<br>connections and terminators<br>correct and secure?                                            | No  | Tighten cable connections.                                                                                                    |  |  |
| 2. | Are the SCSI cables and terminators good?                                                                           | No  | Replace the defective cable(s) or terminator(s).                                                                                         |  |  |
| 3. | Is the SCSI device address<br>set to the same address as<br>another device?                                         | Yes | Change the SCSI device<br>address to a different<br>address.                                                                             |  |  |
| 4. | Is the LaserWriter SC driver<br>installed in the System Folder<br>and is the printer selected<br>using the Chooser? | No  | Copy the LaserWriter SC<br>driver to the System Folder<br>and select the printer using<br>the Chooser.                                   |  |  |
| 5. | Try a different SC I/O board.<br>Can the computer now print?                                                        | Yes | Finished.                                                                                                    |  |  |

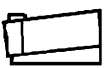

| Table C3 – NT I/O Board Failure |                                                                                                    |    |                                                                                                    |  |
|---------------------------------|----------------------------------------------------------------------------------------------------|----|----------------------------------------------------------------------------------------------------|--|
| 1.                              | Is the rotary switch on the I/O board set to "0?"                                                                                                    | No | Set the rotary switch to "0."                                                                                     |  |
| 2.                              | Are the LaserWriter and<br>LaserPrep files installed in the<br>System Folder, and is the<br>printer selected using the<br>Chooser?                                                                                                    | No | Copy the LaserWriter and<br>LaserPrep files to the System<br>Folder and use the Chooser<br>to select the printer. |  |
| 3.                              | Are the LocalTalk or RS-232<br>cables and connections<br>correct and secure?                                                                                                    | No | Tighten the connections.                                                                                          |  |
| 4.                              | <ul> <li>4. To identify the problem on the NT I/O board, perform the following actions:</li> <li>a) Switch off the printer.</li> <li>b) Install the LaserWriter II Test Connector on the 25-pin serial port.</li> <li>c) Switch on the printer.</li> <li>d) Observe the status lights and use the NT I/O Board Status Lights table to troubleshoot the I/O board.</li> </ul> |    |                                                                                                    |  |

| NT I/O BOARD STATUS LIGHTS |           |           |                                                                                                    |
|----------------------------|-----------|-----------|----------------------------------------------------------------------------------------------------|
| Ready                      | Paper-Out | Paper Jam | Action                                                                                                    |
| On                         | Flashing  | On        | Replace SIMM 2.                                                                                                    |
| Off                        | Flashing  | On        | Replace SIMM 2.                                                                                                    |
| On                         | Flashing  | Off       | Replace SIMM 1.                                                                                                    |
| Off                        | Flashing  | Off       | Replace SIMM 1.                                                                                                    |
| On                         | Off       | Flashing  | Replace the ROM SIMM. If<br>two ROM SIMMs are<br>installed and the problem<br>still exists, replace the<br>other ROM SIMM. |
| Off                        | Off       | Flashing  | Replace the ROM SIMM. If<br>two ROM SIMMs are<br>installed and the problem<br>still exists, replace the<br>other ROM SIMM. |

|    | Table D – Main Motor Failure                                                                                                    |     |                                                                                                    |  |
|----|----------------------------------------------------------------------------------------------------|-----|----------------------------------------------------------------------------------------------------|--|
| 1. | Is a toner cartridge installed in the printer?                                                                                                    | No  | Install a toner cartridge in the printer.                                                                                                    |  |
| 2. | Are connectors J209 and J210 on the DC controller PCB making good contact?                                                                                                    | No  | Reconnect J209 and J210 to the DC controller PCB.                                                                                                    |  |
| 3. | Open the multipurpose tray,<br>pull out the face-up tray, and<br>open and close the face-up<br>cover assembly. Is the<br>problem fixed?                                                                                                    | Yes | The lever on the face-up<br>cover assembly is now<br>making contact with the arm<br>of the face-up cover sensor<br>(PS502).                                                                                                    |  |
| 4. | Are there any obstructions in the drive assembly or paper feeder assembly gear train?                                                                                                    | Yes | Remove the obstructions.                                                                                                    |  |
| 5. | Remove the I/O shield, close<br>the front access door, and<br>install a toner cartridge.<br>Connect the multimeter<br>between J213-4 on the DC<br>controller PCB and chassis<br>ground. Switch on the printer.<br>Is the voltage about +3.4<br>VDC?                           | No  | Check the wiring from J213<br>on the DC controller to J12 on<br>the mounting plate sensor. If<br>the wiring is correct, replace<br>the toner cartridge sensor<br>(PS11).                                                                           |  |
| 6. | Connect the multimeter<br>between J209-8 on the DC<br>controller PCB and chassis<br>ground. Switch on the printer.<br>Is the voltage about +3.4<br>VDC?                                                                                                    | No  | Check the wiring from J208<br>on the DC controller to the<br>face-up cover sensor<br>(PS502). If the wiring is<br>faulty, replace the<br>multipurpose cable<br>assembly. If the wiring is<br>correct, replace the face-up<br>cover sensor (PS502). |  |
| 7. | Disconnect connector J210<br>from the DC controller PCB.<br>Measure the resistance on<br>the connector (not the DC<br>controller PCB) between the<br>following pairs of pins:<br>a) J210-1 and J210-2<br>b) J210-1 and J210-3<br>c) J210-4 and J210-5<br>d) J210-4 and J210-6 | No  | Replace the main motor.                                                                                                    |  |
|    | Is the resistance about 13 ohms?                                                                                                    | Yes | Replace the DC controller PCB.                                                                                                    |  |

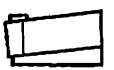

### **Troubleshooting Tables**

#### Table E – Manual-Feed Failure

Remove the top cover and the I/O shield, and install a toner cartridge.

| 1. | Is connector J209 on the DC<br>controller PCB making good<br>contact?                                                                                                    | No        | Reconnect connector J209 to the DC controller PCB.                                                                 |
|----|----------------------------------------------------------------------------------------------------|-----------|----------------------------------------------------------------------------------------------------|
| 2. | Place a sheet of paper on the<br>multipurpose tray. Connect a<br>multimeter between<br>connectors J209-2 (PFRDV)<br>on the DC controller PCB and<br>the chassis ground. Switch<br>on the printer and press the<br>service test print button.<br>Does the voltage change<br>from about +24 VDC to 0<br>VDC? | No<br>Yes | Replace the DC controller<br>PCB.<br>Open the front access door<br>and replace the multipurpose<br>cable assembly. |

#### Table F – Paper-Out LED Lights When There Is Paper

| 1. | Is the paper cassette installed and does it contain paper?                                                                                                    | No        | Fill the paper cassette with<br>paper and install the paper<br>cassette.                                                         |
|----|----------------------------------------------------------------------------------------------------|-----------|----------------------------------------------------------------------------------------------------|
| 2. | Is the paper cassette seated property?                                                                                                    | No        | Remove and reseat the paper cassette.                                                                                            |
| 3. | Remove the paper cassette<br>tray. Visually inspect the<br>paper-out sensor arm. Does<br>the paper-out sensor arm<br>move freely and is it<br>undamaged?                                                                                                    | Yes       | Replace the paper-out sensor arm.                                                                                                |
| 4. | Remove the top cover, the<br>I/O board, and the I/O shield.<br>Install a toner cartridge.<br>Connect a multimeter<br>between connector J205-6<br>(OPPOUT) on the DC<br>controller PCB and the<br>chassis ground. While<br>removing and inserting the<br>paper cassette tray<br>containing paper, does the<br>voltage toggle from +5 VDC<br>(inserted) to 0 VDC<br>(removed)? | No<br>Yes | Replace the cassette paper<br>sensor (PS901) located on<br>the cassette feeder<br>assembly.<br>Replace the DC controller<br>PCB. |

# **Troubleshooting Tables**

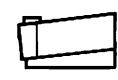

#### Table G – Laser/Scanner Malfunction

| Before performing the following steps, remove the I/O shield and install a toner cartridge. |                                                                                                    |     |                                                                                                    |
|---------------------------------------------------------------------------------------------|----------------------------------------------------------------------------------------------------|-----|----------------------------------------------------------------------------------------------------|
| 1.                                                                                          | Is the optical fiber cable J204<br>disconnected from the DC<br>controller PCB?                                                                                                    | Yes | Reconnect connector J204 to the DC controller PCB.                                                                                                    |
| 2.                                                                                          | Jumper J207-6 (LPC) on the<br>DC controller PCB to the<br>chassis ground. Measure the<br>voltage between J202-4<br>(LSRPWR) and J202-2<br>(GND) on the DC controller<br>PCB. Is the voltage between<br>1.5 VDC and 2 VDC after one<br>second? | No  | Replace the DC controller<br>PCB.                                                                                                    |
| 3.                                                                                          | Jumper J207-6 (LPC) on the<br>DC controller PCB to the<br>chassis ground. Measure the<br>voltage between J202-3<br>(APCIN) and J202-2 (GND)<br>on the DC controller PCB.<br>Does the voltage drop to<br>+1.5 VDC in five seconds?             | No  | Replace the laser assembly.                                                                                                    |
| 4.                                                                                          | Is the connection between<br>J301 on the scanner<br>assembly and J203 on the<br>DC controller PCB good?                                                                                                    | No  | Reconnect connector J301 to<br>the scanner assembly and<br>J203 to the DC controller<br>PCB.                                                                                                    |
| 5.                                                                                          | Remove the jumper from<br>J207-6 (LPC). Measure the<br>voltage between J203-2 (+12<br>VDC) and J203-6 (GND) on<br>the DC controller PCB. Is the<br>voltage between +11 VDC<br>and +12 VDC?                                                    | No  | Check whether +12 VDC is<br>present between connector<br>J202-6 (+12 VDC) and<br>J212-5 (GND) on the DC<br>controller PCB. If the voltage<br>is not between +11 VDC and<br>+12 VDC, replace the power<br>supply unit.                                  |
| 6.                                                                                          | Measure the voltage<br>between connector J203-3<br>(SCNON) on the DC<br>controller PCB and the<br>chassis ground. Press the<br>service test print button.<br>Does the voltage change<br>from approximately +4 VDC<br>to 0 VDC?                | Yes | Replace the scanner<br>assembly.<br>Check the cable connection<br>between the DC controller<br>PCB (J203) and the scanner<br>motor PCB (J301), and<br>replace the cable if<br>necessary. If the problem<br>persists, replace the DC<br>controller PCB. |

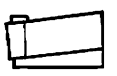

### **Troubleshooting Tables**

#### **Table H – Print Quality Problems**

Compare the printout to the images shown below, and refer to the appropriate troubleshooting table.

Light Image

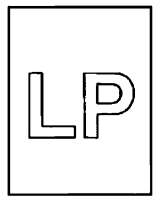

Go to Table H1

Large Dots Vertically in Line

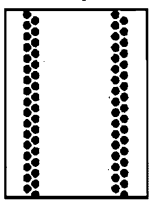

Dark Image

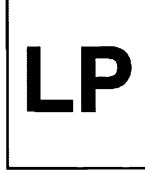

Go to Table H2

Stains on Back of Paper

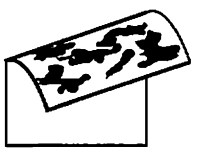

Go to Table H6

All-Blank Print

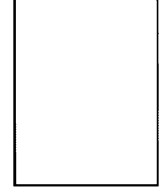

Go to Table H3

Dark Vertical Lines

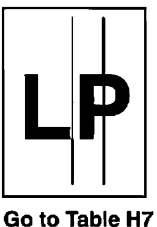

Black Image

Go to Table H4

Smudged Vertical Bands

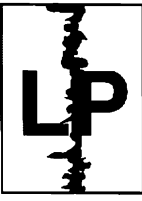

Go to Table H8

Go to Table H5

Smudged Horizontal Bands

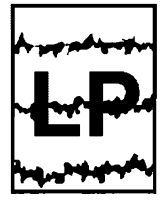

Go to Table H9

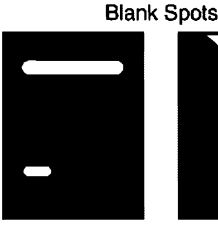

Go to Table H10

Faulty Registration

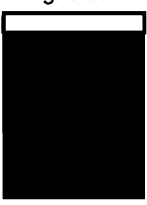

Go to Table H12

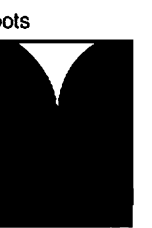

Poor Fusing

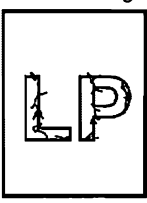

Go to Table H13

Solid White Vertical Lines

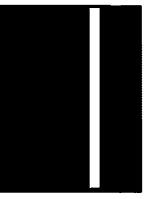

Go to Table H11

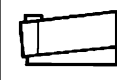

| Table H1 – Light Image: Whole Print (1 of 2) |                                                                                                    |              |                                                             |
|----------------------------------------------|----------------------------------------------------------------------------------------------------|--------------|-------------------------------------------------------------|
| 1.                                           | Adjust the print-density lever<br>to darken the image. Does the<br>print quality improve?                                                                                                    | Yes          | Finished.                                                   |
| 2.                                           | Hold the toner cartridge<br>lengthwise and rock it from<br>side to side several times.<br>Does the print quality<br>Improve?                                                                                                    | No           | Replace the toner cartridge.                                |
| 3.                                           | Do prints improve when new paper is used?                                                                                                    | Yes          | Replace with recommended paper.                             |
| 4.                                           | Replace the transfer roller.<br>Does the print quality<br>improve?                                                                                                    | Yes          | Finished.                                                   |
| 5.                                           | Locate the transfer roller<br>spring on the left transfer roller<br>mount assembly. Does the<br>spring make contact with the<br>high-voltage contact as the<br>front access door closes?                                                                                                    | No           | Replace the left transfer roller mount assembly.            |
| 6.                                           | Is connector FT101 making<br>good contact at the<br>high-voltage contact<br>assembly?                                                                                                    | No           | Reconnect FT101 to the<br>high-voltage contact<br>assembly. |
| For step<br>toner ca                         | os 7 and 8, remove the top cover, the intridge inside the printer.                                                                                                    | e I/O board, | and the I/O shield. Install a                               |
| 7.                                           | Place paper on the<br>multipurpose tray. Connect<br>the multimeter at connector<br>pin J206-7 (HVT1) on the DC<br>controller PCB and chassis<br>ground. Press the service test<br>print button. Is the voltage 0<br>VDC within five seconds after<br>the pickup roller starts to<br>rotate? | No           | Replace the DC controller<br>PCB.                           |
| 8.                                           | Connect the multimeter at<br>connector pin J206-9 (HVT2)<br>on the DC controller PCB and<br>chassis ground. Press the<br>service test print button. Is the<br>voltage about +3.2 VDC within<br>five seconds after the pickup<br>roller starts to rotate?                                    | No           | Replace the DC controller<br>PCB.                           |

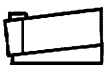

|     | Table H1 – Light Image: Whole Print (2 of 2)                                                                                                    |         |                                                                                |  |
|-----|----------------------------------------------------------------------------------------------------|---------|--------------------------------------------------------------------------------|--|
| 9.  | Connect the multimeter at<br>connector pin J206-10<br>(HVT3) on the DC controller<br>PCB and chassis ground.<br>Press the service test print<br>button. Is the voltage about 0<br>VDC within five seconds after<br>the pickup roller starts to<br>rotate?    | No      | Replace the DC controller<br>PCB.                                              |  |
| 10. | Connect the multimeter at<br>connector pin J206-8 (HVD)<br>on the DC controller PCB and<br>chassis ground. Initiate a<br>service test print. Does the<br>voltage drop from about 7<br>VDC to about 0 VDC two<br>seconds after the pickup                     | Yes     | Replace the high-voltage power supply.<br>Replace the DC controller            |  |
|     | roller starts to rotate?                                                                                                    |         | РСВ                                                                            |  |
|     | Table H2 – Dark Ir                                                                                                    | nage: W | hole Print                                                                     |  |
| 1.  | Adjust the print density-<br>adjustment lever to lighten<br>the image. Does the print<br>quality improve?                                                                                                    | Yes     | Finished.                                                                      |  |
| 2.  | Clean the contact between<br>the grounding plate of the<br>high-voltage contact<br>assembly and the toner<br>cartridge. Press the service<br>test print button. Does the<br>print quality improve?                                                           | Yes     | Finished.                                                                      |  |
| 3.  | Are the high-voltage contacts<br>making good contact with the<br>toner cartridge?                                                                                                    | No      | Clean the contacts or replace the high-voltage contact assembly.               |  |
| 4.  | Connect the multimeter<br>between connector pin<br>J206-3 (HVAC) on the DC<br>controller PCB and chassis<br>ground. Press the service<br>test print button. Does the<br>voltage drop from about +4.5<br>VDC to 0 VDC when the main<br>motor starts rotating? | Yes     | Replace the high-voltage<br>power supply.<br>Replace the DC controller<br>PCB. |  |

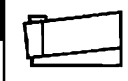

|    | Table H3 – All-Blank Print                                                                                                    |          |                                                                  |  |
|----|----------------------------------------------------------------------------------------------------|----------|------------------------------------------------------------------|--|
| 1. | Has the toner cartridge sealing tape been removed?                                                                                                    | No       | Remove the sealing tape.                                         |  |
| 2. | Replace the toner cartridge.<br>Does the print quality<br>improve?                                                                                                    | Yes      | Finished.                                                        |  |
| 3. | Are the high-voltage contacts<br>making good contact with the<br>toner cartridge?                                                                                                    | No       | Clean the contacts or replace the high-voltage contact assembly. |  |
| 4. | Connect the multimeter<br>between pins J206-3 (HVAC)<br>on the DC controller PCB and<br>the chassis ground. Press the<br>service test print button.<br>Does the voltage drop from<br>+4.5 VDC to 0 VDC when the<br>main motor starts to rotate?           | No       | Replace the DC controller<br>PCB.                                |  |
| 5. | Place paper on the<br>multipurpose tray and<br>connect the multimeter<br>between pin J206-8 (HVD) on<br>the DC controller PCB and<br>chassis ground. Press the<br>service test print button.<br>Does the voltage drop from +7<br>VDC to 0 VDC two seconds | Yes      | Replace the high-voltage power supply.                           |  |
|    | after the pickup roller starts to rotate?                                                                                                    | No       | Replace the DC controller PCB.                                   |  |
|    | Table H4 – I                                                                                                    | Black Im | nage                                                             |  |
| 1. | Replace the toner cartridge.<br>Does the print quality<br>improve?                                                                                                    | Yes      | Finished.                                                        |  |
| 2. | Connect the multimeter<br>across connector pin J206-6<br>(HVDC) on the DC controller<br>PCB and the chassis ground.<br>Press the service test print<br>button. Does the voltage drop<br>from about +8.2 VDC to 0                                          | Yes      | Replace the high-voltage power supply.                           |  |
|    | vDC when the main motor<br>starts to rotate?                                                                                                    | No       | PCB.                                                             |  |

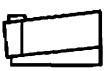

| Table H5 – Large Dots Vertically in Line |                                                                                                    |        |                                                                                                    |
|------------------------------------------|----------------------------------------------------------------------------------------------------|--------|----------------------------------------------------------------------------------------------------|
| 1.                                       | Locate the static charge<br>eliminator on the fuser<br>assembly. Is the static<br>charge eliminator dirty?                | Yes    | Clean the static charge<br>eliminator. If the problem<br>persists, replace the static<br>charge eliminator.                                |
| 2.                                       | Use the Cleaning Page to<br>remove excess toner from<br>rollers inside the printer.<br>Does the print quality<br>improve? | Yes    | Finished.                                                                                                    |
| 3.                                       | Is the transfer roller dirty?                                                                                             | Yes    | Clean the transfer roller using<br>a dry, lint-free cloth. If the<br>transfer roller cannot be<br>cleaned, replace the transfer<br>roller. |
|                                          | Table H6 – Stains                                                                                                    | on Bac | k of Paper                                                                                                    |
| 1.                                       | Is the transfer roller dirty?                                                                                             | Yes    | Clean the transfer roller with<br>a dry, lint-free cloth. If the<br>transfer roller cannot be<br>cleaned, replace the transfer<br>roller.  |
| 2.                                       | Is the paper cassette<br>entrance guide dirty?                                                                            | Yes    | Clean the paper cassette<br>entrance guide with a clean,<br>lint-free cloth.                                                               |
| 3.                                       | Are the feeder rollers dirty?                                                                                             | Yes    | Clean the feeder rollers with a<br>clean, lint-free cloth<br>dampened slightly with<br>water.                                              |
| 4.                                       | Are the upper and lower fuser rollers dirty?                                                                              | Yes    | Use the Cleaning Page to<br>remove excess toner from the<br>fuser rollers.                                                                 |

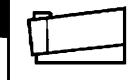

|                                     | Table H7 – Dark Vertical Lines                                                                                                    |          |                                                                                                    |  |
|-------------------------------------|----------------------------------------------------------------------------------------------------|----------|----------------------------------------------------------------------------------------------------|--|
| 1.                                  | Press the service test print<br>button. Open the front<br>access door while a print is<br>being made. Open the<br>protective shield of the toner<br>cartridge. Can you see<br>vertical black lines on the<br>drum? | Yes      | Replace the toner cartridge.                                                                                |  |
| 2.                                  | Are the fuser rollers dirty?                                                                                                    | Yes      | Use the Cleaning Page to<br>remove excess toner from the<br>fuser rollers.                                  |  |
| 3.                                  | Is the fuser assembly damaged?                                                                                                    | Yes      | Replace the fuser assembly.                                                                                 |  |
|                                     | Table H8 – Smudg                                                                                                    | ed Verti | ical Bands                                                                                                  |  |
| 1.                                  | Replace the toner cartridge.<br>Does the print image<br>improve?                                                                                                    | Yes      | Finished.                                                                                                   |  |
| 2.                                  | Are the fuser rollers dirty?                                                                                                    | Yes      | Use the Cleaning Page to<br>remove excess toner from the<br>fuser rollers.                                  |  |
| 3.                                  | Locate the static charge<br>eliminator on the fuser<br>assembly. Is the static<br>charge eliminator dirty?                                                                                                    | Yes      | Clean the static charge<br>eliminator. If the problem<br>persists, replace the static<br>charge eliminator. |  |
| Table H9 – Smudged Horizontal Bands |                                                                                                    |          |                                                                                                    |  |
| 1.                                  | Are the fuser rollers dirty?                                                                                                    | Yes      | Use the Cleaning Page to<br>remove excess toner from the<br>fuser rollers.                                  |  |
| 2.                                  | Press the service test print<br>button. Do the horizontal<br>bands appear at regular<br>intervention                                                                                                    | Yes      | Replace the toner cartridge.                                                                                |  |
|                                     | intervals on the test print?                                                                                                    | NO       | Heplace the fuser assembly.                                                                                 |  |

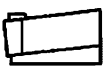

### Troubleshooting Tables

| Table H10 – Blank Spots |                                                                    |     |                                                                                                    |
|-------------------------|--------------------------------------------------------------------|-----|----------------------------------------------------------------------------------------------------|
| 1.                      | Is the paper in the cassette tray damp?                            | Yes | Replace the paper.                                                                                                    |
| 2.                      | Replace the toner cartridge.<br>Does the print quality<br>improve? | Yes | Finished.                                                                                                    |
| 3.                      | Is the transfer roller dirty?                                      | Yes | Clean the transfer roller using<br>a dry, lint-free cloth. If the<br>transfer roller cannot be<br>cleaned, replace the transfer<br>roller. |

#### Table H11 – Solid White Vertical Lines

| 1. | Remove the toner cartridge<br>from the printer and rock it<br>back and forth to distribute<br>toner evenly. Does the print<br>quality improve?                                                                                                    | Yes | Finished.                    |
|----|----------------------------------------------------------------------------------------------------|-----|------------------------------|
| 2. | Remove the toner cartridge<br>from the printer and open the<br>toner cartridge protective<br>shield. Can you see vertical<br>white streaks on the surface<br>of the drum?                                                                                   | Yes | Replace the toner cartridge. |
| 3. | Remove the toner cartridge<br>from the printer. Is any<br>foreign material adhering to<br>the laser beam outlet on the<br>inside of the printer chassis?<br>Is any foreign material<br>adhering to the laser beam<br>access slot on the toner<br>cartridge? | Yes | Remove the foreign material. |
| 4. | Remove the lens assembly<br>from the printer. Is any<br>foreign material adhering to<br>the lens?                                                                                                    | Yes | Replace the lens assembly.   |

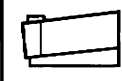

| Table H12 – Faulty Registration |                                                                                                    |           |                                                                                      |  |  |
|---------------------------------|----------------------------------------------------------------------------------------------------|-----------|--------------------------------------------------------------------------------------|--|--|
| 1.                              | Is the paper cassette or the<br>multipurpose tray overloaded<br>with paper?                                                                                                    | Yes       | Remove excess paper.                                                                 |  |  |
| 2.                              | Is recommended paper being used?                                                                                                    | No        | Replace with recommended paper.                                                      |  |  |
| 3.                              | Perform the Registration<br>Adjustment Procedure located<br>in this section. Does the print<br>image Improve?                                                                                                    | Yes       | Finished.                                                                            |  |  |
| 4.                              | Is the pickup unit paper sensor<br>arm/spring damaged?                                                                                                    | Yes       | Replace the pickup unit paper sensor arm.                                            |  |  |
| 5.                              | Connect the multimeter<br>between J208-1 (PFSNS) on<br>the DC controller PCB and the<br>chassis ground. Press the<br>service test print button. Does<br>the voltage change from +5<br>VDC to 0 VDC when the paper<br>passes the pickup unit paper<br>sensor arm (PS13)? | No<br>Yes | Replace the pickup unit<br>paper sensor (PS13).<br>Replace the DC controller<br>PCB. |  |  |
| Table H13 – Poor Fusing         |                                                                                                    |           |                                                                                      |  |  |
| 1.                              | Clean the transfer roller with a<br>dry, lint-free cloth. Does the<br>print image improve?                                                                                                    | Yes       | Finished.                                                                            |  |  |
| 2.                              | Initiate 10 service test prints.<br>Is the last test print lighter than<br>the first test print?                                                                                                    | Yes       | Replace the fuser assembly.                                                          |  |  |
| 3.                              | Is the lower fuser roller dirty?                                                                                                    | Yes       | Use the Cleaning Page to<br>remove excess toner from the<br>roller.                  |  |  |
| 4.                              | Try paper recommended for<br>the type of printing being done.<br>See "Specifications," in this                                                                                                    | Yes       | Finished.                                                                            |  |  |
|                                 | quality improve?                                                                                                    | No        | Replace the fuser assembly.                                                          |  |  |

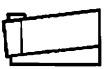

#### Table J – Paper Transport Problems

Open the front access door to observe the location of the paper jam.

| 1. | Was any paper picked up<br>from the paper cassette?       | No  | Go to Table J1 – No Paper<br>Pickup from Cassette.             |
|----|-----------------------------------------------------------|-----|----------------------------------------------------------------|
| 2. | Was any paper picked up<br>from the multipurpose tray?    | No  | Go to Table J2 – No Paper<br>Pickup from Multipurpose<br>Tray. |
| З. | Is the paper jam in the paper pickup area?                | Yes | Go to Table J3 – Jams in<br>Paper Pickup Area.                 |
| 4. | Is the paper jam in the fuser or delivery area?           | Yes | Go to Table J4 – Jams in<br>Fuser/Delivery Area.               |
| 5. | Are any sheets of paper stuck together in the paper path? | Yes | Go to Table J5 – Sheets<br>Stuck Together.                     |
| 6. | Is the paper wrinkled?                                    | Yes | Go to Table J6 – Wrinkles.                                     |

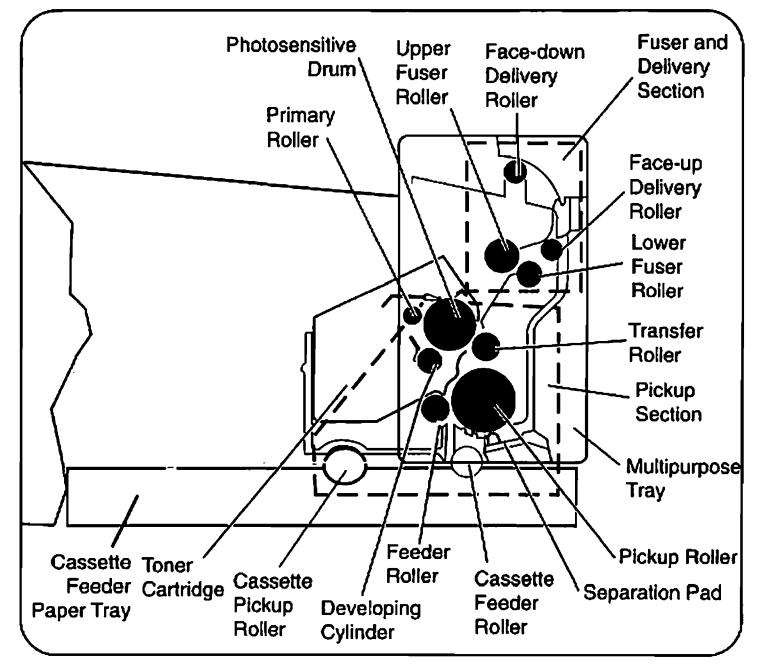

Figure: Personal LaserWriter Paper Path
## Personal LaserV

### **Troubleshooting T**

|    | Personal LaserWriter<br>Troubleshooting Tables                                                                                                    |         |                                                                                           |  |  |
|----|----------------------------------------------------------------------------------------------------|---------|-------------------------------------------------------------------------------------------|--|--|
| Та | ble J1 – No Paper Pick                                                                                                    | up From | n Cassette (1 of 2)                                                                       |  |  |
|    | Is connector J205 on the DC<br>controller PCB making good<br>contact?                                                                                                    | No      | Reconnect J205 to the DC controller PCB.                                                  |  |  |
|    | With connector J208<br>connected to the DC<br>controller PCB, connect one<br>lead of the multimeter to<br>connector pin J208-1<br>(PFSNS) and the other lead<br>to the chassis ground. Switch<br>on the printer. Is the voltage<br>+5 VDC? | No      | Replace PS13, the pickup<br>unit paper sensor, located on<br>the feeder assembly.         |  |  |
|    | Connect the multimeter to<br>TB703-1 on the<br>density-adjusting PCB and<br>the chassis ground. Switch<br>on the printer. Is the voltage<br>+5 VDC?                                                                                        | No      | Replace PS12, the delivery<br>unit paper sensor, located on<br>the mounting plate sensor. |  |  |
|    | Remove the paper cassette                                                                                                    | No      | Go to step 7 of this                                                                      |  |  |

| 2. | With connector J208<br>connected to the DC<br>controller PCB, connect one<br>lead of the multimeter to<br>connector pin J208-1<br>(PFSNS) and the other lead<br>to the chassis ground. Switch<br>on the printer. Is the voltage<br>+5 VDC?                                                                                                    | No  | Replace PS13, the pickup<br>unit paper sensor, located on<br>the feeder assembly.              |
|----|----------------------------------------------------------------------------------------------------|-----|------------------------------------------------------------------------------------------------|
| 3. | Connect the multimeter to<br>TB703-1 on the<br>density-adjusting PCB and<br>the chassis ground. Switch<br>on the printer. Is the voltage<br>+5 VDC?                                                                                                    | No  | Replace PS12, the delivery<br>unit paper sensor, located on<br>the mounting plate sensor.      |
| 4. | Remove the paper cassette<br>from the printer. Did the<br>leading edge of the paper<br>feed as far as the cassette<br>feed rollers?                                                                                                    | No  | Go to step 7 of this procedure.                                                                |
| 5. | Install paper in the paper<br>cassette and place the<br>cassette in the printer.<br>Connect one lead of the<br>multimeter to connector pin<br>J205-7 (OPMD) on the DC<br>controller PCB and the other<br>lead to the chassis ground.<br>Switch on the printer, wait<br>one minute, and press the<br>service test print button.<br>Does the voltage briefly<br>change from 0 VDC to 1.4<br>VDC? | No  | Replace the DC controller<br>PCB.                                                              |
| 6. | Disconnect connector J902<br>from the cassette feeder PCB<br>assembly. Measure the<br>resistance between J902-4<br>and J902-5 on the cassette<br>feeder roller clutch solenoid<br>side. Is the reading                                                                                                    | No  | Replace SL902, the cassette feed roller clutch solenoid, located on the cassette sensor cable. |
|    | approximately 0 ohms<br>(actually 0.22 ohms)?                                                                                                    | Yes | Replace the cassette feeder<br>PCB assembly.                                                   |

1.

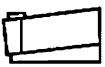

| Та  | Table J1 – No Paper Pickup From Cassette (2 of 2)                                                                                                    |           |                                                                                                    |  |
|-----|----------------------------------------------------------------------------------------------------|-----------|----------------------------------------------------------------------------------------------------|--|
| 7.  | Connect one lead of the<br>multimeter to connector pin<br>J205-8 (OPCD) and the other<br>lead to the chassis ground.<br>Press the service test print<br>button. Does the voltage<br>briefly change from 0 VDC to<br>1.4 VDC?                                        | No        | Replace the DC controller<br>PCB.                                                                                                    |  |
| 8.  | Disconnect connector J902<br>from the cassette feeder PCB<br>assembly. Measure the<br>resistance between J902-6<br>and J902-7. Is the reading<br>approximately 0 ohms<br>(actually 0.124 ohms)?                                                                     | No<br>Yes | Replace SL901, the cassette<br>pickup roller clutch solenoid,<br>located on the cassette<br>sensor cable.<br>Replace the cassette feeder<br>PCB assembly. |  |
| Tat | ole J2 – No Paper Picku                                                                                                    | p From    | Multipurpose Tray                                                                                                    |  |
|     |                                                                                                    |           |                                                                                                    |  |
| 1.  | Is connector J209 on the DC<br>controller PCB making good<br>contact?                                                                                                    | No        | Reconnect connector J209 to the DC controller PCB.                                                                                                    |  |
| 2.  | With connector J208<br>connected to the DC<br>controller PCB, connect the<br>multimeter to connector pin<br>J208-1 (PFSNS) and the<br>chassis ground. Switch on<br>the printer. Is the voltage +5<br>VDC?                                                           | No        | Replace PS13, the pickup<br>unit paper sensor, located on<br>the feeder assembly.                                                                         |  |
| 3.  | Connect the multimeter to<br>TB703-1 on the density-<br>adjusting PCB and the<br>chassis ground. Switch on<br>the printer. Is the voltage +5<br>VDC?                                                                                                    | No        | Replace PS12, the delivery<br>unit paper sensor, located on<br>the mounting plate sensor.                                                                 |  |
| 4.  | Place paper on the<br>multipurpose tray. Connect<br>the multimeter between pin<br>J209-2 (PFRDV) on the DC<br>controller PCB and the<br>chassis ground. Press the<br>service test print button.<br>Does the voltage briefly drop<br>from about +24 VDC to 0<br>VDC? | Yes       | Replace the multipurpose<br>cable assembly.<br>Replace the DC controller<br>PCB.                                                                          |  |

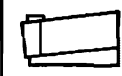

| Table J3 – Jams in Paper Pickup Area (1 of 2) |                                                                                                    |                                                                                   |                                                    |
|-----------------------------------------------|----------------------------------------------------------------------------------------------------|-----------------------------------------------------------------------------------|----------------------------------------------------|
| 1.                                            | Is recommended paper being used?                                                                                                    | No                                                                                | Replace with recommended paper.                    |
| 2.                                            | Is the paper wrinkled or<br>curled?                                                                                                    | Yes                                                                               | Use fresh paper.                                   |
| 3.                                            | Does the jam occur when<br>using the paper cassette?                                                                                                    | Yes                                                                               | Go to step 9 of this procedure.                    |
| 4.                                            | Is the multipurpose tray<br>loaded with too much paper?                                                                                                    | Yes                                                                               | Remove excess paper.                               |
| 5.                                            | Open the front access door<br>and observe the rollers on the<br>pickup roller assembly. Are<br>the pickup rollers worn or<br>deformed?                                                                                                    | Yes                                                                               | Replace the pickup roller assembly.                |
| 6.                                            | Rotate the large black gear<br>on the pickup roller<br>assembly. Does the pickup<br>roller rotate without binding?                                                                                                    | No                                                                                | Replace the pickup roller assembly.                |
| 7.                                            | Is connector J209 on the DC<br>controller PCB making good<br>contact?                                                                                                    | No                                                                                | Reconnect connector J209 to the DC controller PCB. |
| 8.                                            | Place paper on the<br>multipurpose tray. Connect<br>the multimeter between<br>connector pin J209-2<br>(PFRDV) on the DC<br>controller PCB and the<br>chassis ground. Press the<br>service test print button.<br>Does the voltage change<br>from +24 VDC to 0 VDC? | Yes Replace the multipurpose cable assembly.<br>No Replace the DC controller PCB. |                                                    |
| 9.                                            | Is the paper cassette<br>installed properly in the<br>printer?                                                                                                    | No                                                                                | Reinstall the paper cassette<br>properly.          |
| 10.                                           | Is the paper cassette loaded with too much paper?                                                                                                    | Yes                                                                               | Remove excess paper.                               |
| 11.                                           | Are the cassette pickup rollers deformed or worn?                                                                                                    | Yes                                                                               | Replace the cassette pickup rollers.               |

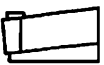

| Table J3 – Jams in Paper Pickup Area (2 of 2) |                                                                                                    |     |                                                                                                    |  |  |
|-----------------------------------------------|----------------------------------------------------------------------------------------------------|-----|----------------------------------------------------------------------------------------------------|--|--|
| 12.                                           | Are the cassette feed rollers deformed or worn?                                                                                                    | Yes | Replace the cassette feed rollers.                                                                                                    |  |  |
| 13.                                           | Does the paper move from<br>the paper cassette to the<br>printer feeder rollers?                                                                                                    | No  | Check cassette tray for<br>damage or missing pressure<br>plate springs. Check for<br>obstruction in the printer inlet<br>to the feeder roller area.<br>Check the cassette feeder<br>tray for proper alignment. |  |  |
| 14.                                           | Is connector J208 on the DC<br>controller PCB making good<br>contact?                                                                                                    | No  | Reconnect J208 to the DC controller PCB.                                                                                                    |  |  |
| 15.                                           | Locate the pickup unit paper<br>sensor arm between the<br>feeder rollers and the<br>separation pad. Is the pickup<br>unit paper sensor arm/spring<br>damaged or broken?                               | Yes | Replace the pickup unit paper sensor arm.                                                                                                    |  |  |
| 16.                                           | Connect the multimeter<br>across pins J208-1 (PFSNS)<br>and J208-2 (GND) on the DC<br>controller PCB. Press the<br>service test print button.<br>Does the voltage change<br>from +5 VDC to 0 VDC when | No  | Replace PS13, the pickup<br>unit paper sensor, located on<br>the feeder assembly.                                                                                                    |  |  |
|                                               | the paper passes the pickup<br>unit paper sensor?                                                                                                    | Yes | Replace the DC controller<br>PCB.                                                                                                    |  |  |
|                                               | Table J4 – Jams in Fuser/Delivery Area (1 of 2)                                                                                                    |     |                                                                                                    |  |  |
| 1.                                            | Open the front access door<br>and locate the delivery unit<br>paper sensor arm on the fuser<br>assembly. Is the delivery unit<br>paper sensor arm broken?                                             | Yes | Replace the delivery unit paper sensor arm.                                                                                                    |  |  |
| 2.                                            | Allow the fuser rollers to cool<br>and then remove the fuser<br>assembly. Is the lower fuser<br>roller dirty?                                                                                         | Yes | Use the Cleaning Page to<br>remove excess toner from the<br>lower fuser roller.                                                                                                    |  |  |
| 3.                                            | Do the fuser rollers rotate<br>without binding?                                                                                                    | No  | Use the Cleaning Page to<br>remove excess toner from the<br>fuser rollers. If the problem<br>persists, replace the fuser<br>assembly.                                                                          |  |  |

## Troubleshooting Tables

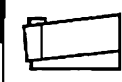

7

| Table J4 – Jams in Fuser/Delivery Area (2 of 2) |                                                                                                    |           |                                                                                                    |
|-------------------------------------------------|----------------------------------------------------------------------------------------------------|-----------|----------------------------------------------------------------------------------------------------|
| 4.                                              | Locate the three white gears<br>next to connector J502 on the<br>front access door. Rotate the<br>largest of the three gears. Do<br>the face-down delivery rollers<br>and the face-up cover<br>delivery rollers rotate freely?                                            | No        | Replace the face-down<br>delivery assembly or the<br>face-up cover assembly, as<br>required.                                                                                                    |
| 5.                                              | Is the paper deflector<br>correctly set to send paper to<br>either the face-down or the<br>face-up tray?                                                                                                    | Νο        | Set the paper deflector to the<br>correct face-up or face-down<br>position.                                                                                                    |
| 6.                                              | Locate the delivery rollers on<br>the face-down delivery<br>assembly. Are the face-down<br>delivery rollers worn or<br>deformed?                                                                                                    | Yes       | Replace the face-down deliver assembly.                                                                                                    |
| 7.                                              | Locate the delivery rollers on<br>the face-up cover assembly.<br>Are the face-up delivery<br>rollers worn or deformed?                                                                                                    | Yes       | Replace the face-up cover assembly.                                                                                                    |
| 8.                                              | Locate the pickup unit paper<br>sensor arm between the feed<br>rollers and the separation<br>pad. Is the pickup unit paper<br>sensor arm/spring<br>damaged?                                                                                                    | Yes       | Replace the pickup unit paper sensor arm.                                                                                                    |
| 9.                                              | Connect the multimeter<br>across connector pins J208-1<br>(PFSNS) and J208-2 (GND)<br>on the DC controller PCB.<br>Press the service test print<br>button. Does the voltage<br>change from +5 VDC to 0<br>VDC when the paper passes<br>the pickup unit paper sensor?      | No        | Replace the pickup unit paper sensor (PS13).                                                                                                    |
| 10.                                             | Connect the multimeter<br>across connector pins J213-5<br>(POSNS) and J213-9 (GND)<br>on the DC controller PCB.<br>Press the service test print<br>button. Does the voltage<br>change from +5 VDC to 0<br>VDC when the paper passes<br>the delivery unit paper<br>sensor? | No<br>Yes | Check the wiring from J213 to<br>J13 on the mounting plate<br>sensor. If the wiring is faulty,<br>replace the density-adjusting<br>PCB. If the wiring is correct,<br>replace the delivery unit<br>paper sensor (PS12).<br>Replace the DC controller<br>PCB. |

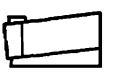

### Personal LaserWriter Troubleshooting Tables

| Table J5 – Sheets Stuck Together |                                                                                                    |     |                                                                                                    |
|----------------------------------|----------------------------------------------------------------------------------------------------|-----|----------------------------------------------------------------------------------------------------|
| 1.                               | Is recommended paper being used?                                                                                                    | No  | Replace with recommended paper.                                                                                                    |
| 2.                               | Is the surface of the separation pad worn?                                                                                                    | Yes | Replace the separation pad.                                                                                                    |
| 3.                               | Remove the paper cassette.<br>Is the paper positioned<br>correctly under the paper<br>cassette hold-down<br>brackets?                                         | No  | Replace the paper in the paper cassette.                                                                                                    |
| 4.                               | Are the paper cassette<br>hold-down brackets<br>damaged or deformed?                                                                                          | Yes | Replace the paper cassette hold-down brackets.                                                                                                    |
| Table J6 – Wrinkles              |                                                                                                    |     |                                                                                                    |
| 1.                               | Is recommended paper being used?                                                                                                    | No  | Replace with recommended paper.                                                                                                    |
| 2.                               | Do the wrinkles disappear when fresh paper is used?                                                                                                    | Yes | Finished.                                                                                                    |
| З.                               | Press the service test print<br>button. Open the front<br>access door while the paper is<br>passing through the feeder<br>assembly. Is the paper<br>wrinkled? | Yes | Check that the cassette<br>pickup rollers and the<br>cassette feed rollers are<br>clean and undamaged. If the<br>rollers are damaged, replace<br>the cassette pickup and the<br>cassette feed rollers. |
| 4.                               | Remove the fuser assembly<br>and inspect the lower fuser<br>roller. Is the lower fuser roller<br>dirty?                                                       | Yes | Use the Cleaning Page to<br>remove excess toner from the<br>lower fuser roller.                                                                                                    |
|                                  |                                                                                                    | No  | Replace the fuser assembly.                                                                                                    |

| L. |  |
|----|--|

| Table K – Jams Detected When There Are No Jams |                                                                                                    |     |                                                                                                    |
|------------------------------------------------|----------------------------------------------------------------------------------------------------|-----|----------------------------------------------------------------------------------------------------|
| 1.                                             | Does the Paper Jam LED<br>immediately light when you<br>switch the printer on?                                                                                                    | Yes | Check that no paper<br>fragments or other<br>obstructions are in the<br>fuser/delivery area or paper<br>pickup area.                                                                                                    |
| 2.                                             | Open the front access door<br>and locate the delivery unit<br>paper sensor arm on the fuser<br>assembly. Is the delivery unit<br>paper sensor arm damaged<br>or broken?                                                                                                   | Yes | Replace the delivery unit paper sensor arm.                                                                                                    |
| 3.                                             | Locate the pickup unit paper<br>sensor arm between the feed<br>rollers and the separation<br>pad. Is the pickup unit paper<br>sensor arm/spring damaged<br>or broken?                                                                                                    | Yes | Replace the pickup unit paper sensor arm.                                                                                                    |
| 4.                                             | Connect the multimeter<br>across connector pins J208-1<br>(PFSNS) and J202-2 (GND)<br>on the DC controller PCB.<br>Depress the service test print<br>button. Does the voltage<br>change from +5 VDC to 0<br>VDC when the paper passes<br>the pickup unit paper sensor?    | No  | Replace PS13, the pickup<br>unit paper sensor, located on<br>the feeder assembly.                                                                                                    |
| 5.                                             | Connect the multimeter<br>across connector pins J213-5<br>(POSNS) and J213-9 (GND)<br>on the DC controller PCB.<br>Press the service test print<br>button. Does the voltage<br>change from +5 VDC to 0<br>VDC when the paper passes<br>the delivery unit paper<br>sensor? | No  | Check the wiring from J213<br>on the DC controller to J13 on<br>the mounting plate sensor. If<br>the wiring is faulty, replace<br>the density-adjusting PCB. If<br>the wiring is correct, replace<br>the delivery unit paper sensor<br>(PS12).<br>Replace the DC controller |
|                                                | sensor?                                                                                                    | NO  | PCB.                                                                                                    |

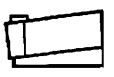

### LS Memory Upgrade

Use the following procedure to upgrade the memory on the LaserWriter LS I/O board from 512K to 1 MB. The LaserWriter LS requires 150 nanosecond (or faster) DRAM chips.

#### **Upgrade Procedure**

- 1. Place the Personal LaserWriter LS on a grounded workbench pad and put on your grounding wriststrap.
- 2. Remove the top cover and the I/O shield.
- 3. Place the four 256K x 4, 150 ns (or faster) DRAM chips in position on the I/O board (see Figure).
- 4. Position jumper JP801 over the two pins nearest the 1M marking on the I/O board (see Figure).
- 5. Replace the I/O shield and the top cover.

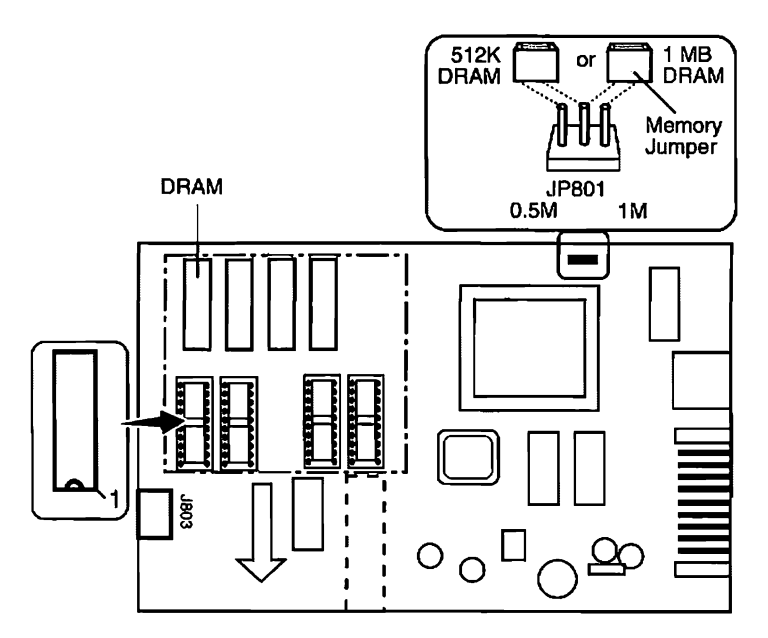

Figure: LaserWriter LS Memory Upgrade

### **Registration Adjustment**

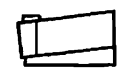

#### **Registration Adjustment Procedure**

- 1. Place the Personal LaserWriter on a grounded workbench pad and remove the top cover, the I/O board, and the I/O shield.
- 2. Using a jeweler's screwdriver, reset VR201 on the DC controller PCB (see Figure) to "0."
- 3. Connect an AC power cord to the printer and switch on the printer.
- 4. Press the service test print button on the DC controller PCB three times to make three service test prints.
- 5. Using a metric ruler, measure the distance from the top edge of each page to the service test print pattern (see Figure). Calculate the average distance by adding the three measurements and dividing by three.
- 6. Subtract the average distance from 3.6 mm to determine the correct adjustment distance.

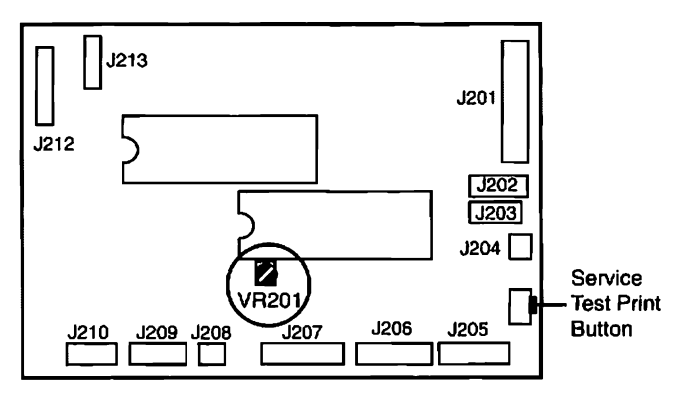

Figure: DC Controller PCB

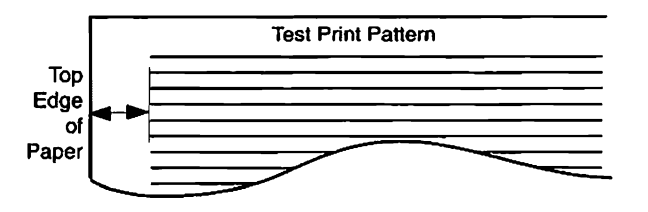

Figure: Service Test Print

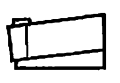

- Use Table 1 to identify the adjustment required to return the registration adjustment to 3.6 mm. (For example, if the average value obtained in step 5 is 2.4 mm, subtract 2.4 mm from 3.6 mm to arrive at the 1.2 mm adjustment required. Set VR201 at approximately +5 by turning it clockwise.)
- 8. Using a jeweler's screwdriver, adjust VR201 to the value indicated in Table 1. If the adjustment measurement is less than 3.6 mm, turn VR201 clockwise to the value indicated in Table 1. If the measurement is greater than 3.6 mm, turn VR201 counterclockwise to the value indicated in Table 1.
- 9. Check that the registration adjustment is correct by making three more service test prints.
- 10. Measure the distance from the top edge of each page, calculate the average distance, and confirm that the registration adjustment is 3.6 mm. If the adjustment is not 3.6 mm, repeat steps 8 and 9.
- 11. Replace the I/O shield, the I/O board, and the top cover.

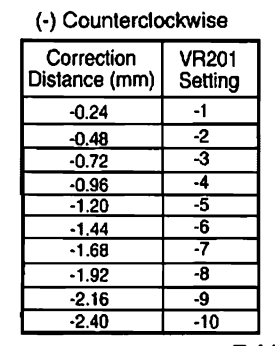

| (+) Clockwise | • |
|---------------|---|
|---------------|---|

| Correction<br>Distance (mm) | VR201<br>Setting |
|-----------------------------|------------------|
| +2.40                       | +10              |
| +2.16                       | +9               |
| +1.92                       | +8               |
| +1,68                       | +7               |
| +1.44                       | +6               |
| +1.20                       | +5               |
| +0.96                       | +4               |
| +0.72                       | +3               |
| +0.48                       | +2               |
| +0.24                       | +1               |

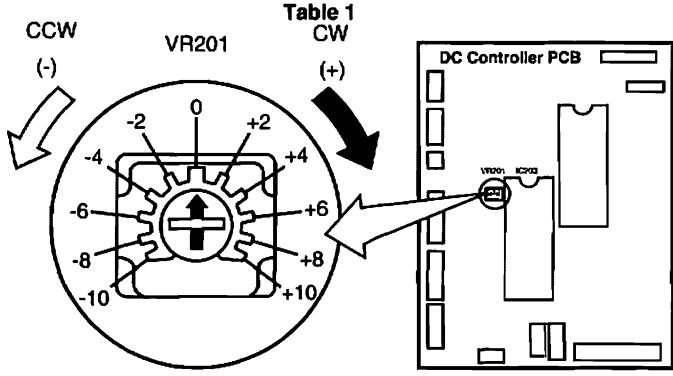

Figure: VR201 Adjustment Settings

### **Preventive Maintenance**

The Personal LaserWriter requires very little routine maintenance. Use the Cleaning Page to remove excess toner from rollers inside the printer, and clean the inside and outside of the printer.

#### Setting Up for Preventive Maintenance

Before performing any preventive maintenance, be sure to do the following:

- · Power off and unplug the Personal LaserWriter.
- Allow the fuser assembly rollers to cool.
- Prepare your work area for electrostatic discharge prevention.

#### **Using the Cleaning Page**

Use the Cleaning Page if frequent paper jams occur in the fuser area or whenever you replace the toner cartridge. The Cleaning Page removes excess toner from the fuser rollers and other rollers inside the printer.

- 1. Place several sheets of letter-size paper on the multipurpose tray.
- 2. Open the Cleaning Page file located on the Personal LaserWriter Installation Disk.
- 3. Select **Print** from the File menu, select **Manual Feed** in the print dialog box, and click OK. The printer will produce a Cleaning Page print.
- 4. Place the Cleaning Page print face-up on the multipurpose tray (see Figure).
- 5. Reselect the Cleaning Page file, choose Print from the File menu, select Manual Feed in the Print dialog box, and click OK.

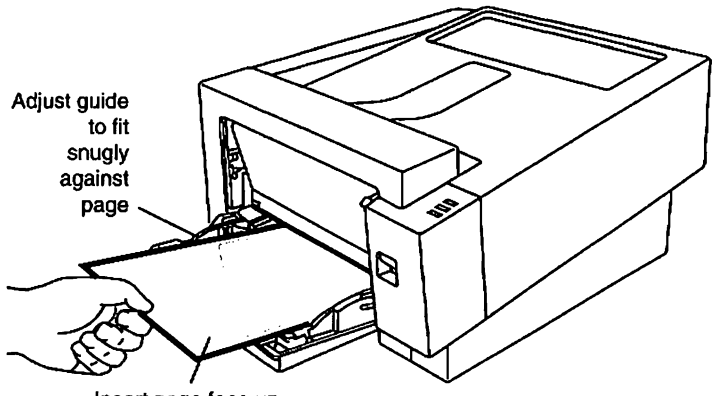

Insert page face up

Figure: Cleaning Page

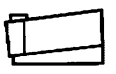

**Preventive Maintenance** 

#### **Cleaning the Printer**

The service provider should clean the following items during each service call:

| Service Point    | Cleaning Tool                                |
|------------------|----------------------------------------------|
| Separation Pad   | Dry, lint-free cloth, or replace pad if worn |
| Transfer Roller  | Dry, lint-free cloth                         |
| Pickup Roller    | Clean cloth dampened with water              |
| Feeder Assembly  | Clean cloth dampened with water              |
| Cassette Rollers | Clean, slightly damp cloth                   |
| Fuser Assembly   | Cleaning Page                                |
| Exterior case    | Cloth dampened with water                    |

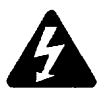

WARNING: To prevent serious injury, always unplug the power cord from the AC power outlet before cleaning the printer.

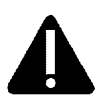

CAUTION: Do not touch the transfer roller with your fingers during cleaning. Oil from your fingers can damage the roller.

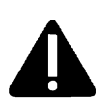

CAUTION: Never use an ammonia-based cleaner or any other chemical-based cleaning solution on the Personal LaserWriter. These cleaners can discolor the printer's plastic covers.

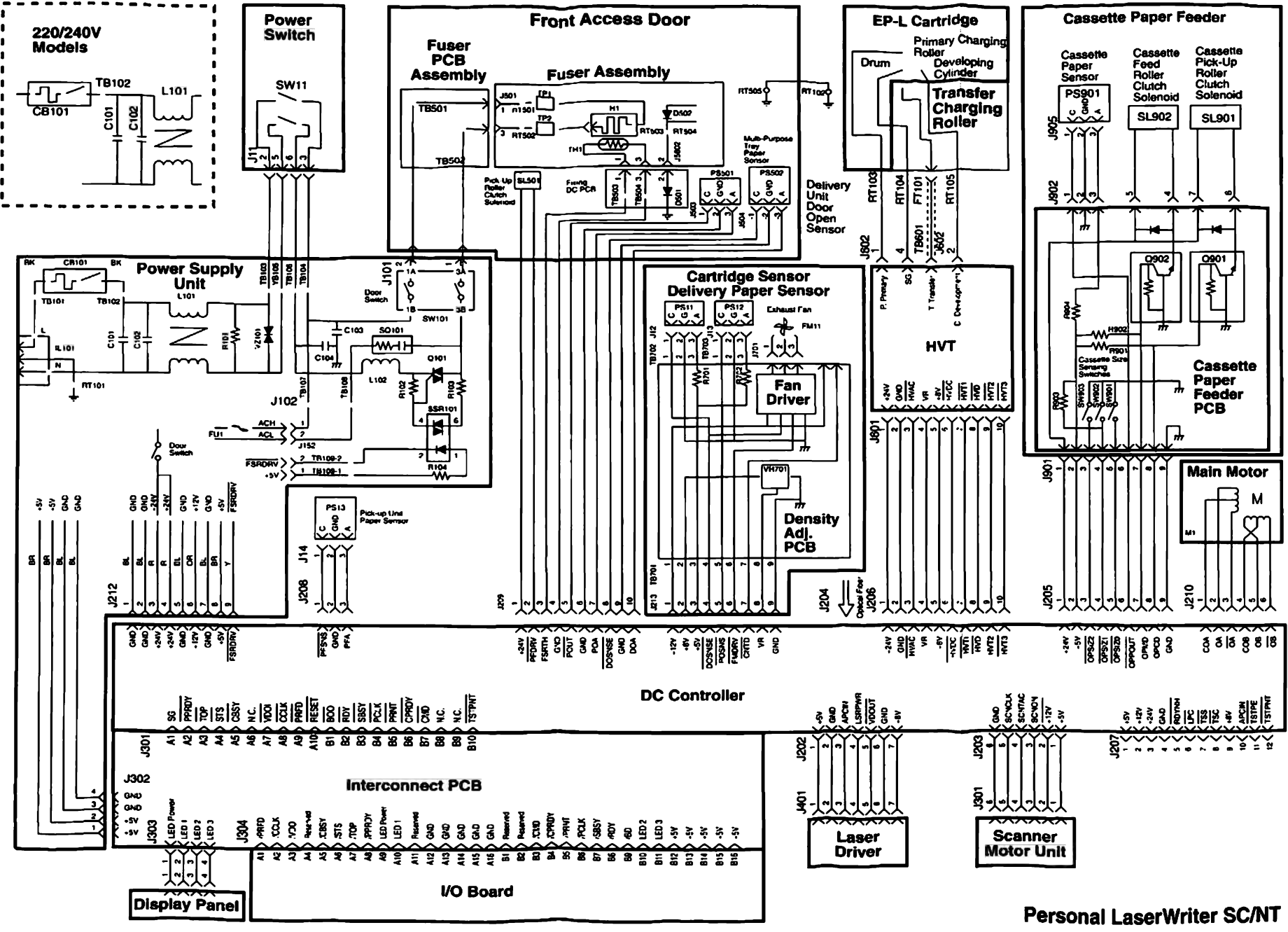

Wiring Diagram

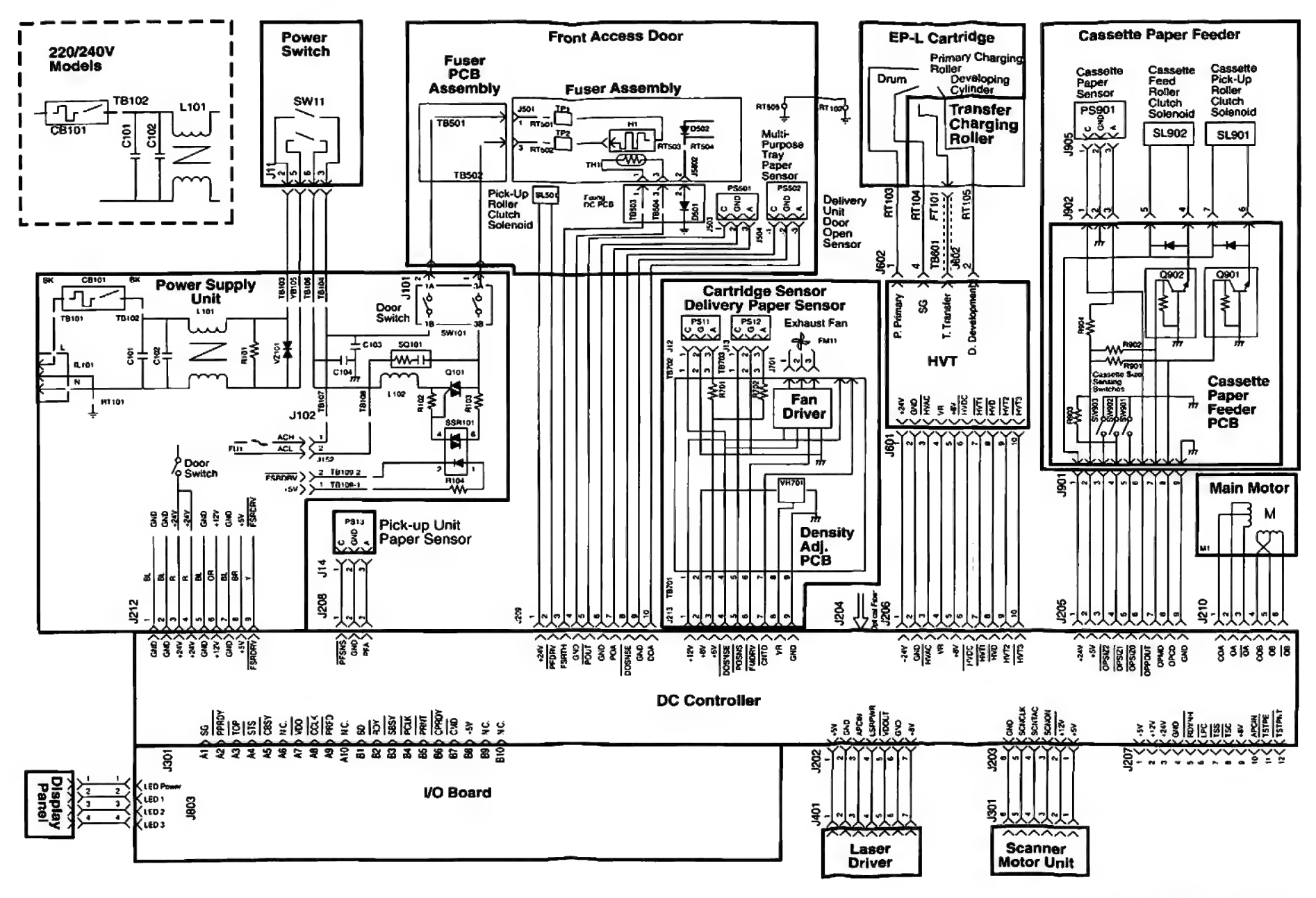

Personal LaserWriter LS Wiring Diagram

## **General Information**

**Table of Contents** 

### Contents

| Connecting to a Macintosh Computer     | 2-3 |
|----------------------------------------|-----|
| Connecting to an MS-DOS Computer       | 4-5 |
| Adding Hard Disks – LaserWriter II NTX | 6   |
| Special Tools                          | 7   |

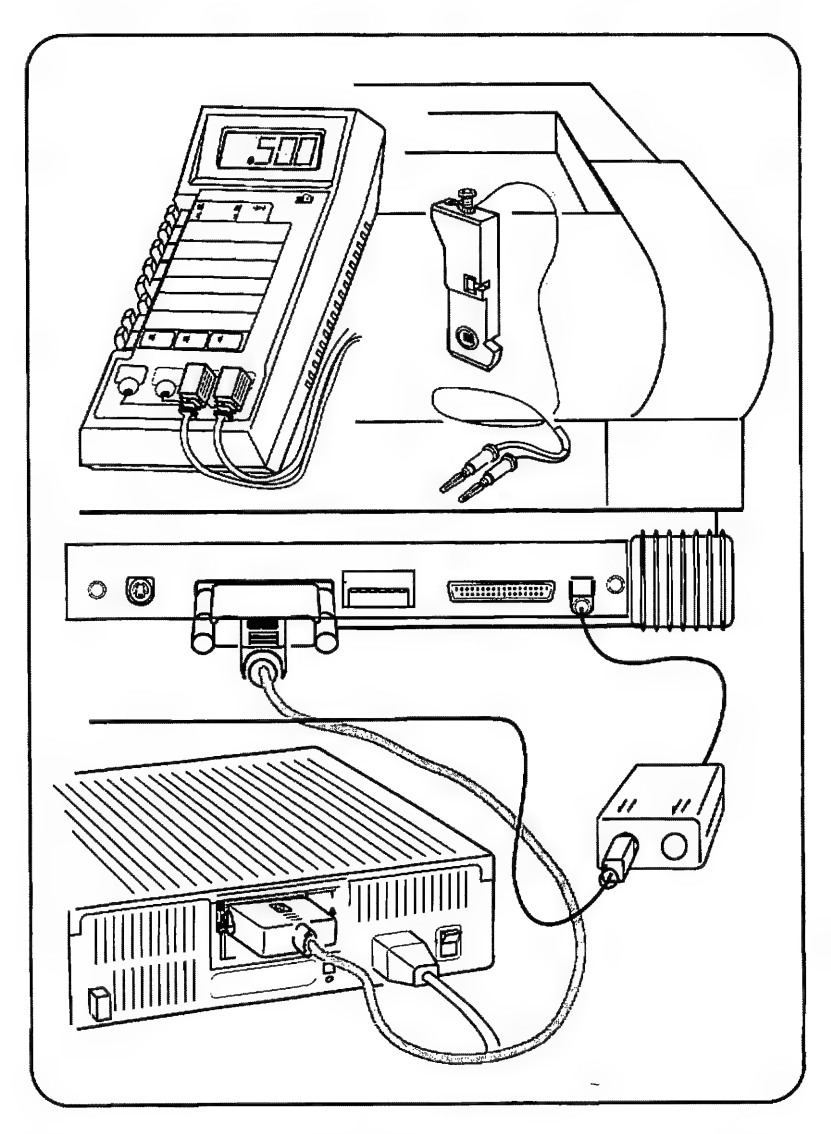

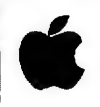

### Page

## General Information Connecting to a Macintosh Computer

LaserWriter printers connect to Macintosh computers in three ways: via an AppleTalk network, a SCSI port, or a serial port. LaserWriters that connect via an AppleTalk network are the LaserWriter/LaserWriter Plus, LaserWriter II NT/ NTX, and Personal LaserWriter NT. LaserWriters that communicate via the SCSI port are the LaserWriter II SC and Personal LaserWriter SC. The only LaserWriter that connects via the serial port is the Personal LaserWriter LS.

### AppleTalk Connection

- 1. Switch off the LaserWriter and the Macintosh computer.
- 2. Connect a LocalTalk connector box to the LocalTalk port on the LaserWriter (see Figure).
- Connect a LocalTalk connector box to the printer port on the Macintosh (see Figure).
- 4. Connect the two connector boxes with a LocalTalk cable (see Figure).
- 5. Switch on the LaserWriter and wait for the user test print.
- 6. Insert the LaserWriter Installation Disk into the computer's internal disk drive and switch on the Macintosh computer.
- 7. Copy the LaserWriter driver software into the computer's System Folder, open the Apple menu, and select the Chooser.
- 8. Click on the LaserWriter icon to select the device type and select the LaserWriter name when it appears.
- 9. Open the File menu and select Print Directory.
  - If a printout of the directory is produced, the printer and network are functioning properly.
  - If a printout of the directory is *not* produced, **refer to Troubleshooting** Flowcharts/Tables in the appropriate LaserWriter tab section.

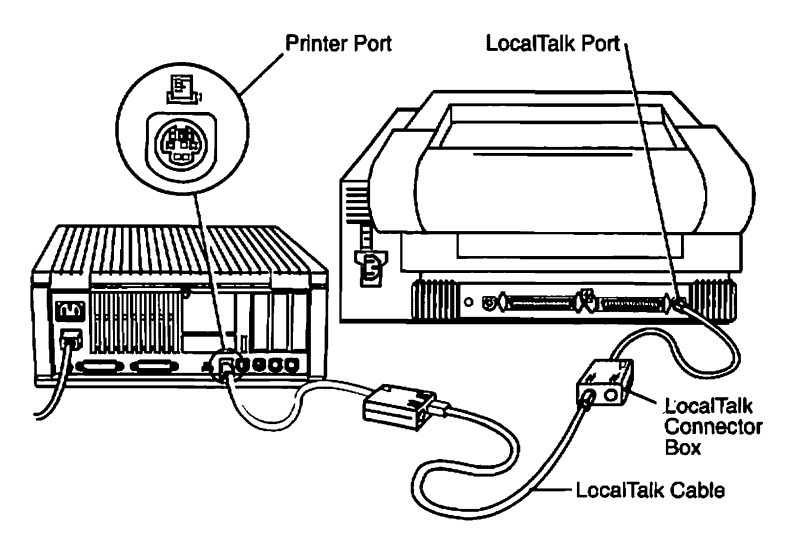

Figure: AppleTalk Connection

### **General Information**

### **Connecting to a Macintosh Computer**

#### **SCSI Connection**

- 1. Switch off the LaserWriter and the Macintosh computer.
- 2. Connect the 25-pin end of the SCSI system cable to the SCSI port on the Macintosh (see Figure).
- 3. Connect the 50-pin end of the SCSI system cable to either SCSI port on the LaserWriter (see Figure).
- 4. Connect a SCSI cable terminator to the other SCSI port on the LaserWriter (see Figure).
- 5. Set the LaserWriter's SCSI ID number switch to a number that has not been assigned to another device and switch on the LaserWriter.
- 6. Insert the Laser Writer Installation Disk into the computer's internal disk drive and switch on the Macintosh computer.
- 7. Copy the current LaserWriter driver software into the computer's System Folder, open the Apple menu, and select the Chooser.
- 8. Click on the LaserWriter icon to select the device type and select the LaserWriter name when it appears.
- 9. Open the File menu and select Print Directory.
  - If a printout of the directory is produced, the SCSI connection is functioning properly.
  - If a printout of the directory is *not* produced, refer to Troubleshooting Flowcharts/Tables in the appropriate LaserWriter tab sections.

Macintosh SE & SE/30

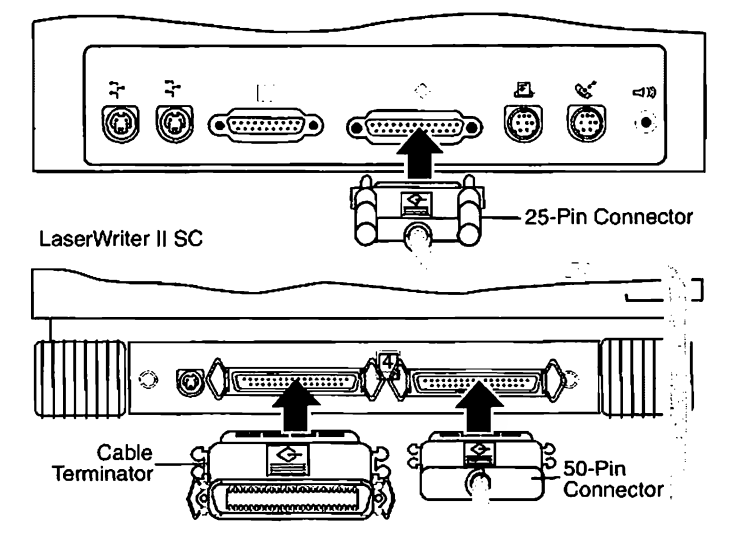

Figure: SCSI Connection

## General Information Connecting to an MS-DOS Computer

There are two ways to connect a LaserWriter printer to an MS-DOS computer:

- Install a LocalTalk peripheral card in one of the computer's expansion slots and connect the computer and the printer to an AppleTalk network.
- Connect the serial port on the MS-DOS computer to the 25-pin serial port on the printer.

#### LocalTalk Connection

Use the following procedure to connect the LaserWriter II NT/NTX or the Personal LaserWriter NT to an MS-DOS computer.

#### Materials Required

MS-DOS or IBM-compatible computer LocalTalk PC Card LocalTalk Locking Connector Kit, DIN-8 version LocalTalk Locking Connector Kit, DB-9

#### Installing the LocalTalk Card and Connecting the Cables

- 1. Switch off the LaserWriter and the MS-DOS computer.
- 2. If a serial cable is connected to the printer, disconnect it.
- 3. Install a LocalTalk PC Card in the computer.
- 4. Connect a LocalTalk connector box to the LocalTalk port on the computer.
- 5. Connect another LocalTalk connector box to the 8-pin LocalTalk port on the back of the LaserWriter printer.
- 6. Connect the two connector boxes with a LocalTalk cable.
- 7. Activate the AppleTalk software on the printer by configuring the printer switch settings. (Refer to Ports & Cables tab section for switch settings.)

#### **Serial Port Connection**

Use the following procedure to connect the LaserWriter/LaserWriter Plus, the LaserWriter II NT/NTX, or the Personal LaserWriter NT to an MS-DOS computer.

#### Materials Required

MS-DOS computer with a serial port Modem Eliminator Cable RS-232-C serial cable (DB-9 or DB-25) RS-232-C serial adapter cable, DB-9 to DB-25 (optional) Female-to-male or male-to-female adapters (optional)

#### Step 1: Connect the Cables

- 1. Switch off the LaserWriter and the MS-DOS computer.
- 2. If a LocalTalk cable is connected to the printer, disconnect it.
- 3. Connect one end of a serial cable to the 9-pin or 25-pin serial port on the computer.
- Connect the other end of the serial cable to the LaserWriter's 25-pin serial port. If the computer has a 9-pin serial port, use a DB-9 to DB-25 serial adapter cable.

### **Connecting to an MS-DOS Computer**

#### Step 2: Select an Operating Mode

To select the printer's operating mode, configure the printer's switch settings as described below:

- LaserWriter/LaserWriter Plus—Set the mode switch to 9600 to select PostScript mode.
- Personal LaserWriter NT—Use the pushwheel switch to select PostScript mode (batch or binary), Diablo 630 emulation, or HP LaserJet Plus emulation. (Refer to Ports & Cables tab section for switch settings.)
- LaserWriter II NT—Use the DIP switches to select PostScript mode or Diablo 630 emulation. (Refer to Ports & Cables tab section for switch settings.)
- LaserWriter II NTX—Use software switching (available only on LaserWriter II NTX printers that use revision 3.0 or later ROMs) or DIP switches to select PostScript mode, Diablo 630 emulation, or HP LaserJet Plus emulation. (Refer to Ports & Cables tab section for switch settings.)

#### Step 3: Configure the Computer's Serial Port

- Switch on the printer. The printer will print a test page indicating the mode— PostScript, Diablo 630, or LaserJet Plus—that you have selected. If the mode setting is not the one you want, switch off the printer, reset the switches, and switch on the printer again.
- 2. Switch on the MS-DOS computer.
- 3. Type the following two MS-DOS commands:

| MODE | COM1:96,N,8,1,P |
|------|-----------------|
| MODE | LPT1:=COM1:     |

The first command sets the data transfer rate to 9600 BPS with no parity check, with eight data bits and one stop bit. The second command directs output from the LPT1 port to the COM1 port.

#### Step 4: Match the Communication Parameters

- 1. To match the settings on the computer's application software to the settings on the printer, refer to the documentation provided with the application software.
- 2. If you are using an MS-DOS application program that produces PostScript files, be sure to install the program's PostScript printer driver.

## General Information Adding Hard Disks – LaserWriter II NTX

#### **Connecting a Single Hard Disk**

- 1. Make sure the LaserWriter and the hard disk are switched off.
- 2. Connect one end of the SCSI peripheral cable to the SCSI port on the LaserWriter II NTX.
- Connect the other end of the SCSI peripheral cable to either SCSI port on the hard disk.
- 4. Connect a SCSI cable terminator to the other SCSI port on the hard disk.
- 5. Set the hard disk's SCSI ID number to a number from 1 to 6 that is not assigned to another device.
- 6. Connect a power cable to the hard disk and switch on the hard disk.
- 7. Connect a power cable to the LaserWriter II NTX and switch on the printer.

### **Connecting Multiple Hard Disks**

- 1. Make sure the LaserWriter and all hard disks are switched off.
- 2. Connect one end of the SCSI peripheral cable to the SCSI port on the LaserWriter II NTX.
- 3. Connect the other end of the SCSI peripheral cable to the clip end of a SCSI cable terminator.
- 4. Connect the other end of the SCSI cable terminator to either SCSI port on the first hard disk.
- 5. Connect a second SCSI peripheral cable to the other SCSI port on the first hard disk.
- Connect the other end of the second SCSI peripheral cable to either SCSI port on the next hard disk. Repeat steps 5 and 6 for each additional hard disk.
- Connect a SCSI cable terminator to the unused SCSI port on the last hard disk. Set the SCSI ID number on each hard disk to a number from 1 to 6 that has not been assigned to another device.
- 8. Connect power cables to the printer and each hard disk.
- 9. Switch on each hard disk and switch on the LaserWriter II NTX.

**Note:** In order for the LaserWriter II NTX to recognize the attached hard disks, the hard disks must be switched on at least 10 seconds before the LaserWriter is switched on.

#### Initializing Hard Disks

To initialize a hard disk connected to a LaserWriter II NTX, open the LaserWriter Font Utility application on the *LaserWriter II Installation Disk*, and choose **Initialize Printer's Disk** from the File menu.

**Note:** Use LaserWriter Font Utility version 2.0 or later with LaserWriter II NTX revision 3.0 ROMs.

#### **Downloading Fonts**

To download fonts to a hard disk, open the LaserWriter Font Utility application on the LaserWriter II Installation Disk and choose **Download Fonts** from the File menu.

### General Information Special Tools

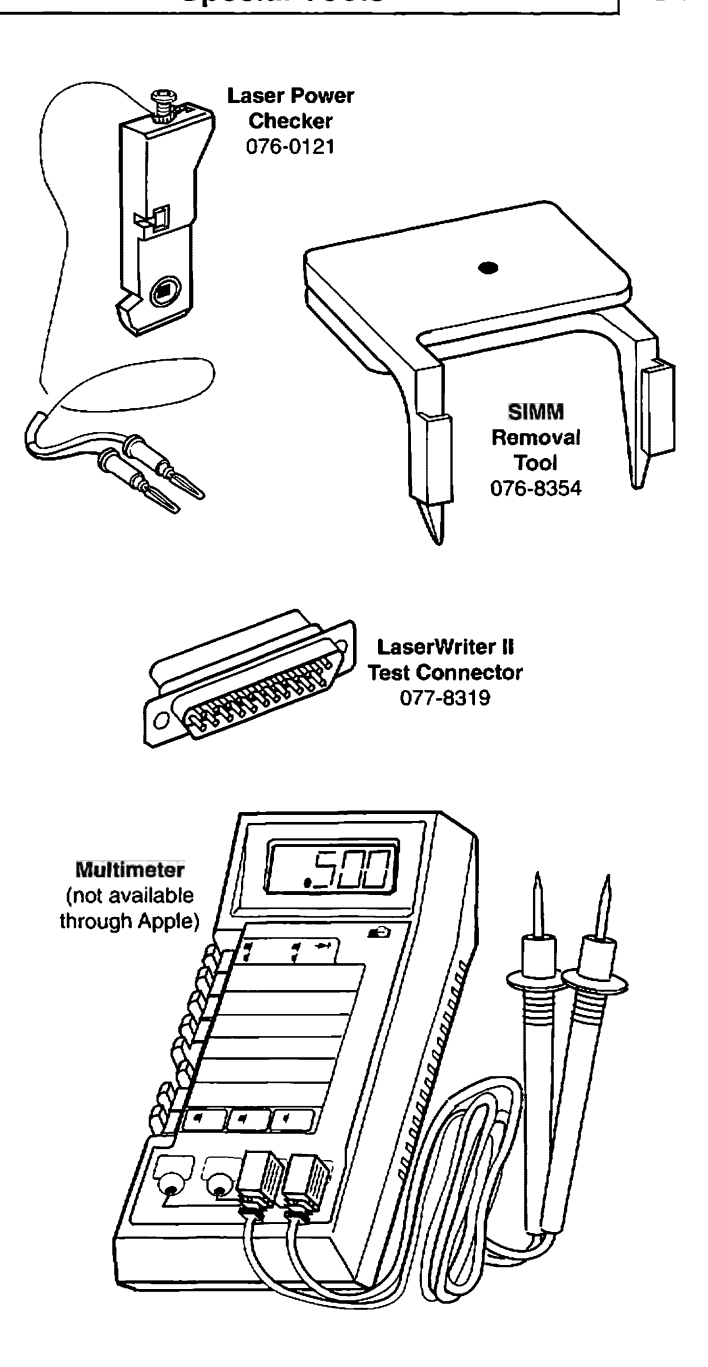

### **Table of Contents/Cable Connectors**

#### Contents

| Cable Connectors             | 1    |
|------------------------------|------|
| Table of Peripheral Cables   | 2    |
| External Connectors          |      |
| External Connectors—Pin-Outs |      |
| Switch Configurations        | 9-11 |

### **Cable Connectors**

The pin numbers shown below are for the connectors attached to the ends of the LaserWriter peripheral cables, as viewed from the front of the connector.

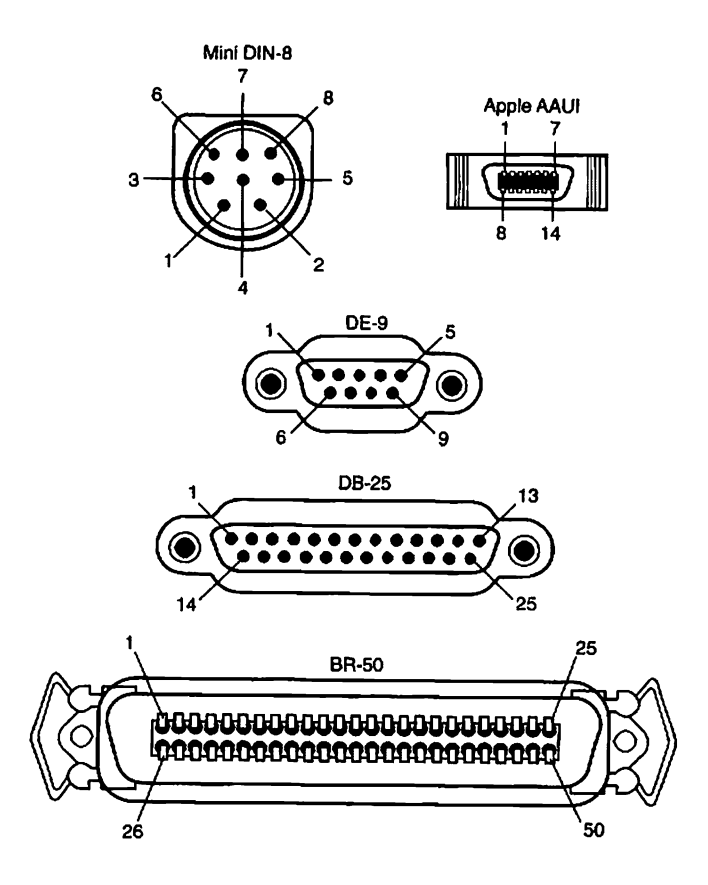

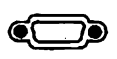

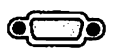

## **Table of Peripheral Cables**

|                                                       | Service Part #                         |                                | Cable Ir        | nformation                                  |
|-------------------------------------------------------|----------------------------------------|--------------------------------|-----------------|---------------------------------------------|
|                                                       | Cable<br>Description                   | Macintosh<br>Plus<br>and Later | Mođei<br># Type |                                             |
| LaserWriter,<br>LaserWriter Plus                      | LocalTalk<br>Connector<br>Kit, DB-9    | 590-0254*<br>or<br>630-8272    | M2065           | DB-9<br>Male                                |
| LaserWriter II NT,<br>NTX, lif, lig<br>Personal LW NT | LocalTalk<br>Connector<br>Kit, DIN-8   | 590-0338*<br>or<br>630-8275    | M2068           | Mini DIN-8<br>Male                          |
| LaserWriter IIg                                       | Ethernet<br>Twisted Pair<br>Tranceiver | 630-8504                       | M0437LL/A       | AAUI                                        |
| LaserWriter IIg                                       | Ethernet<br>Thin Coax<br>Tranceiver    | 630-8503                       | M0329LL/A       | AAUI                                        |
| LaserWriter lig                                       | Ethernet AUI<br>Adapter                | 630-8505                       | M0432LL/A       | AAUI                                        |
| LaserWriter II SC,<br>Personal LW SC                  | SCSI<br>System<br>Cable                | 658-8031<br>or<br>590-0305*    | M0206           | BR-50 to<br>DB-25<br>Male to Male           |
| LaserWriter II SC,<br>Personal LW SC                  | SCSI<br>Terminator                     | 658-8032<br>or<br>590-0304*    | M0209           | BR-50<br>Male to<br>Femate                  |
| LaserWriter II SC,<br>Personal LW SC                  | SCSI<br>Cable<br>Extender              | 658-8033<br>or<br>590-0307*    | M0208           | BR-50<br>Male to<br>Female                  |
| LaserWriter II SC,<br>Personal LW SC                  | SCSI<br>Peripheral<br>Cable            | 658-8034<br>or<br>590-0306*    | M0207           | BR-50<br>Male to Male                       |
| Personal LW LS                                        | System<br>Peripheral-8<br>Cable        | 590-0552                       | M0197           | Mini DIN-8 to<br>Mini DIN-8<br>Male to Male |
| These part numbers are no longer available.           |                                        |                                |                 |                                             |

### Ports and Cables External Connectors

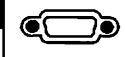

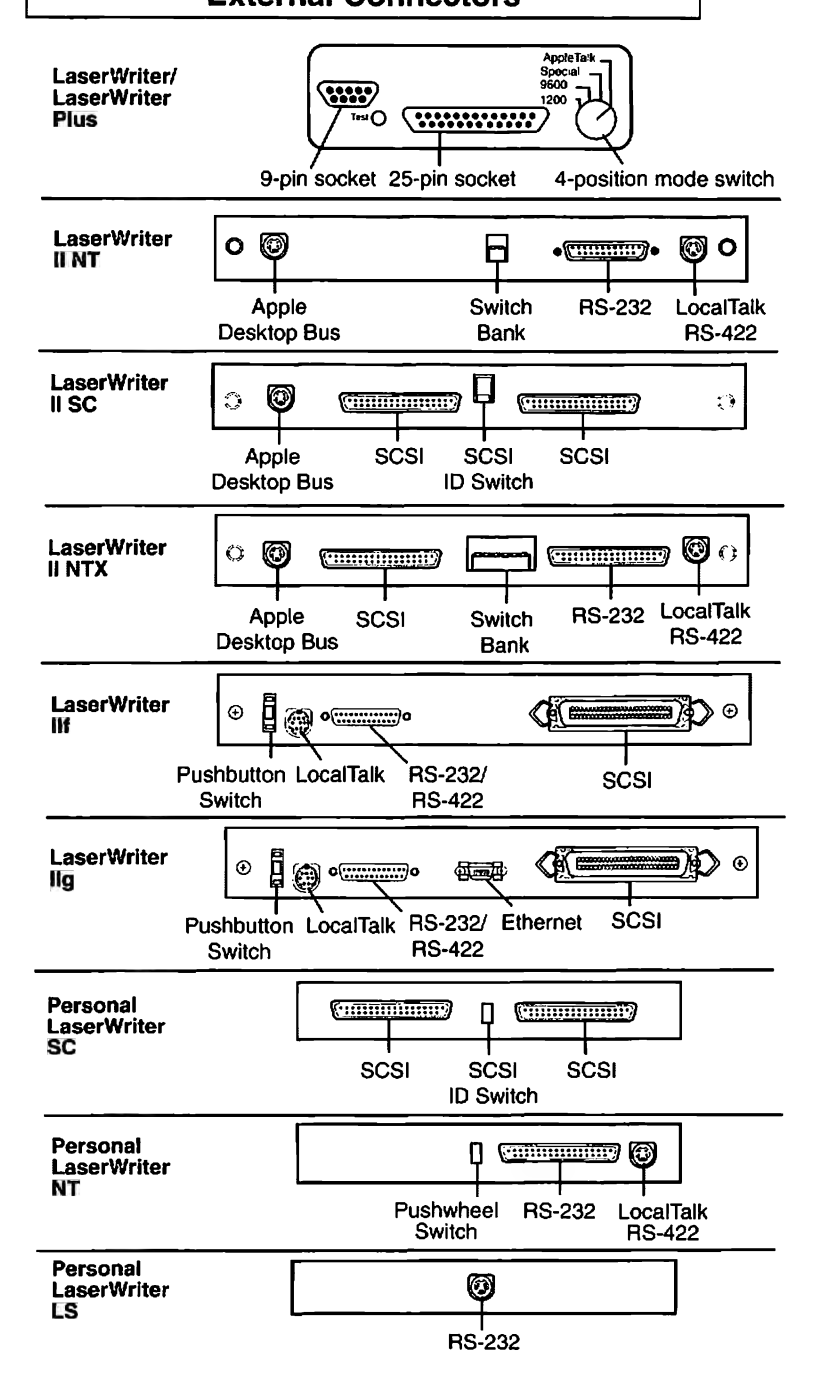

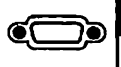

### **External Connectors—Pin-Outs**

| LaserWriter/LaserWriter Plus – AppleTalk |               |                    |  |
|------------------------------------------|---------------|--------------------|--|
| Pin                                      | Signal Name   | Signal Description |  |
| 3                                        | SG            | Signal Ground      |  |
| 4                                        | TXD+          | Transmit Data +    |  |
| 5                                        | TXD-          | Transmit Data -    |  |
| 8                                        | RXD+          | Receive Data +     |  |
| 9                                        | RXD-          | Receive Data -     |  |
| Connector ty                             | pe: DB-9 male |                    |  |

Mode switch set to "AppleTalk" selects this port.

| LaserWriter/LaserWriter Plus – RS-232                  |             |                     |  |
|--------------------------------------------------------|-------------|---------------------|--|
| Pin                                                    | Signal Name | Signal Description  |  |
| 2                                                      | TD          | Transmit Data       |  |
| 3                                                      | RD          | Receive Data        |  |
| 4                                                      | RTS         | Request To Send     |  |
| 7                                                      | SG          | Signal Ground       |  |
| 20                                                     | DTR         | Data Terminal Ready |  |
| Connector type: DB-25 male                             |             |                     |  |
| Mode switch set to '1200' or "9600" selects this port. |             |                     |  |

### External Connectors—Pin-Outs

| Personal LaserWriter NT,<br>LaserWriter II NT, NTX, IIf, and IIg – RS-422 |             |                       |  |
|---------------------------------------------------------------------------|-------------|-----------------------|--|
| Pin                                                                       | Signal Name | Signal Description    |  |
| 1                                                                         | HSKo        | Handshake out         |  |
| 2                                                                         | HSKi        | Handshake in          |  |
| 3                                                                         | TxD-        | Transmit Data -       |  |
| 4                                                                         | SG          | Signal Ground         |  |
| 5                                                                         | RxD-        | Receive Data -        |  |
| 6                                                                         | TxD+        | Transmit Data +       |  |
| 7                                                                         | GPi         | General-Purpose input |  |
| 8                                                                         | RxD+        | Receive Data +        |  |
| Connector type: Mini DIN-8 male                                           |             |                       |  |

| Personal LaserWriter NT,<br>LaserWriter II NT, NTX, IIf, and IIg – RS-232 |             |                     |  |
|---------------------------------------------------------------------------|-------------|---------------------|--|
| Pin                                                                       | Signal Name | Signal Description  |  |
| 1                                                                         | SGND        | Signal Ground       |  |
| 2                                                                         | TxD         | Transmitted Data    |  |
| 3                                                                         | RxD         | Received Data       |  |
| 4                                                                         | RTS         | Request To Send     |  |
| 5                                                                         | CTS         | Clear To Send       |  |
| 6                                                                         | DSR         | Data Set Ready      |  |
| 7                                                                         | SG          | Signal Ground       |  |
| 8                                                                         | DCD         | Data Carrier Detect |  |
| 20                                                                        | DTR         | Data Terminal Ready |  |
| 22                                                                        | RI          | Ring Indicator      |  |
| Connector type: DB-25 male                                                |             |                     |  |

C

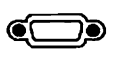

### **External Connectors—Pin-Outs**

#### Personal LaserWriter SC, LaserWriter II SC, NTX, IIf, and IIg – SCSI Port

| Pin          | Signal Name    | Signal Description |
|--------------|----------------|--------------------|
| 1-12         | GND            | Signal Ground      |
| 13           | NC             | No Connection      |
| 14-25        | GND            | Signal Ground      |
| 26           | DB0/           | Data Bit 0         |
| 27           | DB1/           | Data Bit 1         |
| 28           | DB2/           | Data Bit 2         |
| 29           | DB3/           | Data Bit 3         |
| 30           | DB4/           | Data Bit 4         |
| 31           | DB5/           | Data Bit 5         |
| 32           | DB6/           | Data Bit 6         |
| 33           | DB7/           | Data Bit 7         |
| 34           | DBP/           | Data Parity        |
| 35-37        | GND            | Signal Ground      |
| 38           | +5V            | +5 Volts           |
| 39           | GND            | Signal Ground      |
| 40           | GND            | Signal Ground      |
| 41           | ATN/           | Attention          |
| 42           | GND            | Signal Ground      |
| 43           | BSY/           | Busy               |
| 44           | ACK/           | Acknowledge        |
| 45           | RST/           | Reset              |
| 46           | MSG/           | Message            |
| 47           | SEL/           | Select             |
| 48           | C/D/           | Control/Data       |
| 49           | REQ/           | Request            |
| 50           | 1/0/           | Input/Output       |
| Connector ty | pe: BR-50 male |                    |

### **External Connectors—Pin-Outs**

| LaserWriter IIg – Ethernet                           |                                    |                                         |  |
|------------------------------------------------------|------------------------------------|-----------------------------------------|--|
| Pin                                                  | Pin Signal Name Signal Description |                                         |  |
| 1                                                    | FN Pwr                             | +12 volts @ 175 mA or +5 volts @ 420 mA |  |
| 2                                                    | DI-A                               | Data In circuit A                       |  |
| 3                                                    | DI-B                               | Data In circuit B                       |  |
| 4                                                    | vcc                                | Voltage common                          |  |
| 5                                                    | CI-A                               | Control In circuit A                    |  |
| 6                                                    | CI-B                               | Control In circuit B                    |  |
| 7                                                    | +5V                                | +5 volts (from hose)                    |  |
| 8                                                    | +5V                                | Secondary +5 volts (from host)          |  |
| 9                                                    | DO-A                               | Data Out circuit A                      |  |
| 10                                                   | DO-B                               | Data Out circuit B                      |  |
| 11                                                   | VCC                                | Secondary voltage common                |  |
| 12                                                   | NC                                 | Reserved                                |  |
| 13                                                   | NC                                 | Reserved                                |  |
| 14                                                   | FN Pwr                             | Secondary +12 volts or +5 volts         |  |
| Shell                                                | Protective Gnd                     | Protective Ground                       |  |
| Connector type: Custom 14-pin .05-inch spaced ribbon |                                    |                                         |  |

**C**(

ÌD

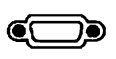

### **External Connectors**—Pin-Outs

| Personal LaserWriter LS – RS-422 |             |                               |  |
|----------------------------------|-------------|-------------------------------|--|
| Pin                              | Signal Name | Signal Description            |  |
| 1                                | CLK         | Receive/transmit clock output |  |
| 2                                | NC          | No Connection                 |  |
| 3                                | TxD-        | Transmit Data -               |  |
| 4                                | SG          | Signal Ground                 |  |
| 5                                | RxD-        | Receive Data -                |  |
| 6                                | TxD+        | Transmit Data +               |  |
| 7                                | NC          | No Connection                 |  |
| 8                                | RxD+        | Receive Data +                |  |
| Connector type: Mini DIN-8 male  |             |                               |  |

### Ports and Cables Switch Configurations

| LaserWriter II NT – Switch Configurations |      |      |  |
|-------------------------------------------|------|------|--|
| Communication and Command Mode            | 1    | 2    |  |
| LocalTalk                                 | Up   | Up   |  |
| Diablo 630 emulation                      | Down | Up   |  |
| 9600 Baud RS-232 & RS-422                 | Up   | Down |  |
| 1200 Baud RS-232 & RS-422                 | Down | Down |  |

|                           |      | Switc |      | ingura |      |     |
|---------------------------|------|-------|------|--------|------|-----|
| Communication mode        | 1    | 2     | 3    | 4      | 5    | 6   |
| LocalTalk*                | Up   | Up    |      |        |      |     |
| 1200 baud RS-232 & RS-422 | Down | Up    | -    |        |      | _   |
| 9600 baud RS-232 & RS-422 | Up   | Down  |      |        |      |     |
| 9600 baud RS-232          | Down | Down  |      |        |      |     |
| Command mode              | 1    | 2     | 3    | 4      | 5    | 6   |
| PostScript batch          |      |       | Up   | Up     | _    |     |
| Diablo 630                |      |       | Down | Up     |      |     |
| PostScript interactive    |      |       | Up   | Down   |      |     |
| HP LaserJet               |      |       | Down | Down   |      |     |
| Handshaking               | 1    | 2     | 3    | 4      | 5    | 6   |
| X-On/X-Off                |      |       |      |        | Down | Dow |
| X-On/X-Off                |      |       |      |        | Up   | Up  |
| ETX/ACK                   |      |       | _    |        | Down | Up  |
| Data Set Ready            |      |       |      |        | Up   | Dow |

Ć

D

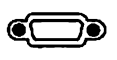

## Switch Configurations

| LaserWriter IIf and IIg – Pushbutton Switch               |                                |                                                                                                    |                                                                                                    |  |
|-----------------------------------------------------------|--------------------------------|----------------------------------------------------------------------------------------------------|----------------------------------------------------------------------------------------------------|--|
| Port                                                      | Switch<br>Setting              | Connection<br>Type                                                                                                    | Communication                                                                                                   |  |
| 8-pin<br>serial                                           | 0-4<br>5<br>6-9                | LocalTalk<br>9600 baud serial<br>User configurable                                                                    | PostScript<br>PostScript<br>User configurable                                                                   |  |
| 25-pin<br>serial                                          | 0<br>1<br>2<br>3<br>4-5<br>6-9 | 9600 baud serial<br>9600 baud serial<br>9600 baud serial<br>9600 baud serial<br>9600 baud serial<br>User configurable | PostScript<br>HP LaserJet emulation<br>Diablo emulation<br>Nonprinting input<br>PostScript<br>User configurable |  |
| Ethernet*                                                 | 0-5<br>6-9                     | EtherTalk<br>EtherTalk                                                                                                | PostScript<br>User configurable                                                                                 |  |
| SCSI                                                      | 0-9                            | SCSI                                                                                                    | Not affected by switch                                                                                          |  |
| * Ethernet port is available on the LaserWriter IIg only. |                                |                                                                                                    |                                                                                                    |  |

### Ports and Cables Switch Configurations

| 6 | 5      |
|---|--------|
| ٩ | <br>حر |

| Personal LaserWriter NT – Thumbwheel Switch |                 |                                                                                                    |  |
|---------------------------------------------|-----------------|----------------------------------------------------------------------------------------------------|--|
| Switch<br>Position                          | Port            | Meaning                                                                                                    |  |
| 0                                           | 8-pin<br>25-pin | AppleTalk, PostScript batch mode<br>Serial, no input                                                           |  |
| 1                                           | 8-pin<br>25-pin | Serial (9600, N, std, 1, XON), Postscript batch mode<br>Serial (9600, N, std, 1, XON), Postscript batch mode   |  |
| 2                                           | 8-pin<br>25-pin | Serial (9600, N), 8, (1, XON), HP emulation<br>Serial (9600, N), 8, (1, XON), HP emulation                     |  |
| 3                                           | 8-pin<br>25-pin | Serial (9600, N), 8, (1, XON), Diablo emulation<br>Serial (9600, N), 8, (1, XON), Diablo emulation             |  |
| 4*                                          | 8-pin<br>25-pin | Serial 1200, N, std, 1, XON, PostScript batch mode<br>Serial 1200, N, std, 1, XON, PostScript batch mode       |  |
| 5                                           | 8-pin<br>25-pin | Serial (9600, N), 8, (1, None), Postscript batch mode<br>Serial (9600, N), 8, (1, DTR), Postscript batch mode  |  |
| 6                                           | 8-pin<br>25-pin | Serial (9600, N), 8, (1, XON), Postscript binary mode<br>Serial (9600, N), 8, (1, XON), Postscript binary mode |  |
| 7                                           | 8-pin<br>25-pin | AppleTalk, PostScript batch<br>Serial, no input                                                                |  |

For switch positions 1 through 6, the parameters are listed in the following order: data transfer rate, parity check, number of data bits, stop bits, handshake, and mode. The parentheses indicate that the parameter can be changed via software.

\* When the switch is set to position 4 and the printer is switched on, a diagnostic page will be printed instead of the normal startup page.
## Phone/Address Directory

| Name | Address | Phone |
|------|---------|-------|
|      |         |       |
|      |         |       |
|      |         |       |
|      |         |       |
|      |         |       |
|      |         |       |
|      |         |       |
|      |         |       |
|      |         |       |
|      |         |       |
|      |         |       |
|      |         |       |
|      |         |       |
|      |         |       |
|      |         |       |
|      |         |       |
|      |         |       |
|      |         |       |
|      |         |       |
|      |         |       |
|      |         | ,     |
|      |         |       |
|      |         |       |
|      |         |       |
|      |         |       |
|      |         |       |
|      |         |       |
|      |         |       |
|      |         |       |
|      |         |       |
|      |         |       |

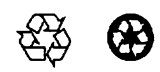

Apple Computer, Inc. 20525MarianiAvenue Cupertino, California 95014

072-0631-B Printed in the U.S.A.